# Orientações básicas para utilização de Sistemas Informatizados em Auditoria no SUS

Versão atualizada

2007, Ministério da Saúde - MS

É permitida a reprodução parcial ou total, desde que citada a fonte.

Série A Normas e Manuais Técnicos

Tiragem: 2ª Edição - exemplares

José Gomes Temporão Ministro de Estado da Saúde Gertrudes Cleide Mendes Rocha Diretora do Departamento Nacional de Auditoria do SUS João Batista Silva de Ávila Coordenador-Geral de Desenvolvimento, Normatização e Cooperação Técnica

Elaboração, distribuição e informações:

MINISTÉRIO DA SAÚDE Departamento Nacional de Auditoria do SUS Coordenação-Geral de Desenvolvimento, Normatização e Cooperação Técnica SEPN 511 – Bloco C – Ed. Bittar IV – 5º andar – Asa Norte – Brasília - DF CEP: 70750-543 Tel.: (61) 3448-8364 Fax: (61) 3448-8382

Equipe Técnica responsável:

Adriana de Assis Miranda (CNCT/CGDNCT/DENASUS); Andréa Carla França de Lima (CNCT/CGDNCT/DENASUS); Bruno de Paula Soares (SES/RJ); Fernando Carneiro da Rocha Menezes Neto (SEAUD/BA); Marcelo Adriano Batista da Silva (SMS Boqueirão/PB); Maria Aparecida Sá Benetti Braga (SEAUD/ES); Renato José Margues (DIAUD/RJ)

Equipe Técnica responsável pela Atualização:

Maria Aparecida Sá Benetti Braga (SEAUD/ES) Marlene Jornada Bastos (SEAUD/MS) Sandra Regina Ishikawa Oshiro Nakashima (SEAUD/MS) Colaboradores:

Amélia de Andrade (COORDENAÇÃO DE PROJETOS/DENASUS) Anna Maria Leal (SEAUD/ES) Anselmo Ferreira Gonçalves (COSIN/DENASUS) Carlos José Menezes de Sá Barreto (SEAUD/RO) Carlos Roberto Pires Dantas (COSIN/DENASUS) Débora do Carmo (CGDNCT/DENASUS) Diego Pablo Alves Rodrigues (COSIN/DENASUS) Edson Brandão Piola (SEAUD/SC) Geldevan Firmiano Rodrigues (SEAUD/CE) Guido Salatino (GESAN/DATASUS) Janine Santos Gomes (SEAUD/AL) José Luiz Ferreira (SEAUD/CE) José Maria de Vasconcelos (SEAUD/CE) José Roberto da Costa Santos (SEAUD/SC) Lúcia Batista de Araújo (SMS CAÍCO/RN) Lúcio Aleixo de Luna (COSIN/DENASUS) Maria Luiza Pena Margues (SEAUD/MG) Nivaldo Valdemiro Simão (SEAUD/SC) Raimunda Nina Carvalho Cordeiro (CGAUD/DENASUS) Ricardo Góes (COSIH/GEINFS/DATASUS) Rodrigo Senna Guimarães (COSIN/DENASUS) Valmir Menegaz de Souza (SEAUD/SC) Washington Luiz Reitz (SEAUD/SC) Yumara Franco da Silva Rabelo (SMS ALAGOINHAS/BA)

Informações atualizadas até DEZEMBRO/2007

Impresso no Brasil/Printed in Brazil

Índice para catálogo sistemático:

Brasil. Ministério da Saúde. Departamento Nacional de Auditoria do SUS.

Orientações para uso de Sistemas Informatizados em Auditoria do SUS- 1ª Edição - Brasília: Ministério da Saúde, 2006

230 p. – (Série)

ISBN

1. Informática I. Brasil. Ministério da Saúde. II. Brasil. Departamento Nacional de Auditoria do SUS. III. Título. IV. Série.

# APRESENTAÇÃO

A auditoria desenvolve atividades com relação a aspectos específicos e dos processos e resultados da prestação de serviços.

O trabalho de auditoria no Sistema Único de Saúde – SUS é extremamente complexo, necessitando de uma grande quantidade de informações que precisam ser cuidadosamente extraídas, trabalhadas e interpretadas, pois muitos interesses e responsabilidades estão em foco quando se audita a saúde. Nesse sentido este manual vem dar suporte, trazendo os Aplicativos e Sistemas desenvolvidos e disponibilizados por vários órgãos do Governo, fontes de dados de interesse para auditoria.

Na elaboração deste manual foram consultados diversos órgãos, utilizando o recurso da Internet, tais como: Ministérios da Fazenda, Planejamento, Justiça e Previdência Social, FIOCRUZ, IBGE, FUNASA, SERPRO e, principalmente, o Ministério da Saúde e em específico, o Departamento de Informática do SUS – DATASUS na busca de informações dos Sistemas e Aplicativos que hora nos propomos a estudar.

# **OBJETIVOS**

Subsidiar técnicos do Sistema Nacional de Auditoria - SNA em suas atividades de auditoria, na extração de informações e na elaboração de relatórios de saída dos Sistema de Informação Ambulatorial do SUS – SIA/SUS e Sistema de Informação Hospitalar do SUS – SIH/SUS, tendo como objetivo principal a utilização de alternativas cada vez mais práticas e acessíveis.

Estabelecer possibilidade de parceria entre os técnicos responsáveis pela disseminação das informações e os técnicos em auditoria do SNA.

# Coordenação-Geral de Desenvolvimento, Normatização e Cooperação Técnica CGDNCT/DENASUS/MS

# ÍNDICE

| Apresentação                                                       | 4   |
|--------------------------------------------------------------------|-----|
| Entendendo a Informação                                            | 6   |
| Internet                                                           | 8   |
| Portal do Sistema Nacional de Auditoria – SNA                      | 9   |
| Portal do Ministério da Saúde – MS                                 |     |
| Sítio do Departamento de Informação e Informática do Sus – DATASUS |     |
| Links de Interesse à Auditoria                                     |     |
| Habilitação                                                        |     |
| Cadastro                                                           | 47  |
| Cadastro Nacional dos Estabelecimentos de Saúde – CNES             | 47  |
| Banco de Dados da AIH – BDAIH                                      |     |
| Cadastro do SIA – CADSIA                                           | 62  |
| Caderno de Informações de Saúde                                    | 63  |
| Tabuladores                                                        | 71  |
| Tabnet                                                             | 71  |
| TabWin                                                             | 77  |
| Recursos Financeiros do SUS                                        |     |
| DATASUS                                                            | 93  |
| Ministério da Saúde                                                |     |
| Fundo Nacional de Saúde                                            |     |
| SIOPS                                                              |     |
| Caixa Econômica Federal                                            |     |
| Receita Federal                                                    |     |
| Ministério da Previdência Social                                   |     |
| Anexos                                                             |     |
| Utilitários                                                        |     |
| Sistemas e Aplicativos Relacionados ao SUS                         |     |
| Fluxo de Dados Magnéticos                                          |     |
| Estrutura dos Arquivos de Dados                                    |     |
| Glossário                                                          |     |
| Bibliografia                                                       | 181 |
|                                                                    |     |

# ENTENDENDO A INFORMAÇÃO

Existe uma diferença entre dado, informática e informação. Um dado é uma seqüência de símbolos, um elemento que pode ser representado com sons, imagens, textos, números e estruturas. A Informática é um conjunto de conhecimentos e técnicas ligadas ao tratamento racional e automático de informação (armazenamento, análise, organização e transmissão), o qual se encontra associado à utilização de computadores e respectivos programas. A informação é acompanhada de sistemas de valores que podem depender de muitos fatores. É sujeita a interpretação que varia com o indivíduo, com o tempo, etc. É verdadeira ou falsa (ou inúmeras variantes intermediárias).

Segundo André de Oliveira Carvalho e Maria Bernadete de Paula Eduardo, "Define-se **informação** como o significado que o homem atribui a um determinado **dado**, por meio de convenções e representações. Um clássico exemplo é o do semáforo para regular o trânsito, que utiliza as cores verde, amarelo e vermelho.

O significado de cada um desses dados foi convencionalmente assim atribuído: verde – seguir, amarelo – atenção, vermelho – parar. Toda informação, portanto, deve gerar uma decisão, que, por sua vez, desencadeará uma ação.

Vale dizer que a informação constitui-se em suporte básico para toda atividade humana e que todo o nosso cotidiano é um processo permanente de informação. E, no caso de instituições, empresas, organizações, conhecer seus problemas, buscar alternativas para solucioná-los, atingir metas e cumprir objetivos requerem conhecimento e, portanto, informação. Por isso, pode-se dizer que há um consenso de que não é possível exercer gerência em nenhum setor se não houver um sistema de apoio à decisão que se sustente na informação.

Da mesma forma, a **informação em saúde** deve ser entendida como um instrumento de apoio decisório para o conhecimento da realidade sócio-econômica, demográfica e epidemiológica, para o planejamento, gestão, organização e avaliação nos vários níveis que constituem o Sistema Único de Saúde.

As teorias sobre planejamento em saúde, visando aprimorar as técnicas de reordenação das instituições de saúde e racionalização de suas atividades, incorporam as noções sobre **sistemas de saúde** e **sistemas de informação**, com base na "Teoria de Sistemas". Segundo essa teoria, a constituição de um sistema implica uma interação entre todos os componentes da realidade que deverá ser captada por ele. Busca-se, através do sistema, a recomposição de um todo, que será possível mediante o conhecimento e a comunicação (fluxos) entre as partes.

Um Sistema de Informação (SI) pode ser definido como um conjunto de procedimentos organizados que, quando executados, provêem informação de suporte à organização. Um SI em geral processa dados, de maneira informatizada ou não, e os apresenta para os usuários, individuais ou grupos, que são os responsáveis pela sua interpretação. A forma como se processa essa interpretação, uma atividade inerentemente humana, é extremamente importante para a compreensão da reação da organização às saídas do sistema."

Considerando a conceituação acima, o computador é uma ferramenta importante para uma organização, em nosso caso o Sistema Único de Saúde – SUS. Isso porque levaríamos muito tempo para consolidar a grande quantidade de dados dos sistemas de saúde ambulatorial e hospitalar. Essas informações facilitam as atividades de Controle, Avaliação, Auditoria, Estatísticas na área da saúde, Indicadores, etc. e estão disponíveis para consulta por meio de produtos desenvolvidos por órgãos do Governo, gerados a partir de dados dos sistemas de informação ambulatorial e hospitalar.

# ENTENDENDO A INFORMAÇÃO

A informática então é necessária para a criação de sistemas de informação capazes de coletar, guardar e distribuir informações para suportar as funções gerenciais e operacionais de organizações. Para que não se tornem obsoletos e garantam a qualidade da informação, os sistemas passam por constantes modificações para ajustes/aperfeiçoamento. A cada modificação realizada, uma nova versão é lançada e, concomitante a isso, o surgimento de novas tecnologias como a Educação à Distância – EAD, por exemplo, leva o usuário ao compromisso de estar sempre acompanhando essas atualizações caso pretenda ter um mínimo de sucesso ao utilizar esses sistemas ou novas tecnologias. Uma frase bem humorada exemplifica a dificuldade que encontramos em lidar com a velocidade com que surgem essas novas atualizações/tecnologias: "Windows é igual rodízio de carros. Quando você começa a entender, vem alguém e muda tudo de novo".

Neste manual mostraremos a aplicabilidade de vários sistemas para extração de relatórios que, após análise, geram informações para utilização em auditoria no SUS. Precisamos lembrar que a crítica, o exame detalhado desses dados depende da interpretação de quem os lê. Essa fase consiste em determinar as causas e as conseqüências associadas ao estado do sistema. Essa interpretação depende exclusivamente da seriedade e responsabilidade com que é feito o trabalho em questão.

A linguagem aqui utilizada, por ser técnica e voltada para a área de informática, que por sua origem utiliza palavras estrangeiras, pode suscitar dúvidas ao usuário. Assim poderá ser consultado no Glossário deste manual, o significado de alguns termos utilizados na informática. Existem elementos determinantes que devem ser considerados. Com a nova política do Governo Federal para aquisição de programas de informática, vemos surgir uma inovação revolucionária: os *softwares* livres ou programas livres, que não têm custo, podem ser usados sem a compra de licença, sem a compra do produto. Não pretendemos aqui construir linguagens de interação homem – máquina, mas tendo em vista esse processo já estar em fase de implementação, acrescentaremos após o significado da palavra, também o termo similar que já está sendo utilizado pelo DATASUS, por exemplo, para que fique mais simples sua consulta ao manual.

Não podemos esquecer que informação sem ser comunicada de nada vale, desaparece, precisa ser recriada. Portanto faz-se necessário um cuidado especial para analisar essas informações e garantir sua divulgação ao maior número de pessoas.

Vários trabalhos foram consultados e integrados na confecção deste manual, os quais não estão referenciados no corpo do texto, mas relacionados ao final do trabalho, como bibliografia consultada ou recomendada.

"Quando tudo o mais falhar, leia o manual de instruções"

Equipe Técnica

# INTERNET

Atualmente, a internet é a nossa maior fonte de informação, tornando-se um dos mais importantes instrumentos à nossa disposição. Existem diversas páginas de interesse da Auditoria, que são mantidas por órgãos como: Departamento Nacional de Auditoria do SUS (órgão central do Sistema Nacional de Auditoria), Ministério da Saúde, Departamento Nacional de Informação e Informática do SUS, Ministério da Fazenda, Instituto Brasileiro de Geografia e Estatística, Tribunal de Contas da União, entre outros.

# PORTAL DO SISTEMA NACIONAL DE AUDITORIA - SNA

O Departamento Nacional de Auditoria do SUS – DENASUS, componente federal do Sistema Nacional de Auditoria – SNA, através da Coordenação de Sistemas de Informação – COSIN, é o responsável pelo portal do SNA que traz além de notícias relacionadas à saúde, ferramentas de suma importância para o trabalho de auditoria. O Sistema de Auditoria – SISAUD, de uso restrito aos técnicos do DENASUS, é uma importante ferramenta para registro e gerenciamento de auditorias realizadas pelo Departamento. Desde o lançamento do Portal, a equipe técnica da COSIN vem trabalhando em novas ferramentas que proporcionarão consultas diversas como, por exemplo, o SISAUD/SUS. O lançamento dessa nova versão para *Web*, é aguardado com muita expectativa, pois abrangerá todo o SNA. O endereço para acesso ao portal é <u>http://sna.saude.gov.br</u>. Os *links* do portal que serão detalhados a seguir estão organizados por seções facilitando assim a navegação. Caso o usuário tenha alguma dúvida ou sugestão sobre o portal, deverá clicar no *link* " **Q AUDA**" " situado no topo da página. Aparecerá uma descrição da tela que está sendo exibida. Caso ainda não tenha a descrição ou não se faça necessária, aparecerá a seguinte mensagem: "Para ajuda, mande um *email* para <u>auditoria@saude.gov.br</u>", endereço eletrônico institucional do DENASUS. A resposta será enviada para o e-mail do usuário.

| Ministério da Saú                                    | ide                                                  |                                                                                                    | De                                                                                                    | staques do Governo 🛛 💉                                                                                        |                                                 |  |  |  |
|------------------------------------------------------|------------------------------------------------------|----------------------------------------------------------------------------------------------------|----------------------------------------------------------------------------------------------------|----------------------------------------------------------------------------------------------------|-------------------------------------------------|--|--|--|
| SINA<br>Sistema Nacional de                          | Auditoria                                            | DENASUS<br>Departamento Nacion                                                                                                    | nal de Auditoria do SUS                                                                                               |                                                                                                    | logon<br>- Sistemas - 🗸 🗸                       |  |  |  |
| Portal SNA                                           |                                                      |                                                                                                    |                                                                                                    |                                                                                                    | 🙆 AJUDA                                         |  |  |  |
|                                                      | 25/12/200                                            | 7. Enúdo lanca cam                                                                                                    | anha contra abuco do ále                                                                                              | aal                                                                                                    |                                                 |  |  |  |
| Seções                                               | 20/12/200                                            | / - Saude lança camp                                                                                                    | panna contra abuso de ak                                                                                              | a 2007 durante as fastas da                                                                                   |                                                 |  |  |  |
| Natiring                                             | fim de ano.                                          | , período de maior flux                                                                                                    | to de veículos e guando há a                                                                                          | abusos no consumo de álcool.                                                                                  | O SUS RECEBE                                    |  |  |  |
| Nouclas<br>Relatório de gestão                       | Outro dado                                           | preocupante é que o                                                                                                    | número de mortos no trânsito                                                                                          | rânsito não pára de crescer no país: NOSSA TOTAL                                                              |                                                 |  |  |  |
| Organograma                                          | álcool Jeia                                          | 3.288 em 2002 para 3<br>mais 1                                                                                                    | 6.611 em 2005. Metade dos                                                                                             | dos envolvidos abusou no uso de <b>NOSSA TOTAL</b>                                                            |                                                 |  |  |  |
| Histórias de auditor                                 | arcoon field                                         | maistrij                                                                                                    |                                                                                                    |                                                                                                    | ATENÇÃO                                         |  |  |  |
| Consulta nública                                     | Veja mais:                                           |                                                                                                    | N                                                                                                    | n 1 An                                                                                                    |                                                 |  |  |  |
| Comitês                                              | 21/12/2007                                           | <ul> <li>Medidores de glicemia</li> <li>Mais Farmácias Popul</li> </ul>                                                                                     | a sao os grandes allados dos c<br>ares no RS e R1                                                                     | liabeticos                                                                                                    | sna.saude.gov.br                                |  |  |  |
| Nossa missão                                         | 19/12/2007                                           | - Anti-retrovirais: Brasi                                                                                                    | l participará de inspeções com                                                                                        | com a OMS DENASUS                                                                                             |                                                 |  |  |  |
| Nossa história                                       |                                                      |                                                                                                    |                                                                                                    |                                                                                                    |                                                 |  |  |  |
| Publicações                                          | 26/12/2001                                           | 7 - Bahia amolia o                                                                                                    | número de Farmácias                                                                                                   | 21/12/2007 - Fim de ano                                                                                       | dicas saudáveis para sua                        |  |  |  |
| Download                                             | Populares                                            | s                                                                                                    | numero de rumacias                                                                                                    | festa não acabar mal                                                                                          | . ulcus suddavels pura sud                      |  |  |  |
| Links                                                | O Ministério                                         | da Saúde está amplia                                                                                                    | ndo o número de unidades do                                                                                           | A Agência Nacional de                                                                                         | Vigilância Sanitária (Anvisa) é                 |  |  |  |
| Endereços SNA                                        | programa F                                           | armácia Popular do Bra                                                                                                    | isil em Salvador (BA). Com as                                                                                         | responsável por garantir a s                                                                                  | r a segurança dos produtos serviços             |  |  |  |
| Fale conosco                                         | três inaugu                                          | rações que acontecera                                                                                                    | am na última sexta-feira (21)<br>406 farmácias populares, Ileia                                                       | relacionados à saúde. Para pro                                                                                | opiciar ao cidadão brasileiro festas            |  |  |  |
| Sistemas                                             | mais]                                                | alana o brasil ja soma -                                                                                                    | ioo raimacias populares. Jela                                                                                         |                                                                                                    | seguros, jela mais                              |  |  |  |
| Consulta Auditorias                                  | 20/12/2007<br>inspecões                              | 7 - Antiretrovirais<br>s com a OMS                                                                                                    | : Brasil participará de                                                                                               | 20/12/2007 - Brasil inte<br>inspecão antiaids                                                                 | grará grupo da OMS de                           |  |  |  |
| Épidice de passivo                                   | O Brasil fo                                          | i convidado a integra                                                                                                    | r comissão da Organização                                                                                             | A partir do próximo apo, o Bra                                                                                | sil fará parte de uma comissão da               |  |  |  |
| Cadastro de usuários                                 | Mundial de                                           | Saúde (OMS) para a pr                                                                                                    | é-qualificação de laboratórios                                                                                        | Organização Mundial da Saúd                                                                                   | le (OMS) para analisar os países                |  |  |  |
| Legislação                                           | que produz                                           | em antiretrovirais (indi                                                                                                    | cados para o tratamento de                                                                                            | produtores de medicamento                                                                                     | s anti-retrovirais. Técnicos da                 |  |  |  |
| Perguntas freqüentes                                 | DST/Alds).                                           | [iela mais]                                                                                                    |                                                                                                    | o País, em parceria com outras                                                                                | agências. Reia mais]                            |  |  |  |
| Consulta ATH                                         |                                                      |                                                                                                    |                                                                                                    |                                                                                                    |                                                 |  |  |  |
| Audita Cartas                                        | Veia mais:                                           |                                                                                                    |                                                                                                    |                                                                                                    |                                                 |  |  |  |
| Encerramento                                         | 19/12/2007                                           | - Into recebe novo cer                                                                                                    | tificado de qualidade                                                                                                 |                                                                                                    |                                                 |  |  |  |
| Consulta<br>auditorias                               | 19/12/2007<br>17/12/2007<br>14/12/2007<br>12/12/2007 | <ul> <li>Centro vai reunir info</li> <li>Brasil reduz em 15%.</li> <li>Parceria Brasil e Arge</li> <li>Hospitais mudarão en</li> <li>de notícias</li> </ul> | rmações sobre a qualidade do<br>os casos de malária<br>ntina: código farmacêutico ha<br>nbalagem de soro para reduzir | rmonizado<br>rmonizado<br>r infecção hospitalar                                                               |                                                 |  |  |  |
| Para fazer uma denúncia,<br>clique aqui (Ouvidoria): | 080<br>DI                                            | 00 61 1997<br>SQUE SAÚDE                                                                                                    | SNA<br>DENASUS - Departamento Naci<br>SEPN 511, Ed. Bittar IV, 5° a                                                   | - Sistema Nacional de Auditoria<br>onal de Auditoria do SUS, Unidade I<br>Indar, Brasília (DF), CEP 70750-543 | II - Ministério da Saúde<br>Tel: (61) 3448-8385 |  |  |  |

#### Notícias

Publicação das notícias mais recentes das diversas áreas da Saúde. Na parte inferior da página encontra-se a opção " (Arquivo de notícias ", onde o usuário pode buscar a notícia por período ou palavra-chave.

# Portal SNA Menu Seções

# • Relatório de Gestão

Contém os relatórios anuais de gestão do DENASUS desde o ano de 1999 para consultas ou impressão.

| RELATÓRIO DE GESTÃO                                  | Relatório 2006 - DENASUS                                                               |
|------------------------------------------------------|----------------------------------------------------------------------------------------|
| Departemento Nacional de Auditoria do SUS<br>DENASUS | Tamanho: 155kb<br>Tempo para download: Menos de 1 minuto (conexão 56k)<br>Formato: PDF |
| 2006                                                 | Requer Acrobat Reader 🚾                                                                |
| 2000                                                 | Contém o relatório de gestão completo do ano de 2006 para<br>consultas ou impressão.   |
| A DENASUS                                            | >> Clique aqui para fazer o download                                                   |

# • Organograma

Estrutura organizacional do DENASUS.

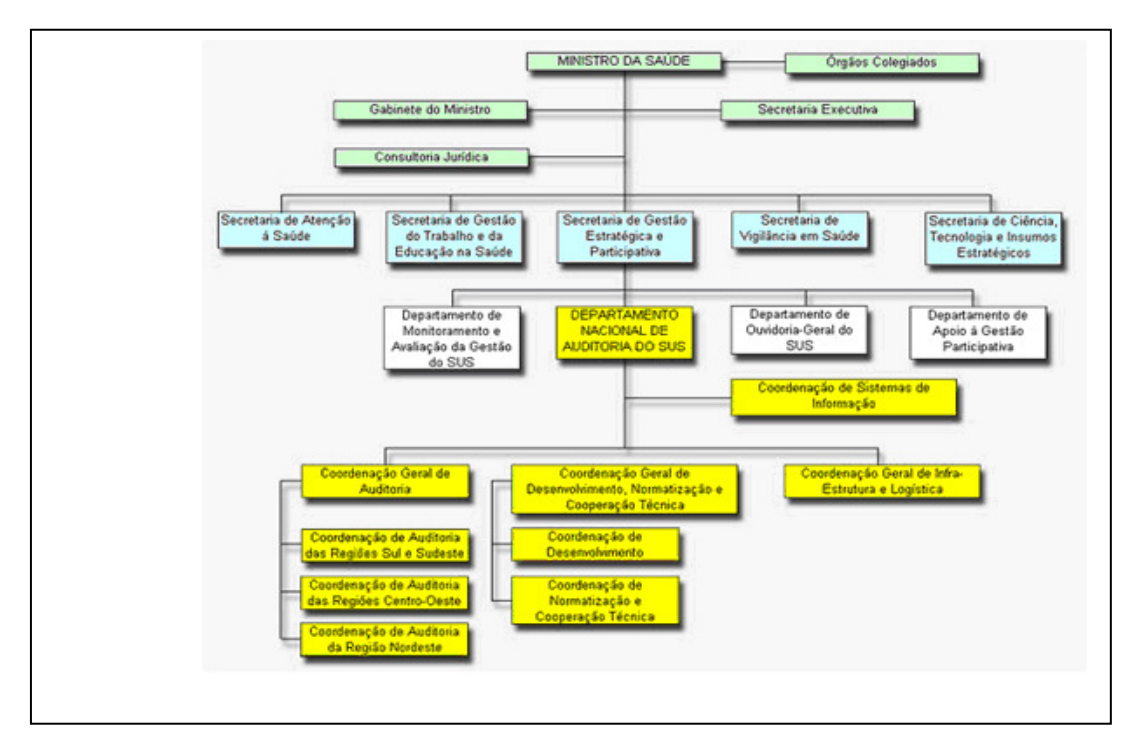

#### Portal SNA Menu Seções

#### Histórias de Auditor

Fatos, em geral pitorescos, que aconteceram durante as auditorias realizadas pelo Brasil, contadas pelos próprios auditores.

#### Histórias de auditor

#### "É a minha mala!"

Estávamos a bordo de um avião monomotor com destino a uma cidade do interior do Acre. Ao desembarcar, o médico que fazia parte da equipe percebeu que a sua maleta ficou no avião, que seguiu para outra cidade. Preocupado com a mala, permaneceu no pequeno aeroporto aguardando o retorno do avião. Quando o avião despontou, apresentou problemas técnicos e descontroladamente veio despencando, invadindo o aeroporto, destruindo tudo o que tinha em sua frente. O médico, muito corajoso, pegou um extintor de incêndio e seguiu em direção aos destroços do avião. O que não se sabe é o que ele gritava exatamente. Parecia algo assim: "minha mala!" "sou médico". Nesta mesma viagem os auditores escaparam da letal queda do avião, pois o monomotor despencou na volta da cidade, quando só vinha, felizmente, a mala do médico.

#### Consulta Pública

Link para a página de Consulta Pública do Ministério da Saúde. Na barra "menu fixo" estão todos os itens necessários para uso da ferramenta. Para que o usuário possa contribuir com qualquer documento deve se cadastrar primeiro. As instruções para cadastramento e utilização da ferramenta encontram-se na própria página.

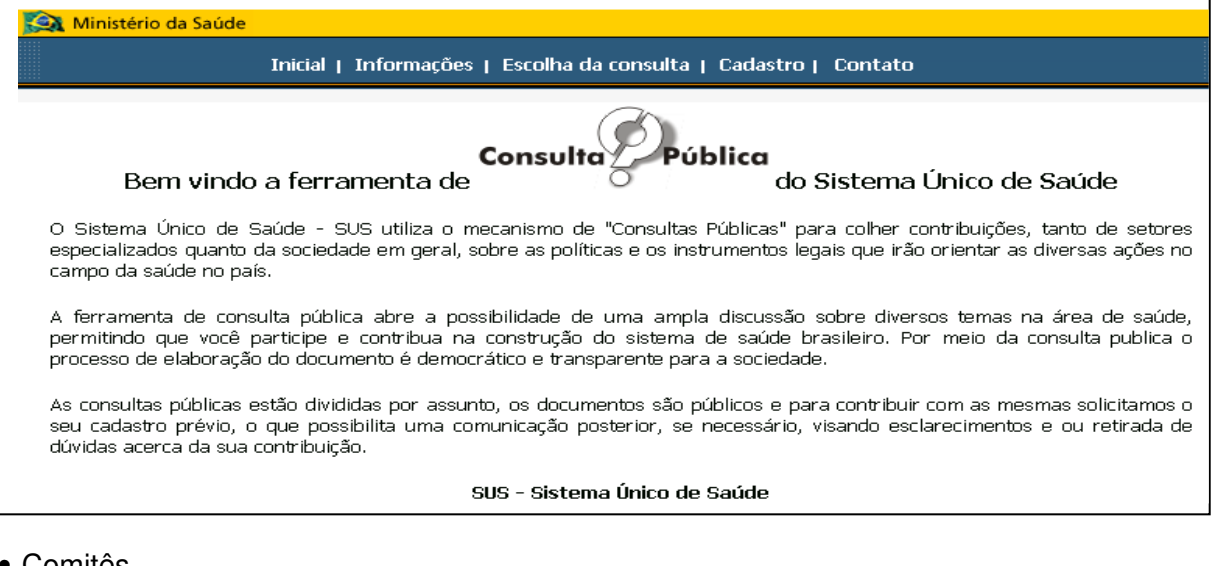

# Comitês

Comitês de Auditorias Médicas específicas, suas atribuições e os nomes dos seus membros.

Comitês de Auditorias Médicas Especializadas - DENASUS

#### Aos Comitês de Auditorias Especializadas compete:

- Proceder a estudos das normas e orientações relativas à assistência
- Definir critérios técnicos e indicadores que permitam verificar a atenção oferecida aos usuários do SUS
- Criar instrumentos e transmitir às equipes os conhecimentos necessários ao desenvolivmento dos trabalhos
- Estabelecer a metodologia a ser aplicada na auditoria especializada Planejar as atividades da auditoria especializada
- Orientar tecnicamente os trabalhos em campo Elaborar modelo padrão de relatório de auditoria especializada
- Receber, analisar e sistematizar relatórios
- Elaborar relatório final das condições da atençãona área observada.

#### Nossa Missão

Missão, atribuições e competências do DENASUS.

| Nossa missão                                                                                                    |
|----------------------------------------------------------------------------------------------------|
| "Exercer ações de auditoria no âmbito do SUS para a qualidade da atenção à<br>saúde e para a cidadania."                                                                             |
| Atribuições do DENASUS                                                                                                    |
| Ao Departamento Nacional de Auditoria do SUS compete:                                                                                                    |
| I - auditar e fiscalizar a regularidade dos procedimentos técnico-científicos, contábeis, financeiros e patrimoniais praticados<br>por pessoas físicas e jurídicas no âmbito do SUS; |
| II - verificar a adequação, a resolubilidade e a qualidade dos procedimentos e serviços de saúde disponibilizados à<br>população;                                                    |
| III - estabelecer diretrizes, normas e procedimentos para a sistematização e padronização das ações de auditoria no<br>âmbito do SUS;                                                |

#### Nossa História

História da Auditoria em saúde. como e para que foi criada e a Lei que a criou.

#### História da Auditoria em Saúde

As atividades de auditoria, antes de 1976, com base no então Instituto Nacional de Previdência Social - INPS, eram realizada pelos supervisores por meio de apurações em prontuários de pacientes e em contas hospitalares. À época, não havia auditoria diretas em hospitais.

A partir de 1976, as chamadas contas hospitalares transformaram-se em Guia de Internação Hospitalar - GIH. As atividades d auditoria ficam estabelecidas como Controle Formal e Técnico.

Em 1978, é criada a Secretaria de Assistência Médica subordinada ao Instituto Nacional de Assistência Médica da Previdênci Social - INAMPS. Vê-se a necessidade de aperfeiçoar a GIH. É criada, então, a Coordenadoria de Controle e Avaliação - na capitais, e o Serviço de Medicina Social - nos municípios.

Em 1983, a Autorização de Internação Hospitalar - AIH, vem substituir a GIH, no Sistema de Assistência Médica da Previdênci Social - SAMPS. É nesse ano que se reconhece o cargo de médico-auditor e a auditoria passa a ser feita nos próprios hospitais.

#### Publicações

Publicações do DENASUS voltadas para auditoria. É possível fazer *download* destes instrumentos fundamentais para as atividades de auditoria.

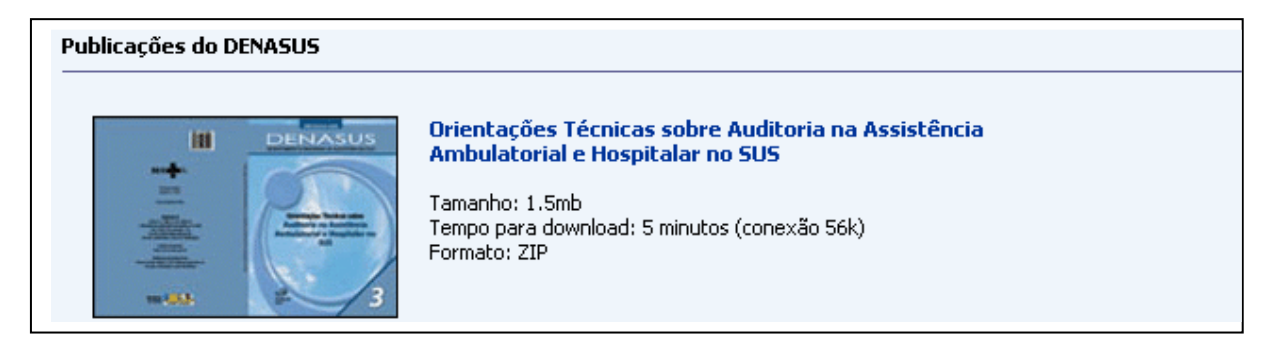

#### Portal SNA Menu Seções

#### • Download

Área para *download* de diversos arquivos disponibilizados pelo DENASUS.

| Download                        |                                                                                                    |
|---------------------------------|----------------------------------------------------------------------------------------------------|
| SIS AUD<br>Sistema de Auditoria | SISAUD - Sistema de Auditoria<br>Tamanho: 3.56mb<br>Tempo para download: 12 minutos (conexão 56k)<br>Formato: ZIP<br>O SISAUD está disponível para uso apenas por servidores no<br>âmbito do DENASUS - Ministério da Saúde.<br>>> Clique aqui para fazer o download |

#### • Links

São disponibilizados alguns *links* para acesso aos sítios do Governo Federal e outros órgãos.

orguoo.

# Conselhos

```
CONASEMS
CONASS
Conselho Federal de Enfermagem
Conselho Federal de Farmácia
Conselho Federal de Medicina
Conselho Federal de Odontologia
Conselho Federal de Contabilidade
Conselho Nacional de Saúde
OAB-Ordem dos Advogados do Brasil
```

#### • Endereços SNA

O DENASUS é representado nos estados por Unidades Desconcentradas, que são os Serviços e Divisões de Auditoria, os SEAUDs e DIAUDs. Nessa área o usuário encontra os endereços e contatos do DENASUS e suas Unidades Desconcentradas, bem como de outros órgãos governamentais.

| DENASUS                                                                                                    |  |
|----------------------------------------------------------------------------------------------------|--|
| DENASUS/DF<br>E-mail: auditoria@saude.gov.br<br>Logradouro: SEPN 511, Ed. Bittar IV, Unidade III - Ministério da Saúde<br>Complemento: 5° andar<br>Bairro: Asa Norte<br>Cidade: BRASILIA<br>CEP: 70750543<br>Telefone: (61) 448-8000<br>Fax: (61) 448-8382 |  |

# Portal SNA Menu Seções

# • Fale Conosco

Endereços de correio eletrônico para contato com a direção do DENASUS, suas coordenações e UDs. O usuário também pode usar o quadro de "Busca Específica" facilitando ainda mais sua pesquisa.

| Busca específica                       |  |
|----------------------------------------|--|
| Busca por nome: Busca exata:<br>Buscar |  |
| E-mails para contato                   |  |

Os sistemas aqui disponíveis, podem ser acessados através dos *links* do próprio menu ou diretamente na caixa de *logon* situada no topo da página, "

Para trabalhar com algumas opções dentro dos sistemas, o usuário deverá estar previamente cadastrado junto ao DENASUS. A solicitação deverá ser encaminhada ao Departamento, onde será analisada e, se aprovada, terá perfis para acessar alguns sistemas disponíveis no portal. Sempre que o usuário for acessar um sistema deverá preencher os campos solicitados, e após, clicar no botão "efetuar *logon*"

| Digite seu CPF ou apelido e sua senha para                                                                                                    | a efetuar logon no sistema.                                                    |
|----------------------------------------------------------------------------------------------------|--------------------------------------------------------------------------------|
| CPF / Apelido:                                                                                                    | -                                                                              |
| Efetuar logon                                                                                                    |                                                                                |
| ainda não está cadastrado?                                                                                                    | esqueceu sua senha?                                                            |
| Atenção:<br>• Todos os servidores do DENAS<br>cadastrados. Se você já utiliza o SISAU<br>preencher o campo "apelido" e a mesma<br>campo "senta". | SUS foram previamente<br>D, use sua matrícula para<br>i senha do SISAUD para o |
| <ul> <li>Ao utilizar a matricula como ape<br/>esquerda.</li> </ul>                                                                               | lido, não digite zeros à                                                       |
| <ul> <li>Inicialmente estes servidores estarão<br/>acesso ao sistema Consulta Auditorias<br/>SISAUD.</li> </ul>                                  | habilitados somente para<br>s com o mesmo perfil do                            |
|                                                                                                    |                                                                                |

#### • Consulta Auditorias

A consulta pode ser feita pelo mapa, clicando na UF desejada ou pelo quadro "Consulta". Para ver as auditorias do ano 2002 em diante, devem-se utilizar os filtros disponíveis para especificar a consulta. A coluna "Detalhes", destacada na figura abaixo, quando ativa indica que as constatações daquela auditoria podem ser vistas pelo usuário.

| Consu | ulta pública de auditorias |         |                                                                                                    |                                                  |               |  |
|-------|----------------------------|---------|----------------------------------------------------------------------------------------------------|--------------------------------------------------|---------------|--|
|       |                            |         |                                                                                                    | Auditorias em andamento<br>hoje (28/11/2007): 65 |               |  |
|       |                            |         |                                                                                                    | UF:<br>Município: - Escolha uma UF -             |               |  |
|       |                            |         | Obs: para usuários com perfil<br>para acessar a consulta completa,<br>clique em 'Consulta detalhada'. |                                                  |               |  |
| Audit | Ø<br>orias em andamento:   | Paríodo | Objeto                                                                                                | Auditorias end                                   | contradas: 65 |  |
| NO    | Audicado                   | Periodo | Ubjeto                                                                                                | Abrangencia D                                    | vecaines      |  |

Uma outra opção é "Consulta Detalhada", também definida por filtros. No entanto, para realizar a consulta o usuário deverá ter senha de acesso.

| Digite seu CPF ou apelido e sua senha para efetuar logon no siste | <sup>na.</sup> Este módulo é de acesso restrito a usuários cadastrados<br>e com perfil específico.                                |
|-------------------------------------------------------------------|----------------------------------------------------------------------------------------------------|
| CPF / Apelido:<br>Senha:                                          | O mesmo dará acesso a consulta das auditorias feitas<br>pelo DENASUS, a partir do ano de 2002 e cadastradas<br>no sistema SISAUD. |
| Efetuar logon<br>ainda não está cadastrado? esqueceu sua se       | Continuar Voltar                                                                                                    |

# • CDAM

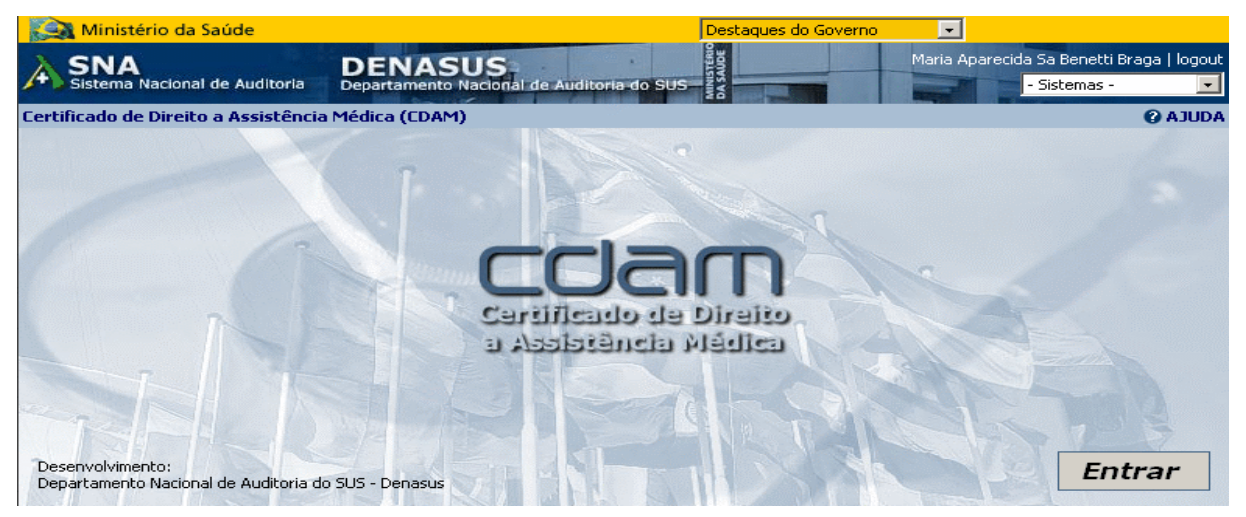

Este é um sistema voltado para a emissão do Certificado de Direito a Assistência Médica - CDAM, documento que dá direito a assistência médica em alguns países (veja relação no sítio do SNA) que assinaram acordo internacional com essa finalidade.

| Ministério da Sa              | iúde                                                      | Destaques do Governo         |                                                           |
|-------------------------------|-----------------------------------------------------------|------------------------------|-----------------------------------------------------------|
|                               | e Auditoria Departamento Nacional                         | de Auditoria do SUS          | Maria Aparecida Sa Benetti Braga   logout<br>- Sistemas - |
| Certificado de Direito        | a Assistência Médica (CDAM)                               |                              | Ø AJUDA                                                   |
| Beneficiários                 | a <u></u>                                                 | *                            | () ·                                                      |
| Inclusão                      |                                                           |                              |                                                           |
| Outros                        | <ol> <li>Paises que firmaram acordo com o Bra:</li> </ol> | sil:                         | •                                                         |
| Enderecos                     | 1.01 - Argentina<br>1.02 - Cabo Verde                     | ATENÇA<br>Artigo 28 do Decre | 40!<br>to 3.048/1999                                      |
| Decreto 3.048/99              | 1.03 - Chile                                              |                              |                                                           |
| Previdência Social            | 1.04 - Espanha<br>1.05 - Grécia<br>1.06 - Itália          |                              |                                                           |
| Dúvidas<br>Últimas Alterações | 1.07 - Luxemburgo<br>1.08 - Portugal<br>1.09 - Uruguai    |                              |                                                           |

#### **Beneficiários**

Inclusão: Módulo destinado à inclusão de um novo beneficiário, podendo ser feito pelo próprio beneficiário ou em Unidade do Governo credenciada. Se a inclusão for feita pelo próprio beneficiário, este deverá dirigir-se a um dos locais relacionados para apresentação da documentação e efetuar a impressão do certificado.

#### Outros

Endereços: Locais de emissão do CDAM.

Decreto 3.048/99: Link para o decreto que regulariza o CDAM.

<u>Previdência Social</u>: *Link* para o sítio do Ministério da Previdência Social, onde trata de Acordos Internacionais de Previdência Social.

Dúvidas – Relaciona as perguntas mais freqüentes e passos para emitir um CDAM.

Últimas Alterações – Relaciona as últimas alterações feitas no Sistema até aquela data.

# Índice do Passivo

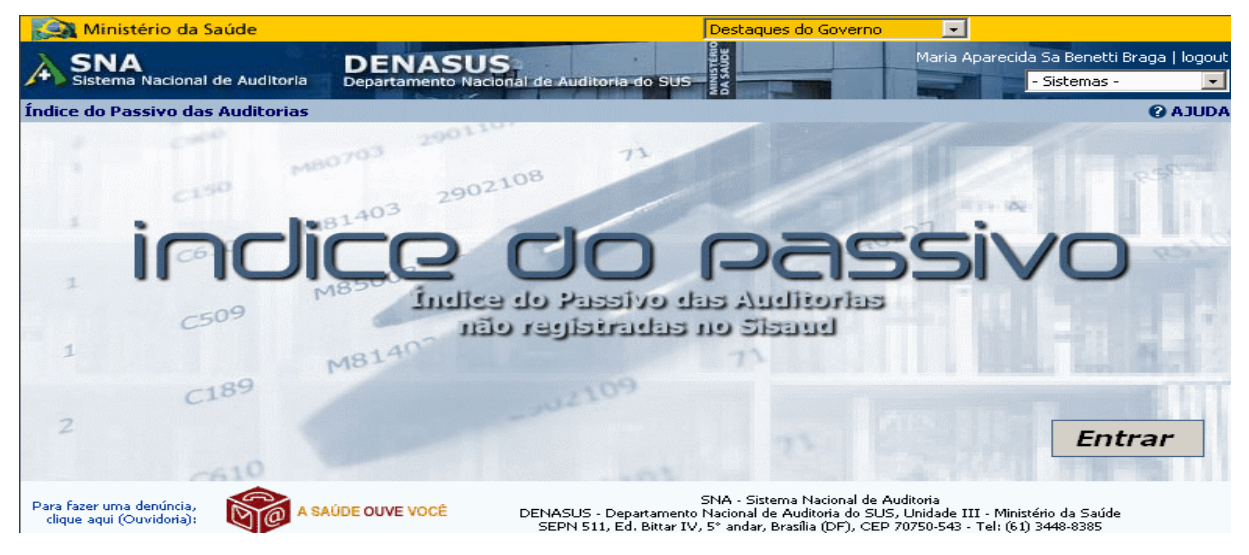

Sistema desenvolvido para cadastramento de um índice das auditorias feitas de 1995 a 2001 pelo DENASUS, não registradas no SISAUD, identificando a localização física do arquivamento.

| Ministério da Sa                                     | aúde          |                    |                              | Destaques do Governo                                                                            | -                                                                                                    |                               |             |
|------------------------------------------------------|---------------|--------------------|------------------------------|-------------------------------------------------------------------------------------------------|----------------------------------------------------------------------------------------------------|-------------------------------|-------------|
| A SNA                                                | de Auditoria  | DENASUS            |                              | SAUDE                                                                                           | Maria Aparecid                                                                                                    | a Sa Benetti Bra              | ga   logout |
|                                                      | de Additionia | Departamento Nacio | nal de Additoria-do 505      |                                                                                                 | State of the local division of the local division of the local div | - biscemas -                  |             |
| Indice do Passivo das                                | Auditorias    |                    |                              |                                                                                                 |                                                                                                    |                               | 🚱 AJUDA     |
| Cadastro                                             | _             | _                  |                              |                                                                                                 |                                                                                                    |                               |             |
| Consulta                                             |               |                    | Índice                       | do Passivo                                                                                      |                                                                                                    |                               |             |
| Etiqueta                                             |               |                    | Sistema decenvolvido par     | ra cadastramento das audi                                                                       | toriac                                                                                                    |                               |             |
| Inclusão                                             |               |                    | feitas de 1995 à 2001        | pelo DENASUS, identifica                                                                        | ndo a                                                                                                    |                               |             |
| Manutenção                                           |               |                    | localização física do arquiv | vamento.                                                                                        |                                                                                                    |                               |             |
| Relatório Estatístico                                |               | L                  |                              |                                                                                                 |                                                                                                    |                               |             |
|                                                      |               |                    |                              |                                                                                                 |                                                                                                    |                               |             |
| Para fazer uma denúncia,<br>clique aqui (Ouvidoria): | 5 ou          | IDORIA DO SUS      | SEPN 511, Ed. Bittar IV,     | 5NA - Sistema Nacional de Au<br>Nacional de Auditoria do SUS,<br>5° andar, Brasília (DF), CEP 7 | ditoria<br>Unidade III - Minis<br>'0750-543 - Tel: (61)                                                                                                    | tério da Saúde<br>) 3448-8385 |             |
|                                                      |               |                    |                              |                                                                                                 |                                                                                                    |                               |             |

#### Cadastro:

<u>Consulta</u>: Módulo destinado a consultar as Auditorias cadastradas pelos SEAUD/DIAUD no período anterior ao SISAUD (até 2001). Para uma consulta simples, preencha os campos com as informações solicitadas e clique no botão "Consultar". Caso o usuário não tenha os dados solicitados nos campos "Nome do Auditado"/"Número de Identificação", ou ainda, caso queira consultar mais de uma auditoria de uma só vez, precisará selecionar uma opção no campo "Ano" e clicar no botão "Mais filtros".

| SELECIONE UMA OU MAIS OPÇÕES:                                         |  |
|-----------------------------------------------------------------------|--|
| Nome do Auditado:<br>Número de Identificação:<br>Ano:<br>Mais filtros |  |
| Consultar Limpar                                                      |  |

Esse é o resultado da consulta de uma auditoria. Para ver as informações detalhadas, clique no *link* do número da auditoria, o que aparece no campo "Número".

| Nº de regis | tros selecio | nados: 2 |                                |
|-------------|--------------|----------|--------------------------------|
| Número      | UF           | Ano      | Nome                           |
| 1739        | ES           | 2000     | Santa Casa de Misericordia/Vit |

A tela abaixo mostra a informação detalhada sobre a auditoria consultada.

| IDENTIF          | ICAÇÃO              |                 | AUDITADO       |  |
|------------------|---------------------|-----------------|----------------|--|
| Número:          | 1739                | CNPJ/CPF:       | 20141120000107 |  |
| UF:              | ES                  | Nome:           |                |  |
| Ano:             | 2000                | UF:             | Espírito Santo |  |
| Nº do Relatório: | 38/2001             | Cidade:         | VITORIA        |  |
| Protocolo:       | 00                  |                 |                |  |
| Processo Número: | 25000019587         |                 | CONVÊNIO       |  |
| Tipo:            | Operativa           | Número:         |                |  |
| Descrição:       | Denuncia            | Termo Aditivo:  |                |  |
|                  |                     | Abrangência:    |                |  |
|                  |                     |                 |                |  |
|                  |                     |                 |                |  |
|                  | Data do TCE:        |                 |                |  |
|                  | Localização Física: | SEAUD-ES        |                |  |
|                  |                     |                 |                |  |
|                  |                     |                 |                |  |
|                  |                     |                 |                |  |
|                  |                     | Fechar Imprimir |                |  |

Clicando no botão "Mais filtros" e selecionando a opção "Cadastrados por", o usuário selecionará o estado na caixa de "UFs", depois clica no botão "Incluir" que o transfere para a caixa de "UFs selecionadas". Após, clicar no botão "Consultar".

|                                                                   | SELECIONE UMA OU MAIS                                 | DPÇÕES:           |
|-------------------------------------------------------------------|-------------------------------------------------------|-------------------|
|                                                                   | Nome do Auditado:<br>Número de Identificação:<br>Ano: | ]<br>I            |
|                                                                   | Esconder filtros                                      | 1                 |
|                                                                   | <ul> <li>Cadastrados por</li> </ul>                   |                   |
|                                                                   | 🔿 Com prestadores de                                  |                   |
| UFs:                                                              |                                                       | UFs selecionadas: |
| Acre<br>Alagoas<br>Amapánas<br>Bahia<br>Ceará<br>Distrito Federal | ▲<br>Incluir ><br>< Excluir                           |                   |
|                                                                   | Concultar                                             |                   |

Resultado da consulta: o sistema mostrará todas as auditorias cadastradas para o estado solicitado, no ano selecionado. Nesse caso 8 registros. Se não for feita nenhuma opção no campo "Ano", o sistema mostrará todas as auditorias cadastradas nos anos disponíveis.

| Nº de regis | tros selecio | nados: 8 |                                               |       |
|-------------|--------------|----------|-----------------------------------------------|-------|
| Número      | UF           | Ano      | Nome                                          |       |
| 111         | AM           | 2001     | A PARTY IN PARTY IN COMPANY                   |       |
| 1000        | AM           | 2001     | Name and Adda                                 |       |
| 200         | AM           | 2001     | Assessment and Asternation                    |       |
| 1.000       | AM           | 2001     | Middle the states of the states of the states |       |
|             | AM           | 2001     | den tribeter andre statement                  |       |
| 38.9        | AM           | 2001     | interior interior interior                    |       |
| 1.200       | AM           | 2001     | for the ball of the ball of the ball of the   |       |
| 100         | AM           | 2001     | ter faces in case of the line of the          |       |
|             |              |          |                                               |       |
|             |              |          |                                               |       |
|             | Prime        | airo Ant | erior Próximo Último Voltar                   | [1-8] |

Caso o usuário queira especificamente as auditorias de determinado(s) município(s), deverá, após selecionar o estado, selecionar a opção "Com prestadores de", clicar no botão "Pesquisar cidades...", digitar o município e selecionar a UF.

|                                                                                      |      | Com prestadores (            | de                    |
|--------------------------------------------------------------------------------------|------|------------------------------|-----------------------|
|                                                                                      | UFs: |                              | UFs selecionadas:     |
| Alagoas<br>Amapá<br>Amazonas<br>Bahia<br>Ceará<br>Distrito Federal<br>Espírito Santo |      | ▲<br>Incluir ><br>< Excluir  | Acre                  |
| -                                                                                    |      |                              | Cidades selecionadas: |
|                                                                                      |      | Pesquisar cidades<br>Excluir | AC - RIO BRANCO       |
|                                                                                      |      | Consultar Limp               | Jar                   |

Notem que agora o sistema mostra apenas 6 registros, ou seja, todas as auditorias cadastradas para o estado e município solicitado, no ano selecionado.

| Nº de regist | ros selecio | nados: 6 |                                   |
|--------------|-------------|----------|-----------------------------------|
| Número       | UF          | Ano      | Nome                              |
|              | AM          | 2001     | A B R A PRIME MARK A B RIVER.     |
| 2.90         | AM          | 2001     | Auromenie Granie als Stalle       |
|              | AM          | 2001     | Christophiller and the State      |
| 100          | AM          | 2001     | Water Carbon in Same              |
| States.      | AM          | 2001     |                                   |
|              | AM          | 2001     | Altering to the a                 |
|              |             |          |                                   |
|              | Prime       | iro Ant  | erior Próximo Último Voltar [1-6] |

<u>Etiqueta:</u> Módulo destinado à confecção de etiquetas a partir das informações das Auditorias cadastradas pelo SEAUD. A etiqueta deverá ser impressa, recortada e colada no local de arquivamento do relatório.

Inclusão: Módulo destinado ao cadastro das auditorias realizadas pelo DENASUS no período anterior ao SISAUD (até 2001).

<u>Manutenção:</u> Módulo destinado à manutenção das auditorias realizadas pelo DENASUS no período anterior ao SISAUD (até 2001).

# • Cadastro de Usuários

| 🚉 Ministério da Saúde                                    |                                                                                                  | Destaques do Governo                                                                                                    |                                                          |
|----------------------------------------------------------|--------------------------------------------------------------------------------------------------|----------------------------------------------------------------------------------------------------|----------------------------------------------------------|
| SNA<br>Sistema Nacional de Auditoria                     | DENASUS<br>Departamento Nacional de Auditoria                                                    | do SUS                                                                                                    | Maria Aparecida Sa Benetti Braga   logou<br>- Sistemas - |
| Sistema de Cadastros                                     |                                                                                                  |                                                                                                    | OULA 🕑                                                   |
| Desenvolvimento:<br>Departamento Nacional de Auditoria d | CACEAL<br>Stema de Cadastro p<br>de J<br>orizont<br>Mentandia<br>Istência - Hit<br>SUS - Denasus | Andrew Constant<br>Brand Case Constant<br>Brand Case Constant<br>Diff A COSSO do Usua<br>Andrew<br>Diff A COSSO do Usua<br>Diff A COSSO do Usua | Entrar                                                   |

Este é o Sistema de Acesso e Cadastro do SNA, de uso restrito aos administradores dos sistemas. Nesse módulo, os usuários são cadastrados com um perfil de acesso aos sistemas disponibilizados no portal.

| Ministério da Sa                                     | iúde           | Destaques do Gover                                                                                                    | no 💌                                                                                          |
|------------------------------------------------------|----------------|----------------------------------------------------------------------------------------------------|-----------------------------------------------------------------------------------------------|
|                                                      | 5              | SISTEMA DE CADASTROS                                                                                                    | Maria Aparecida Sa Benetti Braga   logout<br>- Sistemas -                                     |
| Sistema de Cadastros                                 |                |                                                                                                    | 🕑 AJUDA                                                                                       |
| Sistema de Cadastros                                 | <b>5</b><br>-  | Sistema de                                                                                                    | 9                                                                                             |
| Principal                                            |                | Sistema d                                                                                                    |                                                                                               |
| Sistemas                                             | _<br>Cadastrar | Cadastro                                                                                                    |                                                                                               |
| Órgãos                                               | Editar         | Cadastio                                                                                                    |                                                                                               |
| Lotações                                             |                | Cadastro de sistemas, órgãos, lotações                                                                                           | ь,                                                                                            |
| Usuários                                             |                | usuários, macros e regionais, e                                                                                                  |                                                                                               |
| Macro                                                |                | configurador de pertil de acesso.                                                                                                |                                                                                               |
| Regional                                             |                |                                                                                                    |                                                                                               |
|                                                      |                |                                                                                                    |                                                                                               |
| Para fazer uma denúncia,<br>clique aqui (Ouvidoria): | 080<br>DIS     | SNA - Sistema Nacional<br>DENASUS - Departamento Nacional de Auditoria do<br>SEPN 511, Ed. Bittar IV, 5° andar, Brasília (DF), 6 | de Auditoria<br>SUS, Unidade III - Ministério da Saúde<br>CEP 70750-543 - Tel: (61) 3448-8385 |

#### Legislação

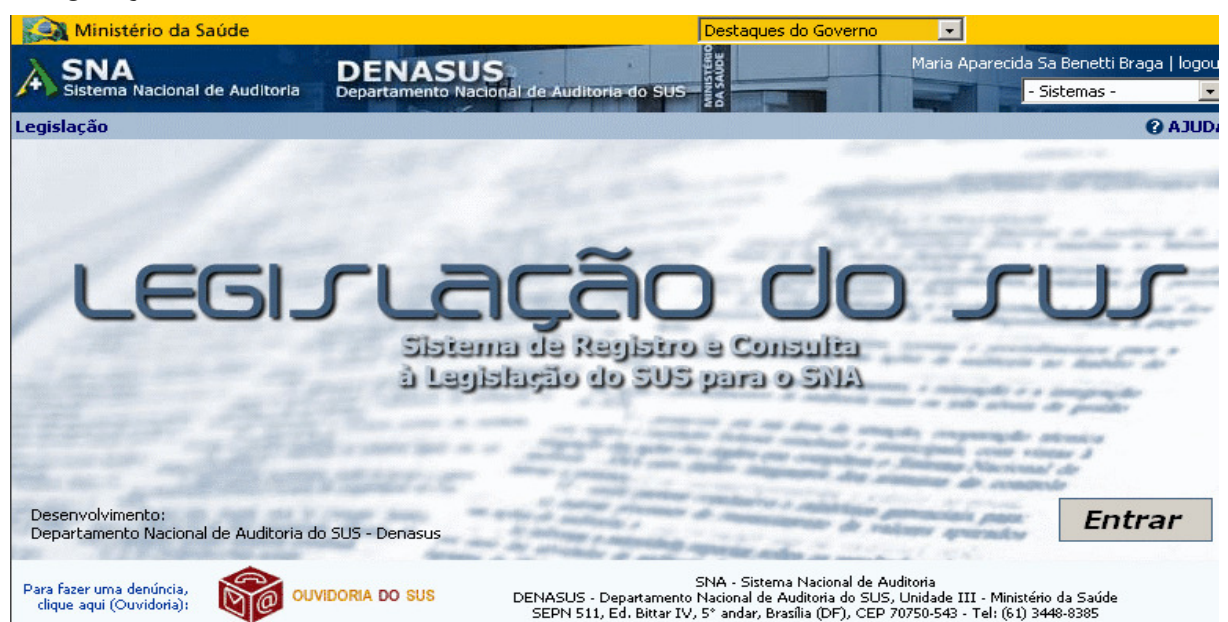

Sistema desenvolvido com o objetivo de disponibilizar ao público a legislação na área da saúde, cadastradas pelos componentes do SNA Federal, Estadual e Municipal. As legislações são revisadas por uma equipe de técnicos, antes de serem lançadas no sistema.

A página inicial exibe as últimas vinte legislações cadastradas no sistema, ordenadas pela data de cadastro. Para cada documento listado na tela, são apresentadas as opções: "Mais detalhes...", caso o usuário queira ver os detalhes daquela legislação; "*Download*", caso o usuário queira baixar o arquivo para sua máquina e, "Adicionar à Cesta", que funciona como uma pasta temporária, onde são adicionados os documentos de interesse do usuário.

| Ministério da Sau     | úde                                                       |                                  |                                            | Destaques do Go                          | overno                   | •               |                                                 |                |
|-----------------------|-----------------------------------------------------------|----------------------------------|--------------------------------------------|------------------------------------------|--------------------------|-----------------|-------------------------------------------------|----------------|
| A SNA<br>DENASUS      | LEGIS<br>Sistema de                                       | SLA/S<br>cadastro e co           | US<br>onsulta de legislaçõ                 | es                                       |                          | Maria Apare     | ecida Sa Benetti E<br><mark>- Sistemas -</mark> | Braga   logout |
| Legislação            |                                                           |                                  |                                            |                                          |                          |                 |                                                 | 🕜 AJUDA        |
| Links                 | Legislação em                                             | Saúde                            |                                            |                                          |                          |                 |                                                 |                |
| Consultar             | Últimas 20 inclusões                                      |                                  |                                            |                                          | PESQL                    | JISA AVAN       | ÇADA                                            |                |
| Minha Cesta           |                                                           |                                  |                                            |                                          |                          |                 |                                                 |                |
| Consultar/Enviar      | Ao consultar sua legi                                     | islação, verifi                  | que se ela não sofre                       | Atenção!<br>u: REPUBLICAÇÃO,             | ,ALTERAÇ <i>i</i>        | ÃO,REVOGA       | ÇÃO ou RETIFIC/                                 | 4ção.          |
| Relatórios            | PORTARIA No. 2123 - Pu                                    | ublicação: 3                     | 0/08/2007                                  |                                          |                          |                 |                                                 |                |
| Legislação            | Ementa: Institui a Comissão                               | o Corregedora                    | a Tripartite no âmbito                     | ) do Sistema Nacion                      | ial de Audi              | toria-          |                                                 |                |
| Assunto da Legislacao | SINA.                                                     |                                  |                                            |                                          |                          |                 |                                                 |                |
| Fonte da Publicação   | Cadastro: DENASUS                                         |                                  |                                            |                                          |                          |                 |                                                 |                |
| Tipo de Documento     | Tamanho do Arquivo: 106K                                  | Ь                                |                                            |                                          |                          |                 |                                                 |                |
| Orgão Publicador      | Mais detalhes Do                                          | wnload                           | Adicionar à Cesta                          |                                          |                          |                 |                                                 |                |
| Ajuda ao Usuário      | DODITADIA No. 467 - Dut                                   | blicação: 22                     | /08/2007                                   |                                          |                          |                 |                                                 |                |
| Assinantes            | Ementa: Inclui o código C61<br>do Sistema de Informação H | 1 da CID-10 o<br>Hospitalar - SI | omo atributo do pro:<br>(H/SUS - Ressecção | edimento da Tabela<br>Endoscópica de Pró | a de Proce<br>stata (cód | dimentos<br>igo |                                                 |                |
| Cadastro              | 31.005.12-8).                                             |                                  |                                            |                                          |                          |                 |                                                 |                |

Para facilitar e agilizar a pesquisa, utilize o link "Pesquisa Avançada".

| Ministério da Sau                            | úde                  |                                   | Destaques do Governo   | ) 🔽                                  |                                 |
|----------------------------------------------|----------------------|-----------------------------------|------------------------|--------------------------------------|---------------------------------|
| SIStema Nacional de                          | Auditoria DENASU     | JS<br>acional de Auditoria do SUS | MINISTERIO<br>DA SAUDE | Maria Aparecida Sa Bena<br>- Sistema | etti Braga   logout<br>as - 📃 💌 |
| Legislação - Pesquisa A                      | vançada              |                                   |                        |                                      | 🕜 AJUDA                         |
| Links                                        | Procura no texto:    |                                   |                        | Procura pela expre                   | ssão.                           |
| Consultar                                    | Procura na ementa:   |                                   |                        |                                      |                                 |
| Minha Cesta                                  | No. Doc.:            |                                   | Tipo:                  |                                      | -                               |
| Consultar/Enviar                             | Fonte:               |                                   | No.:                   |                                      | 7                               |
| Relatórios                                   | Assunto(s):          |                                   |                        | Adicionar Excluir                    |                                 |
| Legislação                                   |                      |                                   |                        |                                      | _                               |
| Assunto da Legislacao<br>Fonte da Publicação | Org. Publicador(es): |                                   |                        | Adicionar Excluir                    |                                 |
| Tipo de Documento                            |                      |                                   |                        |                                      |                                 |
| Orgão Publicador                             |                      |                                   |                        |                                      |                                 |
| Ajuda ao Usuário                             |                      | Pesquisar Lim                     | par voltar             |                                      |                                 |
| Assinantes                                   |                      |                                   |                        |                                      |                                 |

#### **Usuários:**

Logon: opção usada para usuários cadastrados.

Links:

Apresenta vários links relacionados à legislação e áreas afins.

Minha Cesta:

<u>Consultar/enviar</u>: Nessa opção o usuário pode consultar ou enviar por *e-mail*, os documentos que foram anteriormente selecionados na opção "Adicionar à Cesta".

| Seu E-mail:                              |                 |             |  |
|------------------------------------------|-----------------|-------------|--|
| Documentos selecionados:                 |                 |             |  |
| No. Documento                            | Número          | Tamanho(Kb) |  |
|                                          |                 |             |  |
| Obs: Todos os arquivos serão compactados | antes do envio! |             |  |
|                                          | Enviar Cancelar |             |  |

# **Relatórios:**

Legislação: Relatório de todas a legislação cadastrada no sistema. Vem ordenado por assunto e publicação. Traz as seguintes informações: Tipo, número e data do documento, data do documento, número do documento da fonte que o publicou, data da publicação e a ementa.

Assunto da Legislação: Relaciona todos os assuntos cadastrados no sistema.

Fonte de Publicação: Relaciona todos as fontes de publicação cadastradas no sistema.

<u>Tipo de Documento</u>: Relaciona todos os tipos de documentos cadastrados no sistema.

Órgão Publicador: Relaciona todos os órgãos publicadores cadastrados no sistema.

<u>Ajuda ao Usuário</u>: Documento de ajuda caso o usuário tenha alguma dúvida de como usar esse sistema.

#### **Assinantes:**

<u>Cadastro</u>: Opção para usuários que têm interesse em receber, por *e-mail*, aviso de um ou mais assuntos publicados no portal do SNA.

#### • Perguntas Frequentes

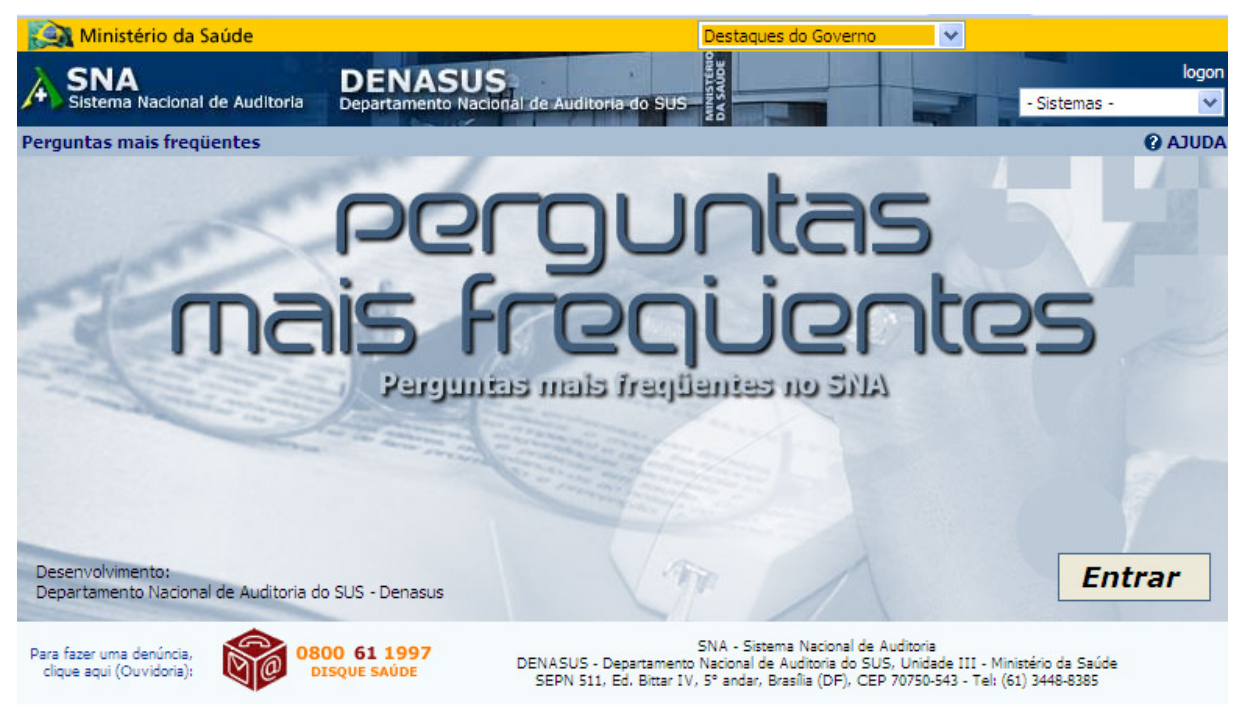

*Link* que disponibiliza as perguntas mais frequentes, com as opções disponíveis: "Pesquisar", "Pesquisa Avançada" por tema e "Perguntar".

#### Consulta AIH

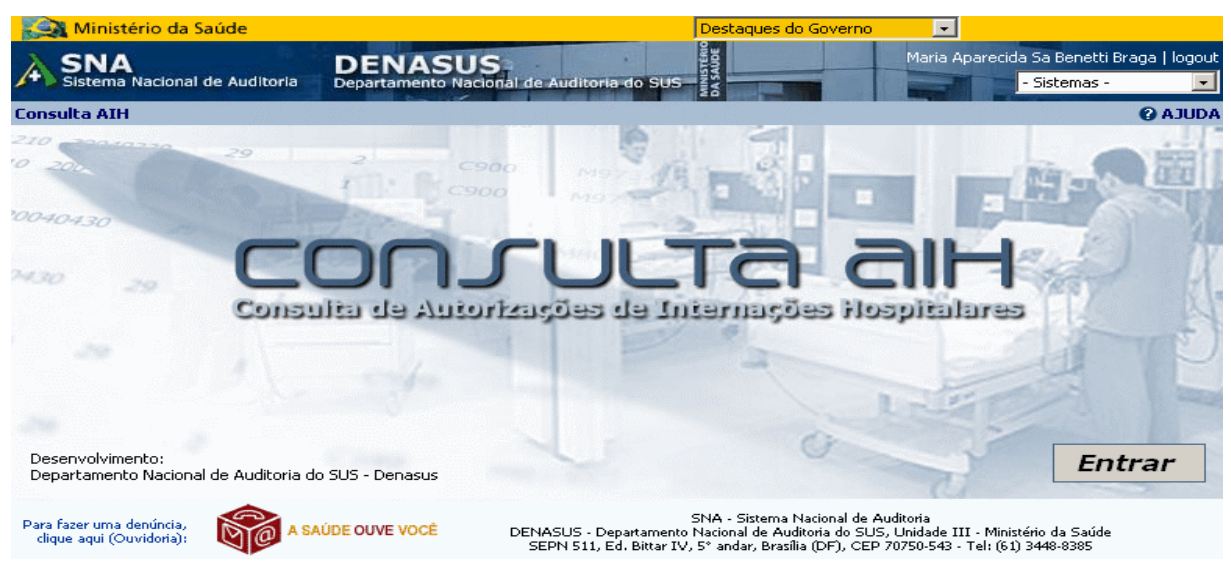

Sistema que permite ao usuário cadastrado, consultar as AIH's pagas no período de janeiro de 1992 até a última competência disponível por número ou período.

| Consulta AIH                                                                                        |  |  |  |  |  |  |
|----------------------------------------------------------------------------------------------------|--|--|--|--|--|--|
| (pagas entre janeiro de 1992 e março de 2006)                                                       |  |  |  |  |  |  |
| Tipo de consulta: - Selecione uma opção - 💌<br>- Selecione uma opção -<br>Por número<br>Por período |  |  |  |  |  |  |

Consulta por número: nesta pesquisa o usuário digita o número da AIH ou das AIHs, separadas por vírgulas, seleciona os campos a exibir e clica no botão "Consultar".

| Consulta AIH<br>(pagas entre janeiro de 1992 e março de 2006)<br>Tipo de consulta: Por número |                       |                      |  |  |  |  |  |  |
|-----------------------------------------------------------------------------------------------|-----------------------|----------------------|--|--|--|--|--|--|
| Digite uma AIH ou várias separadas por vírgula                                                |                       |                      |  |  |  |  |  |  |
| Lampos a exibir                                                                               |                       |                      |  |  |  |  |  |  |
| 🔽 Número da AIH                                                                               | 🔽 Data de saída       | Seqüencial           |  |  |  |  |  |  |
| Ano                                                                                           | 🔽 Cobrança            | Sexo                 |  |  |  |  |  |  |
| 🔽 Mês                                                                                         | 🔽 Código do município | Nascimento           |  |  |  |  |  |  |
| CNPJ                                                                                          | 🥅 Nome do município   | 🔽 Caráter internação |  |  |  |  |  |  |
| 🔽 Procedimento realizado                                                                      | Morte                 | Especialidade        |  |  |  |  |  |  |
| 🔽 Valor total                                                                                 | Processamento         | 🔽 CPF do autorizador |  |  |  |  |  |  |
| 🔽 Data de internação                                                                          | 🔽 Homônimo            | Permanência          |  |  |  |  |  |  |
|                                                                                               | Consultar             |                      |  |  |  |  |  |  |

Consulta por período: Aqui o usuário faz as seleções desejadas e clica no botão "Consultar".

| Consulta AIH                                  |  |  |  |  |  |  |  |  |
|-----------------------------------------------|--|--|--|--|--|--|--|--|
| (pagas entre janeiro de 1992 e março de 2006) |  |  |  |  |  |  |  |  |
| Tipo de consulta: Por período                 |  |  |  |  |  |  |  |  |
| Selecione o período                           |  |  |  |  |  |  |  |  |
| De: Janeiro 🔽 / 1992 🔽                        |  |  |  |  |  |  |  |  |
| Até: Janeiro 💌 / 1992 💌                       |  |  |  |  |  |  |  |  |
| Selecione a abrangência<br>(apenas uma opção) |  |  |  |  |  |  |  |  |
| UF: Acre                                      |  |  |  |  |  |  |  |  |
| C Município: Pesquisar                        |  |  |  |  |  |  |  |  |
| O CNPJ: (incluir zeros à esquerda)            |  |  |  |  |  |  |  |  |

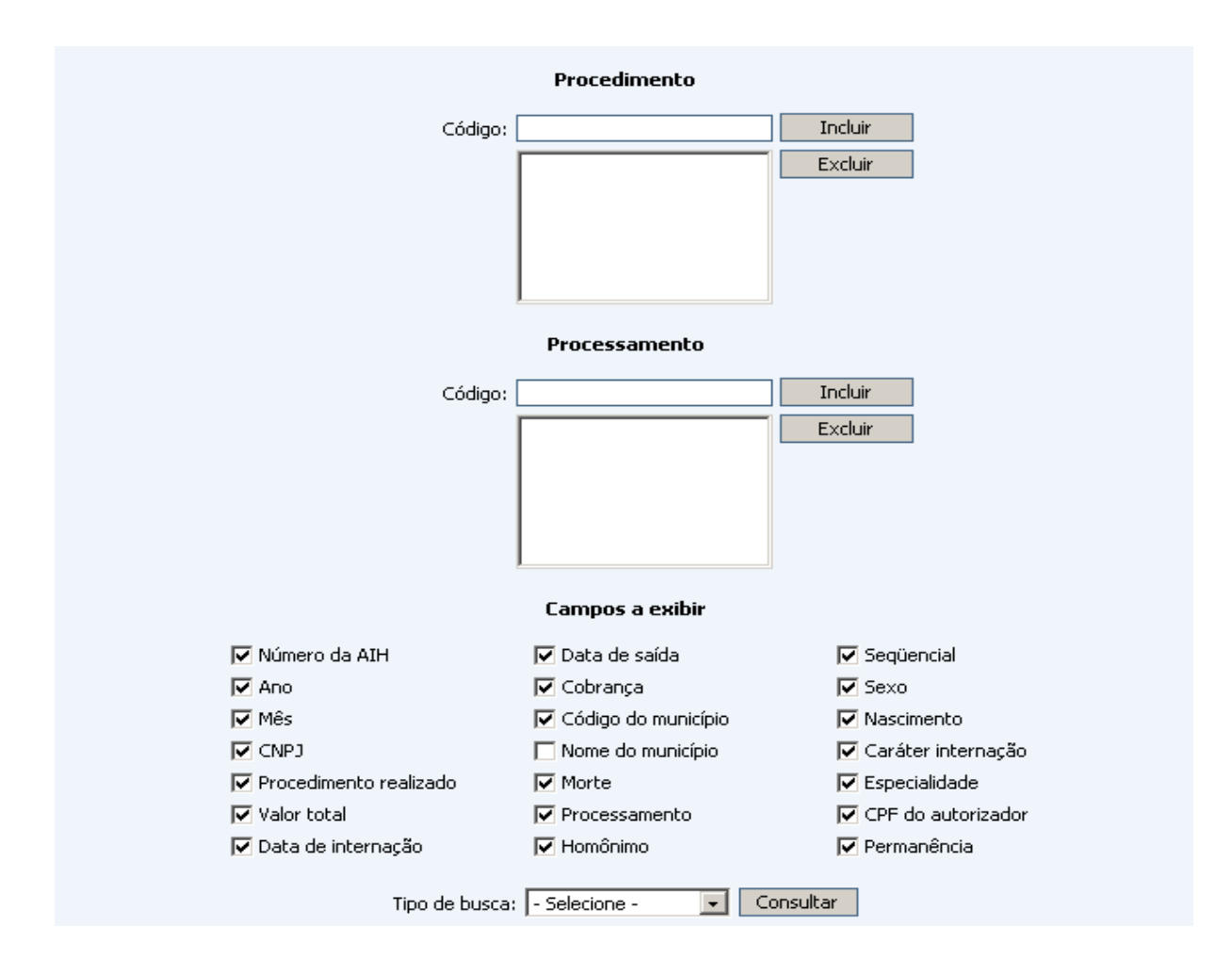

Audita Cartas

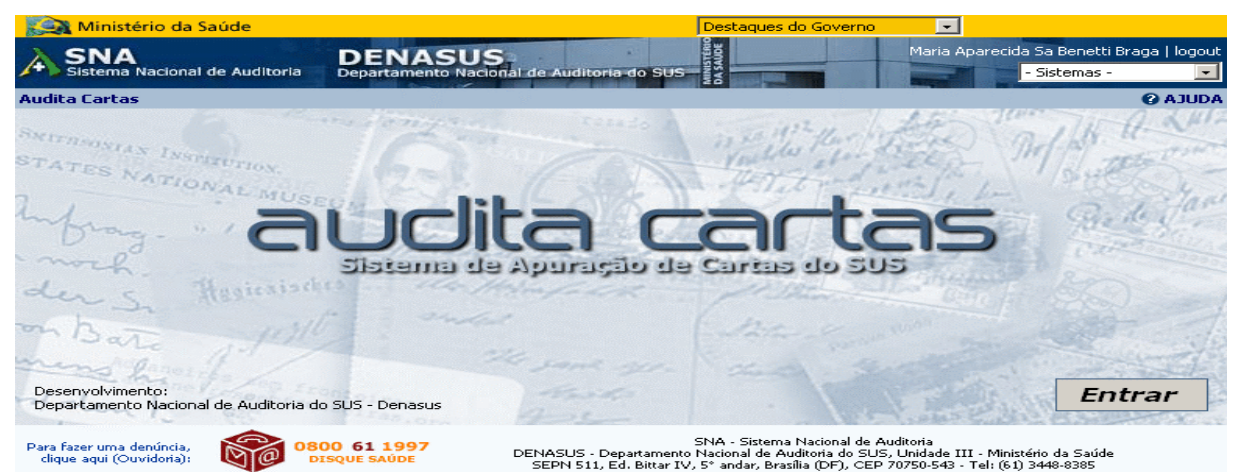

Aplicativo construído visando a padronizar e facilitar as auditorias realizadas para a apuração de denúncias provenientes de cartas do usuário do SUS – CartaSUS, emitidas pelo Ministério da Saúde e enviados aos usuários do SUS. Para acessar todas as cartas, clique no botão prosseguir, na sequência a opção "selecione a UF" ou digite o "número da carta". Para visualizar os Relatórios de cartas a ser apurado por UF clicar na opção "Selecione a UF".

|                     | ^                                        | udita C                                                                         | artas                                                                     |               |  |  |  |
|---------------------|------------------------------------------|---------------------------------------------------------------------------------|---------------------------------------------------------------------------|---------------|--|--|--|
|                     | Ao clicar ne<br>para ef<br>para possibil | Prosseguir :<br>ste botão, uma no<br>etuar login na pág<br>litar a visualização | >><br>va janela será aberta<br>ina da Ouvidoria,<br>das cartas completas. |               |  |  |  |
| _                   | Relat                                    | órios de cartas a s<br>Selecione a UF:                                          | erem apuradas                                                             |               |  |  |  |
|                     | Relaç                                    | ão de cartas                                                                    | s para apuração                                                           |               |  |  |  |
| Município: "        |                                          |                                                                                 |                                                                           |               |  |  |  |
| Carta<br>Unidade: ( | AIH/APAC                                 | Paciente                                                                        | Data de inte                                                              | rnação Gestão |  |  |  |
|                     | Relaç                                    | ão de cartas                                                                    | s para apuração                                                           |               |  |  |  |
| Carta               | AIH/APAC                                 | Paciente                                                                        | Data de inte                                                              | rnacão Gestão |  |  |  |

No topo da Página do SNA, no quadro "- Sistemas –", o usuário tem outros *links* de acesso aos diversos sistemas disponibilizados.

**Obs**: Os módulos Consulta APAC, Treinamentos, SISAUD/SUS e Banco de Talentos estão em desenvolvimento e são de acesso restrito a usuários cadastrados e com perfil específico.

| Ministério da Sa                             | úde                                                                                                    |                                                                                                 | De                                  | staques do Governo 🛛 🗸 🗸                                 |                                                   |  |  |  |
|----------------------------------------------|----------------------------------------------------------------------------------------------------|-------------------------------------------------------------------------------------------------|-------------------------------------|----------------------------------------------------------|---------------------------------------------------|--|--|--|
| SISTEMA Nacional de                          | e Auditoria                                                                                                    | DENASUS<br>Departamento Nacional de Audit                                                       | oria do SUS                         |                                                          | logon<br>- Sistemas -                             |  |  |  |
| Portal SNA                                   |                                                                                                    |                                                                                                 |                                     |                                                          | - Sistemas -<br>Consulta Auditorias               |  |  |  |
| Seções                                       | 12/12/2007<br>Com a chega                                                                                                    | - Saúde recomenda vacina co<br>ada das férias, muitos turistas e                                | ontra febre ama<br>scolhem como de  | arela para ecoturistas<br>stino locais para a prática do | CDAM<br>Índice do Passivo<br>Cadastro de usuários |  |  |  |
| Notícias                                     | ecoturismo, e                                                                                                    | encontrados em abundância em to                                                                 | odo o território na                 | cional. Em boa parte do Brasil,                          | DE Consulta APAC                                  |  |  |  |
| Relatório de gestão                          | esses locais                                                                                                    | visiontes Reis mais 1                                                                           | o para a febre a                    | marela silvestre, o que exige                            | Treinamentos                                      |  |  |  |
| Organograma                                  | <u>calabidos dos</u>                                                                                                    | violantes. [iele mais]                                                                          |                                     |                                                          | ALINLegislação                                    |  |  |  |
| Histórias de auditor                         | Veja mais:                                                                                                    |                                                                                                 | •                                   |                                                          | SISAUD/SUS                                        |  |  |  |
| Consulta pública                             | 12/12/2007 -                                                                                                    | <ul> <li>Anorexia pode estar ligada a hori</li> <li>Unidade de Cardiopediatria e Cor</li> </ul> | nonios no utero<br>aênitos do INCOE | é inaugurada boie                                        | Perguntas fregüentes                              |  |  |  |
| Comitês                                      | 10/12/2007 -                                                                                                    | MAIS SAÚDE vai reduzir espera p                                                                 | or próteses e órte                  | eses até 2011                                            | Publicador                                        |  |  |  |
| Nossa missão                                 |                                                                                                    |                                                                                                 |                                     |                                                          | DENASUS                                           |  |  |  |
| Nossa história                               |                                                                                                    |                                                                                                 |                                     |                                                          |                                                   |  |  |  |
| Publicações                                  | 12/12/2007                                                                                                    | 12/12/2007 - Especialistas debatem direitos sexuais e 12/12/2007 - Hospitais mudarão            |                                     |                                                          |                                                   |  |  |  |
| Download                                     | reprodutiv                                                                                                    | os de pessoas com deficiênci                                                                    | a                                   | para reduzir infecção hos                                | pitalar                                           |  |  |  |
| Links                                        | Especialistas                                                                                                    | internacionais começaram a def                                                                  | inir nessa terça-                   | A cada ano, aproximadame                                 | nte 15 milhões de pessoas são                     |  |  |  |
| Endereços SNA                                | feira, 11, er                                                                                                    | n Brasília, o primeiro tratado uni                                                              | versal de direitos                  | internadas nos cerca de 8 m                              | il hospitais brasileiros, de acordo               |  |  |  |
| Fale conosco                                 | das pessoas                                                                                                    | econhecer especificamente os dire<br>com deficiência. Neia mais1                                | eitos reprodutivos                  | com registros do SUS (Sistema                            | i Unico de Saúde). [leia mais…]                   |  |  |  |
| Sistemas                                     | ,                                                                                                    |                                                                                                 |                                     |                                                          |                                                   |  |  |  |
| 10/12/2007 - Denasus participa do seminário: |                                                                                                    |                                                                                                 |                                     | 10/12/2007 - Pará ganha n                                | nais uma Farmácia Popular                         |  |  |  |
| Consulta Auditorias                          | Cidadania,                                                                                                    | Fiscalização e Controle Soc                                                                     | ial em Defesa                       | O Ministério da Saúde inaugurou na última sexta-feira (0 |                                                   |  |  |  |
| CDAM                                         | Oranoizada a                                                                                                    | ele Departamente de Ancie à Ce                                                                  | atão Darticios tiva                 | primeira Farmácia Popular o                              | lo município de Marabá e a de                     |  |  |  |
| Indice do passivo                            | (DAGEP), da                                                                                                    | Secretaria de Gestão Estratégi                                                                  | ta e Participativa                  | nova unidade do programa pa                              | assa a beneficiar 200 mil pessoas.                |  |  |  |
| Cadastro de usuarios                         | (SGEP), do secretaria de destad Estadegia e Partopadva hova dinidade do progrania passa a benenciar 200 mil pe<br>(SGEP), e com a colaboração do Denasus – Departamento [leia mais]<br>Nacional de Auditoria do SUS, o seminário discutiu temas ligados |                                                                                                 |                                     |                                                          |                                                   |  |  |  |
| Legislação                                   |                                                                                                    |                                                                                                 |                                     |                                                          |                                                   |  |  |  |
| Perguntas frequentes                         | ao Sistema Unico de Saúde - SUS. [leia mais]                                                                                                    |                                                                                                 |                                     |                                                          |                                                   |  |  |  |
| Consulta AIH                                 | Mada analas                                                                                                    |                                                                                                 |                                     |                                                          |                                                   |  |  |  |
| Audita Cartas                                | 10/12/2007 -                                                                                                    | MATS SALIDE reduz espera por tra                                                                | ansplantes                          |                                                          |                                                   |  |  |  |
| Encerramento                                 | 07/12/2007 -                                                                                                    | Secretaria de Gestão Estratégica                                                                | e Participativa dis                 | scute fiscalização no Sistema Ún                         | ico de Saúde                                      |  |  |  |
|                                              |                                                                                                    |                                                                                                 |                                     |                                                          |                                                   |  |  |  |

# • SISAUD SUS

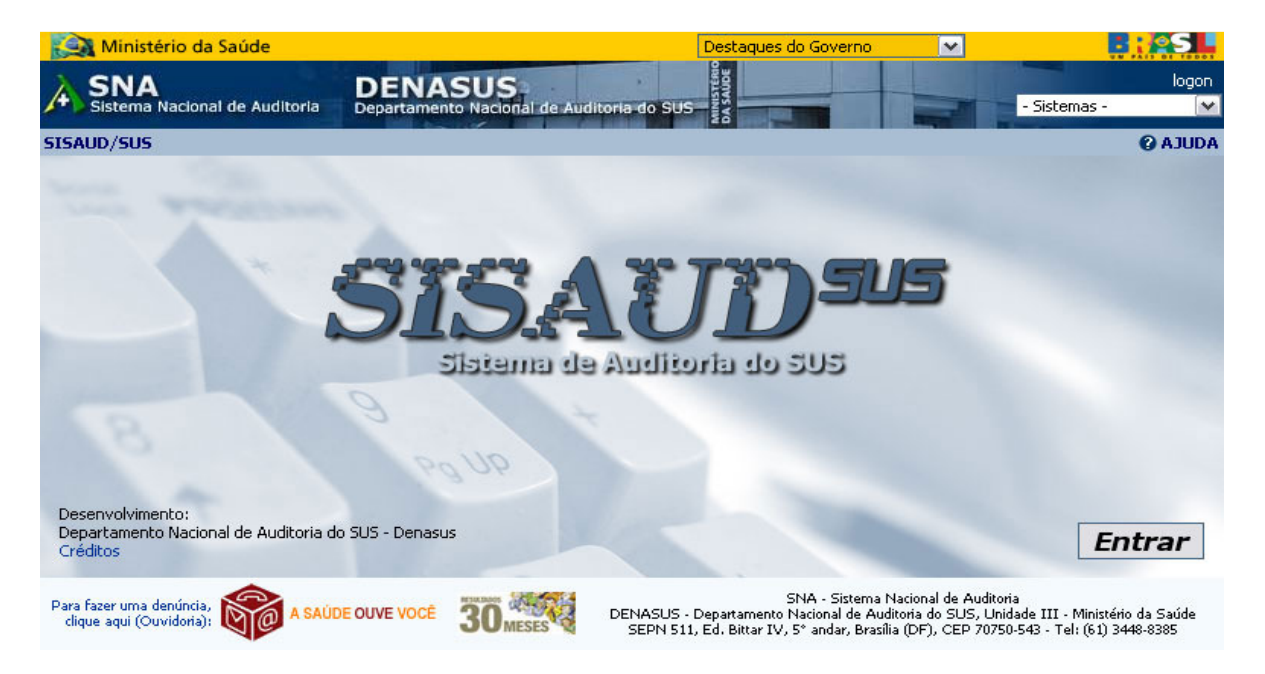

Sistema destinado ao cadastro dos resultados de auditorias realizadas pelos componentes do SNA. Permite inclusive o acompanhamento do fluxo de trabalho que envolve o processo de auditoria no SUS.

# PORTAL DO MINISTÉRIO DA SAÚDE – MS

O portal do Ministério da Saúde traz notícias de várias áreas. O endereço é <u>http://www.saude.gov.br</u>.

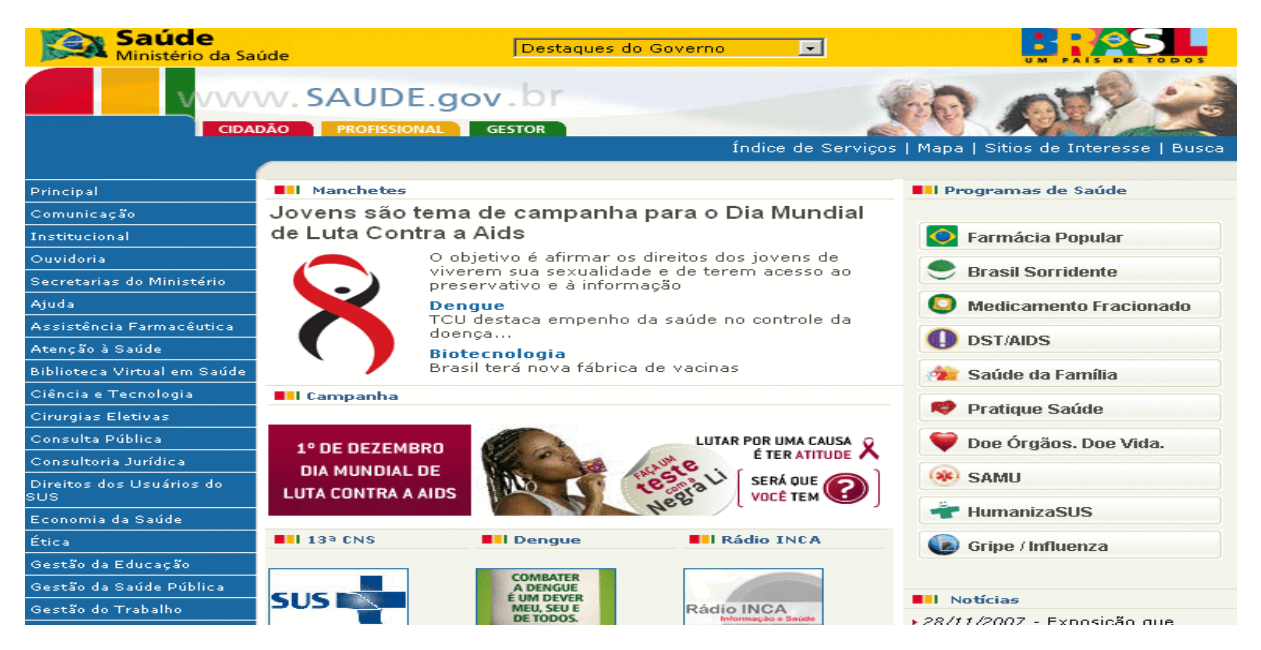

Principal – O "Menu" da página principal traz vários *links* com diversas opções de consulta. Para conhecer melhor, o usuário deve navegar em cada um deles.

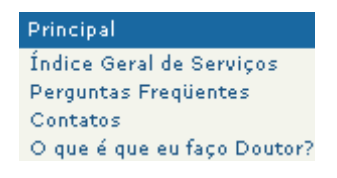

Índice Geral de Serviços: Aqui o usuário tem acesso aos Serviços oferecidos, através de links.

<u>Perguntas Freqüentes</u>: Perguntas mais freqüentes, selecionadas por assunto e um *link* "Fale com o Ministério", onde o usuário poderá registrar uma reclamação ou denúncia preenchendo um formulário.

<u>O que é que eu faço, Doutor?</u>: Apresentação de vídeos relacionados à série "O que é que eu faço Doutor?

# Comunicação

Comunicação Aviso de Pauta Campanhas da Saúde Informativo Saúde, Brasil Eventos Fotos Rádio INCA Rádio Saúde

<u>Aviso De Pauta</u>: Apresenta Todos Os Avisos De Pauta Produzidos Pela Assessoria De Comunicação Do Ministério Da Saúde E Uma Opção "Consultar Notícias", Onde São Apresentadas Notícias De Todo O *Site,* Relacionadas Desde O Ano De 2000.

<u>Campanhas Da Saúde</u>: Resumo Das Campanhas Publicitárias Da Saúde Mais Recentes, através de *links* e uma opção "Pesquisar em Campanhas Publicitárias", desde o ano de 2004.

Informativo Saúde Brasil: Disponibiliza em arquivo PDF, as edições do informativo SAÚDE, Brasil publicadas desde Janeiro de 2005.

<u>Eventos:</u> Datas comemorativas e eventos da saúde: seminários, conferências, congressos, palestras e debates e uma opção "Eventos", com pesquisa desde o ano de 2002.

<u>Fotos:</u> Fotos dos eventos realizados em todas as áreas do governo. Para cada um destes eventos, selecione a opção desejada para a pesquisa no link

Rádio INCA: Divulga as informações de prevenção e detecção precoce de câncer.

<u>Rádio Saúde:</u> Disponibiliza o *link* "Conheça a Rádio Saúde" com arquivos de áudio e reportagens sobre a saúde no Brasil e a opção "Pesquisa avançada" que apresenta as matérias de áudio por data, estado, palavra-chave ou temáticas.

• Institucional - Tudo sobre a história da saúde no Brasil.

| Institucional        |
|----------------------|
| História             |
| Atribuições          |
| Estrutura            |
| Galeria de Ministros |

- Ouvidoria Disponibiliza *links* sobre competências, estrutura e legislação da Ouvidoria Geral do SUS.
- Ajuda

| Ajuda        |
|--------------|
| Fale Conosco |
| Links        |

<u>Fale Conosco</u>: O Ministério da Saúde reserva este espaço para você se comunicar com as áreas técnicas e as entidades ligadas ao Ministério. Aqui, suas dúvidas, críticas e sugestões são muito importantes para o Ministério possa melhorar cada vez mais este canal de comunicação e ampliar o diálogo com a sociedade.

Link: O Ministério da Saúde coloca à disposição do usuário os principais *links* informativos sobre saúde no Brasil e no mundo.

 Assistência Farmacêutica – Breve histórico do Departamento de Assistência Farmacêutica, atribuições e contato; e *links* para programas, projetos, legislação e outros assuntos relacionados à Assistência Farmacêutica.

#### • Biblioteca Virtual em Saúde

*Link* para a Biblioteca Virtual em Saúde – BVS, onde pode-se consultar Leis, Decretos, Medidas Provisórias, Portarias e outros Atos Normativos relacionados às atividades da área de Saúde no País.

Biblioteca Virtual em Saúde

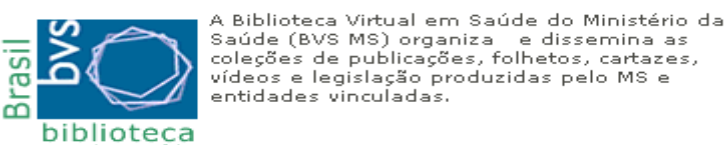

• Cirurgias Eletivas – *Link* para assuntos relacionados à Política de Procedimentos Cirúrgicos eletivos.

#### **Portal MS**

- Economia da Saúde Aqui o usuário tem acesso ao link "Banco de Preços em Saúde" onde são disponibilizadas informações para comparações de preços de produtos da área de saúde.
- Gestão da Saúde Publica

| Gestão da Saúde Pública         |
|---------------------------------|
| Indicadores Municipais de Saúde |
| Créditos a Prestadores          |
| Repasse                         |

Indicadores Municipais de Saúde: Estão disponíveis, neste *link*, os Indicadores Municipais de Saúde, que compõem os Cadernos de Informação de Saúde.

<u>Credito a Prestadores</u>: Dados do Sistema de Informações Hospitalares do SUS -SIH/SUS, criado pelo MS, por meio da Secretaria de Assistência à Saúde, em conjunto com as Secretarias Estaduais e Municipais de Saúde.

<u>Repasse</u>: Valores financeiros transferidos aos estados e municípios e onde estão sendo aplicados.

- Informações de Saúde Link para página do DATASUS.
- Legislação Link onde pode-se consultar o "Sistema de Legislação da Saúde Saúde Legis" onde são disponibilizados os atos normativos da esfera federal do SUS e as "Normas Básicas do SUS".
- Programas de Saúde Links para os programas do MS.
  - Programas da Saúde Brasil Sorridente Dengue Farmácia Popular » Pratique Saúde Medicamento Fracionado QualiSUS SAMU Combate à dengue Doe Vida Outros programas
- SUS de A a Z Links para o site SUS de A a Z onde são disponibilizados: legislações e normatizações do SUS; instrumentos de gestão; contatos do SUS; Sistemas de Informação em saúde e banco de dados; redes de cooperação, bibliotecas virtuais e observatórios; e agenda coletiva do SUS.
- Vigilância em Saúde Links de acesso para assuntos relacionados com Vigilância em Saúde.
  - Vigilância em Saúde Vigilância Epidemiológica Vigilância Ambiental Gestão Descentralizada Informações e Análises Publicações
- Índice de Serviços Link no menu da página principal para o Índice Geral de Serviços do Ministério da Saúde.
- Sítios de Interesse *Link* no menu da página principal para principais *links* informativos sobre saúde no Brasil e no mundo.
- Busca Link no menu da página principal para ferramenta de busca dentro do portal da saúde.

# SÍTIO DO DEPARTAMENTO DE INFORMAÇÃO E INFORMÁTICA DO SUS - DATASUS

O sítio do DATASUS é acessado através do endereço: <u>www.datasus.gov.br</u>. Como esta página é de fundamental importância para a auditoria, muitos *links* serão detalhados no manual, durante a apresentação de sistemas desenvolvidos pelo DATASUS.

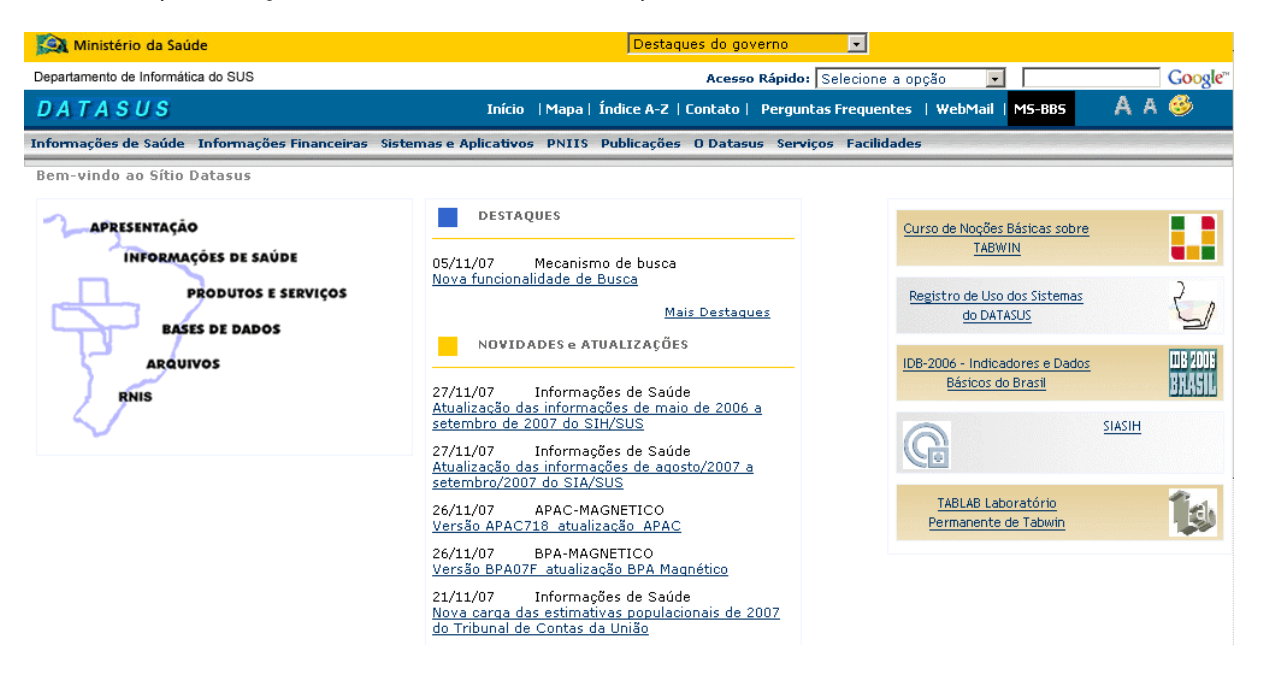

#### Mais Atualizações

O usuário tem além do mapa, vários links de acesso aos diversos serviços disponibilizados. No topo vemos o quadro de "Acesso Rápido", bastando apenas clicar na opção desejada.

| Acesso Rápido:     | Selecione a opção 🛛 💌                                                 |
|--------------------|-----------------------------------------------------------------------|
| ontato   Pergunt   | Selecione a opção 🔼<br>SIASIH                                         |
| ) Datasus - Serviç | Consultas ao BDAIH<br>SISCAM/SISCOLO                                  |
|                    | CN- Cadastros Nacionais<br>Laboratório Permanente                     |
|                    | Bolsa Alimentação<br>Caderno de Informações<br>Gerenciador de Informa |

Caso o usuário prefira, pode utilizar as barras de menu: a primeira traz *links* de acesso aos serviços e a segunda, *links* para os textos explicativos desses serviços, incluindo o *link* PNIIS -Política Nacional de Informação e Informática em Saúde.

DATASUS Início | Mapa | Índice A-Z | Contato | Perguntas Frequentes | WebMail MS-BBS A A 🥸 Informações de Saúde Informações Financeiras Sistemas e Aplicativos PNIIS Publicações O Datasus Serviços Facilidades

A opção Webmail remete o usuário cadastrado ao serviço de webmail do DATASUS.

Na barra de menu, os desenhos abaixo significam respectivamente: aumenta letra, diminui letra e converte para preto e branco. Todas essas opcões se referem à tela em exibição.

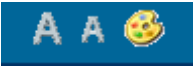

Veremos então as outras opções da primeira barra de menu.

• Mapa – Links para todo o conteúdo da página. Notem que o link "Mapa" está ligado à opção "Facilidades".

Ambulatoriais

Mapa

- Mapa
- Índice A-Z
- ▶ Contato
- Perguntas Frequentes
- ♦ WebMail
- MS-BBS
- ▶ Informações de Saúde
- Saúde Suplementar
- Epidemiológicas e Morbidade
- Indicadores de Saúde
- Assistência à Saúde
- Rede Assistencial
- Estatísticas Vitais Mortalidade e Nascido Vivos
- Demográficas e Socioeconômicas
- Informações Financeiras
- STOPS
- Recursos do Sus
- Transferência a Municípios
- **BDAIH**
- Créditos a Prestadores
- GAP
- Sistemas e Aplicativos
- Ambulatoriais
- Hospitalares
- Eventos Vitais
- Epidemiológicos
- Financeiros
- Outros Sistemas
- Cadastro Nacional
- Tabulação

SIASUS SISREG SIGAE GIL Hospitalares SIHSUS HOSPUB HEMOVIDA SNT REDOMENET BLHWeb IMPOSTO DE RENDA Eventos Vitais

Sistemas e Aplicativos

- SIM SINASC
- Epidemiológicos
  - SI-PNI SIAB
  - SISCAM
- Financeiros
  - SGIF
  - SIOPS
  - BDAIH
- Outros Sistemas INTEGRADOR SISVAN HIPERDIA SISPRENATAL
- **PVC**
- Cadastro Nacional CID-10 Cadastro Nacional **CNES** REPOSITORIO
- UNID.TERRITORIAIS Tabulação TABNET TABWIN TABDOS CADERNO

**PNIIS** 

- Fórum
- Propostas
- Links e Referências
- Download
- Publicações
- Tabelas Nacionais
- Anuários
- Consultas Públicas
- Legislação do SUS
- Referências em Saúde
- D Datasus
- Contatos e Enderecos
- Núcleos Regionais
- Licitações
- Metodologias e Padrões
- Serviços
- **FORMSUS**
- RNIS
- Ensino à Distância
- Forum de Debates
- Transferência de Arguivos
- Gestão do Conhecimento
- Videoconferência
- Capacitação
- Catálogo
- INTERNET
- Acessibilidade
- Facilidades
- Sítios Relacionados
- Glossário de Termos
- Índice de A-Z
- Mapa do Sítio

Mapa do Sítio Antigo

• Índice A – Z – Todo o conteúdo disponível é separado aqui por assunto, em ordem alfabética.

| ndice A-Z                                                                                                    | A B C D E F G H I J K L M N O P Q R S T U V W X Y Z |
|----------------------------------------------------------------------------------------------------|-----------------------------------------------------|
| A                                                                                                    |                                                     |
| Abastecimento de água - 1991, 2000<br>Acessibilidade<br>Agenda<br>Aids - desde 1980<br>Alfabetização - 1991, 2000<br>Ambulatoriais<br>Anuário Estatístico de Saúde do Brasil - 2001<br>Anuários<br>Assistência à Saúde<br>Atendimento ambulatorial, serviços disponíveis |                                                     |

 Contatos – Para entrar em contato com o DATASUS o usuário deverá preencher os campos, observando os que são de preenchimento obrigatório. Caso o usuário não o faça, aparecerá uma mensagem de erro. Neste *link* aparece a sugestão "Consulte também Perguntas Freqüentes" pois, geralmente, a dúvida do usuário já está respondida nesse outro *link*.

| Fale Conosco - INFODATASUS                                                                   |                                                                                          |
|----------------------------------------------------------------------------------------------|------------------------------------------------------------------------------------------|
| FALE CONOSCO<br>Registre aqui sua dúvida, sugestão ou solicitação. A resposta será envia     | - INFODATASUS<br>Ida por e-mail. Portanto verifique se preencheu corretamente seu e-mail |
| * Preenchimento Obrigatório                                                                  |                                                                                          |
| Assunto                                                                                      |                                                                                          |
| 2) Dúvida, Sugestão ou Solicitação: *                                                        |                                                                                          |
|                                                                                              |                                                                                          |
| 3) Data: *                                                                                   |                                                                                          |
| Dados Pessoais                                                                               |                                                                                          |
| 4) Nome: *                                                                                   |                                                                                          |
| 5) <b>Email: *</b><br>Sua resposta será enviada para este e-mail. Verifique se está correto! |                                                                                          |
| 6) Estado: *                                                                                 |                                                                                          |
| 8) <b>Telefone:</b><br>DDD - Número do Telefone                                              |                                                                                          |

- Perguntas Freqüentes Estão listadas aqui as perguntas mais freqüentes enviadas ao DATASUS, separadas por assunto.
- MS-BBS Nesta área encontramos os arquivos de dados e programas disponibilizados pelo DATASUS onde o usuário deve ser cadastrado para acessar. Caso contrário utilizará a opção "Cadastrar". Os dados remetidos são analisados por técnicos do DATASUS e o usuário terá um perfil adequado ao acesso, pois nem toda área é de acesso público por conterem dados mais restritos.

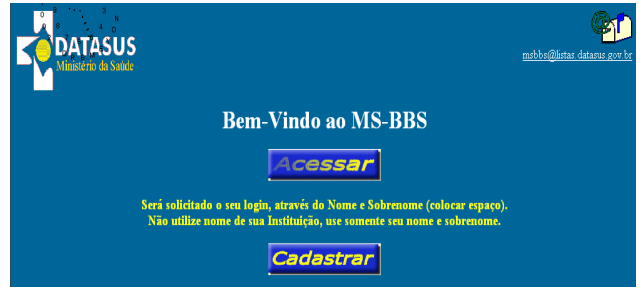

Veremos a seguir os links no mapa da página principal.

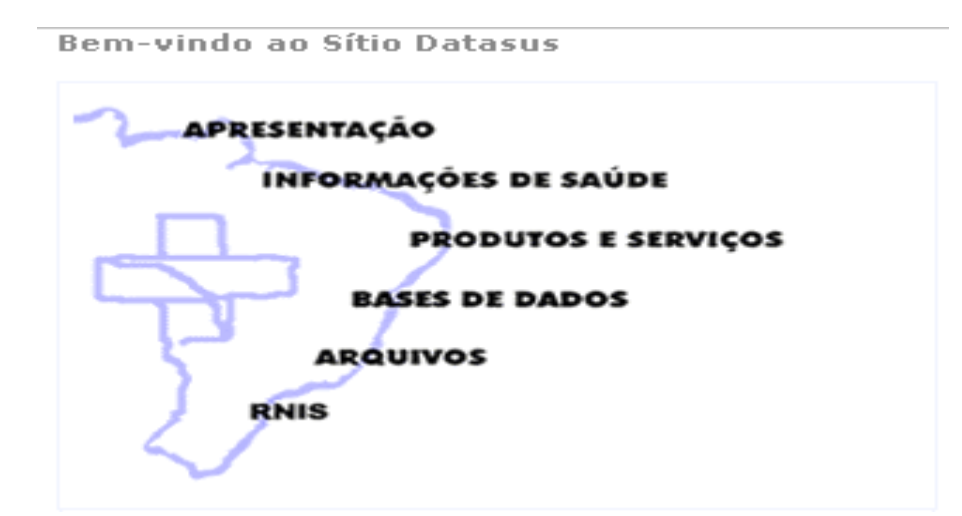

**Apresentação** – Considerações sobre o DATASUS. Traz também *links* para endereços regionais do departamento e para licitações por ele realizadas.

Informações de Saúde - Links para tabulação de dados disponibilizados pelo DATASUS.

| Informações de Saúde                                                                                                    | Informações F       | inanceiras Sist   | temas e Aplicativos - PN   | IIS Publicações           | 0 Datasus         | Serviços       | Facilidades                    | den den den den den den |
|----------------------------------------------------------------------------------------------------|---------------------|-------------------|----------------------------|---------------------------|-------------------|----------------|--------------------------------|-------------------------|
| Indicadores de Saúde   A                                                                                                    | Assistência à Saúde | Rede Assistencial | Epidemiológicas e Morbidad | e   Estatísticas Vitais · | • Mortalidade e N | Nascidos Vivos | Demográficas e Socioeconômicas | Saúde Suplementar       |
| II INFORMAÇÕE<br>Apresentação                                                                                                    | S DE SAÚDE          |                   |                            |                           |                   |                |                                |                         |
| O Datasus disponibiliza informações que poderão servir de subsídios para: análise objetiva da situação sanitária, tomada de decisões baseadas em evidências e<br>programação de ações de saúde. |                     |                   |                            |                           |                   |                |                                |                         |

A mensuração do estado de saúde da população é uma tradição em saúde pública. Teve seu início com o registro sistemático de dados de mortalidade e de sobrevivência (<u>estatísticas vitais</u>). Com os avanços no controle das doenças infecciosas ( informações <u>epidemiológicas e morbidade</u>), e com a melhor compreensão do conceito de saúde e de seus determinantes populacionais, a análise da situação sanitária passou a incorporar outras dimensões do estado de saúde.

Dados de morbidade, incapacidade, acesso a serviços, qualidade da atenção, condições de vida e fatores ambientais passaram a ser métricas utilizadas na construção de <u>indicadores de saúde</u>, que se traduzem em informação relevante para a quantificação e a avaliação das informações em saúde.

Disseminamos, também nesta seção, informações sobre <u>assistência a saúde</u> da população, os cadastros (<u>rede assistência</u>) das redes hospitalares e ambulatoriais, o cadastro dos estabelecimentos de saúde, além de informações sobre recursos financeiros e informações <u>demográficas e socioeconômicas</u>.

Além disso, em saúde suplementar, são apresentados links para as páginas de informações da Agência Nacional de Saúde Suplementar - ANS.

# Produtos e Serviços – Apresentação dos sistemas e aplicativos do DATASUS.

| SISTEMAS E APLICATIVOS<br>Apresentação | Sistemas e Aplicativos em Ordem Alfabética                                      |
|----------------------------------------|---------------------------------------------------------------------------------|
|                                        | BDAIH                                                                           |
|                                        | BLHWeb - Sistema de Gerenciamento e Producão de Bancos de Leite Humano          |
| Grupos de Sistemas e Aplicativos       | Bolsa Alimentação                                                               |
| Ambulatoriais                          | Cadastro Nacional                                                               |
| Cadastro Nacional                      | Caderno de Informações em Saúde                                                 |
| Epidemiológicos                        |                                                                                 |
| Financeiros                            | CNES - Cadactro Nacional de Estabelecimentos de Saúde                           |
| Hospitalares                           | GIL - Gerenciamento de Informações Locais                                       |
|                                        | HEMOVIDA - Sirtema de Gerenciamento em Serviços de Hemoterania                  |
| Outros Sistemas                        | Hipardia. Sistema de Cadastramente e Asempashamente de Linestensos e Dishéticos |
| <u>Eventos Vitais</u>                  | nperula-sistema de Cadasulariento e Acompaniariento de Inpertensos e Diabeticos |
| <u>Tabulação</u>                       | HUSPUB-Sistema Integrado de Informatização de Ambiente                          |
|                                        | <u>Imposto de Renda - Anos base 1996 a 2004</u>                                 |
|                                        | INTEGRADOR<br>Brograma De Volta para Casa                                       |
|                                        | REDOMENET - Sistema de Armazenamento de Dados Doadores e Recentores de Medula   |
|                                        | Ossea                                                                           |
|                                        | <u>Repositório de Tabelas</u>                                                   |
|                                        | <u>SGIF - Sistema de Gestão de Informações Financeiras do SUS</u>               |
|                                        | SIAB-Sistema de informação de Atenção Básica                                    |
|                                        | <u>SIASUS - Sistema de Informações Ambulatoriais do SUS</u>                     |
|                                        | <u>SIGAE - Sistema de Gerenciamento de Unidade Ambulatorial Especializada</u>   |
|                                        | <u>SIHSUS-Sistema de Informações Hospitalares do SUS</u>                        |
|                                        | SIM-Sistema de Informações de Mortalidade                                       |
|                                        | SINASC-Sistema de Informações de Nascidos Vivos                                 |
|                                        | SLOPS-Sistema de informações sobre orçamentos Publicos em Saude                 |
|                                        | SISCAM-Sistema de Informação do Câncer da Mulher                                |
|                                        |                                                                                 |
|                                        | SISREG - Sistema Central de Regulação                                           |
|                                        | SNT - Sistema Nacional de Transplante                                           |
|                                        | TABDOS                                                                          |
|                                        | TABNET                                                                          |
|                                        | TARWIN                                                                          |
|                                        | TADWIN                                                                          |

**BDAIH** 

Base de Dados - Links para o BDAIH e informações de recursos financeiros.

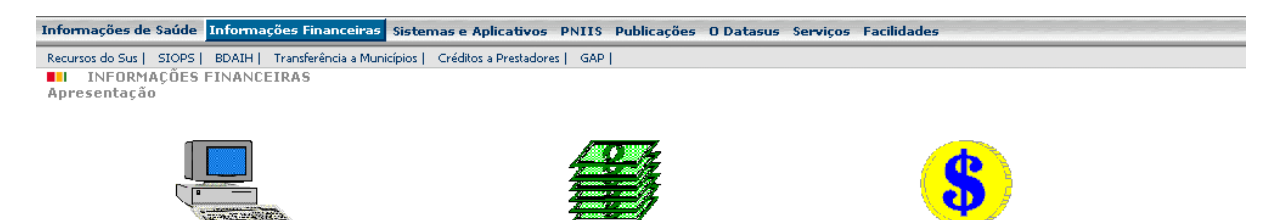

Arquivos – Área onde estão disponibilizados, para *download*, arquivos de dados, programas e textos.

Créditos a Prestadores (CGC)

Transferências a Municípios

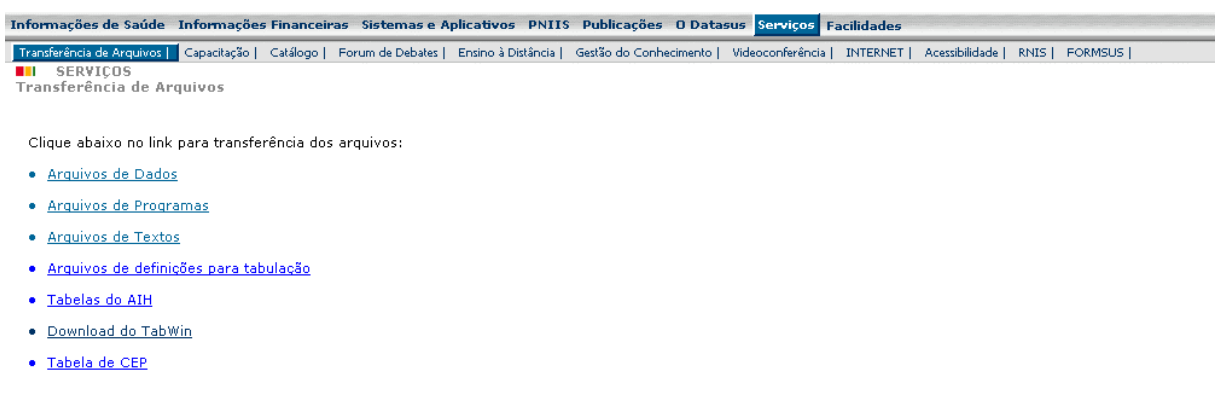

**RNIS: Rede Nacional de Informações em Saúde** – Integra e dissemina as informações de saúde no país.

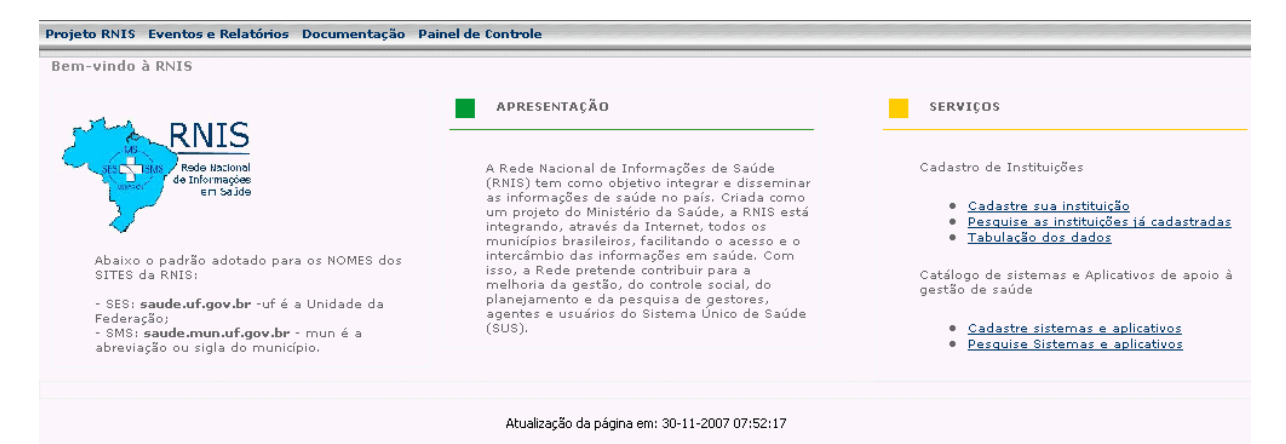
#### Sitio DATASUS

SIASIH: sítio dos Sistemas Ambulatoriais e Hospitalares – No sítio SIASIH você encontrará informações sobre os hospitais universitários, relatórios do Sistema SIASUS e poderá acompanhar o estágio das remessas ambulatoriais que são enviadas pelos Municípios em Gestão Plena e Estados da Federação ao Datasus.

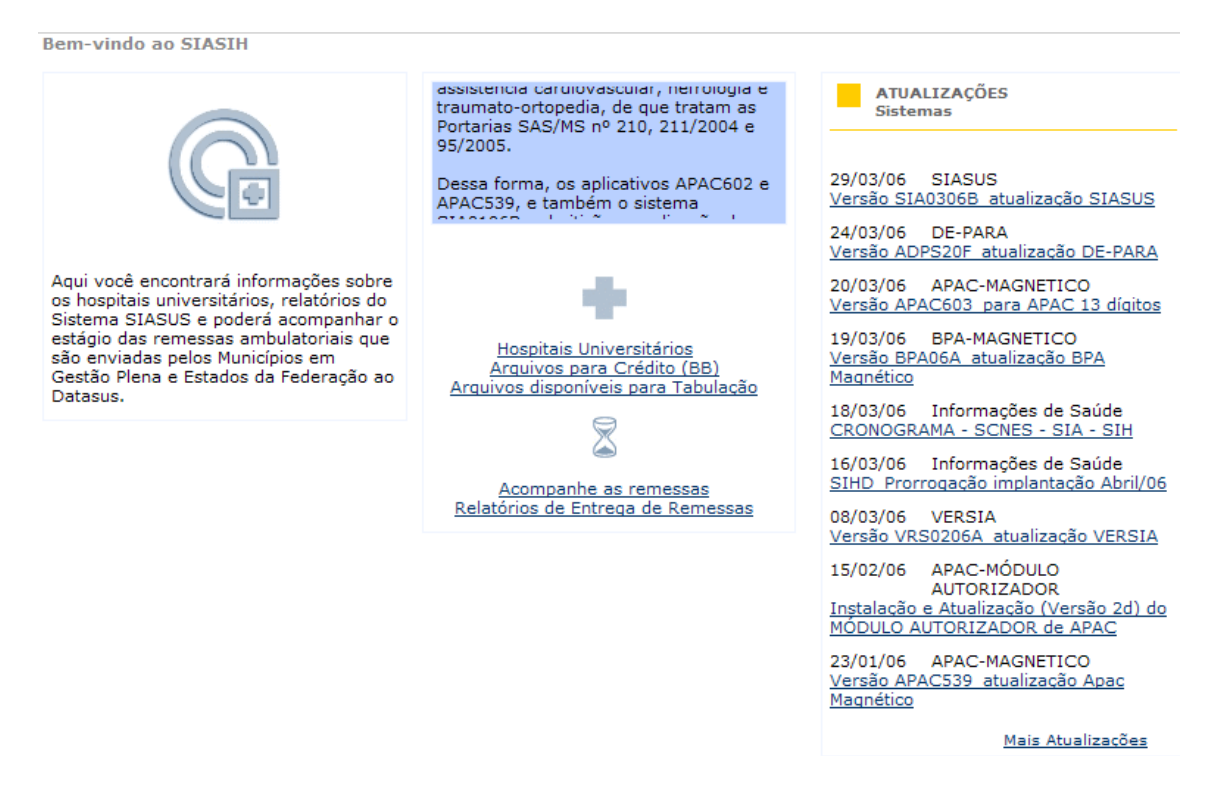

**RIPSA: Rede Interagencial de Informações para a Saúde** – cadastra os sistemas de informação em Saúde e Ambiente que registrem informações sobre Ambiente de Trabalho; Caso de doença, agravo ou morte; Desastres; Estabelecimentos; Fonte de contaminação; Qualidade da água; Qualidade do ar; Radiação; Recursos Hídricos; Ruído; Saneamento; Agentes Químicos; e/ou Vetor.

**TABLAB:** Laboratório Permanente de Tabwin + SQL + R – voltado à disseminação do Tabwin + SQL + R. Tem como público alvo usuários e multiplicadores do Tabwin, tabulador de uso geral amplamente difundido no SUS e desenvolvido no Datasus.

# FUNDO NACIONAL DE SAÚDE www.fns.saude.gov.br

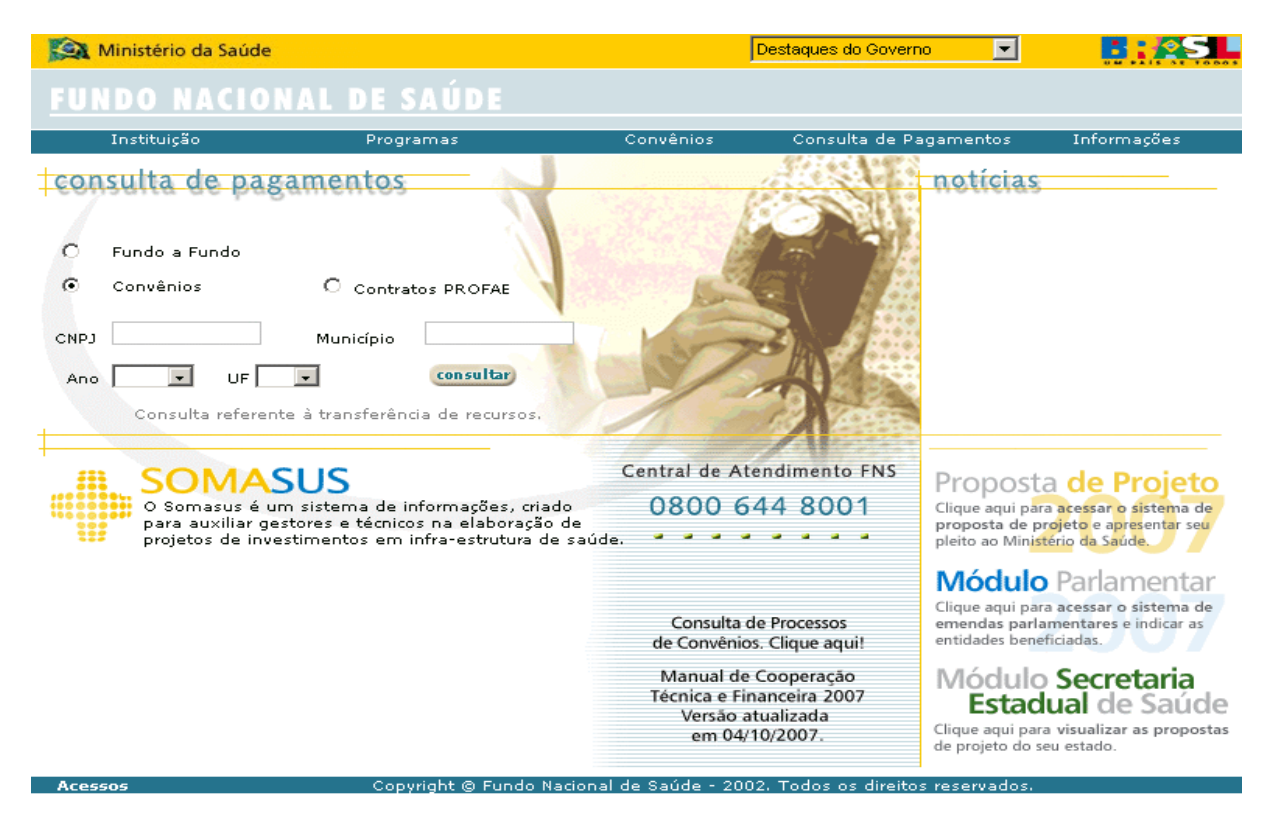

#### SECRETARIA DE ATENÇÃO À <u>www.saude.gov.br/sas</u> SAÚDE

| 🥵 Ministério da Saú                                     | de Destaques do Governo 🔽                                                                                                    |                             |
|---------------------------------------------------------|----------------------------------------------------------------------------------------------------|-----------------------------|
| ATENÇÃO<br>À Saúde                                      | Aten                                                                                                    | ção à Saúde                 |
| SAS   Ações   Legislaç                                  | ão   Publicações   Links   Mapa do site   Acesso Rest <del>ri</del> to                                                                                                    |                             |
| Acesso Rápido                                           | Notícias                                                                                                    | Metas Governamentais        |
| Ações Programáticas<br>Estratégicas                     | Portaria- GM-2848-Tabela de Procedimentos, Medicamentos e<br>OPM do SUS - 07/11/2007<br>Publica a Tabela de Procedimentos, Medicamentos Órteses, Próteses e                                                                                     | Bolsa Família na Saúde      |
| Atenção Básica                                          | Materiais Especiais - OPM do Sistema Único de Saúde, Competência<br>Janeiro de 2008,                                                                                                    | Brasil Sorridente           |
| Atenção Especializada                                   |                                                                                                    | SAMU                        |
| Regulação, Avaliação e<br>Controle de Sistem <i>a</i> s | <ul> <li>Tabela Unificada - Datasus - 07/11/2007</li> <li>Clique aqui para baixar a versão completa da Tabela de Procedimentos<br/>que será implantada em 01/2008. Para acessar o sistema: Usuário:<br/>- CONSULTA / Senba: CONSULTA</li> </ul> | n Saúde da Família          |
| Sistemas da SAS                                         | CONSELLEY SCHING, CONSELLE                                                                                                    | Outras Motas                |
| Downloads                                               | Noticias anteriores 🔻                                                                                                    |                             |
| Fale conosco                                            |                                                                                                    | HumanizaSUS                 |
| Gestão Hospitalar                                       | Edital de Seleção de Técnicos Especializados                                                                                                    | O Pacto Nacional            |
| Grupos de trabalho                                      | Edital de Seleção de Técnicos Especializados, para prestação de serviços                                                                                                    | Portarias                   |
| Instituto Nacional de Câncer                            | em caráter temporário, objetivando apresentação de produto, em regime<br>de autônomo, para atuação em Projeto de Acordo de Cooperação com                                                                                                    | SAS Ano 💌                   |
| Legislação                                              | <ul> <li>Organismo Internacional - Desenvolvimento e Organização de Sistemas e<br/>Serviços de Saúde.</li> </ul>                                                                                                    | GM Ano 💌                    |
|                                                         |                                                                                                    | DRAC Ano 🗸                  |
| Publicações                                             | Edital de Seleção<br>                                                                                                    | Conjuntas Ano -             |
| Seminário Nacional                                      | Seleção de Técnicos Especializados, para prestação de serviços em caráter<br>temporário, objetivando apresentação de produto, em regime de                                                                                                    | Consultas<br>Públicas Ano • |

# INSTITUTO BRASILEIRO DE GEOGRAFIA E ESTATÍSTICA www.ibge.gov.br

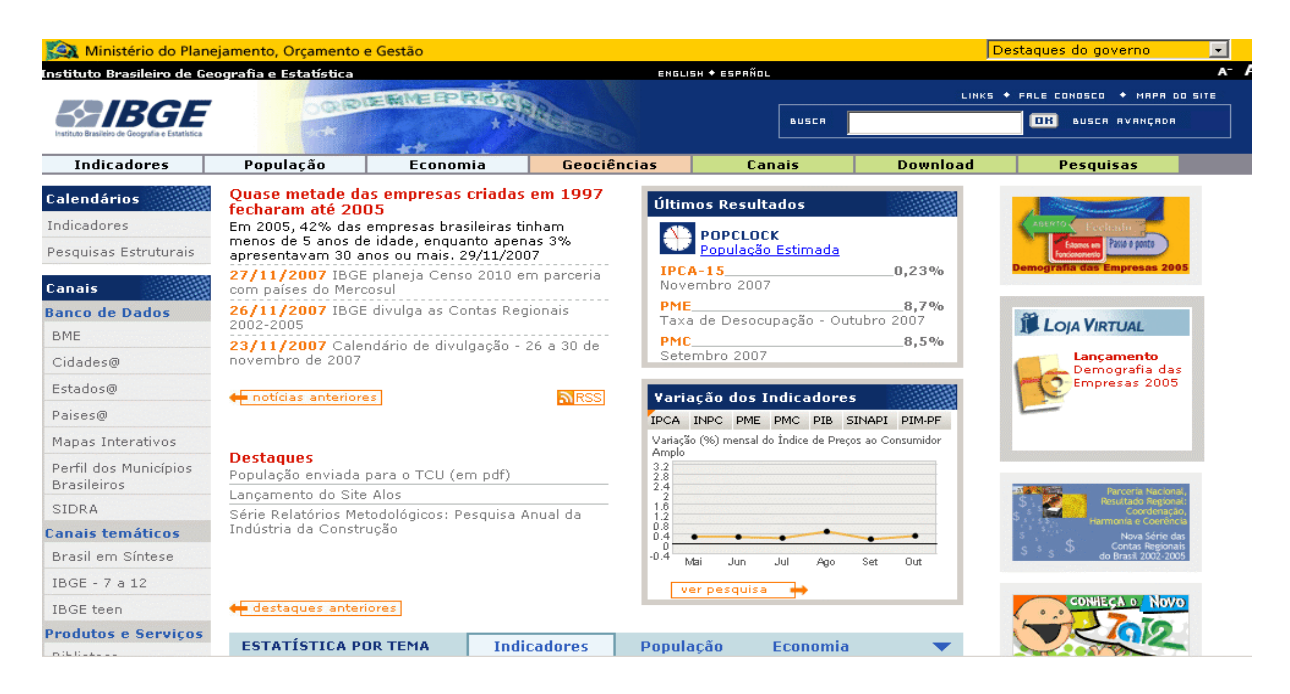

# MINISTÉRIO DA FAZENDA

www.fazenda.gov.br

| Fazenda<br>Ministério da F | azenda                                                                                                    | Destaques do governo 🔽                                                        | UN PAIS DE TODOS                          |       |
|----------------------------|----------------------------------------------------------------------------------------------------|-------------------------------------------------------------------------------|-------------------------------------------|-------|
| 0 Ministério               | Governo do Brasil - Brasília<br>Contribuinte   Certidões   Inflação   Dívida Pública  <br>Notícias da Arância Brasil | , sexta-feira, 30 de novembro de 2007<br>Estalísticas   Arrecadação   Crescim | ento   Fale Conosco<br>Pesquisa no sítio: |       |
| Gabinete do Ministro       | Noticias da Agencia Diasir                                                                                           |                                                                               |                                           |       |
| Oque é oMF                 | Destagues                                                                                                    |                                                                               |                                           |       |
| Quem é quem?               | CPMF promove redistribuição de renda                                                                                 | Consulta ao 6º Lote de                                                        |                                           |       |
| Secretarias                | A contribuição é importante para o equilíbrio fi<br>o financiamento de políticas públicas e amplia                   | iscal, Restituição do IRPF 2007<br>Incão                                      |                                           |       |
| PGFN                       | da Rede de Proteção Social                                                                                           | Formulário para                                                               | Onde Encontro                             |       |
| Outros Setores             |                                                                                                    | Entrega da Declaração                                                         |                                           |       |
| Organograma                | Acordo entre governo e base aliada pre                                                                               | vê Anual de Isento 2007                                                       | Sitios do Ministerio                      | Forni |
| E-Mails do MF              | redução de 0,02% na CPMF, já em 2008                                                                                 | Cronograma de                                                                 | Person Fíning                             | SCIVI |
| Legislação                 | Em reunião com líderes da base aliada no<br>Senado, o ministro da Eazenda fechou pronos                              | Restituições do IRPF                                                          |                                           |       |
| Galeria de Ministros       | com 5 pontos para facilitar aprovação da CPMF no                                                                     | De desse <sup>e</sup> r de                                                    | Pessoa Junicia                            |       |
| Sala de Imprensa           | Senado Federal                                                                                                    | Imposto de Renda Pessoa                                                       | Auguna                                    |       |
| Agenda                     | Notas                                                                                                    | Física(DIRPF 2007)                                                            | Consulta Processo                         |       |
| Notas Oficiais             | notas                                                                                                    | Informaçãos 2007                                                              | Concorrencia                              |       |
| Pronunciamentos            |                                                                                                    | mormações 2007                                                                | Exportações                               |       |
| Documentos                 | Mantega: Existem setores que                                                                                         |                                                                               | Governo                                   |       |
| Entrevistas                | querem ter assegurados mais recursos para Educaç                                                                     | ção                                                                           | Responsabilidade Fiscal                   |       |
| Clipping de Notícias       | (28/11/07)                                                                                                    | registrou superávit primário                                                  | Acordo com o FMI                          |       |
| Banco de Imagens           |                                                                                                    | de R\$ 10 bilhões em                                                          |                                           |       |
| - /                        |                                                                                                    | outubro. Veja em anexo a                                                      |                                           |       |

| TRIBUNAL DE CONTAS DA UNIÃO www.tcu.gov.br |                                                                                                    |                      |  |  |  |
|--------------------------------------------|----------------------------------------------------------------------------------------------------|----------------------|--|--|--|
| AN                                         | Tribunal de Contas da União                                                                                                    | Selecione o Tipo:    |  |  |  |
| Dăgina Inicial                             | 🗸 Ouvidoria   Diálogo Público   Mapa do Portal   Receba no                                                                                                    | vidades do portal    |  |  |  |
| Pagilla illicial                           |                                                                                                    |                      |  |  |  |
| Conheça o TCU                              | 100 a. 1                                                                                                    | Contas do<br>Governo |  |  |  |
| Sessoes                                    | Ultimas noticias                                                                                                    | DAM GOVERNO          |  |  |  |
| Serviços ao cidadao                        |                                                                                                    | Contas<br>Imegulares |  |  |  |
| Processos                                  | Atuação do TCU gera benefícios de R\$ 1,65 bi                                                                                                    | Justiça Eleitoral    |  |  |  |
| Controle externo                           | <ul> <li>ICU aprova coeficientes do Fundo de Participação dos Municípios,<br/>Estados o do DE</li> </ul>                                                                                              | Comofazor            |  |  |  |
| Concursos                                  | <ul> <li>Tribunal vai fiscalizar destino de materiais usados no Pan</li> </ul>                                                                                                    | denúncia ao TCU      |  |  |  |
| Acesso a sistemas                          |                                                                                                    |                      |  |  |  |
| Controle social                            | Mais notícias                                                                                                    | Processos .          |  |  |  |
| Biblioteca 🕨                               |                                                                                                    |                      |  |  |  |
| Publicações 🕨                              | Fórum de Tecnologia da Informação na Administração                                                                                                    | Dautar               |  |  |  |
| Sala de Imprensa                           | Pública: Desafios e Oportunidades                                                                                                    | Faucas               |  |  |  |
| Relações Institucionais                    | Nos dias 04 e 05 de Dezembro o TCU promove o I Fórum de                                                                                                    |                      |  |  |  |
| Planejamento e gestão 🔹 🕨                  | Tecnologia da Informação na Administração Pública: Desafios e                                                                                                    | Jurisprudência       |  |  |  |
| Licitações e contratos do TCU►             | Oportunidades. Saiba mais.                                                                                                    |                      |  |  |  |
| 4/1550                                     | 1º Fórum sobre as Instituições Federais de Ensino                                                                                                    | Prestação de         |  |  |  |
| RESTRITO                                   | Superior                                                                                                    | Concas do reo        |  |  |  |
|                                            | O TCU promove, com o apoio da Associação Nacional dos Dirigentes                                                                                                    | Contas<br>Públicas e |  |  |  |
| E CALLERS #1                               | das Instituições Federais de Ensino Superior (Andifes), do Conselho de                                                                                                    | FPM-FPE-CIDE         |  |  |  |
| English   Espanol                          | Reitores das Universidades Brasileiras (CRUB) e da Secretaria de Ensino<br>Superior do Ministério da Educação (SESu/MEC) o 1º Fórum sobre as<br>Instituições Federais de Ensino Superior. Saiba mais. | Portal<br>SISAC      |  |  |  |
|                                            | Candidatos participam de Programa de Formação                                                                                                    | Tribunais<br>CPLP    |  |  |  |

# DIÁRIO OFICIAL DA UNIÃO www.in.gov.br

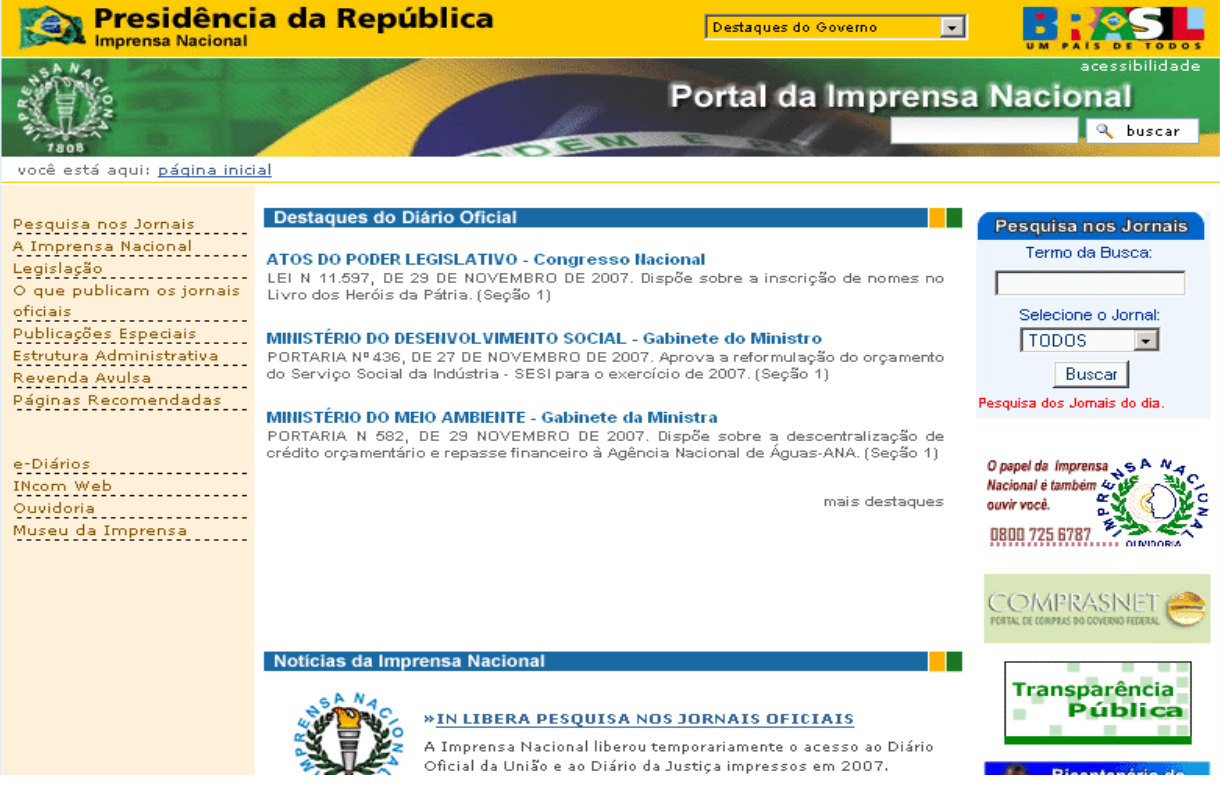

#### Links de Interesse à Auditoria

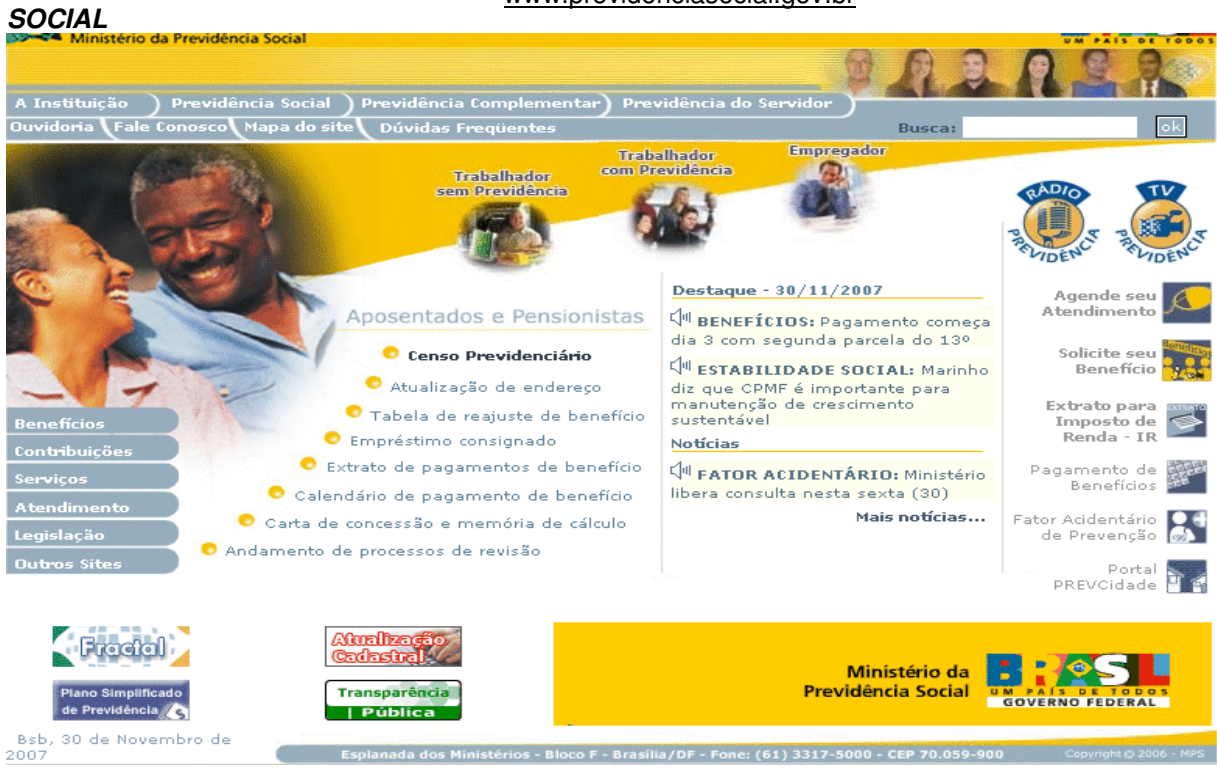

# MINISTÉRIO DA PREVIDÊNCIA www.previdenciasocial.gov.br

# FUNDAÇÃO NACIONAL DE SAÚDE

www.funasa.gov.br

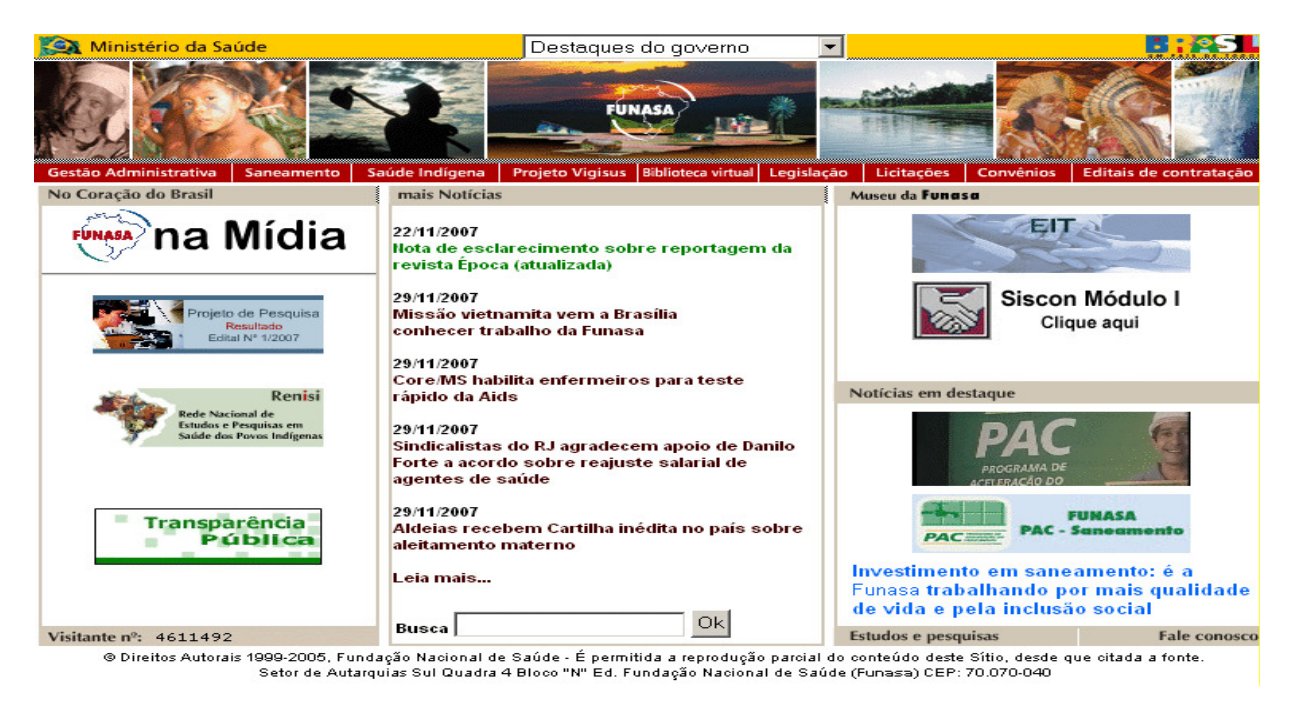

#### Links de Interesse à Auditoria

| AGÊI<br>SANI | VCIA NACIO<br>TÁRIA                                       | DNAL DE VIGILÂNCIA <u>www.anvisa.gov.br</u>                                                                                                    |                                         |
|--------------|-----------------------------------------------------------|----------------------------------------------------------------------------------------------------|-----------------------------------------|
|              | Ministério da Saúc                                        | e Destaques do governo                                                                                                    |                                         |
| *            | Agência Nacional<br>de Vigilância Sanitár                 | Fale Conosco P<br>Mapa do Site d<br>Sites de Interesse C                                                                                                    | ta Sociedade<br>Conselho<br>Consultivo  |
| English      | Español 😁                                                 | Perguntas Freqüentes                                                                                                    | Duvidoria Processos de Contas<br>Anuais |
| 🕒 De         | staques                                                   | 📶 Institucional Anvisa Publica Serviços Áreas de Atuação Legislação                                                                                                   | Buscar                                  |
| *            | Sistema de<br>Vigilância Sanitária                        | Venda direta de formol ao consumidor<br>poderá ser proibida<br>A Agência Nacional de Vigilância Sanitária                                                             | Escolha seu Perfil                      |
| G            | Medicamentos<br>Genéricos                                 | (Anvisa) quer discutir com a sociedade a<br>proibição do acesso ao formol no comércio.<br>Pela proposta da Agência, a substância                                      | Espaco Cidadão                          |
| $\bigcirc$   | Gestão do<br>Conhecimento                                 | estará disponível somente para a indústria,<br>a única permitida a utilizá-la como<br>conservante ou fortalecedor de unhas. A                                         |                                         |
| ~            | CMED<br>Câmara de Regulação do<br>Mercado de Medicamentos | capilares já é proibida pela Anvisa.<br>Leia mais                                                                                                    | Profissional de Saúde                   |
|              | NOTIVISA<br>Eventos Adversos<br>e Queixas Técnicas        | Atendimento ao público em novos horários     Produto sem registro suspenso pela Anvisa                                                                                | 2 A CR                                  |
|              | Orientação<br>ao Viajante                                 | Regulação Econômica: Intercâmbio Brasil-Colômbia     Transplantes de Tecidos: curso prepara fiscais e profissionais     Anvisa leva informações sobre genéricos ao MT | Setor Regulado                          |
| *            | Plano Diretor de<br>Vigilância Sanitária                  | :: <u>Curso a distância para médicos e odontólogos</u> <u>Mais notícias</u> RSS Sala de Imprensa Reportanens Especiais                                                | <b>*</b>                                |
| 1            | Comprovante de                                            | Februagero Especialo                                                                                                    | Relatório de Atividades 2006            |
| RI           | Porte de Empresas                                         | Fóruns Boletins Eletrônicos Consultas Públicas Informes Técnicos                                                                                                    | Sestão Documental Fóruns Regionais      |

AGÊNCIA NACIONAL DE SAÚDE SUPLEMENTAR www

www.ans.gov.br

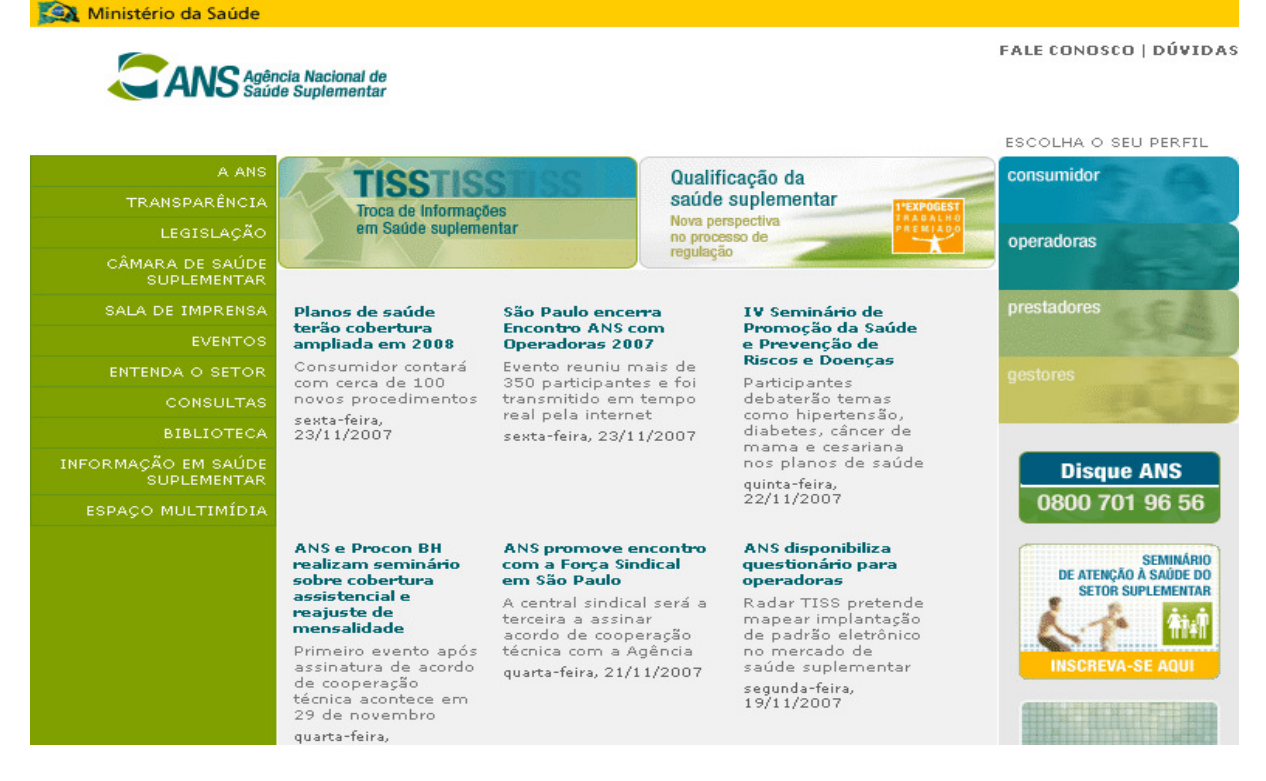

#### Links de Interesse à Auditoria

#### SENADO FEDERAL (legislação)

#### www.senado.gov.br

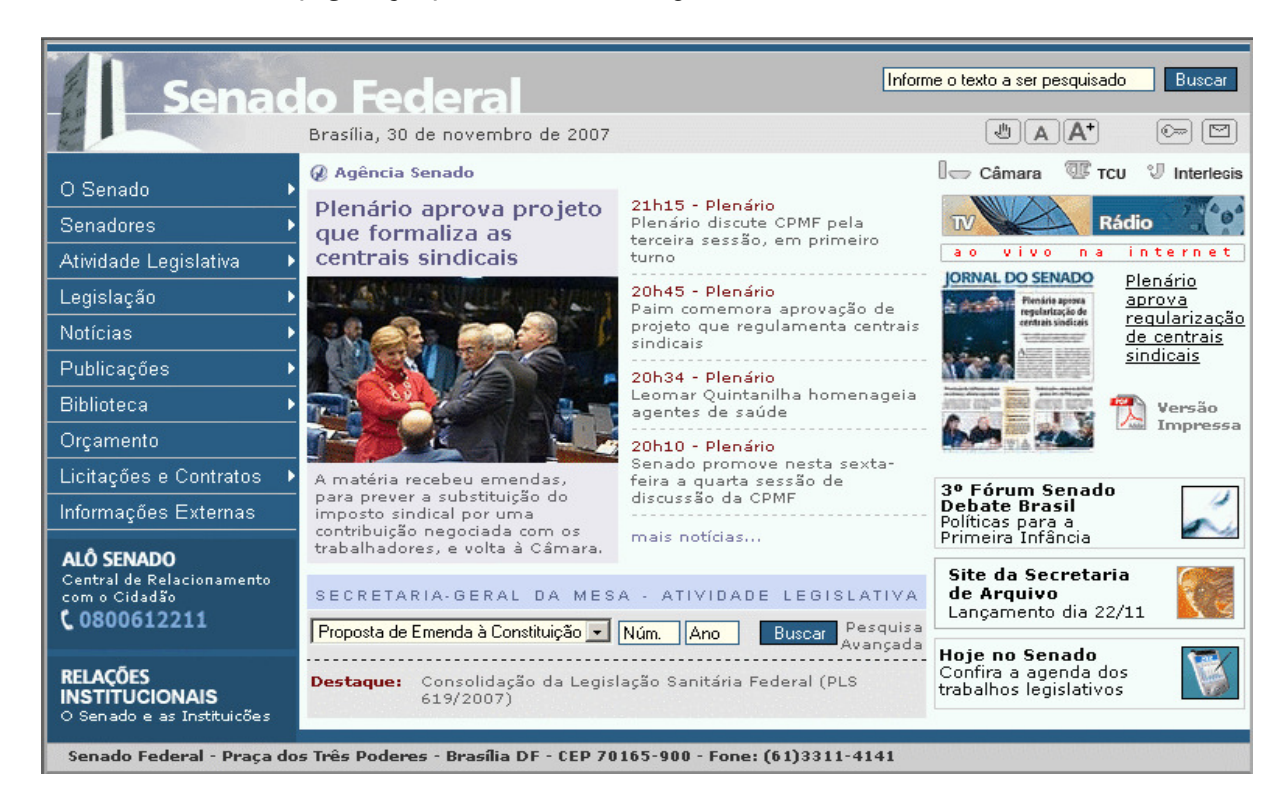

# PRESIDÊNCIA DA REPÚBLICA (legislação) www.planalto.gov.br

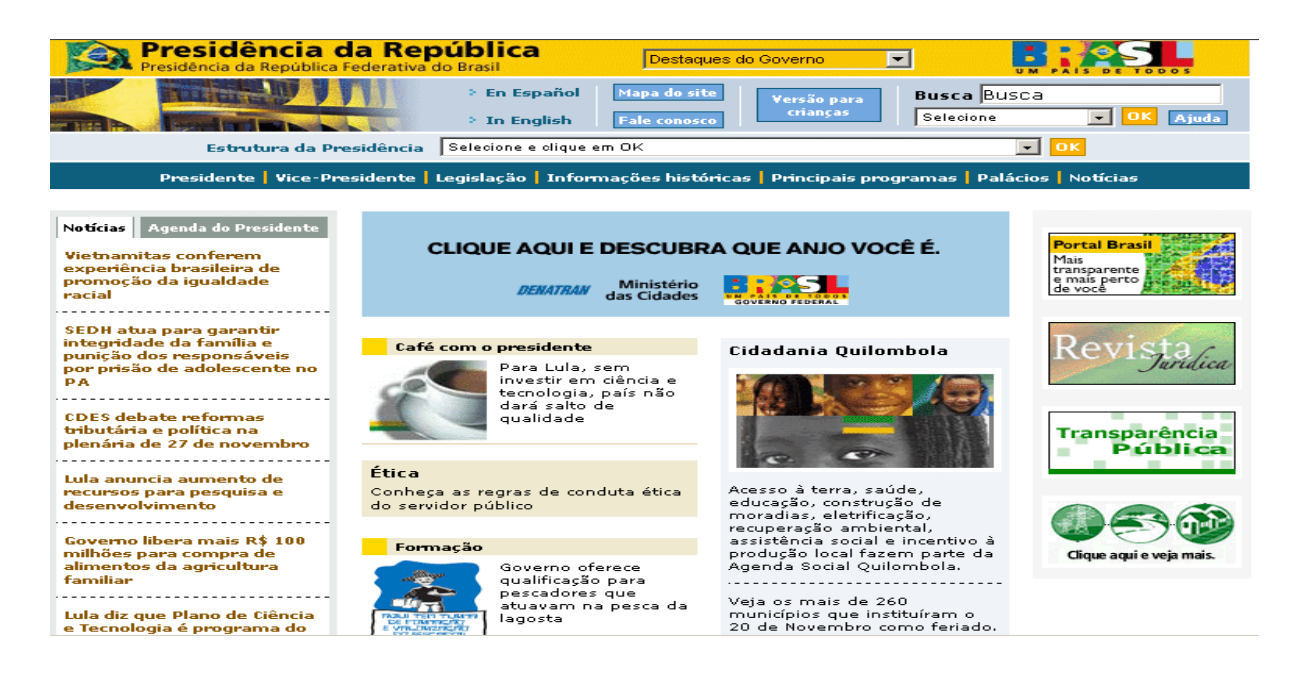

#### Links de Interesse à Auditoria

# FUNDAÇÃO OSWALDO CRUZ

#### www.fiocruz.br

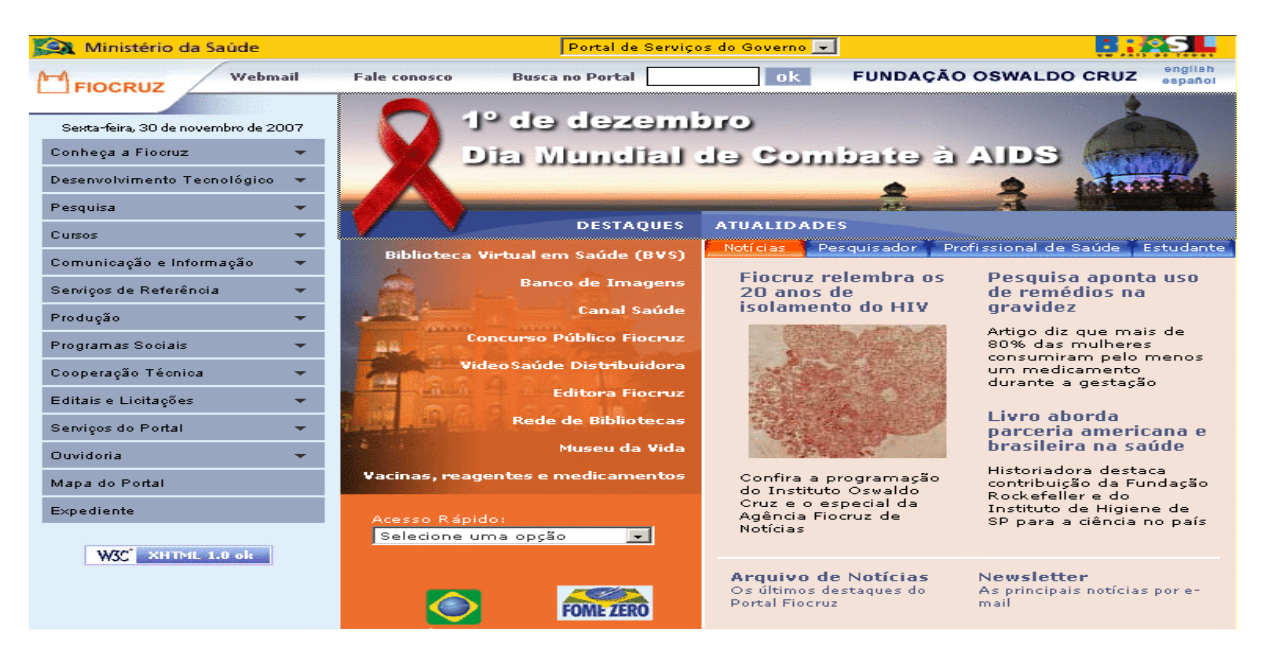

# SECRETARIA DO TESOURO NACIONAL

### www.stn.fazenda.gov.br

| 🙀 Ministério da Fazenda                                                                                                    | Destaques do governo                                                                                                    |                                                                                                    |
|----------------------------------------------------------------------------------------------------|----------------------------------------------------------------------------------------------------|----------------------------------------------------------------------------------------------------|
|                                                                                                    | ONACIONAL                                                                                                    |                                                                                                    |
|                                                                                                    | Biblioteca Virtual 丿 Comunicados Oficiais 丿 Mapa d                                                                                                    | o Site 丿 Glossário 🌖 Fale Conosco 丿 Perguntas Frequentes                                                        |
|                                                                                                    | English                                                                                                    | 🖹 Busca                                                                                                    |
| Instituição Tesouro<br>Haveres da União<br>Dívida Pública<br>Programação Financeira<br>Contabilidade<br>Governamental<br>Estados e Municípios<br>SIAFI - Sistema de<br>Administruação Financeira<br>Projetos de Investimento | 26/09/2007 - Títulos Públicos antigos       Asegão         Tesouro detecta tentativa de fraude com títulos antigos.       IEIA MAIS         28/11/2007 - Resultado Fiscal do Governo Central 2000       O Governo Central registrou superávit primário de R\$ 10 bilhões em outubro. Veja em anexo a Apresentação, o Ralatório e as Tabelas.       IEIA MAIS         21/11/2007 - Relatório Mensal da DPF 2000       Já está disponível o novo Relatório Mensal da Dívida Pública Federal referente ao mês de Outubro.       IEIA MAIS         29/10/2007 - Novo Leilão do PSH - alterações       IEIA MAIS       IEIA MAIS | Venda de Títulos<br>para PESSOAS FÍSICAS<br>SIAFI                                                               |
| Publico<br>Estatística<br>Legislação<br>Cadin<br>PORTAL DA OEVIDORIA                                                                                                    | Veja a nova Portaria que altera o próximo leilão do PSH.<br>24/10/2007 - Resultado Fiscal do Governo Central<br>O Governo Central registrou superávit primário de R\$ 44 milhões em setembro. Veja e<br>anexo a <u>Apresentação</u> , o <u>Relatório</u> e as <u>Tabelas</u> .<br>23/10/2007 - Relatório Mensal da DPF<br>Já está disponível o novo Relatório Mensal da Dívida Pública Federal referente ao mês<br>de Setembro.<br>164.Mais<br>04/10/2007 - Novo Leilão do PSH                                                                                                    | Conheça o Resultado<br>do Tesouro Nacional<br>Cronograma de Divulgação 2007<br>Guia de Recolhimento<br>da União |

#### Links de Interesse à Auditoria

# CONTROLADORIA-GERAL DA UNIÃO – CGU

www.cgu.gov.br

| Presidência da Repúblic                                                          | a Federativa do Brasil                                                               |                                                                     | Destaques do gov                                                             | renno                                         |                                                                         |                |
|----------------------------------------------------------------------------------|--------------------------------------------------------------------------------------|---------------------------------------------------------------------|------------------------------------------------------------------------------|-----------------------------------------------|-------------------------------------------------------------------------|----------------|
| CGI<br>Contro                                                                    | J<br>Iadoria-Geral da l                                                              | Jnião                                                               |                                                                              | Pe                                            | Mapa do Site<br>guntas Freqüentes<br>Sites Relacionados<br>Fale Conosco |                |
| A CGU                                                                            | Auditoria e Fiscalização                                                             | Prevenção da Co                                                     | orrupção Corr                                                                | eição                                         | Ouvidoria                                                               |                |
| Ministro                                                                         | Notícias                                                                             |                                                                     |                                                                              | <ul> <li>Fiscaliz</li> <li>municín</li> </ul> | ação de estados e<br>ios                                                | and the second |
| Imprensa                                                                         | 27/11/2007 - CGU leva à Ei                                                           | nccla proposta para re                                              | egulamentar o <i>lobb</i> y                                                  | = Fortale                                     | ∷mento da Gestão                                                        | # 2            |
| Eventos                                                                          | 27/11/2007 - Curso a distâ                                                           | ncia e aberto ao públic                                             | co estimula o controle                                                       | Olho Vi                                       | aı<br>vo no Dinheiro Público                                            | D              |
| Conselho da Transparência                                                        | 20/11/2007 - Ouvidoria-Ge                                                            | ral da União promove :                                              | encontro em Belém                                                            | Revista                                       | CGU                                                                     | 76.            |
| Licitações                                                                       |                                                                                      |                                                                     | Mais notícias                                                                | Conver                                        | ções Internacionais<br>a Corrupcão                                      | ar A           |
| Concursos                                                                        |                                                                                      |                                                                     |                                                                              | Proces:                                       | sos de Contas Anuais                                                    | FR             |
| Legislação                                                                       |                                                                                      |                                                                     |                                                                              | Bibliote                                      | ca Virtual sobre<br>cão                                                 | NV IE          |
| Publicações e Orientações                                                        | Destaques                                                                            |                                                                     |                                                                              |                                               |                                                                         | OX.            |
| DEN ÚNC IAS     Faça sua denúncia     sobre uso indevido     de dinheiro público | 2 ° Curso de Gu<br>Aperfeiçoamento leg<br>em Ouvidoria pro<br>Pública Região Sul atu | ia de PAD:<br>islação, manual e<br>ocessos hipotéticos<br>ializados | Fiscalização: confira<br>o 25º sorteio de<br>municípios e o 7º de<br>estados | Tr                                            | Portal da<br>ansparência<br>Pública                                     |                |
|                                                                                  | SAS, Quadra 01, Bloc                                                                 | o A, Edifício Darcy Rik                                             | beiro, Brasília/DF - CEP:                                                    | 70070-905                                     |                                                                         |                |
|                                                                                  |                                                                                      |                                                                     |                                                                              |                                               |                                                                         |                |

# INSTITUTO DE PESQUISA ECONÔMICA APLICADA

www.ipea.gov.br

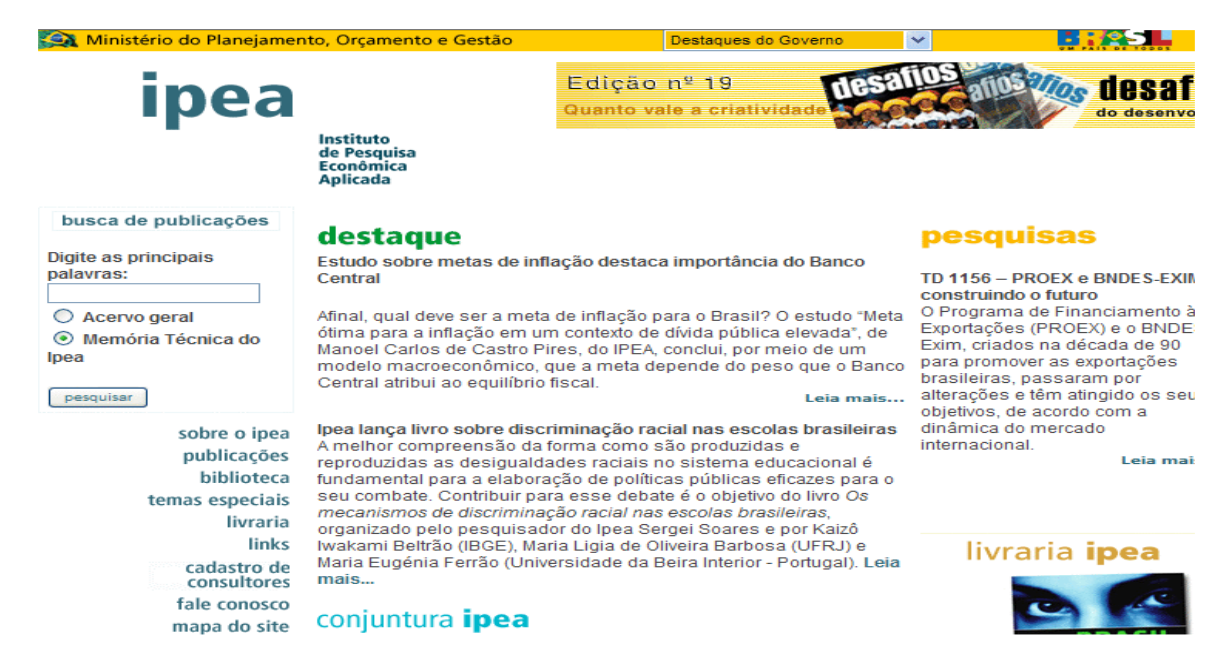

# HABILITAÇÃO

Para saber sobre habilitações de estados e municípios, o usuário vai acessar o sítio do Departamento Apoio à Descentralização – DAD que mantém um *link* "Habilitações" no final da página principal. O endereço é http://dtr2001.saude.gov.br/dad/

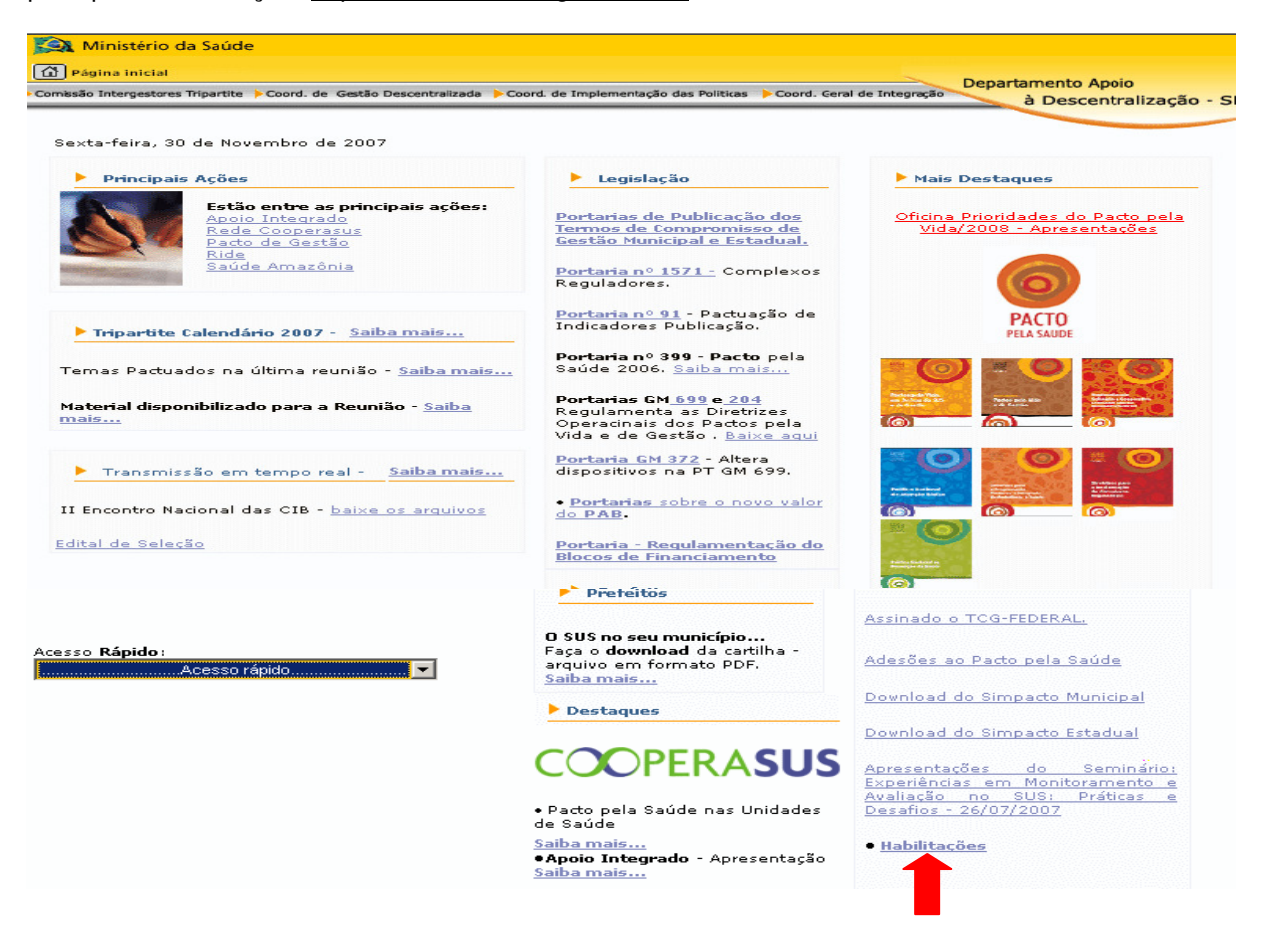

A janela "Habilitações" apresenta três opções; clique na opção desejada para visualizar o

arquivo.

| 💫 Ministério da Saúde                                                                                                    |
|----------------------------------------------------------------------------------------------------|
| Página inicial                                                                                                    |
| Comissão Intergestores Tripartite Coord. de Gestão Descentralizada Coord. de Implementação das Políticas Coord. Geral de Integração à Descentralização - SE |
|                                                                                                    |
| Habilitações                                                                                                    |
| :Habilitações - documentos em formato PDF para download                                                                                                    |
| • <u>Habilitação dos estados em gestão plena de sistema estadual conforme a NOAS</u>                                                                        |
| • <u>Número de municípios habilitados</u>                                                                                                    |
| <ul> <li>Relação nominal de municípios habilitados por Estado</li> </ul>                                                                                    |

Uma outra forma de acessar o *link* sobre Habilitação é no *link* da CIT situado no menu da página principal do DAD, caso o usuário deseje mais algumas informações, enviar e-mail para <u>cit@saude.gov.br</u>.

# CADASTRO

# Cadastro Nacional dos Estabelecimentos de Saúde – CNES

O CNES visa disponibilizar informações das atuais condições de infra-estrutura de funcionamento dos Estabelecimentos de Saúde em todas as esferas, ou seja, Federal, Estadual e Municipal. O sítio do CNES é acessado através do endereço: <u>http://cnes.datasus.gov.br</u>. Descreveremos a seguir a barra de *menu*.

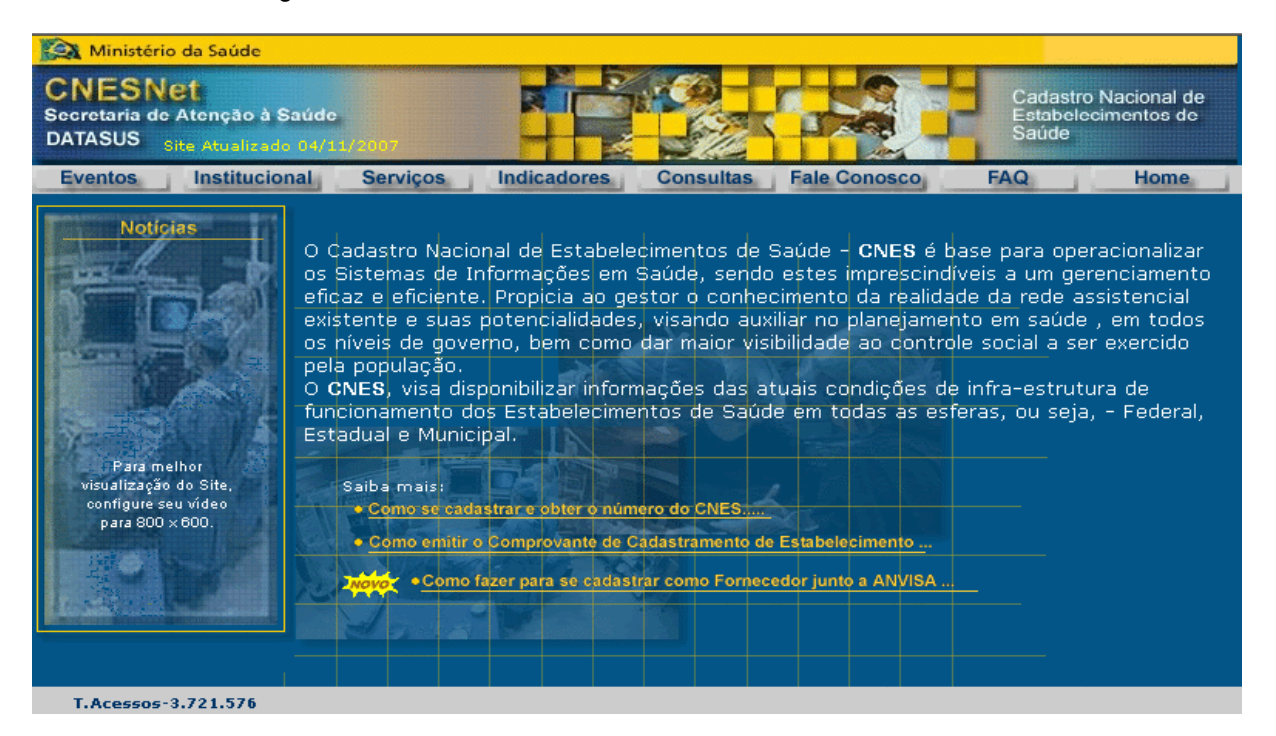

- Eventos Fotos de Eventos, Visitas e Treinamentos Realizados Pela Equipe do CNES.
- Institucional História do CNES.

| CNESNE<br>Secretaria de A<br>DATASUS SI | t<br>Atenção à Saúde<br>e Atualizado 04/11/2007 |                 |
|-----------------------------------------|-------------------------------------------------|-----------------|
| Eventos                                 | Institucional Servi                             | ços             |
| -                                       | Introdução                                      |                 |
| Noticia                                 | Abrangência                                     | Naci            |
| mellen                                  | Legislação                                      | s de I          |
| Para melt<br>visualização d             | SAS/DRAC/CGSI                                   | ciente          |
| configure seu                           | SAS/DRAC/CGSOS                                  | suas            |
| para 800 X                              | pela popula                                     | e govi<br>ação. |

Introdução: Fala da criação e da importância do sistema para a saúde do nosso país.

<u>Abrangência:</u> O Cadastro abrange a totalidade dos hospitais existentes no país, inclusive privados, assim como a totalidade dos estabelecimentos ambulatoriais vinculados e não vinculado ao SUS.

Legislação: Link para as portarias pertinentes ao CNES.

SAS/DRAC/CGSI: Há um item "Relação de Municípios Plenos" com a opção de escolha por estado.

Os outros itens são exclusivos do Departamento de Regulação, Avaliação e Controle de Sistemas – DRAC, da Secretaria de Atenção à Saúde – SAS, para manutenção e atualização do cadastro.

 Serviços – É voltado para os gestores, sendo necessário um cadastramento prévio para ter acesso há algumas áreas dentro desse menu.

|        | Recebimento de Arquivo 🕨<br>(Download)   |              |
|--------|------------------------------------------|--------------|
| č<br>t | Envio de Arquivo (Upload)                | )6<br>51     |
| ч<br>r | Sumário de Carga<br>Estados / Municípios | si<br>I<br>d |
| E      | Gestores 🔹 🕨                             | n            |
| C<br>E | Relação de Municipios<br>Plenos          | fc           |
| r      | amento dos Estabeler                     | ir           |

**Recebimento de Arquivo (***Download***):** *Link* onde são disponibilizados os arquivos e programas necessários para utilização no CNES:

|                                                   | SCNES 2.1.9 Completa                                   |     |
|---------------------------------------------------|--------------------------------------------------------|-----|
|                                                   | SCNES 2.1.9 Atualização                                |     |
|                                                   | Versões Anteriores                                     |     |
| 2007                                              | Instalador FireBird                                    | -   |
| Serviços                                          | Manuais/Fichas SCNES 2.0 /<br>FCES 1.13                | ılt |
| (Donwload)                                        | Apresentações                                          |     |
| Envio de Arquivos (Uplo<br>Sumário de Carga Estad | Novo<br>Prestadores de<br>Serviços de Terceiros Brasil |     |
| Oz<br>Gestores                                    | Numeração CNES Brasil                                  | Jt  |
| M Delación de Musicipios D                        | CNES Validos SIA                                       | orr |
| Relação de Municípios P                           | Habilitações CNES                                      |     |
| a versão completa é pa                            | Regras Contratuais CNES                                | am  |
|                                                   | Nota Técnica Modulo<br>Autorizador                     |     |
|                                                   | TABWIN CNES                                            |     |
|                                                   | CNS Brasil                                             |     |
|                                                   | Fornecedores Anvisa                                    | -   |
| NY 20 1 1                                         | Hospital de Ensino                                     |     |
|                                                   | Hospital Filantrópico                                  |     |
| d and a little                                    | Contratos de Gestão e Metas                            |     |
|                                                   | Profissionais-Equipes                                  |     |
|                                                   | Cep Brasil                                             |     |
|                                                   | Municipios Brasil                                      |     |

<u>SCNES 2.1.10 completa</u> - É o instalador do Programa FCES (Ficha Cadastral dos Estabelecimentos de Saúde). Contém todos os arquivos de dados preparados para iniciar o cadastramento. Esta versão completa é para ser instalada em equipamentos que não possuam versões anteriores

<u>SCNES 2.1.10 atualização</u> - É o atualizador mais recente do programa FCES, preservando todos os seus arquivos de dados existentes.

Versões Anteriores - São as versões anteriores no modo completa e atualização.

<u>Manuais/Fichas</u> - Manuais de preenchimento e operação do SCNES (atualizado em outubro/2006) incluindo as fichas de cadastramento para profissional, estabelecimentos de saúde, serviços e equipes e também o manual do aplicativo De-para-SIA.

<u>Apresentações</u> – Apresentações em PowerPoint e arquivos de texto, apresentados nos treinamentos do FCES/CNES, SIH/SUS, SIA/SUS etc.

<u>Prestadores de Serviços de Terceiros Brasil</u> - Arquivos com informações sobre os Prestadores de Serviços de Terceiros, as Fichas de Diálise e Oncologia dos Prestadores de Serviços de Terceiros e os Servicos Especificos dos Prestadores de Serviços de Terceiros, para serem usados no De-Para-SIA. Estes arquivos deverão ser instalados na pasta onde está o aplicativo FCES.

Numeração CNES Brasil - Disponibiliza um arquivo contendo todos os códigos CNES.

<u>CNES Validos SIA</u> - Disponibiliza um arquivo contendo os CNES validos para o processamento do SIA.

<u>Habilitações CNES</u> - Disponibiliza um arquivo contendo as informações relativas às Habilitações dos Estabelecimentos em que as mesmas encontram-se vigentes ou tiveram seu encerramento nos últimos 3(três) meses. O Arquivo será usado para processamento SIA/SUS e do. SIAH.

<u>Regras Contratuais CNES</u> - Disponibiliza um arquivo contendo as informações relativas às Regras Contratuais dos Estabelecimentos em que as mesmas encontram-se vigentes ou tiveram seu encerramento nos últimos 3(três) meses. O Arquivo será usado para processamento SIA/SUS e do. SIAH.

<u>Nota Técnica Módulo Autorizador</u> - Disponibiliza um arquivo contendo orientação da Implantação da Nova Versão do Módulo Autorizador.

<u>TABWIN CNES</u> - Disponibiliza arquivo do CNES para tabulação no TABWIN. Ao copiar a base do BD-CNES para seu computador, o usuário poderá executar tabulações variadas com o Tabulador Tabwin obtendo informações sobre cada prestador de serviços de saúde do Brasil cadastrado na Base de Dados Nacional do Ministério da Saúde, além de dados sobre seus serviços, equipamentos, leitos e profissionais.

<u>CNS Brasil</u> – Disponibiliza arquivo com CNS por Estado a ser executado gravará em seu computador um único arquivo, compactado chamado CNS\_Prof\_XX.zip, onde XX é a sigla do Estado,pois a base é gerada por UF.O mesmo tem como finalidade atualizar os números do CNS dos profissionaiscadastrados no SCNES, para isto utilize a funcionalidade do SCNES denominada.

**Envio de Arquivo (Upload):** Envio das atualizações mensais para estados e municípios plenos. Só terá acesso a esta área quem for cadastrado no sistema.

**Sumário de Carga (Estado/Município):** Mostra aos usuários os arquivos carregados, data de recebimento e data da carga, por estado e municípios.

**Gestores:** Direcionado aos gestores dos estados e municípios plenos, disponibilizando diversas funções detalhadas abaixo:

|                                             | Instruções para<br>Cadastramento de Gestor      | _         |
|---------------------------------------------|-------------------------------------------------|-----------|
|                                             | Cadastramento de Gestor                         | ł         |
| 2007<br>Services Ir                         | Instruções para<br>Cadastramento de<br>Usuários | Mary Mary |
| Recebimento de A                            | Cadastramento de<br>Usuários                    | 2         |
| (Download)<br>Envio de Arquivo              | Alteração CPF/Senha de<br>Gestor                | зe        |
| t<br>Sumário de Carga<br>Estados / Municípi | Alteração Senha/CPF de<br>Usuários              | h         |
| re Gestores<br>iopulação,                   | Relação de Gestores<br>Cadastrados              | Y         |
| E <b>Ś</b> , viśa dispor<br>Inamento dos E  | Relação de Municípios com<br>Pacto de Gestão    | 5<br>30   |
| ual e Municipal                             | Relação de Município com<br>Pacto na CIB        | +         |
| iba mais:<br>Como se cadastra               | Relação de Gestores não<br>Cadastrados          | +         |
| Como emitir o Co                            | Relação de Gestores Sem<br>Envio de Bases       | 0         |
|                                             | Numeração de CNES<br>On Line                    | Ť         |
|                                             | Alteração Numeração<br>Cadastro On Line         | ╟         |
|                                             | Sumário de Bases<br>Enviadas                    |           |
|                                             | Recebimento Arquivos<br>(Download)              |           |
|                                             | Autoriza Troca de Gestão                        |           |

Instrução para Cadastramento de Gestores: - O arquivo contém instruções para alteração senha e CPF

Cadastro de Gestor: Abre um Menu que permite o cadastramento do Gestor.

Instrução para Cadastramento de Usuários: - O arquivo contém instruções para alteração senha e CPF

Cadastro de Usuário: Abre um menu para informar os dados do usuário a ser cadastrado

<u>Ateração CPF/Senha de Gestores:</u> Abre campos para alterar os dados do responsável pelo CNES.

<u>Alteração CPF/Senha de Usuário:</u> Abre campos para alterar os dados de usuários do CNES.

Relação de Gestores Cadastrados - Relação de gestores cadastrados por estado no *site* do CNES.

Relação de Municípios com Pacto de Gestão: Lista os Municípios por Estado, que assinaram o Pacto de Gestão

<u>Relação de Municípios com Pacto na CIB:</u> Lista os Municípios por Estado, com Pacto na CIB

<u>Relação de Gestores não Cadastrados</u> – Lista os Municípios , por estado, que não estão cadastrados no sítio do CNES

Relação de Gestores sem Envio de Bases - Lista os municípios, por estado, que ainda não enviaram sua base de dados.

<u>Numeração de CNES *On Line*</u> - O usuário pode solicitar numeração para novas Unidades de Saúde.

<u>Alteração Numeração Cadastro *On Line*</u> - Altera o cadastro das Unidades usando o *login* e a numeração das mesmas.

<u>Sumário de Bases Enviadas</u> - Lista todos os arquivos de atualização enviados para o site.

<u>Recebimento Arquivos(Download)</u> - Arquivos disponibilizados pelo CNES para atualização do Aplicativo FCES.

<u>Autoriza Troca de Gestão</u> - Permite que os gestores autorizem a troca de gestão dos estabelecimentos sob sua gestão.

| Serviços                         | Indica     |
|----------------------------------|------------|
| Recebimento de Arc<br>(Donwload) | quivos 🕠   |
| Envio de Arquivos (              | Upload)    |
| Sumário de Carga E<br>Municípios | istados /  |
| Gestores                         | rodos      |
| Relação de Municipi              | ios Plenos |
|                                  |            |

Relação dos Municípios Plenos: Relaciona os Municipios Plenos, por Estado.

• Indicadores – Fornece uma série de relatórios gerencias de interesse publico sobre os estabelecimentos tais como leitos, equipamentos etc.

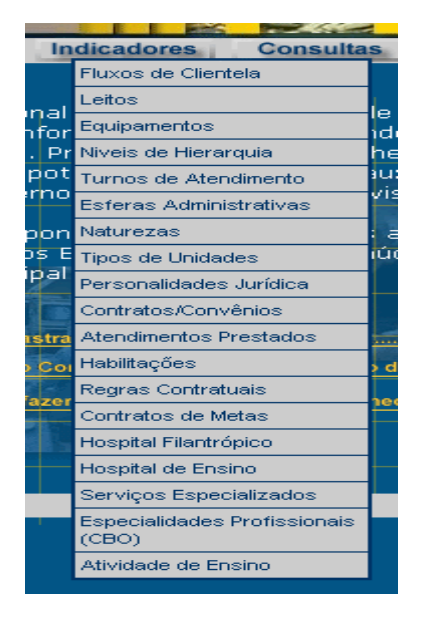

<u>Fluxos de clientela</u> – Lista a quantidade de estabelecimentos de saúde e a demanda de atendimento do município selecionado.

<u>Leitos</u> – Mostra a quantidade de leitos hospitalares existentes por especialidade e disponibilizados para o SUS e não SUS; De cada estabelecimento de saúde, por Município.

<u>Equipamentos</u> - Lista a quantidade de equipamentos de diagnóstico por imagem, existentes e em uso, por Município.

<u>Níveis de Hierarquia</u> – Este menu mostra a complexidade de atendimento que cada estabelecimento de saúde exerce nos estados e municípios cadastrados no sistema.

<u>Turnos de Atendimentos</u> – Indica o quantitativo de estabelecimento por turno de atendimento, no país e/ou por estado ou por município.

<u>Esferas Administrativas</u> – Mostra a quantidade de estabelecimentos de saúdes existentes em cada esfera administrativa, por estado e por município.

<u>Naturezas</u> - Indica os estabelecimentos de saúde por natureza do atendimento, por município.

<u>Tipos de Unidades</u> - Mostra os estabelecimentos de saúde, por tipo de unidade, e a quantidade existente no país por estado e/ou por município.

<u>Personalidades Jurídicas</u> – Mostra por estado, o quantitativo das unidades de saúde por sua personalidade.

<u>Contratos/Convênios</u> – Indica a quantidade de estabelecimentos existentes por tipo de unidade, mostrando os que não possuem Contratos/Convênios, nas três esferas administrativas e nas unidades privadas.

<u>Atendimentos Prestados</u> – Lista os estabelecimentos de saúde por tipo de atendimento prestado, tipo de convênio, esfera administrativa, e natureza da organização, por estado e município.

<u>Habilitações</u>:Lista os estabelecimentos Habilitados para atendimento, por mês de competência inicial, por estado, município e mês de competência.

<u>Regras Contratuais</u>: Mostra os estabelecimentos de saúde por regras contratuais, com opção de seleção por estado, município e mês de competência.

<u>Contratos/Metas</u>:Mostra o quantitativo de estabelecimentos de saúde, que dispõem de contrato de Gestão/Metas, por estado e município e mês de competência.

<u>Hospitais filantrópicos</u>: Mostra os estabelecimentos de saúde, habilitados como hospitais filantrópicos, com opção para seleção por estado, município e por mês de competência.

<u>Hospitais de ensino</u>: Mostra os estabelecimentos de saúde, habilitados como hospitais de ensino, com opção para seleção por estado, município e por mês de competência.

<u>Serviços Especializados</u> - Apresenta os estabelecimentos de saúde por tipo de serviço especializado, com opção de seleção por estado e município.

<u>Especialidades Profissionais (CBO)</u> - Indica a quantidade de ocupações cadastradas por profissional nos estabelecimentos de saúde de acordo com Código Brasileiro de Ocupações.

<u>Atividade de Ensino</u> – Lista os estabelecimentos de saúde que alem da sua demanda de atendimento auxilia na capacitação de novos profissionais

• **Consultas** – Podemos localizar de forma rápida o cadastro dos estabelecimentos de saúde, profissionais, mantenedoras e equipes, por município.

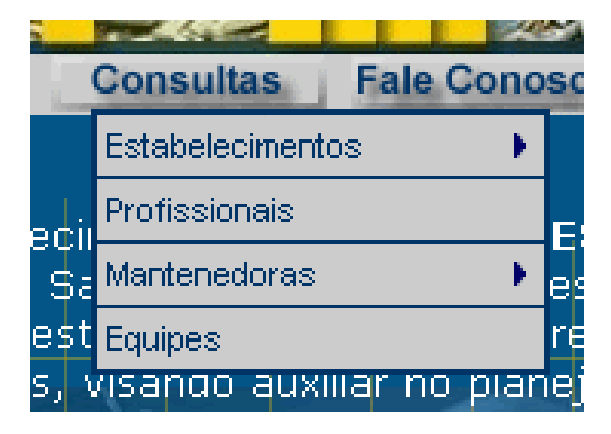

**Estabelecimentos -** Link que disponibiliza uma série de consultas sobre os estabelecimentos de saúde.

| Consultas                               | Fale Conosco FAQ                      | E.      |
|-----------------------------------------|---------------------------------------|---------|
| Estabelecimentos                        | Por Nome - CNPJ - CNES                |         |
| Cil<br>Profissionais<br>Sa Mantenedoras | Por Localização                       | - 2     |
|                                         | Geográfica                            | ц       |
| est Equipes                             | Por Endereçamento                     | e       |
| i, visando auxilia<br>dar major visibi  | Rejeitados/Pendentes                  | S<br>al |
|                                         | Excluídos na Internet                 |         |
| nações das atu                          | CNES Expirados                        | 99      |
| ntos de Saúde                           | Com CNPJ Igual CNPJ<br>Mantenedora    | u       |
|                                         | Diálise/ Quimio-Radio/<br>Hemoterapia |         |
| iero do CNES<br>Cadastramento de E      | Conferência do CNES para<br>SIH       |         |
| S22 S                                   |                                       |         |

Por nome – CNPJ – CNES - Localiza os estabelecimentos através do nome, CNPJ e código do CNES.

Por localização Geográfica - Localiza os estabelecimentos de saúde, de acordo com a sua localização geográfica.

<u>Por endereçamento</u> - Localiza os estabelecimentos de saúde por estado, município, esfera administrativa e retenção tributária.

<u>Rejeitados/Pendentes</u> - Relação dos estabelecimentos rejeitados e com pendências no sistema, disponibilizando para o usuário o motivo da rejeição e sugestões para solução.

<u>Excluídos na Internet</u> - Fornece ao usuário uma lista de estabelecimentos excluídos do CNES por Estado.

<u>CNES Expirados</u> – Lista os estabelecimentos que o CNES expirou, por envio do banco de dados fora do prazo e/ou não envio, por estado e/ou município.

<u>Com CNPJ igual CNPJ Mantenedoras</u> - Relação dos estabelecimentos com o CNPJ igual o da mantenedora, por município.

<u>Diálise/Quimio-Radio/Hemoterapia</u> – Lista as unidades que realizam os serviços de Diálise, Quimio/Radio e Hemoterapia, com opção para selecionar por estado, município e serviço.

<u>Conferência do CNES para SIH</u> – Lista os estabelecimentos hospitalares cadastrados no CNES, possibilitando ao usuário conferir os dados contidos no sistema.

**Profissionais -** *Link* para consultar os profissionais cadastrados nas unidades de saúde do SUS e não SUS, busca por nome e CPF do profissional.

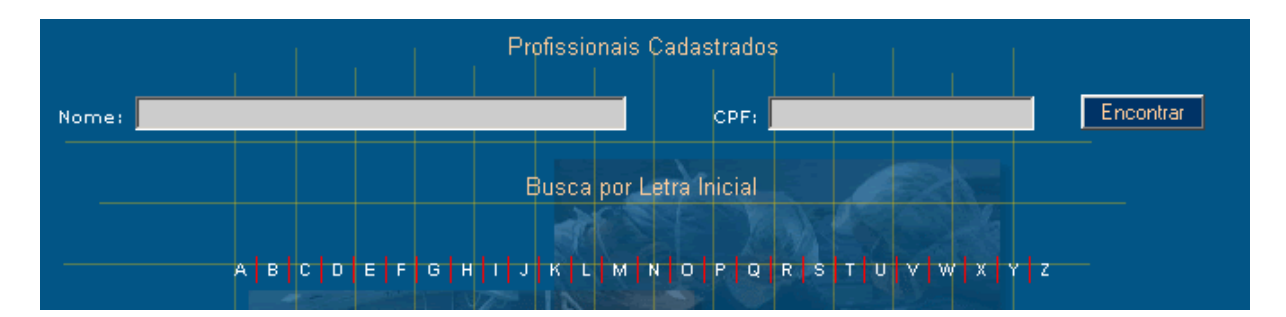

Mantenedoras - Relação das mantenedoras por nome/CNPJ e por localização geográfica.

|          | Consultas F      | ale Cono                   | sco      | FAQ    |
|----------|------------------|----------------------------|----------|--------|
|          | Estabelecimentos | •                          |          |        |
| ļ.       | Profissionais    |                            | ES é hag | e nar  |
| ľ"<br>Sa | Mantenedoras     | Der blerne                 |          | ,e pai |
| şt       | Equipes          | Por Nome -                 | CINPU    | e      |
| ١,       | isando auxilia   | Por Localiza<br>Geográfica | açao     | 1      |
| da       | ar maior visibil |                            |          |        |
|          |                  |                            |          |        |

<u>Por Nome – CNPJ</u>: Abre menu para informar Nome e CNPJ da mantenedore e/ou selecionar a letra inicial do nome da mantenedora para consulta.

Por Localização Geográfica: Lista as mantenedoras cadastradas, por município.

**Equipes**: Mostra o quantitativo e a classificação das equipes existentes da atenção básica, por estado e município.

|       | Consultas      | Fale 0  | Cono | s  |
|-------|----------------|---------|------|----|
|       | Estabeleciment | os      | •    |    |
| والمو | Profissionais  |         |      | F  |
| \$a   | Mantenedoras   |         | •    | e  |
| est   | Equipes        |         |      | n  |
| s. v  | /isando auxi   | llar no | pian | ie |

- Fale Conosco Disponibiliza para o usuário uma lista de endereços eletrônicos para contato com as secretarias municipais e estaduais de saúde, e telefones dos setores FCES, SIA e AIH.
- FAQ O usuário tem acesso às perguntas mais freqüentes sobre cadastro dos estabelecimentos de saúde – CNES, são relacionadas as perguntas mais freqüentes por mês até o ano de 2004 bem como as suas respostas..
- Home Retorno para a tela inicial do CNES.

Na análise dos relatórios do CNES, o auditor poderá verificar:

- A complexidade do tipo de atendimento que o hospital presta;
- A sua capacidade potencial física;
- A sua capacidade potencial de recursos humanos;

- Os serviços/classificação de alta complexidade de ambulatório que a unidade está cadastrada pelo SUS ou não;

A quantidade de leitos, por especialidade, ou seja, especialidades médicas;

- Os serviços/classificação de alta complexidade em regime de internação que a unidade está cadastrada pelo SUS ou não;

- A carga horária semanal, por profissional, que poderá servir como parâmetro ao auditor para calcular a capacidade potencial de produção de determinado profissional;

- Se é unidade pública, filantrópica, ou privada que servirá de parâmetro para a fase operativa, conforme preceitua o SUS.

#### Banco de Dados da AIH – BDAIH

Contém dados armazenados a partir da Autorização de Internação Hospitalar (AIH) do Sistema Único de Saúde (SUS), que podem ser acessados através de menus de consulta.

O BDAIH é acessado no sítio do DATASUS, no endereço: www.datasus.gov.br.

São três as maneiras de acesso ao BDAIH:

- 1- Acesso rápido "Consultas ao BDAIH".
- 2 Barra de menu, link "Informações Financeiras BDAIH"
- 3 Mapa link "Bases de Dados BDAIH"

| Ministério da Saúde                                                                | e de la companya de la companya de la companya de la companya de la companya de la companya de la companya de l                                                                           | Destaques do governo                                                                                                    |                                                                                |                                                   |         |      |
|------------------------------------------------------------------------------------|----------------------------------------------------------------------------------------------------|----------------------------------------------------------------------------------------------------|--------------------------------------------------------------------------------|---------------------------------------------------|---------|------|
| Departamento de Informática                                                        | do SUS                                                                                                    | Acesso Rápido: Selecione a opção 💌 🔽 🕞                                                                                                    |                                                                                |                                                   | Google™ |      |
| DATASUS                                                                            |                                                                                                    | Início   Mapa   Índice A-Z   Contato   Pergu                                                                                                    | Início   Mapa   Índice A-Z   Contato   Perguntas Frequentes   WebMail   MS-BBS |                                                   |         | 3    |
| Informações de Saúde Ir                                                            | nformações Financeiras                                                                                                    | Sistemas e Aplicativos PNIIS Publicações O Datasus Ser                                                                                                    | viços Facilida                                                                 | ides                                              |         |      |
| Bem-vindo ao Sítio Da                                                              | tasus                                                                                                    |                                                                                                    |                                                                                |                                                   |         |      |
| APRESENTAÇÃO                                                                       | ES DE SAÚDE                                                                                                    | DESTAQUES                                                                                                    |                                                                                | Curso de Noções Básicas sobre<br>TABWIN           |         |      |
| INFORMAÇÕES DE SAUDE<br>PRODUTOS E SERVIÇOS<br>BASES DE DADOS<br>ARQUIVOS<br>RINIS | 05/11/07 Mecanismo de busca<br>Nova funcionalidade de Busca<br>Mais Destaques do DATASUS<br>NOVIDADES e ATUALIZAÇÕES<br>28/11/07 BPA-MAGNETICO<br>Versão BPAOTG atualização BPA Magnético | Registro de Uso dos Sistemas<br>do DATASUS                                                                                                    |                                                                                | 2                                                 |         |      |
|                                                                                    |                                                                                                    | IDB-2006 - Indicadores e Dados<br>Básicos do Brasil                                                                                                    |                                                                                | IIIB 2006<br>Brasil                               |         |      |
|                                                                                    | 28/11/07 DE-PARA<br>Versão ADPS211 atualização DE-PARA<br>27/11/07 José do Saúdo                                                                                                    |                                                                                                    | G                                                                              | SIASIH                                            |         |      |
|                                                                                    |                                                                                                    | Atualização das informações de maio de 2006 a<br>setembro de 2007 do SIH/SUS<br>27/11/07 Informações de Saúde<br>Atualização das informações de agosto/2007 a                                                 |                                                                                | <u>TABLAB Laboratório</u><br>Permanente de Tabwin |         | 1 Sh |
|                                                                                    |                                                                                                    | setembro/2007 do SIA/SUS<br>26/11/07 APAC-MAGNETICO<br>Versão APAC718 atualização APAC<br>21/11/07 Informações de Saúde<br>Nova caraa das estimativas populacionais de 2007<br>do Tribunal de Contas da União |                                                                                |                                                   |         |      |

O BDAIH, apresenta quatro menu de consultas: Cadastrais, Financeiras, Auxiliares e Dicas, com caixa individualizada.

# Consultas Cadastrais

| CADASTRAIS                          |      |  |  |  |
|-------------------------------------|------|--|--|--|
| 1)Busca CGC por Nome Cha            | ve 🔺 |  |  |  |
| 2)Dados Cadastrais do Hospital      |      |  |  |  |
| 3)Dados Cadastrais do Terc. (CPF) 💳 |      |  |  |  |
| 4)Dados Cadastrais do Terc. (CGĆ) 토 |      |  |  |  |
| OK                                  |      |  |  |  |

O menu de opções cadastrais permite o acesso ao cadastro de hospitais com a devida qualificação, e o cadastro de terceiros.

<u>1- Busca CGC por Nome Chave</u> – É usado para obter o CNPJ (CGC) do hospital, informa-se uma parte do nome do prestador - (nome chave). Todas as consultas relacionadas a hospitais vão necessitar do CGC.

<u>2- Dados Cadastrais do Hospital</u> – O usuário fornece o CNPJ (CGC) do hospital, e obtem na consulta: razão social, natureza, endereço, validade da informação, leitos contratados e existentes cadastrados no SUS, leitos de UTI, especialidades oferecidas, e códigos Sipac cadastrados para a unidade hospitalar.

<u>3- Dados Cadastrais de Terceiros (CPF)</u> – O usuário fornece o CPF do prestador de serviço, e obtem informações sobre o profissional: endereço, agência bancária e conta-corrente

<u>4- Dados Cadastrais de Terceiros (CGC)</u> - O usuário fornece o CNPJ (CGC) e obtem as informações referente ao prestador: endereço, agência bancária e conta-corrente.

<u>5- Dados Cadastrais do Pensionista</u> - Opção que requer cadastramento prévio para ser consultada.

<u>6- Relação de Terceiros por UF e período de cadastramento</u> - permite consultar a relação de terceiros cadastrados até o período desejado, por estado, informando o início do cadastramento.

#### Consultas Financeiras

| FINANCEIRAS                               |  |  |  |  |
|-------------------------------------------|--|--|--|--|
| 1)Gastos c/ hospital no process.          |  |  |  |  |
| 2)Gastos c/ hospital desde comp. 🚽 🚽      |  |  |  |  |
| 3)Gastos c/ o terceiro/ process. (PJ)     |  |  |  |  |
| 4)Gastos c/ o terceiro/ process. (PF) 🛛 🗖 |  |  |  |  |
| OK                                        |  |  |  |  |

O menu de opções financeiras fornece a quantidade de AIH apresentadas e valores efetivamente pagos por competência, desde maio de 1992, a cada hospital e por especialidade.

<u>1- Gastos com Hospitais no processamento</u> - informa os valores detalhados de gastos com o hospital selecionado (SH, SP,SADT, SANGUE, OP, RN), quantidade de AIHs apresentadas e pagas e valor bruto. É necessário o conhecimento prévio do número do processamento desejado, que pode ser consultado na opção do menu auxiliar de nº 4 do BDAIH.

<u>2- Gastos com Hospitais desde competência escolhida</u> - Informa os gastos detalhados, AIHs apresentadas e pagas e valores brutos para o hospital desejado, a partir de uma competência escolhida, período disponivel para seleção: 05/1992 a 03/2003 – mês a mês.

<u>3- Gastos com terceiros no processamento (PJ)</u> - Informa os gastos realizados com terceiros – pessoa jurídica (CGC/CNPJ) – fornecendo o número do processamento, por tipo do gasto e o valor despendido.

<u>4- Gastos com terceiros no processamento (PF)</u> - Informa os gastos realizados com terceiros – pessoa física (CPF) – fornecendo o número do processamento por tipo do gasto e o valor despendido.

<u>5- Valor líquido a ser pago ao hospital</u> - Informa os valores líquidos a serem pagos ao hospital, discriminados por processamento realizado, na competência escolhida.

<u>6- Gastos totais com terceiros (PF)</u> - informa os gastos totais despendidos com terceiros – pessoa física (CPF).

<u>7- Hospitais com valores em OP</u> – Informa a relação dos hospitais do estado selecionado com valores a receber, referentes a órteses/próteses.

<u>8- Gastos com a UF na competência escolhida</u> - Informa a quantidade de AIHs pagas e apresentadas e os valores detalhados dos gastos referentes àquela UF.

<u>9- Gastos com terceiros (CPF) desde competência</u> - Informa os gastos com terceiros – pessoa física (CPF) - a partir de uma competência escolhida.

<u>10- Gastos com terceiros (CGC) desde competência</u> - Permite a consulta aos valores pagos com terceiros em um hospital desde uma competência selecionada, fornecendo os números de processamento com suas competências e os valores brutos e líquidos despendidos.

<u>11- Utilização de leitos 25%</u> - Informa o pagamento de um abono de 25% para hospitais cadastrados em alta complexidade. Não está atualizado.

<u>12- Valor líquido a ser pago ao hospital desde competência escolhida</u> - Permite consultar a relação dos valores líquidos a serem depositados, com detalhamento por processamento, até as 14últimas competências, após a inserção do CGC/CNPJ a ser pesquisado.

<u>13- ITAIH – AIHs pagas</u> - Permite a pesquisa sobre o processamento ou não de uma determinada AIH, informando, quando processada, o número do processamento com o mês e o ano de competência.

<u>14- Gastos totais com pensionista</u> - Informa os gastos realizados com pensionistas. Opção que requer cadastramento prévio para possibilitar o acesso (SAS).

# Consultas Auxiliares

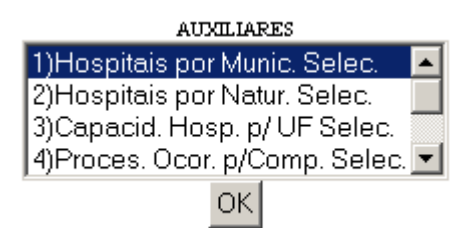

No menu de opções auxiliares, podemos obter o número do processamento de determinada competência, relação de hospitais por município ou por natureza

<u>1- Hospitais por município selecionado</u> - Informa a relação de hospitais cadastrados no SUS, com seu respectivo CNPJ/CGC.

<u>2- Hospitais por natureza selecionada</u> - Possibilita consulta à relação de hospitais cadastrados no SUS, selecionando a UF e a natureza desejados.

Neste item, encontramos a opção de "Gera arquivo .tab", que cria um arquivo com extensão TAB, para uso no programa Tabwin, com o resultado das seleções. Para utilizar esta opção, selecione em primeiro lugar o estado desejado (UF) e depois clique no botão para gerar o arquivo.

<u>3- Capacidade hospitalar por UF selecionada</u> - Após seleção da UF e do período desejados, informa a capacidade hospitalar, com o total de leitos contratados e existentes, por especialidade médica, inclusive de UTI. Informa também o total de hospitais da UF escolhida que estão cadastrados no SUS.

<u>4- Processamentos ocorridos por competência selecionada</u> - Informa os processamentos ocorridos na competência escolhida, com a descrição de cada um.

<u>5- Código do município por nome chave</u> - Permite consulta aos códigos SINPAS e IBGE do município, com sua respectiva UF, utilizando uma parte do nome do município como opção de busca.

<u>6- Consulta SIPAC</u> - Permite consultar os códigos SIPAC de cada hospital escolhido, na competência desejada. Contém o botão "Consulta SIPAC" para visualização da descrição de cada código.

<u>7- Hospitais por SIPAC selecionado</u> - Relaciona os hospitais cadastrados por código SIPAC escolhido, na competência desejada.

#### • Consultas Dicas:

O menu de dicas serve para auxiliar no modo de funcionamento de cada consulta que queremos realizar.

| DICAS                           |   |  |  |  |
|---------------------------------|---|--|--|--|
| Ajuda para esta página          | ٠ |  |  |  |
| Posso gerar arguivos no Menu?   |   |  |  |  |
| Como imprimo a tela retornada?  |   |  |  |  |
| Posso buscar qualquer hospital? |   |  |  |  |
| OK                              |   |  |  |  |

No menu dicas, esta disponibilizados algumas sugestões/soluções, para os seguintes questionamentos: Ajuda para esta página:

Posso gerar arquivos no Menu? Como imprimo a tela retorno? Posso buscar qualquer hospital:

A seguir, será mostrado exemplo de duas consultas bastante utilizadas, lembrando que a forma de pesquisa em qualquer item do *menu* é semelhante, ou seja, os exemplos dados servem para qualquer consulta no BDAIH.

Ex. 1: Obter os dados cadastrais do Hospital de Base do Distrito Federal.

O primeiro passo é obter o CGC/CNPJ do hospital desejado. Para tal, selecione a opção de nº 1 da caixa de consultas cadastrais (Busca CGC por nome chave) e clique no botão OK referente a esta caixa.

Na tela apresentada, digite uma parte do nome do hospital procurado, por exemplo, "base" e clique no botão OK.

O BDAIH listará os hospitais que contém a palavra "base" como parte de sua razão social.

Com o botão direito do mouse, opção copiar). O CGC será utilizado para pesquisa do cadastro do hospital. O CGC também pode ser marcado com um duplo clique do mouse sobre o campo.

De posse do número do CGC, volte à tela do menu de Consultas ao BDAIH, selecione a opção 2 da caixa de consultas cadastrais e clique no botão OK.

| Consulta de CGC do Hospital por Nome Chave |                                                                                    |    |          |  |  |  |
|--------------------------------------------|------------------------------------------------------------------------------------|----|----------|--|--|--|
|                                            | (a pesquisa oferece a posição cadastral em 11/2007)                                |    |          |  |  |  |
|                                            |                                                                                    |    |          |  |  |  |
|                                            | data: 30/11/2007, hora - 16:37                                                     |    |          |  |  |  |
|                                            | <i>chare:</i> base                                                                 |    |          |  |  |  |
| CGC                                        | Nome                                                                               | UF | Mun IBGE |  |  |  |
| 00394429011811                             | BASE AEREA DE BOA VISTA -RR                                                        | RR | 140010   |  |  |  |
| 00394429001000                             | BASE AEREA DE FORTALEZA HOSPITAL CE 230440                                         |    |          |  |  |  |
| 00054015000213                             | HBDF - HOSPITAL DE BASE DO DISTRITO FEDERAL DF 530010                              |    |          |  |  |  |
| 00054015000213                             | HBDF HOSPITAL DE BASE DO DISTRITO FEDERAL DF 530010                                |    |          |  |  |  |
| 00394429001425                             | HOSPITAL DA BASE AETEA DE SALVADOR                                                 | BA | 292740   |  |  |  |
| 04287520000269                             | 9 HOSPITAL DE BASE - PORTO VELHO RO 110020                                         |    |          |  |  |  |
| 04287520000269                             | 269 HOSPITAL DE BASE PORTO VELHO RO 110020                                         |    |          |  |  |  |
| 04287520000269                             | 7520000269 HOSPITAL DE BASE ARY PINHEIRO RO 110020                                 |    |          |  |  |  |
| 77777279055636                             | 7777279055636 HOSPITAL DE BASE DE BAURU / HOSPITAL DE BASE SETIMA REGIAO SP 350600 |    |          |  |  |  |
| 77777279055636                             | 7777279055636 HOSPITAL DE BASE DE BAURU HOSPITAL DE BASE SETIMA REGIAO SP 350600   |    |          |  |  |  |
| 77777207739636                             | 7777207739636 HOSPITAL DE BASE DE SAO JOSE DO RIO PRETO SP 354980                  |    |          |  |  |  |

Marque o CGC do hospital desejado com o mouse e copie o campo (teclas CTRL + C ou Na tela apresentada a seguir, preencha o campo do CGC com o número do CGC obtido. Use a combinação de teclas CTRL+V ou o botão direito do mouse, opção colar, ou digite o número do CGC. Selecione a competência desejada na busca dos dados cadastrais do hospital. Depois, clique no botão OK.

O BDAIH informa os dados cadastrais do hospital escolhido, por competência. No exemplo abaixo, selecionamos - período março de 2006, ultimo mês disponível.

No entanto, a última competência disponível no BDAIH é a de setembro/2004, conforme informação na figura abaixo. Isso porque a partir de outubro/2004, os dados passaram a ser disponibilizados no CNES. Portanto essa será sempre a última informação disponível, independente de a competência escolhida ser mais atualizada. Nesse caso o usuário deverá consultar o cadastro do hospital pelo CNES.

| Dados Cadastrais do Hospital                                                             |                       |                      |                              |  |  |
|------------------------------------------------------------------------------------------|-----------------------|----------------------|------------------------------|--|--|
| Ult. compet. disponivel: 200409<br>data : 30/11/2007, hora - 16:46, competência - 200603 |                       |                      |                              |  |  |
| razão                                                                                    |                       |                      |                              |  |  |
| natureza : de 09/2004 a 99/9999                                                          |                       |                      |                              |  |  |
| Endereço                                                                                 |                       | UTI<br>normal        | Validade<br>da<br>Informação |  |  |
|                                                                                          |                       | 0                    | de 07/2005a<br>99/9999       |  |  |
| Especialidade                                                                            | Leitos<br>Contratados | Leitos<br>Existentes | Validade<br>da<br>Informação |  |  |
| CIRURGIA                                                                                 | 478                   | 478                  | de 03/2006 a<br>99/9999      |  |  |
| CLÍNICA MÉDICA                                                                           | 274                   | 274                  | de 03/2006 a<br>99/9999      |  |  |
| PSIQUIATRIA                                                                              | 32                    | 32                   | de 07/2005 a<br>99/9999      |  |  |
| TABELA SIPAC                                                                             |                       |                      |                              |  |  |
| SIPAC                                                                                    |                       |                      |                              |  |  |
| SIPAC_089                                                                                |                       |                      |                              |  |  |
| SIPAC_0810                                                                               |                       |                      |                              |  |  |

O campo da validade da informação apresenta o período de 10/2004 a 06/2005 (competência escolhida nesta pesquisa), referente a uma atualização na base de dados do BDAIH para esta unidade. Quando for informada a data no formato 99/9999, significa que o cadastro está ativo.

Convém salientar que o BDAIH continua sendo utilizado quando são necessários dados mais antigos, ou seja, uma série histórica. O CNES informa os dados cadastrais atuais.

O BDAIH apresenta uma tabela de códigos SIPAC. Certifique-se de que ela vem sendo atualizada.

Ex. 2: Uma outra opção bastante utilizada em Auditoria é a de consulta situação da AIH, informando o número do processamento e a data do pagamento, quando processada. Está disponível na opção de nº 13 da caixa de Consultas Financeiras.

Digite o número da AIH a ser consultada, sem o dígito verificador, e clique no botão "Consulta". Como resultado da pesquisa, obtém-se o código do processamento, com ano e mês de competência da AIH consultada.

| مرید بینیدین<br>است بینیدین                              |                                          |                    | Consulta de AIH | I Processada | a - SITAIH |
|----------------------------------------------------------|------------------------------------------|--------------------|-----------------|--------------|------------|
|                                                          | Digite o número da AIH <i>(sem o díg</i> | ito) Consulta      |                 |              |            |
|                                                          | Nº da AIH                                | Cód. Processamento | An              | o Mês        |            |
|                                                          |                                          | 2603               | 200             | 4 01         |            |
| Envie seus comentários para: <u>bdaih@datasus.gov.br</u> |                                          |                    |                 |              |            |
| HOME PAGE                                                |                                          |                    |                 |              |            |

Quando a AIH não for encontrada na base de dados do BDAIH como processada, será emitida a mensagem "AIH NÃO PROCESSADA!".

Os relatórios do BDAIH já vêm prontos e são de suma importância para realizar uma boa auditoria analítica. Dentre os relatórios disponibilizados, destacamos:

- Quantidade de leitos existentes e contratados por especialidade e leitos de UTI tipo

I, II, e III;

- Natureza do hospital;
- Razão social;
- Endereço;
- Os SIPAC cadastrados da unidade.

Na análise deste relatório o auditor poderá verificar:

- A complexidade do tipo de atendimento que o hospital presta;
- A sua capacidade instalada;
- Se é unidade pública, filantrópica, ou privada.

#### Cadastro do SIA – CADSIA

conflito e o sistema trava.

Este é um aplicativo do banco de dados do SIA/SUS, implantado em outubro/96, cuja finalidade é a recuperação de dados cadastrais e obtenção de informações e estatísticas cadastrais de Prestadores de Serviço ou Mantenedoras. Foi desenvolvido em FoxPro, para ser executado no ambiente Windows. Permite visualizar em tela ou imprimir relatórios dos Dados Cadastrais, Características Físicas, Especialidades Médicas, Serviços Prestados e Programação Orçamentária das Mantenedoras e Unidades Prestadoras de Serviços.

A partir de dezembro de 2004, um dos arquivos que compõe o banco de dados para funcionamento do CADSIA, o IPUFAAMM.DBC, parou de ser publicado pelo DATASUS, impossibilitando assim a utilização do programa. No entanto, as competências anteriores a essa data continuam disponíveis para *download*.

O programa só funciona se estiver instalado no computador local. O arquivo para o *download* do programa está disponível no sítio do DATASUS, menu "Arquivos" ⇔ Transferências de Arquivos ⇔ Arquivos de Dados ⇔ SIASUS ⇔ "cadsia84.exe".

O banco de dados do CADSIA é formado por arquivos que trazem dados diferenciados. Para determinada informação, um arquivo diferente. Veja a tabela de arquivos que formam o banco de dados do CADSIA:

| ATUFAAMM.DBC | $\Rightarrow$ | Atividades Profissionais                          |
|--------------|---------------|---------------------------------------------------|
| CNUFAAMM.DBC | $\Rightarrow$ | Registro Cadastral Único (Cadastro Nacional)      |
| IPUFAAMM.DBC | $\Rightarrow$ | Acompanhamento Orçamentário (Item de Programação) |
| MNUFAAMM.DBC | $\Rightarrow$ | Cadastro de Mantenedoras (Mantenedoras)           |
| SRUFAAMM.DBC | $\Rightarrow$ | Serviços (SADT e Programas)                       |
| UAUFAAMM.DBC | $\Rightarrow$ | Cadastro das Unidades (Unidade Ambulatorial)      |

Esses arquivos são disponibilizados no formato .DBC (arquivos compactados pelo programa CompDBF, desenvolvido pelo DATASUS), mas o programa só reconhece os arquivos já no formato .DBF (DataBase File) significa arquivo de base de dados. Sendo assim, após o *download* dos arquivos, o usuário terá que descompactá-los para serem utilizados pelo CADSIA, o que veremos mais adiante. Para descompactar um arquivo de dados, usaremos o TABWIN

Todos os arquivos estão disponíveis no sítio do DATASUS, menu "Arquivos" ⇒ Área de transferência de arquivos ⇒ Arquivos de dados ⇒ MSBBS ⇒ Selecionar uma UF.

É importante informar que o sistema pode apresentar alguns problemas. Listamos os mais frequentes. Caso o usuário tenha um problema diferente ou não consiga solucionar sozinho, sugerimos contatar o DATASUS.

 Pode acontecer que a linguagem com a qual foi desenvolvido o CADSIA, FOXPRO, entre em conflito com o Sistema Operacional que está instalado no seu computador. Geralmente a versão do Windows que mais cria conflito é WINDOWS XP;

 Na última versão do CADSIA, não existe possibilidade de fazer o relatório de Relação de Unidades;

Quando aparecer a mensagem "Cancele/Ignore", opte sempre por "Ignore";

• Apesar do sistema não funcionar em rede, sua base de dados pode estar em rede.

 O usuário não deve clicar no ícone do CADSIA por mais de uma vez. Dê um duplo clique somente uma vez e aguarde que o sistema seja carregado. Se aberto várias vezes apresentará

# CADERNO DE INFORMAÇÕES DE SAÚDE

É necessidade essencial para a gestão da saúde o conhecimento, com qualidade e rapidez, da situação de saúde. Esta informação, se de fácil acesso e disponível com qualidade, tornase de grande auxílio para a tomada de decisão em qualquer área de atuação, como planejamento estratégico, setorial, controle e avaliação, auditoria, investigação epidemiológica etc.

Atualmente, já existe grande quantidade de informações de saúde, com atualização regular, abrangência e coberturas adequadas e de fácil acesso, porém dispersas em diversos bancos de dados, demandando um esforço para consolidação das informações necessárias.

O Caderno de Informações de Saúde vem suprir esta necessidade, reunindo as informações mais atualizadas nas diferentes bases de dados do Ministério da Saúde e colocando-as à disposição dos gestores de saúde, comunidade de ensino e pesquisa e sociedade em geral.

Pode-se acessar através do sítio do DATASUS, menu "Informações de Saúde – Indicadores de Saúde – Caderno de Informações de Saúde", clicar no botão "OK".

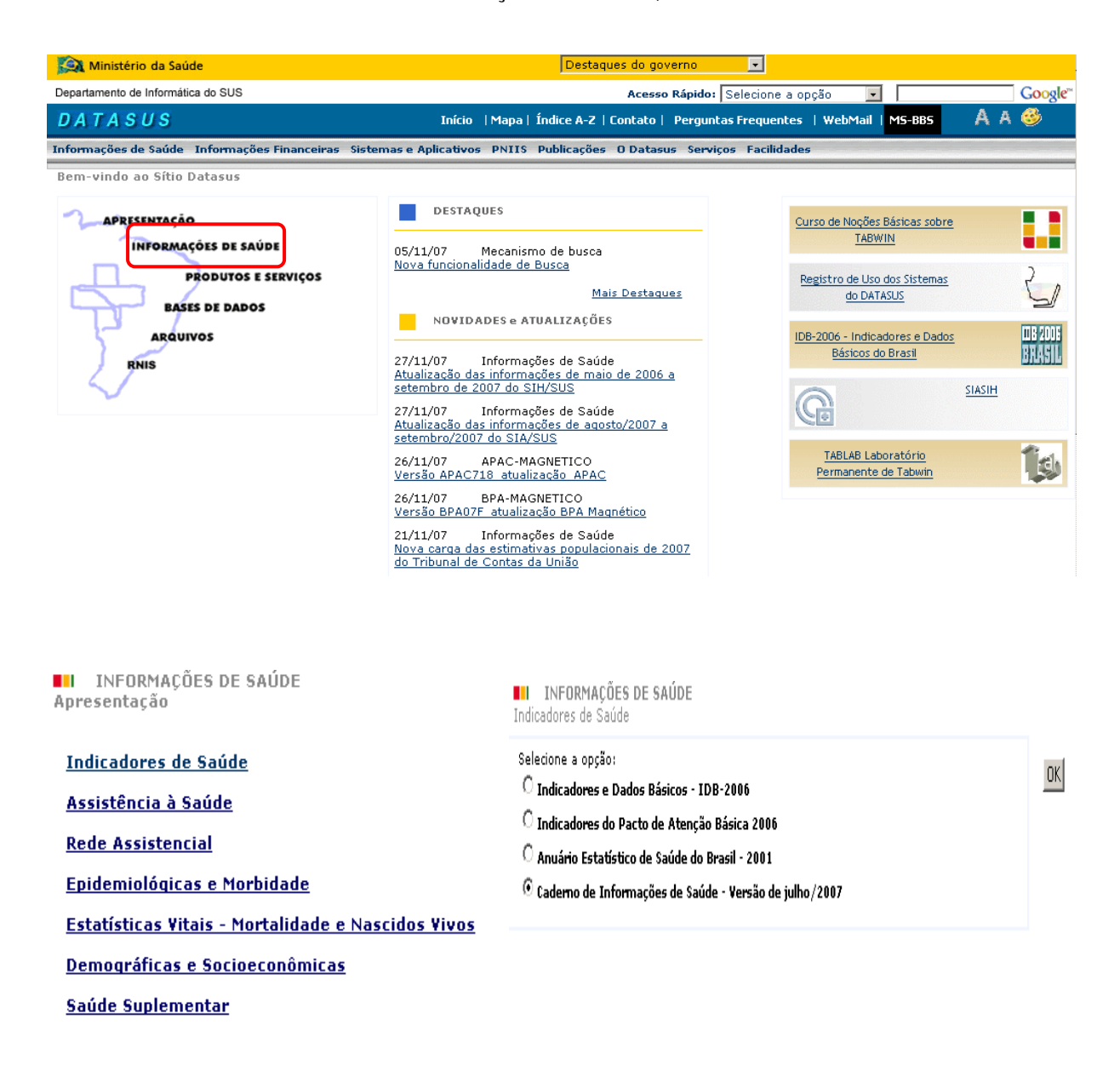

#### Esta é a pagina principal do Caderno de Informações de Saúde.

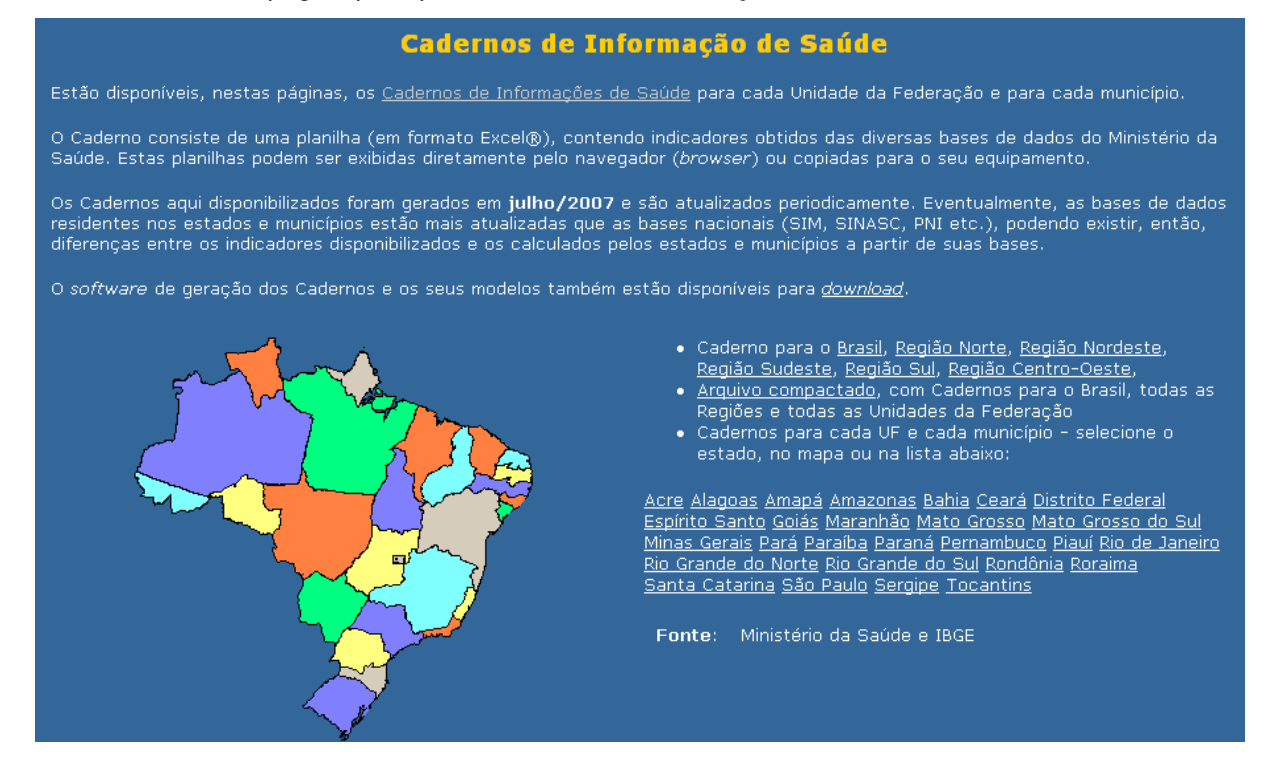

Escolha a informação desejada clicando em um dos links.

Clicando no *link* "Arquivo compactado", será gerado um arquivo com cadernos para o Brasil, contendo todas as Regiões e todas as Unidades da Federação.

Pode-se acessar também os cadernos através da lista de estados ou no mapa, clique no estado e será aberta uma nova pagina, e neste momento será necessário escolher o município ou o caderno para todo o estado.

Se o usuário tiver alguma dúvida ou sugestão, clicar no link "Fale conosco".

Ao clicar no município selecionado ou no Caderno do Estado, abrirá uma caixa de diálogo com a informação: "Abrir, Salvar ou Cancelar". Ao clicar em "Salvar", você salvará o programa para uso local (gravar no HD). Para isso o primeiro passo é criar uma pasta com o nome de "Cadernos". Ao clicar em "Cancelar" sairá da página em que está.

| Cadernos de Informações de Saúde<br>Acre                                                                                                    |                                                                                                    |                                                                                                    |                                                                                                    |  |  |  |
|----------------------------------------------------------------------------------------------------|----------------------------------------------------------------------------------------------------|----------------------------------------------------------------------------------------------------|----------------------------------------------------------------------------------------------------|--|--|--|
| Os <i>links</i> a seguir a<br>navegador. Estas<br>planilhas.<br>Há, também, um a<br>similar                                                                                                    | Os <i>links</i> a seguir apontam para planilhas em Excel® que podem ser copiadas para o seu microcomputador ou exibidas em seu<br>navegador. Estas planilhas contém macros. Assim, habilite a execução das mesmas para maiores facilidades na navegação das<br>planilhas.<br>Há, também, um <u>arquivo compactado</u> , com todas as planilhas dos municípios, podendo ser descomprimido pelo programa Winzip® ou |                                                                                                    |                                                                                                    |  |  |  |
| Sinnar.                                                                                                    |                                                                                                    |                                                                                                    | Download de Arquivo                                                                                                    |  |  |  |
| <ul> <li><u>Caderno do</u></li> <li>Cadernos pa<br/><u>Acrelândia</u></li> <li><u>Assis Brasiléia</u></li> <li><u>Bujari</u></li> <li><u>Capixaba</u></li> <li><u>Cruzeiro do</u></li> <li><u>Epitaciolâne</u></li> <li><u>Feitó</u></li> </ul> | Estado do Acre<br>ara cada município:<br><u>Jordão</u><br><u>Mâncio Lima</u><br><u>Mancel Urbano</u><br><u>Marechal Thaumaturgo</u><br><u>Plácido de Castro</u><br><u>Sul Porto Acre</u><br><u>Sul Porto Acre</u><br><u>Rio Branco</u>                                                                                                    | <u>Rodrigues Alves</u><br><u>Santa Rosa do Purus</u><br><u>Senador Guiomard</u><br><u>Tarauacá</u><br>Xapuri | Deseja salvar ou abrir este arquivo?         Image: Second Second Seco |  |  |  |

Ao clicar em "Abrir" será aberto um arquivo no formato de uma planilha eletrônica, contendo indicadores obtidos das diversas bases de dados do Ministério da Saúde. No exemplo, escolhemos o estado do Acre. Antes de utilizar as opções na tela abaixo é necessário habilitar as macros.

| Aviso de Segurança As macros foram desabilitada:                   | . Opções                | Opções de Segurança do Microsoft Office ? 🗙                                                                                                    |
|--------------------------------------------------------------------|-------------------------|----------------------------------------------------------------------------------------------------|
| A1 • ( fx Caderno                                                  | de Informações          | 🥥 Alerta de Segurança - Macro                                                                                                    |
| AC_Rio_Branco_Geral [Somente leitura] [Modo de Co<br>Identificação | Assistênci<br>Ambulator | Macro<br>As macros foram desabilitadas. As macros podem conter vírus ou outros riscos à<br>segurança. Não habilite esse conteúdo, a não ser que a fonte do arquivo seja confiável.                                      |
| Demografia Assistênci<br>Hospitala                                 |                         | Aviso: não é possível determinar se este conteúdo é proveniente de uma<br>fonte confiável. Recomenda-se manter este conteúdo desabilitado, a<br>menos que ale formers durcinaplidade crítica e você saiba que a fonte é |
| Saneamento                                                         | Morbidad<br>Hospitala   | confiável.<br>Mais informações                                                                                                    |
| I4 4 ▶ ▶ Menu / Identificação / Demografia / S<br>Pronto           | Saneamento 📈 Ass        | Caminho do Arquivo: http://tabnet.datasus.gov.br/os/AC/AC_Rio_Branco_Geral.xls           Ajudar a proteger contra conteúdo desconhecido (recomendado)           Habilitar este conteúdo                                 |
|                                                                    |                         | Abrir a Central de Confiabilidade OK Cancelar                                                                                                    |

#### Identificação:

Dados referentes ao Estado ou Município da pesquisa.

#### Demografia:

Dados referentes à população residente por faixa etária e sexo, no ano 2007, pirâmide etária, população residente por ano do período de 1998 a 2007, proporção da população residente alfabetizada por faixa etária (1991 e 2000), taxa de crescimento anual estimada 2000 – 2003, mulheres em idade fértil (10 – 49 anos) – 2007 e proporção da população feminina em idade fértil – 2007 (%).

#### Saneamento:

Tem a proporção de moradores por tipo de abastecimento de água, proporção de moradores por tipo de instalação sanitária e proporção de moradores por tipo de destino de lixo dos anos 1991 e 2000, em tabelas e gráficos.

# Assistência Ambulatorial:

Apresenta informações correspondentes à quantidade, valor e valor médio dos procedimentos ambulatoriais 2006, número de procedimentos básicos por habitante, valor dos procedimentos especializados por habitante e valor dos procedimentos de alta complexidade por habitante.

#### Assistência Hospitalar:

Apresenta o número de internações, valor total, valor médio, média de permanência, número de óbitos e taxa de mortalidade por especialidade e por local de internação em 2006.

#### Morbidade Hospitalar:

Apresenta dados sobre morbidade hospitalar . As informações referem-se as internações por grupo de causas e faixa etária – CID 10 por local de residência do ano de 2006.

#### Nascimentos:

Apresenta uma série histórica sobre nascimentos referentes aos anos 1996 a 2005, como também a evolução das suas condições.

#### Mortalidade:

Apresenta informações a respeito da mortalidade proporcional (%) por faixa etária, segundo grupo de causas, de acordo com a classificação do CID 10 - 2005, coeficiente de mortalidade para algumas causas selecionadas e outros indicadores de mortalidade.

#### Imunizações:

Apresenta dados numa série histórica (1997 a 2006). Destaca-se a cobertura vacinal por tipo de imunobiológico em menores de 1 ano.

# Atenção Básica:

Apresenta indicadores da atenção básica (2001 a 2006), tais como: Modelo de Atenção, População Coberta, etc..

#### Pagamentos e Transferências:

Apresenta dados de Transferências e Pagamentos, Valores Per capita e Pagamentos Federais por Ano/Mês de Competência. Remuneração por Servicos Produzidos, Transferências e Pagamentos por complexidade (Média e Alta Complexidade), Atenção Básica, Ações Estratégicas (2004 a 2006).

#### **Orcamentos Públicos:**

Apresenta a sistematização das informações sobre receitas totais e despesas com ações nos serviços públicos de saúde (2003 a 2006).

Também pode-se baixar o programa para uso local (gravar no HD). O primeiro passo é criar uma pasta chamada "Caderno" em seu computador. Depois basta seguir as orientações listadas abaixo:

### Cadernos de Informação de Saúde

Estão disponíveis, nestas páginas, os <u>Cadernos de Informações de Saúde</u> para cada Unidade da Federação e para cada município.

O Caderno consiste de uma planilha (em formato Excel®), contendo indicadores obtidos das diversas bases de dados do Ministério da Saúde. Estas planilhas podem ser exibidas diretamente pelo navegador (*browser*) ou copiadas para o seu equipamento.

Os Cadernos aqui disponibilizados foram gerados em **julho/2007** e são atualizados periodicamente. Eventualmente, as bases de dados residentes nos estados e municípios estão mais atualizadas que as bases nacionais (SIM, SINASC, PNI etc.), podendo existir, então, diferenças entre os indicadores disponibilizados e os calculados pelos estados e municípios a partir de suas bases.

O software de geração dos Cadernos e os seus modelos também estão disponíveis para download.

Dúvidas e sugestões? Entre em contato através do Fale conosco.

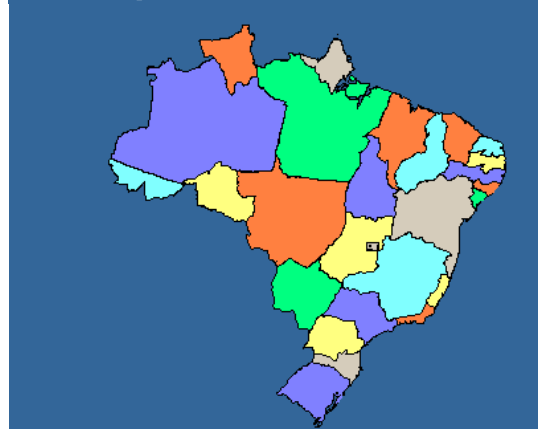

- Caderno para o <u>Brasil</u>, <u>Região Norte</u>, <u>Região Nordeste</u>, <u>Região Sudeste</u>, <u>Região Sul</u>, <u>Região Centro-Oeste</u>,
   <u>Arquivo compactado</u>, com Cadernos para o Brasil, todas as Regiões e todas as Unidades da Federação
- Cadernos para cada UF e cada município selecione o estado, no mapa ou na lista abaixo:

<u>Acre Alagoas Amapá Amazonas Bahia Ceará Distrito Federal</u> Espírito Santo Goiás Maranhão Mato Grosso Mato Grosso do Sul Minas Gerais Pará Paraíba Paraná Pernambuco Piauí Rio de Janeiro Rio Grande do Norte Rio Grande do Sul Rondônia Roraima <u>Santa Catarina São Paulo Sergipe Tocantins</u>

Fonte: Ministério da Saúde e IBGE

O link levará à página do Caderno. Clique no botão "Instalação".

| Informações de Saúde Informações Financeiras <mark>Sistemas e Aplicativos</mark> PNIIS Publicações O Datasus Serviços Facilidades                                                                                                    |  |  |  |  |
|----------------------------------------------------------------------------------------------------|--|--|--|--|
| Ambulatoriais   Cadastro Nacional   Epidemiológicos   Financeiros   Hospitalares   Outros Sistemas   Eventos Vitais   Tabulação                                                                                                    |  |  |  |  |
| Tabulação                                                                                                    |  |  |  |  |
| Apresentação   <u>caderno</u>    tabdos   tabnet   tabwin                                                                                                    |  |  |  |  |
| Caderno de Informações em Saúde                                                                                                    |  |  |  |  |
|                                                                                                    |  |  |  |  |
| Apresentação Funcionamento Instalação Operação                                                                                                    |  |  |  |  |
|                                                                                                    |  |  |  |  |
| É necessidade essencial para a gestão da saúde o conhecimento, com qualidade e rapidez, da situação de saúde. Esta informação, se de fácil acesso e disponível<br>com qualidade, torna-se de grande auxílio para a tomada de decisão em qualquer área de atuação, como planejamento estratégico, setorial, controle e avaliação,<br>auditoria, investigação epidemiciógica etc |  |  |  |  |
| Atualmente, já existe grande quantidade de informações de saúde, com atualização regular, abrangência e coberturas adequadas e de fácil acesso, porém<br>dispersas em diversos bancos de dados, demandando um esforço para consolidação das informações necessárias.                                                                                                    |  |  |  |  |
| O Caderno de Informações de Saúde vem suprir esta necessidade, reunindo as informações mais atualizadas nas diferentes bases de dados do Ministério da<br>Saúde e colocando-as à disposição dos gestores de saúde, comunidade de ensino e pesquisa e sociedade em geral.                                                                                                    |  |  |  |  |
| Na página de <u>Indicadores de Saúde</u> , podem ser obtidos cademos para cada região, unidade da federação e município, com um conjunto de informações e<br>Indicadores obtidos dos principais sistemas nacionais de informação.                                                                                                    |  |  |  |  |

Na próxima página, no campo "Arquivo", clique no *link* "idbinst.exe" para fazer o *download*. Orientamos ao usuário que leia sempre todas as informações disponíveis na página, principalmente as observações como aparecem na tela abaixo:

| esentação Funcionamento Instalação Operação Download dos arquivos es seguintes arquivos estão disponíveis para download:           Arquivo         Yersão         Tamanho         Descrição           dbinst.exc         rograma de instalação, contendo o programa de geração dos cadernos e o modelo GERAL. Veja as instrucões de 2.4 modelo:         1.198 kb         Programa de instalação, contendo o programa de geração dos cadernos e o modelo GERAL. Veja as instrucões de 2.4 modelo:           jeral.exe         2.7         Modelo GERAL, para municípios (GERAL.TXT), regiões metropolitanas (GERALMEGT.TXT), aglomerados urbanos (GERALMEGT.TXT), unidades da federação (GERALMIC.TXT), regiões (GERALMEGT.ATT) e prasil (GERALBR.TXT) e respectivas planihas com extensão xJs. Veja as instruções (GERALEGIAO.TXT) e Prasil (GERALBR.TXT) e respectivas planihas com extensão xJs. Veja as instruções do dos modelos.                                                                                                    | rno de Inf                                  | formações                                        | em Saúde           |                                                                                                    |
|----------------------------------------------------------------------------------------------------|---------------------------------------------|--------------------------------------------------|--------------------|----------------------------------------------------------------------------------------------------|
| esentação         Funcionamento         Instalação         Operação           Download dos arquivos         Instalação         Operação         Instalação         Instala                                                                                                    |                                             |                                                  |                    |                                                                                                    |
| Download dos arquivos         Is seguintes arquivos estão disponíveis para download:         Arquivo       Versão       Tamanho       Descrição         dbinst.exe       rograma:       1.198 kb       Programa de instalação, contendo o programa de geração dos cadernos e o modelo GERAL. Veja as instrucões de instalação         2.4       2.4       modelo:       2.7         geral.exe       2.7       846 kb       GERALAGLIXT), microrregiões (GERALMIC.TXT), regiões metropolitanas (GERALMEG.TXT), aglomerados urbanos (GERALMEG.TXT), unidades da federação (GERALMIC.TXT), regiões (GERALMEG.TXT), e parsil (GERALBR.TXT) e respectivas planihas com extensão xJS. Veja as instrucões do estado dos modelos.                                                                                                    | sentação                                    | Funcionam                                        | ento <u>Ins</u>    | t <mark>talação</mark> Operação                                                                                                    |
| Download dos arquivos         Download dos arquivos         Seseguintes arquivos estão disponíveis para download:         Arquivo       Yersão       Tamanho       Descrição         dbinst.exe       rograma;       1.198 kb       Programa de instalação, contendo o programa de geração dos cadernos e o modelo GERAL. Veja as instrucões de instalação         2.7       1       Modelo GERAL, para municípios (GERAL.TXT), regiões metropolitanas (GERALMETR.TXT), aglomerados urbanos (GERALMEG.TXT), unidades da federação (GERALMIC.TXT), regiões (GERALMEG.TXT), macrorregionais de saúde (GERALREG.TXT), unidades da federação (GERALMET.TXT), regiões (GERALMEG.TXT), e parsil (GERALBR.TXT) e respectivas planihas com extensão xJS. Veja as instrucões de enstalação dos modelos.                                                                                                    |                                             |                                                  |                    |                                                                                                    |
| Arquivo       Yersão       Tamanho       Descrição         dbinst.ex       rograma       1.198 kb       Programa de instalação, contendo o programa de geração dos cadernos e o modelo GERAL. Veja as instrucões de instalação         gradieio       2.4       modeloi       1.198 kb       Programa de instalação         gradieio       2.7       Modelo GERAL, para municípios (GERAL.TXT), regiões metropolitanas (GERALMETR.TXT), aglomerados urbanos         geral.exe       2.7       846 kb       (GERALAGL.TXT), unidades da federação (GERALMET.TXT), regiões (GERALMEG.TXT), erespectivas planihas com extensão xJs. Veja as instruções (GERALREGIAO.TXT) e brasil (GERALBR.TXT) e respectivas planihas com extensão xJs. Veja as instruções do sociado dos modelos.                                                                                                    | Download                                    | / dos arqui                                      | vos                |                                                                                                    |
| s seguintes arquivos estão disponíveis para <i>download</i> :           Arquivo         Versão         Tamanho         Descrição           dbinst.exe         rograma:         1.198 kb         Programa de instalação, contendo o programa de geração dos cadernos e o modelo GERAL. Veja as instrucões de instalação           2.4         2.7         Modelo         Instalação           1eral.exe         2.7         846 kb         Modelo GERAL.TXT), microrregiões (GERAL.TXT), regiões metropolitanas (GERALMETR.TXT), aglomerados urbanos (GERALMEG.TXT), unidades da federação (GERALMIC.TXT), regiões (GERALMEG.TXT), esponsis de saúde (GERALREG.TXT), esponsis de saúde (GERALMEG.TXT) e brasil (GERALBR.TXT) e respectivas planihas com extensão xJS. Veja as instruções (GERALGA dos modelos.                                                                                                    |                                             |                                                  |                    |                                                                                                    |
| Arquivo         Versão         Tamanho         Descrição           dbinst.exe         r         rgrama:         1.198 kb         Programa de instalação, contendo o programa de geração dos cadernos e o modelo GERAL. Veja as instruções de instalação           dbinst.exe         r         2.4         instalação           modelo:         2.7         Rodelo GERAL, para municípios (GERAL.TXT), regiões metropolitanas (GERALMETR.TXT), aglomerados urbanos (GERALMEG.TXT), microrregiões (GERALMIC.TXT), regiões (GERALEGIAO.TXT) e Brasil (GERALBR.TXT) e respectivas planihas com extensão xJS. Veja as instruções (GERALEGIAO.TXT) e Brasil (GERALBR.TXT) e respectivas planihas com extensão xJS. Veja as instruções do dos modelos.                                                                                                    | s seguintes                                 | arquivos es                                      | tão disponív       | veis para download:                                                                                                    |
| Araguyo         Versão         Tamanho         Descrição           idbinst.exe         irrograma:         1.198 kb         Programa de instalação, contendo o programa de geração dos cadernos e o modelo GERAL. Veja as instrucões de instalação           2.7         2.7         Modelo GERAL, para municípios (GERAL.TXT), regiões metropolitanas (GERALMETR.TXT), aglomerados urbanos (GERALMEG.TXT), unidades da federação (GERALMET.TXT), regiões (GERALMEG.TXT), macrorregionais de saúde (GERALMEG.TXT), erespectivas planihas com extensão x.Js. Veja as instrucões de en instalação dos modelos.                                                                                                    |                                             | -                                                | -                  | -                                                                                                    |
| dbinst.exe       grograma:       1.198 kb       Programa de instalação, contendo o programa de geração dos cadernos e o modelo GERAL. Veja as instruções de instalação         2.4       modelo:       2.7         geral.exe       2.7       Modelo GERAL, para municípios (GERAL.TXT), regiões metropolitanas (GERALMETR.TXT), aglomerados urbanos (GERALAGL.TXT), microrregiões (GERALMIC.TXT), regiões de instalação (GERALREG.TXT), macrorregionais de saúde (GERALREG.TXT) e Brasil (GERALMR.TXT) e respectivas planilhas com extensão .xls. Veja as instruções de instalação dos modelos.                                                                                                    | Arauivo 🗌                                   | Versão                                           | Tamanho            | Docenicão                                                                                                    |
| Initialization     Initialization       geral.exe     2.7     846 kb     Modelo GERAL, para municípios (GERALTXT), regiões metropolitanas (GERALMETR.TXT), aglomerados urbanos<br>(GERALAGL.TXT), microrregiões (GERALMIC.TXT), regiões (GERALMETR.TXT), aglomerados urbanos       geral.exe     2.7     846 kb     Modelo GERAL, para municípios (GERALMIC.TXT), regiões metropolitanas (GERALREG.TXT), macrorregionais de saúde<br>(GERALMREG.TXT), unidades da federação (GERALLP.TXT), regiões (GERALREG.TXT), ergiões (GERALREG.TXT) e brasil (GERALBR.TXT) e<br>respectivas planihas com extensão x/s. Veja as instruções (GERALG.do dos modelos.                                                                                                    |                                             |                                                  |                    |                                                                                                    |
| 2.7 Modelo GERAL, para municípios (GERAL.TXT), regiões metropolitanas (GERALMETR.TXT), aglomerados urbanos (GERALMETR.TXT), aglomerados urbanos (GERALMEG.TXT), microrregiões (GERALMIC.TXT), regiões (GERALMEG.TXT), macrorregionais de saúde (GERALMEG.TXT), ergiões (GERALMEG.TXT), regiões (GERALMEG.TXT), erginals de saúde (GERALMEG.TXT), erginals de saúde (GERALMEG.TXT), erginals | dbinst.exe                                  | programa:                                        | 1.198 kb           | Programa de instalação, contendo o programa de geração dos cadernos e o modelo GERAL. Veja as instruções de<br>linstalação                                                                                                    |
| geral.exe 2.7 Modelo <b>GERAL</b> , para municípios (GERAL.TXT), regiões metropolitanas (GERALMETR.TXT), aglomerados urbanos<br>(GERALAGL.TXT), microrregiões (GERALMIC.TXT), regiões (GERALMETR.TXT), aglomerados urbanos<br>(GERALMEG.TXT), unidades da federação (GERALMETR.TXT), regiões (GERALREG.TXT), macrorregionais de saúde<br>(GERALMEG.TXT), unidades da federação (GERALUF.TXT), regiões (GERALREG.TXT), e Brasil (GERALBR.TXT) e<br>respectivas planilhas com extensão .xls. Veja as <u>instruções de instalação dos modelos</u> .                                                                                                    | dbinst.exe                                  | rograma:<br>2.4<br>modelo:                       | 1.198 kb           | Programa de instalação, contendo o programa de geração dos cadernos e o modelo GERAL. Veja as <u>instruções de</u><br><u>instalação</u>                                                                                                    |
| geral.exe 2.7 846 kb (GERALMEG.TXT), initedregioes (GERALUG.TXT), regiões (GERALEG.TXT), initedregionais de sadue<br>(GERALMEG.TXT), unitades da federação (GERALUG.TXT), regiões (GERALEG.TXT) e<br>respectivas planilhas com extensão .xls. Veja as <u>instruções de instalação dos modelos</u> .                                                                                                    | dbinst.exe                                  | p <mark>rograma:</mark><br>2.4<br>modelo:<br>2.7 | 1.198 kb           | Programa de instalação, contendo o programa de geração dos cadernos e o modelo <b>GERAL</b> . Veja as <u>instruções de</u><br><u>instalação</u>                                                                                                    |
| respectivas planilhas com extensão .xls. Veja as <u>instruções de instalação dos modelos</u> .                                                                                                    | dbinst.exe                                  | rograma:<br>2.4<br>modelo:<br>2.7                | 1.198 kb           | Programa de instalação, contendo o programa de geração dos cadernos e o modelo GERAL. Veja as <u>instruções de</u><br><u>instalação</u><br>Medelo GERAL, para municípios (GERAL.TXT), regiões metropolitanas (GERALMETR.TXT), aglomerados urbanos                                                                                                    |
|                                                                                                    | dbinst.exe<br> eral.exe                     | rograma:<br>2.4<br>modelo:<br>2.7<br>2.7         | 1.198 kb<br>846 kb | Programa de instalação, contendo o programa de geração dos cadernos e o modelo <b>GERAL</b> . Veja as <u>instrucões de</u><br><u>instalação</u><br>Modelo <b>GERAL</b> , para municípios (GERALTXT), regiões metropolitanas (GERALMETR.TXT), aglomerados urbanos<br>(GERALMEG.TXT), microrregiões (GERALMIC.TXT), regiões de saúde (GERALMEG.TXT), macrorregionais de saúde<br>(GERALMEG.TXT), unidades da federação (GERALUF.TXT), regiões (GERALREG.TXT), ensi (GERALMER.TXT) e                                                                                                    |
|                                                                                                    | dbinst.exe<br>jeral.exe                     | rograma:<br>2.4<br>modelo:<br>2.7<br>2.7         | 1.198 kb<br>846 kb | Programa de instalação, contendo o programa de geração dos cadernos e o modelo <b>GERAL</b> . Veja as <u>instrucões de</u><br><u>instalação</u><br>Modelo <b>GERAL</b> , para municípios (GERAL.TXT), regiões metropolitanas (GERALMETR.TXT), aglomerados urbanos<br>(GERALGLTXT), microrregiões (GERALMIC.TXT), regionais de saúde (GERALREG.TXT), macrorregionais de saúde<br>(GERALMREG.TXT), unidades da federação (GERALUF.TXT), regiões (GERALREGIAO.TXT) e Brasil (GERALBR.TXT) e<br>respectivas planilhas com extensão .xls. Veja as <u>instruções de instalação dos modelos</u> . |
| bservações:                                                                                                    | dbinst.exe<br>jeral.exe<br><b>bservaçõe</b> | rograma:<br>2.4<br>modelo:<br>2.7<br>2.7         | 1.198 kb<br>846 kb | Programa de instalação, contendo o programa de geração dos cadernos e o modelo <b>GERAL</b> . Veja as <u>instrucões de</u><br><u>instalação</u><br>Modelo <b>GERAL</b> , para municípios (GERALTXT), regiões metropolitanas (GERALMETR.TXT), aglomerados urbanos<br>(GERALAGL.TXT), microrregiões (GERALMIC.TXT), regiões de saúde (GERALREG.TXT), macrorregionais de saúde<br>(GERALMEG.TXT), unidades da federação (GERALUF.TXT), regiões (GERALREG.TXT), beraise (GERALBER.TXT) e<br>respectivas planilhas com extensão .xls. Veja as <u>instruções de instalação dos modelos</u> .     |
| bservações:                                                                                                    | dbinst.exe<br>jeral.exe<br>bservaçõe        | rograma:<br>2.4<br>modelo:<br>2.7<br>2.7         | 1.198 kb<br>846 kb | Programa de instalação, contendo o programa de geração dos cadernos e o modelo <b>GERAL</b> . Veja as <u>instrucões de instalação</u><br>Modelo <b>GERAL</b> , para municípios (GERALTXT), regiões metropolitanas (GERALMETR.TXT), aglomerados urbanos<br>(GERALAGLTXT), microrregiões (GERALMIC.TXT), regionais de saúde (GERALREG.TXT), macrorregionais de saúde<br>(GERALMREG.TXT), unidades da federação (GERALUF.TXT), regiões (GERALREGIAO.TXT) e Brasil (GERALBR.TXT) e<br>respectivas planilhas com extensão .xls. Veja as <u>instruções de instalação dos modelos</u> .           |

Após fazer o *download* o usuário precisará descompactar o arquivo. Para isso dê duplo clique no arquivo. Na próxima tela (figura abaixo) clique no botão "Unzip". Aparecerá a mensagem de que os arquivos foram descompactados. Para fechar essa tela, clique no botão "Close".

| WinZip Self-Extractor - idbinst.exe 🔀                               |       |            |  |  |  |
|---------------------------------------------------------------------|-------|------------|--|--|--|
| To unzip all files in idbinst.exe to the<br>press the Unzip button. | Unzip |            |  |  |  |
| Unzip to folder:                                                    |       | Run WinZip |  |  |  |
| c:\cademo\                                                          | Close |            |  |  |  |
| Verwrite files without prompting                                    | About |            |  |  |  |
|                                                                     |       | Help       |  |  |  |
|                                                                     |       |            |  |  |  |
|                                                                     |       |            |  |  |  |

Agora o Caderno já está instalado no seu computador. Essa é a tela principal do programa. Para começar a usar, vamos conhecer as opções do "Menu"

### • Arquivo

| 💽 Indica | adores e | Dados Bási | cos Municipais       |                  |          |
|----------|----------|------------|----------------------|------------------|----------|
| Arquivo  | Opções   | Ajuda      |                      |                  |          |
| Abrir n  | nodelo   |            | MINISTÉRIO DA SAÚDE  |                  |          |
| Sair     |          |            | Secretaria Executiva |                  |          |
|          |          |            | DATASUS              |                  |          |
|          |          |            |                      |                  |          |
|          |          | <b>v</b>   |                      | <u>E</u> xecutar | Cancelar |
|          |          |            |                      |                  |          |
|          |          |            |                      |                  |          |
|          |          |            |                      |                  |          |
|          |          |            |                      |                  |          |
|          |          |            |                      |                  |          |

# Abrir modelo:

O usuário poderá escolher o arquivo que deseja utilizar como modelo e depois salvá-lo com outro nome. No exemplo escolhemos GeralBR que traz indicadores dos estados e municípios do Brasil. Ao abrirmos o modelo selecionado, habilitamos o campo para escolha do município ou estado. Neste caso, aparecerá apenas a opção "País – Brasil". O usuário após selecionar a opção desejada, clica no botão "Executar" para gerar o arquivo.

| Abrir Modelo                                                                 |                                                                                                    |                    |   |         |     | ? ×   |
|------------------------------------------------------------------------------|----------------------------------------------------------------------------------------------------|--------------------|---|---------|-----|-------|
| Examinar                                                                     | : 🗀 caderno                                                                                                    |                    | - | 🗕 🖻 💣 🔳 | -   |       |
| Documentos<br>recentes<br>Desktop<br>Meus<br>documentos<br>Meu<br>computador | <ul> <li>Geral</li> <li>GeralAgl</li> <li>GeralAgl</li> <li>GeralAgl</li> <li>GeralCReg</li> <li>GeralMetr</li> <li>GeralMetg</li> <li>GeralReg</li> <li>GeralRegiao</li> <li>GeralUF</li> </ul> |                    |   |         |     |       |
| Meus locais de<br>rede                                                       | Nome do arquivo:                                                                                                    | GeralBR            |   | -       |     | .brir |
|                                                                              | Arquivos do tipo:                                                                                                    | Modelos de caderno |   | •       | Car |       |

<u>Sair</u>: Sai do programa.

• Opções

| 💽 Indic | adores e | Dados Básicos Municij  | pais              |          |          |
|---------|----------|------------------------|-------------------|----------|----------|
| Arquivo | Opções   | Ajuda                  |                   |          |          |
|         | Diretó   | rio Padrão de Gravação | ÉRIO DA SAÚDE     |          |          |
|         | Config   | jurações               | retaria Executi∨a |          |          |
|         |          |                        | DATASUS           |          |          |
|         |          |                        |                   |          |          |
|         |          | <b>~</b>               |                   | Executar | Cancelar |
|         |          |                        |                   |          |          |
|         |          |                        |                   |          |          |
|         |          |                        |                   |          |          |
|         |          |                        |                   |          |          |
|         |          |                        |                   |          |          |

Diretório Padrão de Gravação:

Nessa opção o usuário pode mudar o drive ou a pasta onde quer salvar os arquivos.

| C:\cademo\ |
|------------|
|            |
| C:\        |
| Caderno    |
|            |
|            |
|            |
|            |
|            |
|            |
|            |
| C: [] OK   |

<u>Configurações</u>: Nessa opção o usuário pode mudar o *drive* ou a pasta onde quer salvar os arquivos.

| Exibir Resultados Parciais           |          |
|--------------------------------------|----------|
|                                      | Cancelar |
| 🔲 <u>S</u> aída HTML                 |          |
| 🔲 <u>H</u> abilitar Seleção Múltipla | <u> </u> |
| Servidor WEB                         |          |
| http://www.datasus.gov.br/cgi/       |          |
|                                      |          |

• Ajuda – Apresenta as opções de ajuda do programa "Tópicos da Ajuda" e sua versão "Sobre o IDBMun".

| 🚺 Indic | adores e Dados Básicos Municip                | oais                                          |                  |                  |
|---------|-----------------------------------------------|-----------------------------------------------|------------------|------------------|
| Arquivo | Opções Ajuda                                  |                                               |                  |                  |
|         | Diretório Padrão de Gravação<br>Configurações | ÉRIO DA SAÚDE<br>retaria Executiva<br>DATASUS |                  |                  |
|         | Y                                             | I                                             | <u>E</u> xecutar | <u>C</u> ancelar |
|         |                                               |                                               |                  |                  |
|         |                                               |                                               |                  |                  |

O arquivo gerado também será aberto numa planilha eletrônica e, como na internet, o usuário deverá "Ativar Macros".

| 0 | Aviso de Segurança                       | As macros foram d   | esabilitadas. Opções            |  |
|---|------------------------------------------|---------------------|---------------------------------|--|
|   | A1                                       | ▼ (  f <sub>x</sub> | Caderno de Informações de Saúde |  |
|   | CE CE CE CE CE CE CE CE CE CE CE CE CE C | EVECUTIVA           | Caderno de Informações de Saúde |  |
|   | MINISTÉRIO DA S                          | AÚDE                | Informações Gerais              |  |

#### Município: Rio Branco - AC

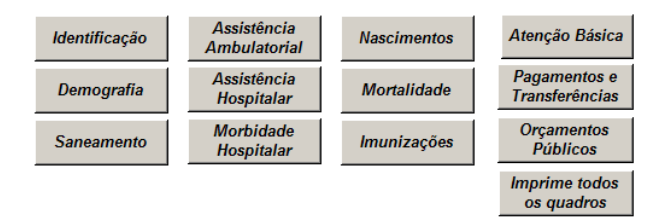

# **TABULADORES**

#### TABNET

Um software tabulador é aquele que gera tabelas. Este contabiliza o número de vezes em que dados aparecem em uma determinada base de dados (registros). Localiza na fonte de dados a informação pedida, acumula e gera uma tabela como resultado. Podemos entender o tabulador como sendo uma "calculadora" que mantém um registro do número de vezes que alguma coisa acontece. Tabela é uma coleção de dados organizados em linhas e colunas.

O TABNET é um programa tabulador para internet (*on line*), desenvolvido pelo DATASUS, com a finalidade de permitir ao usuário a realização de tabulações rápidas com os arquivos de dados do SUS. É um aplicativo integrador de informações, pois com ele podem-se obter tabelas cruzando diversas variáveis. O usuário é quem define o conteúdo da sua tabulação, segundo o seu interesse. Os dados disponíveis são atualizados periodicamente pelo DATASUS. O TABNET não detalha a informação até o nível de unidades ambulatoriais e hospitalares.

O TABNET pode ser acessado através do sítio do DATASUS: <u>www.datasus.gov.br</u>, clicando no *link* "Informações de Saúde".

| nformações de Saúde Informações Financeiras Sistemas e Aplicativos PNIIS Publicações O Datasus Serviços Facilidades |                                                                                                    |                                                                                              |  |  |  |  |
|----------------------------------------------------------------------------------------------------|----------------------------------------------------------------------------------------------------|----------------------------------------------------------------------------------------------|--|--|--|--|
| Bem-vindo ao Sítio Datasus                                                                                          |                                                                                                    |                                                                                              |  |  |  |  |
| APRESENTAÇÃO                                                                                                    | DESTAQUES                                                                                                    | Curso de Noções Básicas sobre                                                                |  |  |  |  |
| INFORMAÇÕES DE SAÚDE                                                                                                | 05/11/07 Mecanismo de busca                                                                                          |                                                                                              |  |  |  |  |
| PRODUTOS E SERVIÇOS<br>BASES DE DADOS                                                                               | Nova runcionalidade de busca<br>Mais Destaques                                                                       | Registro de Uso dos Sistemas<br>do DATASUS                                                   |  |  |  |  |
| ARQUIVOS                                                                                                    | 30/11/07 Unidades Territoriais                                                                                       | IDB-2006 - Indicadores e Dados         III 2011           Básicos do Brasil         III 2011 |  |  |  |  |
|                                                                                                    | <u>Atualização das macrorregionais, microrregionais e</u><br>regionais de saúde da Bahia                             | HIZAIZ                                                                                       |  |  |  |  |
|                                                                                                    | 30/11/07 SIASUS<br>Versão SIA1107A atualização SIASUS                                                                | C                                                                                            |  |  |  |  |
|                                                                                                    | 28/11/07 BPA-MAGNETICO<br>Versão BPA07G atualização BPA Magnético                                                    | TABLAB Laboratório<br>Permanente de Tabwin                                                   |  |  |  |  |
|                                                                                                    | 28/11/07 DE-PARA<br><u>Versão ADPS21J atualização DE-PARA</u>                                                        |                                                                                              |  |  |  |  |
|                                                                                                    | 27/11/07 Informações de Saúde<br><u>Atualização das informações de maio de 2006 a</u><br>setembro de 2007 do SIH/SUS |                                                                                              |  |  |  |  |

No *link* são apresentadas várias opções para tabulação. Selecione clicando no *link* da opção desejada ou na barra de menu.

| Informações de Saúde                                                                                                    | Informações Financeiras                                            | Sistemas e Aplicativos PNI                                                       | IS Publicações O Datasus                                     | Serviços Fac                                        | ilidades                                              |                      |
|----------------------------------------------------------------------------------------------------|--------------------------------------------------------------------|----------------------------------------------------------------------------------|--------------------------------------------------------------|-----------------------------------------------------|-------------------------------------------------------|----------------------|
| Indicadores de Saúde   A                                                                                                    | DE SAÚDE                                                           | al   Epidemiológicas e Morbidade                                                 | Estatísticas Vitais - Mortalidade e N                        | lascidos Vivos   D                                  | emográficas e Socioeconômicas                         | Saúde Suplementar    |
| Apresentação                                                                                                    |                                                                    |                                                                                  |                                                              |                                                     |                                                       |                      |
| O Datasus disponibiliza informações que poderão servir de subsídios para: análise objetiva da situação sanitária, tomada de decisões baseadas em evidências e<br>programação de ações de saúde.                                                                                                    |                                                                    |                                                                                  |                                                              |                                                     |                                                       |                      |
| A mensuração do estado de saúde da população é uma tradição em saúde pública. Teve seu início com o registro sistemático de dados de mortalidade e de<br>sobrevivência ( <u>estatísticas vitais</u> ). Com os avanços no controle das doenças infecciosas ( informações <u>epidemiológicas e morbidade</u> ), e com a melhor compreensão do<br>conceito de saúde e de seus determinantes populacionais, a análise da situação sanitária passou a incorporar outras dimensões do estado de saúde. |                                                                    |                                                                                  |                                                              |                                                     |                                                       |                      |
| Dados de morbidad<br>de <u>indicadores de s</u>                                                                                                    | e, incapacidade, acesso a si<br><u>aúde</u> , que se traduzem em i | rviços, qualidade da atençã<br>nformação relevante para a                        | o, condições de vida e fatore<br>quantificação e a avaliação | es ambientais p<br>das informaçõe                   | oassaram a ser métricas uti<br>es em saúde.           | izadas na construção |
| Disseminamos, tam<br>cadastro dos estabe                                                                                                    | bém nesta seção, informaçi<br>elecimentos de saúde, além           | es sobre <mark>l <u>assistência a saúd</u><br/>de informações sobrel recu</mark> | e da população, os cadastro:<br>sos financeiros e informaçõe | s ( <u>rede assister</u><br>es <u>demográfica</u> : | ncial) das redes hospitalare:<br>s e socioeconômicas. | s e ambulatoriais, o |

Além disso, em <u>saúde suplementar</u>, são apresentados *links* para as páginas de informações da Agência Nacional de Saúde Suplementar - ANS.

#### **Tabuladores**

Ao clicar, por exemplo, na opção "Assistência à Saúde", será listada todas as opções na área de assistência. Para iniciar uma tabulação além de selecionar uma opção, você escolher a UF pelo quadro de opções "Abrangência Geográfica" ou pelo mapa. Após, clique no botão "OK".

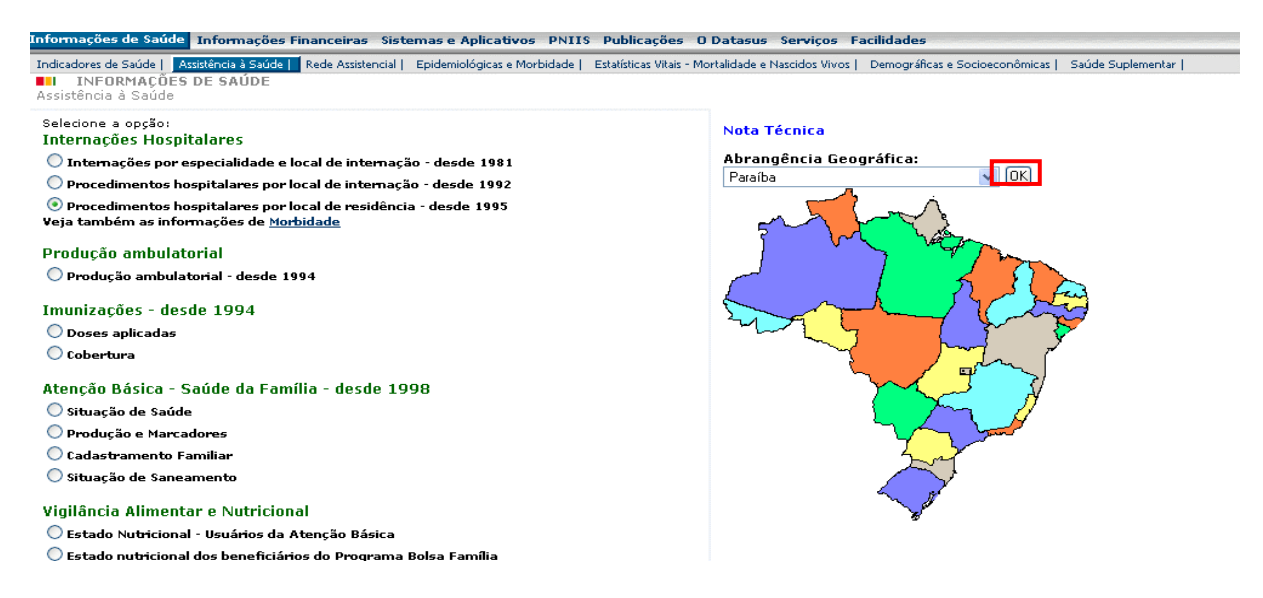

O TABNET apresenta várias caixas de opções que serão discriminadas a seguir:

Linha: escolha, entre as opções existentes, a informação que você deseja exibir nas linhas de sua tabela;

**Coluna:** escolha, entre as opções existentes, a informação que você deseja exibir nas colunas de sua tabela, ou deixe em **Não Ativa** se quiser selecionar mais de uma opção na caixa **Conteúdo**.

Conteúdo: escolha as informações cujo conteúdo será considerado nas células.

Pode-se aceitar as opções já pré-selecionadas em cada opção ou escolher uma nova variável. Neste caso, basta clicar na opção desejada.

É possível escolher apenas uma variável para a linha ou coluna, mas para o conteúdo podemos escolher mais de uma variável, sem esquecer que, neste caso, a função "coluna" deverá estar na opção Não Ativa.

Para o **conteúdo**, podem ser selecionadas mais de uma variável (desde que a **coluna** esteja marcada como **Não Ativa**), utilizando os procedimentos padrões do Windows

**Períodos Disponíveis**: Esta caixa permite selecionar um ou mais períodos de tempo a serem considerados na tabulação.

- Para selecionar um único período de tempo, clique nesse período;
- Para selecionar vários períodos em seqüência, clique no primeiro período desejado, mantenha a tecla <Shift> pressionada e clique no último período de interesse;
- Para selecionar períodos alternados, clique no primeiro período desejado, mantenha a tecla <Ctrl> pressionada e clique nos demais períodos de interesse.

**Seleções disponíveis:** Trata-se de um recurso composto por várias caixas que permitem restringir a abrangência da tabulação a ser efetuada. Em cada caixa é possível adotar os seguintes filtros, também utilizando os procedimentos padrões do Windows:

- Para selecionar todas as categorias de uma variável: clique na opção Todas as categorias.
- Para selecionar apenas uma categoria da variável: clique no nome dessa categoria
- Para selecionar várias categorias em seqüência: clique na primeira categoria desejada, mantenha a tecla <Shift> pressionada e clique no último período de interesse.
- Para selecionar categorias alternadas: clique na primeira categoria desejada, mantenha a tecla <Ctrl> pressionada e clique nas demais categorias de interesse.
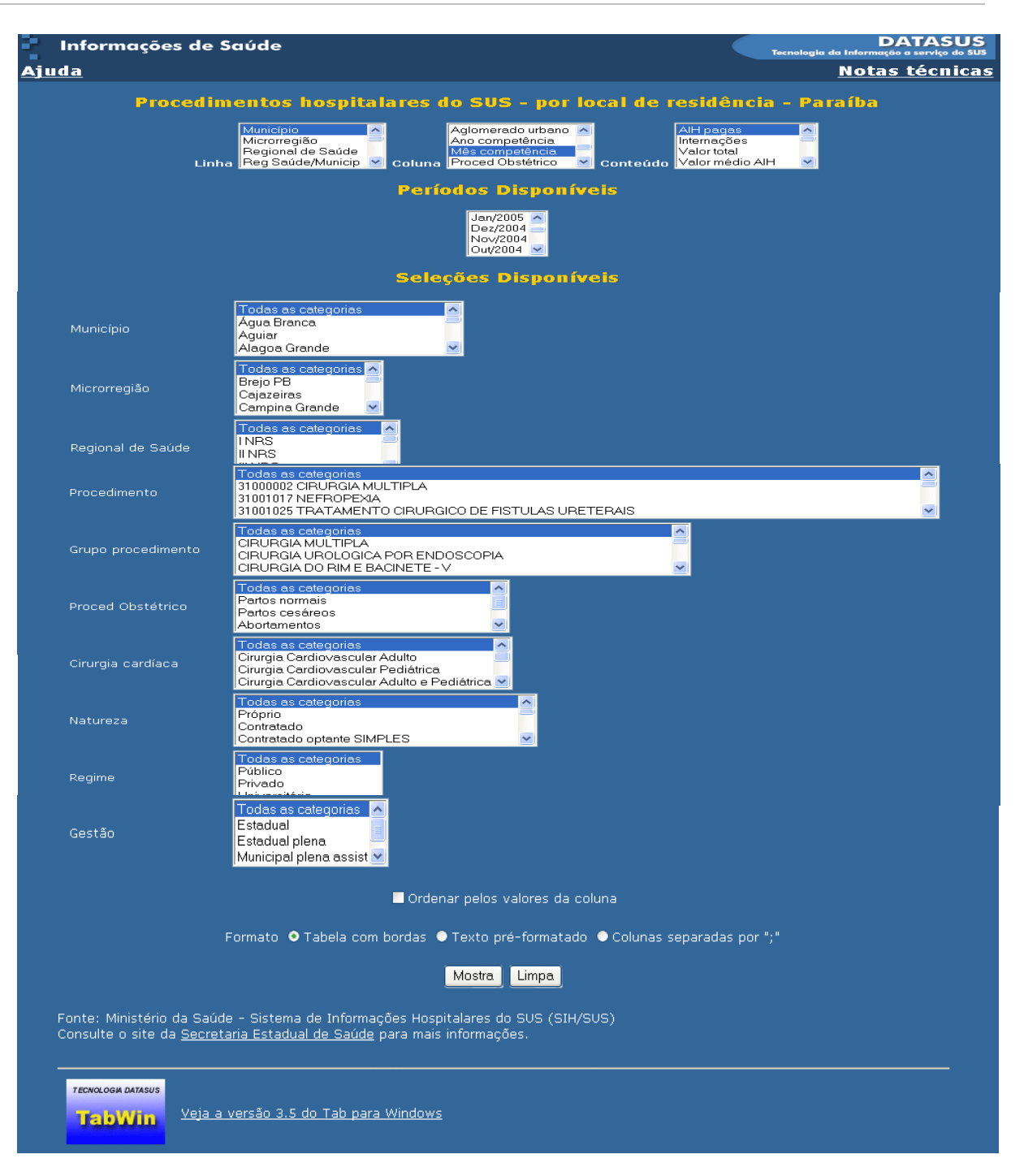

**Ordenar pelos valores da coluna:** Se for desejado que os dados sejam apresentados em ordem decrescente, clique na opção <u>Ordenar pelos valores da coluna</u>. Se esta opção não for marcada, os dados serão mostrados na ordem em que foram dispostos nas bases de dados do Datasus (normalmente na ordem de seu código ou em ordem alfabética).

Formato da Tabela: Para a apresentação dos dados, é possível escolher entre Tabela com bordas, Texto pré-formatado e Colunas separadas por ";"(ponto e vírgula).

As opções **Tabela com bordas** e **Texto pré-formatado** geram tabelas que podem ser visualizadas na tela e impressas usando os recursos de impressão do seu programa de navegação. Tabelas pequenas são melhores vistas no formato com bordas, enquanto as maiores ficam melhores escolhendo-se **Texto pré-formatado**.

Para exportar uma tabela, escolha a opção Colunas separadas por ;

Colunas separadas por ";" (Ponto-e-Vírgula)

Quando se escolhe a opção **Colunas separadas por** ";', a tabela, ao ser apresentada, não estará formatada convenientemente para visualização.

Para levar essa tabela para o software desejado ou para transformá-la em arquivo, selecione toda a tabela (**Menu Editar/Selecionar tudo** ou **<Ctrl>+<A>** no teclado) e copie para a Área de Transferência (**Menu Editar/Copiar** ou **<Ctrl>+<C>** no teclado).

Para salvar em arquivo, abra um editor de textos qualquer, tal como o **Bloco de Notas** do Windows, por exemplo. Cole o conteúdo da área de transferência (**Menu Editar/Colar** ou **<Ctrl>+<V>** no teclado), então, para o arquivo aberto e salve-o com o nome desejado.

Se a transferência não puder ser feita diretamente da Área de Transferência para o programa de planilhas, salve a tabela num arquivo texto (como descrito anteriormente) e abra esse mesmo arquivo pelo programa de planilhas. O programa então perguntará o tipo de formato (informe **delimitado**) e qual o tipo de separador (informe o ponto-e-vírgula).

Depois de termos feitos todas as tabulações, clicarão no botão de Mostra ou Limpa.

**Mostra**: Clique nesse botão para iniciar o processo de tabulação. Aguarde até que os resultados sejam exibidos na tela.

Limpa: Clique nesse botão para desfazer todas as seleções efetuadas anteriormente.

**Fonte**: Ministério da Saúde - Sistema de Informações Hospitalares do SUS (SIH/SUS). Informa o local de onde foram retiradas as informações.

Para iniciar a tabulação deve-se escolher a variável de linha, coluna e conteúdo, o período disponível e as seleções disponíveis (quando houver necessidade), que neste caso funcionam como filtros. Marcando todas as seleções, o formato da tabela e só clicar no botão mostra.

No exemplo, foi realizada a **tabulação** de Procedimentos Hospitalares do SUS - por local de residência - Paraíba. Para a **linha** a variável município, para a **coluna** a variável mês de competência e no **conteúdo** a variável AIH's pagas, os períodos disponíveis foram julho a agosto de 2005 e os nas **seleções disponíveis** foram filtrados os municípios de Aroeiras, Boqueirão, Cabaceiras e Santo André. No cabeçalho, são mostrados as seleções feitas em linha, coluna, conteúdo e períodos disponíveis.

| í <b>pio</b><br>ndré |                                                              |                                                                 |
|----------------------|--------------------------------------------------------------|-----------------------------------------------------------------|
| Ago                  | Set                                                          | Total                                                           |
| 222                  | 226                                                          | 448                                                             |
| 86                   | 79                                                           | 165                                                             |
| 111                  | 121                                                          | 232                                                             |
| 16                   | 14                                                           | 30.                                                             |
| 9                    | 12                                                           | 21                                                              |
|                      | ndré<br>222<br>86<br>111<br>16<br>9<br>italares do SUS (SIH/ | ndré 222 226 86 79 111 121 16 14 9 12 italares do SUS (SIH/SUS) |

O TABNET não excuta operações como somar, dividir, multiplicar, entre outras. Neste caso existe a possibilidade de exportar a tabela para outros *softwares*, tais como planilhas eletrônicas ou para o TABWIN.

# Copia em arquivo tipo ".CSV"

Escolhendo-se a opção **Tabela com bordas** ou **Texto pré-formatado**, a tabela será apresentada de acordo com a opção selecionada e haverá, abaixo da tabela, um *link* chamado **Cópia como**.**CSV**.

Clicando-se nesse *link*, a tabela será salva em um arquivo com formato delimitado (CSV). Esse arquivo pode ser importado por outros softwares, tais como planilhas eletrônicas, gerenciadores de Banco de Dados etc. Esse arquivo está configurado para os padrões brasileiros: o delimitador é o **ponto-e-vírgula** e o separador decimal é a **vírgula**.

# Copia para Tabwin

Escolhendo-se a opção **Tabela com bordas** ou **Texto pré-formatado**, a tabela será apresentada de acordo com a opção selecionada e haverá, abaixo da tabela, um *link* chamado **Copia para Tabwin**. Ao cliclar nesse *link*, a tabela será salva em um arquivo com extensão TAB, o qual poderá ser posteriormente aberto no programa <u>TabWin</u>.

**Ajuda:** Ao clicar no *link* <u>Ajuda</u> localizado na parte superior esquerda da página, encontram-se instruções de uso do TABNET.

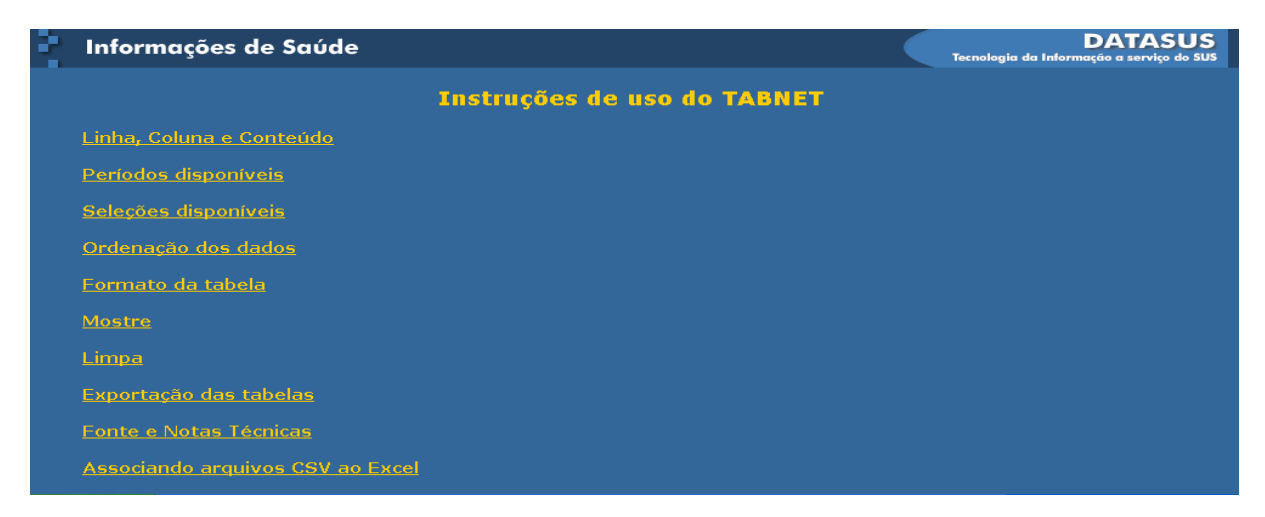

**Notas Técnicas**: Ao clicar no *link* <u>Notas Técnicas</u>, encontram-se informações sobre o que foi tabulado. No caso do exemplo utilizado, a origem dos dados, a descrição das variáveis e outras formas de obtenção de informação estão voltadas para o SIH.

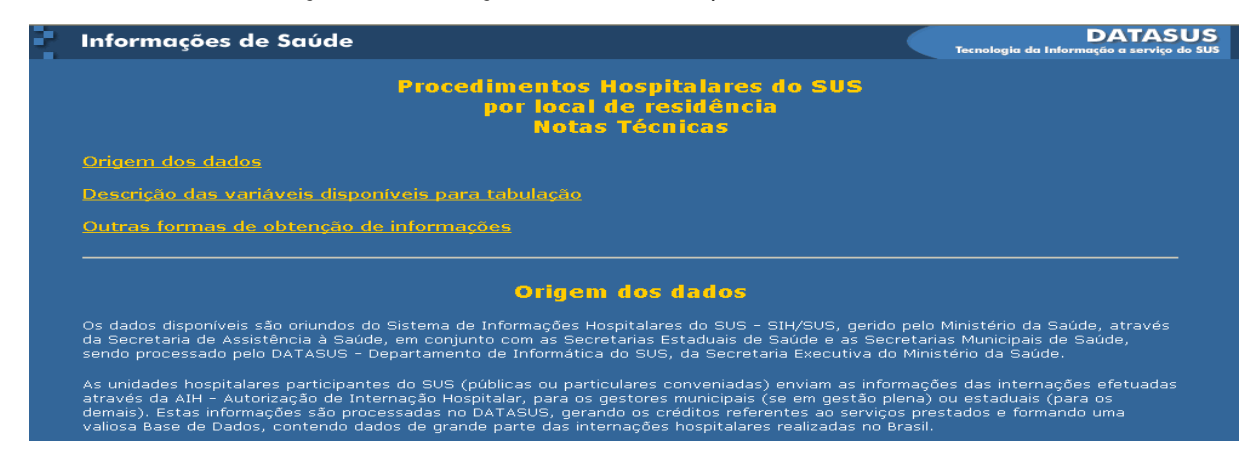

### Formas de contato com o DATASUS

Por correspondência ou ofício: Ministério da Saúde Secretaria Executiva Departamento de Informática do SUS Coordenação Geral de Sistemas de Atenção Especializada Rua México, 128, 8º andar CEP 20.031-142 - Castelo Rio de Janeiro - RJ Por fax: (21)3974-7277 Pela página do Datasus, através do <u>Fale conosco</u>.

Para realizar outra tabulação, selecionando uma outra opção do link "Informações de Saúde", utiliza-se a mesma metodologia explicada no exemplo mostrado.

# TABWIN

O programa TAB para Windows – **TabWin** - foi desenvolvido pelo Datasus – Departamento de Informática do SUS, com a finalidade de realizar tabulações rápidas sobre os arquivos DBF que se constituem nos componentes básicos dos sistemas de informações do SUS - Sistema Único de Saúde.

O TabWin é um aplicativo integrador de informações porque permite tabular informações de diferentes tipos (por exemplo, dados de internação hospitalar, de mortalidade, de população, etc) em um mesmo ambiente, gerando tabelas através de dados organizados em linhas e colunas.

A criação desse programa só se tornou possível porque os sistemas de informações do SUS dispõem de definição nacional, permitindo assim a geração imediata das tabulações.

Os arquivos DBF são arquivos padrões na área de gerenciamento de bases de dados. A sigla "DBF" (DataBase File) significa arquivo de base de dados. Os bancos de dados da área de saúde são armazenados neste padrão e distribuídos no padrão DBC (arquivos compactados pelo programa CompDBF, desenvolvido pelo DATASUS.

Entre outras funcionalidades, permite ao usuário:

- Importar tabulações efetuadas na Internet (geradas pelo aplicativo TabNet, também desenvolvido pelo DATASUS);
- Realizar operações aritméticas e estatísticas nos dados da tabela;
- Elaborar gráficos de vários tipos, inclusive mapas, a partir dos dados da tabela;
- Efetuar outras operações na tabela, ajustando-a às suas necessidades.

Para o usuário do setor Saúde, em especial, o TabWin facilita:

- A construção e aplicação de índices e indicadores de produção de serviços, de características epidemiológicas (incidência de doenças, agravos e mortalidade) e de aspectos demográficos de interesse (educação, saneamento, renda etc) - por estado e por município;
- A programação e o planejamento de serviços;
- A avaliação e tomada de decisões relativas à alocação e distribuição de recursos;
- A avaliação do impacto de intervenções realizadas nas condições de saúde.

# Números do programa:

- número máximo de linhas: 199.000 (a partir da versão 3.4)
- número máximo de colunas: 6.000 (a partir da versão 3.1)
- número máximo de opções de seleção ativas: 50 (a partir da versão 3.3)
- número máximo de opções de incremento: 150 (a partir da versão 3.3)
- a largura do título de coluna foi ampliada de 30 para 60 caracteres (a partir da versão

3.0)

O TabWin está disponível gratuitamente, a todo e qualquer interessado, no sítio do DATASUS, *link* "Sistemas e Aplicativos" ou em "Produtos e Serviços".

| DATASUS                                                       | Início   Mapa   Índice A-Z   Contato   P                                                                                                    | erguntas Frequentes   WebMail   MS-BBS 🛛 🗛 A 🥸      |
|---------------------------------------------------------------|----------------------------------------------------------------------------------------------------|-----------------------------------------------------|
| Informações de Saúde Informações Financeira                   | Sistemas e Aplicativos P IIIS Publicações O Datasus Serviços Facilidades                                                                     |                                                     |
| Bem-vindo ao Sítio Datasus                                    |                                                                                                    |                                                     |
| APRESENTAÇÃO                                                  | DESTAQUES                                                                                                    | Curso de Noções Básicas sobre TABWIN                |
| INFORMAÇÕES DE SAÚDE<br>PRODUTOS E SERVIÇOS<br>BASES DE DADOS | 05/11/07 Mecanismo de busca<br><u>Nova funcionalidade de Busca</u><br><u>Mais Destaques</u>                                                  | Registro de Uso dos Sistemas do<br>DATASUS          |
| ARQUIVOS                                                      | NOVIDADES e ATUALIZAÇÕES<br>30/11/07 Unidades Territoriais                                                                                   | IDB-2006 - Indicadores e Dados Básicos<br>do Brasil |
| $\langle \cdot \rangle$                                       | Audalizada das Indu diregionais, inici diregionais e regionais de<br>saúde da Bahia<br>30/11/07 SIASUS<br>Versão SIA1107A atualização SIASUS | SIASIH                                              |
|                                                               | 28/11/07 BPA-MAGNETICO<br>Versão BPA07G atualização BPA Magnético<br>28/11/07 DE-PARA<br>Versão DDPS/11 atualização DE-PARA                  | TABLAB Laboratório Permanente de<br>Tabwin          |
|                                                               | 27/11/07 Informações de Saúde<br>Atualização das informações de maio de 2006 a setembro de<br>2007 do SIH/SUS                                |                                                     |
|                                                               | 27/11/07 Informações de Saúde<br>Atualização das informações de agosto/2007 a setembro/2007 do<br>SIA/SUS                                    |                                                     |
|                                                               | Mais Atualizações                                                                                                    |                                                     |

Antes de começar o processo de *download*, crie uma pasta com o nome Tabwin no disco rígido (*drive* C:\) do seu computador. Clique em Tabulação e depois em Tabwin.

| DATASUS                                                                                                    | Início   Mapa   Índice A-Z                                                                                                    | Contato 📔 Perguntas Frequentes                                                                                                    | WebMail   MS-BBS                                                                                                    | 🚽 A A 🍕       |
|----------------------------------------------------------------------------------------------------|----------------------------------------------------------------------------------------------------|----------------------------------------------------------------------------------------------------|----------------------------------------------------------------------------------------------------|---------------|
| Informações de Saúde Informações Financeiras <mark>Sistemas e Aplicativos</mark> PNIIS Publicações O D                                                                                                    | iços Facilidades                                                                                                    |                                                                                                    |                                                                                                    |               |
| Ambulatoriais   Cadastro Nacional   Epidemiológicos   Financeiros   Hospitalares   Outros Sistemas   Eventos Vitais   10<br>II SISTEMAS E APLICATIVOS<br>Tabulação                                                                                                    | ခ်မာမခြင့်ရိဝ                                                                                                    | APRESENTAÇÃO                                                                                                    | CADERNO   TABDOS   TAI                                                                                                    | BNET   TARWIN |
| APRESENTAÇÃO                                                                                                    |                                                                                                    |                                                                                                    |                                                                                                    |               |
| A necessidade dos governantes e estudiosos da área da Saúde obterem informações de form<br>gerar os cruzamentos necessários para melhor avaliar a situação de saúde do território anális<br>tabulações com os dados provenientes dos sistemas de informações do Sistema Unico de Saú<br>Buscando atender essa necessidade, desenvolvemos um tabulador que permite ao usuário, a<br>assistida pelo SUS, por exemplo, bem como associar essas tabulações da Sistema Unico de Saú<br>Informação de forma imediata, em apoio ás ações de saúda.<br>Durante o processo de desenvolvimento do aplicativo, e adaptando suas potencialidades a<br>noros coções. O programa é distribuído livremente, desde que mantida sua forma arriginal<br>estando disponível também no MS-BBS ( Bulletin Boarding System do Ministério da Saúde ) e<br>É importante assinalar que este programa, bem como outros produtos voltados para a área d<br>definição nacional, permitindo assim a geração imediata das tabulações mais comuns a partir<br>Para uma utilização produtiva do TAB é fundamental que se conheça os dados existentes sobr | na rópida e diferenciada para ca<br>sado, fez com que o DATASUS d<br>ide.<br>I partir dos arquivos em formato<br>uma base cartográfica, possibilit<br>esessidades do usuário e à teon<br>esda 1994, inicialmente para am<br>e na Home-Page do MS/DATASUS<br>le Saúde, só se tornou possível p<br>de arquivos pré-definidos.<br>re o SUS, onde estão disponívei: | da assunto a ser analisado, de me<br>esenvolvesse um instrumento sim<br>"DBF", delinear o perfil de morbi-<br>tando assim, uma avaliação espac<br>ologia emergente, a cada versão.<br>biente DOS o a partir de 1996, p<br>S ( <u>http://www.datasus.gov.br</u> ).<br>porque os Sistemas de Informação<br>s e sob que formatos. | snipular dados a fim de<br>Iples e rápido para realiza<br>mortalidade da população<br>ial e visualização da<br>estamos implementando<br>ara Windows, em CD-ROI<br>o do SUS dispõem de | ar<br>2       |

Clique em *Download* Programa, em seguida sobre o nome do arquivo para iniciar a transferência. A versão do programa Tabwin pode ser atualizada. Verifique, periodicamente, a versão mais recente disponível.

| atoriais   Cadastro Nacional  <br>SISTEMAS E APLICAT                                                                                                    | Epidemiológicos   Financeiros   Hospita<br>TVDS                                                                                 | alares   Outros Sistemas   Eventos Vitais   Tabulação                                                                                                    |
|----------------------------------------------------------------------------------------------------|----------------------------------------------------------------------------------------------------|----------------------------------------------------------------------------------------------------|
| lação                                                                                                    | 1403                                                                                                    |                                                                                                    |
|                                                                                                    |                                                                                                    | Apresentação   caderno   tabdos   tabnet   <u>tab</u>                                                                                                    |
| WIN                                                                                                    |                                                                                                    |                                                                                                    |
| resentação <u>Novidades</u>                                                                                                    | Download<br>programa de mapas                                                                                                   | Download Instalação/Operação Versão 3 FAQ Versães - Fórum TabLab<br>definições Histórico TabWin                                                                                                    |
|                                                                                                    |                                                                                                    |                                                                                                    |
| os arquivos compactados                                                                                                    | abaixo contêm os componentes                                                                                                    | básicos que permitem o funcionamento do Tab para Windows.                                                                                                    |
|                                                                                                    |                                                                                                    |                                                                                                    |
|                                                                                                    |                                                                                                    |                                                                                                    |
| Sugerimos que você crie                                                                                                    | uma pasta, em seu computador,                                                                                                   | , chamada TabWin, e copie o arquivo abaixo para essa pasta.                                                                                                    |
| Sugerimos que você crie                                                                                                    | uma pasta, em seu computador,                                                                                                   | , chamada TabWin, e copie o arquivo abaixo para essa pasta.                                                                                                    |
| Sugerimos que você crie<br>Clique po pome do arquiv                                                                                                    | uma pasta, em seu computador,                                                                                                   | , chamada TabWin, e copie o arquivo abaixo para essa pasta.<br>. essa arquivo está compartado no formato. 710. você irá precisar dos programas PKUN7100. WIN7100 ou similares para descomprimi.lo                                                                                                    |
| Sugerimos que você crie<br>Clique no nome do arquiv                                                                                                    | uma pasta, em seu computador,<br>ro para copiá-lo. Note que, como<br>náquina.                                                   | , chamada TabWin, e copie o arquivo abaixo para essa pasta.<br>• esse arquivo está compactado no formato .ZIP, você irá precisar dos programas PKUNZIP®, WINZIP® ou similares para descomprimi-lo                                                                                                    |
| Sugerimos que você crie<br>Clique no nome do arquiv<br>posteriormente, em sua r                                                                                   | uma pasta, em seu computador,<br>vo para copiá-lo. Note que, como<br>náquina.                                                   | , chamada TabWin, e copie o arquivo abaixo para essa pasta.<br>• esse arquivo está compactado no formato .ZIP, você irá precisar dos programas PKUNZIP®, WINZIP® ou similares para descomprimi-lo                                                                                                    |
| Sugerimos que você crie<br>Clique no nome do arquiv<br>posteriormente, em sua r                                                                                   | uma pasta, em seu computador,<br>ro para copiá-lo. Note que, como<br>náquina.                                                   | , chamada TabWin, e copie o arquivo abaixo para essa pasta.<br>• esse arquivo está compactado no formato .ZIP, você irá precisar dos programas PKUNZIP®, WINZIP® ou similares para descomprimi-lo                                                                                                    |
| Sugerimos que você crie<br>Clique no nome do arquiv<br>posteriormente, em sua r<br>Veja as Instruções de Ins                                                      | uma pasta, em seu computador,<br>ro para copiá-lo. Note que, como<br>máquina.<br>:talação e Operação                            | , chamada TabWin, e copie o arquivo abaixo para essa pasta.<br>• esse arquivo está compactado no formato .ZIP, você irá precisar dos programas PKUNZIP@, WINZIP@ ou similares para descomprimi-lo                                                                                                    |
| Sugerimos que você crie<br>Clique no nome do arquiv<br>posteriormente, em sua r<br>Veja as Instruções de Ins                                                      | uma pasta, em seu computador,<br>ro para copiá-lo. Note que, como<br>náquina.<br>:talação e Operação                            | , chamada TabWin, e copie o arquivo abaixo para essa pasta.<br>• esse arquivo está compactado no formato .ZIP, você irá precisar dos programas PKUNZIP®, WINZIP® ou similares para descomprimi-lo                                                                                                    |
| Sugerimos que você crie<br>Clique no nome do arqui<br>posteriormente, em sua r<br>veja as Instruções de Ins<br>Nome                                               | uma pasta, em seu computador,<br>ro para copiá-lo. Note que, como<br>náquina.<br>talação e Operação<br>Tamanho (Kb)             | , chamada TabWin, e copie o arquivo abaixo para essa pasta.<br>• esse arquivo está compactado no formato .ZIP, você irá precisar dos programas PKUNZIP®, WINZIP® ou similares para descomprimi-lo<br>• <b>Descrição</b>                                                                                                    |
| Sugerimos que você crie<br>Clique no nome do arquiv<br>osteriormente, em sua r<br>Veja as Instruções de Ins<br>Nome<br>tab35.zip                                  | uma pasta, em seu computador,<br>ro para copiá-lo. Note que, como<br>náquina.<br>talação e Operação<br>Tamanho (Kb)<br>1.882    | , chamada TabWin, e copie o arquivo abaixo para essa pasta.<br>esse arquivo está compactado no formato .ZIP, você irá precisar dos programas PKUNZIP®, WINZIP® ou similares para descomprimi-lo<br>Descrição<br>Versão 3.5 do <b>Tab para Windows</b>                                                                                                    |
| Sugerimos que você crie<br>Clique no nome do arquiv<br>osteriormente, em sua r<br>/eja as Instruções de Ins<br><b>Nome</b><br>tab35.zip                           | uma pasta, em seu computador,<br>vo para copiá-lo. Note que, como<br>náquina.<br>Italação e Operação<br>Tamanho (Kb)<br>1.862   | , chamada TabWin, e copie o arquivo abaixo para essa pasta.<br>esse arquivo está compactado no formato .21P, você irá precisar dos programas PKUNZIP®, WINZIP® ou similares para descomprimi-lo<br><b>Descrição</b><br>Versão 3.5 do <b>Tab para Windows</b><br>Vaia az Instructivos de Instalação e Operação                                                                                                    |
| Sugerimos que você crie<br>Clique no nome do arquiv<br>sosteriormente, em sua r<br>Jeja as Instruções de Ins<br>Nome<br>tab35.zip                                 | uma pasta, em seu computador,<br>ro para copiá-lo. Note que, como<br>máquina.<br>talação e Operação<br>Tamanho (Kb)<br>1.882    | , chamada TabWin, e copie o arquivo abaixo para essa pasta.<br>esse arquivo está compactado no formato .ZIP, você irá precisar dos programas PKUNZIP®, WINZIP® ou similares para descomprimi-lo<br>Descrição<br>Versão 3.5 do <b>Tab para Windows</b><br>Vaja as Instruções de Instalação e Operação                                                                                                    |
| Sugerimos que você crie<br>Clique no nome do arqui<br>posteriormente, em sua r<br>veja as Instruções de Ins<br>(Nome<br>tab35.zip<br>                             | uma pasta, em seu computador,<br>ro para copiá-lo. Note que, como<br>náquina.<br><b>Tamanho (Kb)</b><br>1.862<br>1.342          | , chamada TabWin, e copie o arquivo abaixo para essa pasta.<br>• esse arquivo está compactado no formato .2IP, você irá precisar dos programas PKUNZIP®, WINZIP® ou similares para descomprimi-lo<br><b>Descrição</b><br>Versão 3.5 do <b>Tab para Windows</b><br>Veja as Instruções de Instalação e Operação<br>Manual do TabWin, em formato PDF (139 páginas) - versão imprimível do arquivo de ajuda.                                                                                                    |
| Sugerimos que você crie<br>Clique no nome do arquix<br>posteriormente, em sua r<br>veja as Instruções de Ins<br>Nome<br>tab35.zip<br>TabWin.pdf<br>TabWelpHtm.zip | uma pasta, em seu computador,<br>ro para copiá-lo. Note que, como<br>náquina.<br><b>Tamanho (Kb)</b><br>1.862<br>1.342<br>1.743 | <ul> <li>chamada TabWin, e copie o arquivo abaixo para essa pasta.</li> <li>esse arquivo está compactado no formato .ZIP, você irá precisar dos programas PKUNZIP®, WINZIP® ou similares para descomprimi-lo</li> <li>Descrição</li> <li>Versão 3.5 do Tab para Windows</li> <li>Veja as Instruções de Instalação e Operação</li> <li>Manual do TabWin, em formato PDF (139 páginas) - versão imprimível do arquivo de ajuda.</li> <li>Arquivo de ajuda do TabWin, em formato HTML. Descompacte este arquivo para o diretório de sua preferência e acesse a partir do arquivo de mina 2.htm.</li> </ul> |

Ao clicar sobre tab35.zip é iniciado o processo de transferência do arquivo que contém o programa tabulador. O processo de *download* é bastante simples, bastando seguir os passos detalhados nas janelas de diálogo subseqüentes. Clique no botão Salvar para copiar o programa em seu computador.

| Download de Arquivo                                                                                                    | ×        |  |  |  |  |
|----------------------------------------------------------------------------------------------------|----------|--|--|--|--|
| Deseja salvar ou abrir este arquivo?                                                                                                    |          |  |  |  |  |
| Nome: tab35.zip<br>Tipo: Arquivo ZIP do WinRAR, 1,83 MB<br>De: www.datasus.gov.br                                                                                                    |          |  |  |  |  |
| Abrir Salvar Cancelar                                                                                                    |          |  |  |  |  |
| Embora arquivos provenientes da Internet possam ser úteis, algu<br>arquivos podem danificar seu computador. Se você não confiar<br>sua origem, não abra nem salve este arquivo. <u>Qual é o risco?</u> | ns<br>em |  |  |  |  |

Salve o programa na pasta Tabwin criada anteriormente.

| Salvar como            |                   |             |   |     |      | ? 🗙      |
|------------------------|-------------------|-------------|---|-----|------|----------|
| Salvarem:              | C TABWIN          |             | ~ | G 🕫 | بي 🥲 |          |
| Documentos<br>recentes |                   |             |   |     |      |          |
| Desktop                |                   |             |   |     |      |          |
| Meus<br>documentos     |                   |             |   |     |      |          |
| Meu computador         |                   |             |   |     |      |          |
| <b>S</b>               | Nome do arquivo:  | tab35       |   |     | ~    | Salvar   |
| Meus locais de<br>rede | Salvar como tipo: | WinZip File |   |     | ~    | Cancelar |

O arquivo Tab35.zip é o arquivo de instalação do Tabwin e sua extensão (zip) indica que é um arquivo compactado pelo aplicativo Winrar. (Detalhes sobre o aplicativo Winrar.zip no tópico referente, neste manual). Temos que proceder à descompactação do arquivo para ter acesso ao seu conteúdo. Selecione o arquivo tab35.zip na pasta para onde ele foi transferido no processo anteriormente explicado e dê um duplo clique sobre o nome do arquivo. Uma tela do Winrar será mostrada. Clique no menu "Extrair para".

| 🔚 tab35.zip - WinR/    | AR (faltando    | somente 11     | dias para comprar i    | uma licença)     |                          |               |
|------------------------|-----------------|----------------|------------------------|------------------|--------------------------|---------------|
| Arquivo Comandos Fei   | rramentas Fav   | oritos Opções  | Ajuda                  |                  |                          |               |
| Adicionar Extrair Para | Testar Vis      | ualizar Exclui | Localizar Assistent    | e Informações    | Antivírus Comentários    | 1<br>SFX      |
| 🗈 🔋 🔚 tab35.zip -      | Arquivo ZIP, ta | manho descomp  | rimido 6.351.612 bytes |                  |                          | ~             |
| Nome 💠                 | Tamanho         | Comprimido     | Tipo                   | Modificado       | CRC32                    |               |
| <b>b</b>               |                 |                | Pasta                  |                  |                          |               |
| autoexec.r             | 228             | 163            | Arquivo r              | 19/10/2004 21:23 | 3A23ED19                 |               |
| CarregaWayPoin         | 1.148           | 579            | XSL Stylesheet         | 18/6/2005 22:01  | 03E72874                 |               |
| dbf2dbc.exe            | 49.152          | 27.953         | Aplicativo             | 3/3/2007 20:23   | 3E1D76B6                 |               |
| defcnv.htm             | 16.176          | 5.465          | HTML Document          | 26/12/2004 20:31 | 0D3B96A6                 |               |
| DocTabWin.htm          | 60.298          | 20.940         | HTML Document          | 14/3/2007 22:16  | 3D344007                 |               |
| E HISTORIA.TXT         | 39.120          | 14.355         | Documento de texto     | 22/3/2007 08:12  | 65F48E1C                 |               |
| MPBORL.DLL             | 12.288          | 5.018          | Extensão de aplicativo | 15/2/1995 01:11  | 8BEECCD5                 |               |
| menu.r                 | 2.813           | 918            | Arquivo r              | 8/6/2005 20:16   | 598F90BF                 |               |
| modelo.rx              | 301             | 157            | Arquivo rx             | 21/7/2005 11:54  | 0F9191AF                 |               |
| msxsl.exe              | 24.896          | 13.601         | Aplicativo             | 19/2/2004 10:52  | E6B787DB                 |               |
| sql2.gif               | 20.466          | 20.039         | Imagem no formato      | 31/3/2005 21:13  | 9ED99224                 |               |
| TABWIN32.CNT           | 8.660           | 2.693          | Arquivo CNT            | 10/5/2002 14:32  | 24CA8011                 |               |
| tabwin32.exe           | 2.094.080       | 961.355        | Aplicativo             | 14/3/2007 21:59  | 96AA909B                 |               |
| Tabwin32.hlp           | 4.021.986       | 852.608        | Arquivo de ajuda       | 13/5/2002 10:17  | 01C4DA6A                 |               |
|                        |                 |                |                        |                  |                          |               |
|                        |                 |                |                        |                  |                          |               |
| <b>∂</b> ≈C            |                 |                |                        |                  | Total 6.351.612 bytes en | n 14 arquivos |

| Arquivo Editar Exibir Favoritos Ferramentas Ajuda                       |   |
|-------------------------------------------------------------------------|---|
| 3 · 5 · 1 · 1 · 1 · 1 · 1 · 1 · 1 · 1 · 1                               |   |
| Endereço 🔁 C.\Documents and Settings\xp)Meus documentos\Download\Tabwin | ✓ |
| Pastas ×                                                                |   |

Esse é o conteúdo do tab35.zip após a descompactação. Note o arquivo tabwin32.exe, o aplicativo. Clique duas vezes sobre ele para executá-lo.

# Iniciando a utilização do programa Tabwin

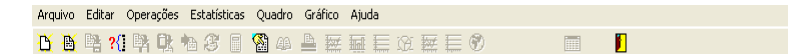

Clique no menu Arquivo/Executar tabulação, ou clique diretamente no botão " ?{] ". O programa exibe a caixa "Executa tabulação – Abre arquivo de definição".

| Executa Tabulação - Al     | bre arquivo de de 🔳 🗖 🔀 |
|----------------------------|-------------------------|
| Arquivos de definição:     | Diretórios:             |
| RD.DEF                     | 🗁 C:1                   |
| RJ.DEF                     | 🗁 SUS                   |
|                            | labelas                 |
|                            |                         |
|                            |                         |
|                            |                         |
|                            | Drives:                 |
|                            | ■ c: []                 |
|                            | ,                       |
| Movimento de AIH - Arquivo | os Reduzidos - Brasil   |
|                            |                         |
| 🐴 Abre DEF                 | 🗶 <u>C</u> ancela       |
|                            |                         |

Arquivo de definição existente no arquivo RDTAB.ZIP

Considere que, para cada tabulação, só se pode selecionar um único arquivo de definição (arquivo DEF).

Localize o arquivo de definição de interesse no campo "Arquivos de definição". Clique uma vez no nome desse arquivo para selecioná-lo.

Caso a relação de arquivos de definição não esteja sendo exibida nesse campo, utilize os campos "*Drives*" e/ou "Diretórios" para localizar a pasta que contém esses arquivos.

Observe que, quando você seleciona um arquivo DEF, a sua descrição aparece, em letras vermelhas, na parte inferior dessa caixa.

Clique uma vez no botão **Abre DEF** para abrir o "Painel de Tabulação". A partir da seleção de um arquivo de definição, o "Painel de Tabulação" é exibido na tela. É nesse painel que todas as escolhas de tabulação serão efetuadas.

| C:\SUS\Tabelas\out 2007               | \RD.DEF                               |                                         | ×                                                                                                    |
|---------------------------------------|---------------------------------------|-----------------------------------------|----------------------------------------------------------------------------------------------------|
| 1 Linhas                              | 2 Colunas                             | 3 Incremento                            | 4 Arquivos                                                                                                    |
| Região int<br>Região e UF int         | Não ativa<br>Região int               | Freqüência Valor Total                  | c:\sus\dados\RD*.DBC                                                                                                 |
| UF int<br>Município int               | UF int<br>Município int               | Valor Serv.Hosp.<br>Valor Serv.Prof.    | RDDF0707.DBC<br>RDDF0708.DBC                                                                                         |
| Capital int<br>Região metrop int      | Capital int<br>Região metrop int      | Valor SADT<br>Valor Recém-nato          |                                                                                                    |
| Aglomerado urb int<br>Mesorregião int | Aglomerado urb int<br>Mesorregião int | Valor Acompanhante<br>Valor Órt/Prótese |                                                                                                    |
| Sup linhas zeradas                    | Sup colunas zeradas                   | 5<br>asl 6 ✓ Executar                   | 10                                                                                                    |
| Região int<br>UF int<br>Município int |                                       | S <u>C</u> ancelar                      |                                                                                                    |
| Capital int<br>Região metrop int      | - Exclui                              | Sair                                    | 11                                                                                                    |
| <u>p⇒ L</u> ocalizar categoria        | Categorias Selecionada:               | s Ajuda                                 | 12                                                                                                    |
|                                       |                                       | 9                                       | ☐ Iestar CRC <b>7</b><br>☐ Salvar registros <b>8</b><br>Não Classificados<br>ⓒ Ignorar<br>ⓒ Ingluir<br>ⓒ Discriminar |
| NumReg Arquivo                        |                                       |                                         | Tempo                                                                                                    |

Painel de tabulação aberto a partir da leitura do arquivo RD.DEF (rdtab.zip)

# Escolhas disponíveis no Painel de Tabulação:

- 1. Linhas, selecionar apenas uma variável. É obrigatória a seleção de uma variável nesse campo.
- 2. **Colunas**, selecionar apenas uma variável. Caso não seja necessário ou conveniente selecionar uma variável para esse campo, marque a opção **Não ativa**.
- Incremento, selecionar uma ou mais variáveis. É possível selecionar até 150 (cento e cinqüenta) variáveis de incremento em uma mesma tabulação, dependendo da base de dados. No caso de serem selecionadas duas ou mais variáveis de Incremento, o campo Colunas deve ser obrigatoriamente marcado com a opção Não ativa.
- 4. Arquivos, selecionar os arquivos DBF ou DBC a serem tabulados. É possível marcar um ou vários arquivos numa mesma tabulação. Para selecionar mais de um arquivo, mantenha a tecla <Shift> (arquivos em seqüência) ou <Ctrl> (arquivos alternados) pressionada enquanto clica nos arquivos de interesse. Se os arquivos de dados não foram exibidos na parte inferior do campo Arquivos, verifique a localização desses arquivos em seu computador, apontando o "caminho".
- 5. Seleções disponíveis (Opcional), selecionar uma ou várias categorias no campo Seleções disponíveis que serão "filtradas" e clique no botão Inclui. As categorias serão exibidas no campo Seleções ativas, neste campo, é obrigatório selecionar pelo menos uma categoria. Caso não seja necessário, clique no botão Exclui. É possível selecionar um máximo de 50 (cinqüenta) variáveis de seleção por tabulação.

Utilize o botão Localizar categoria para facilitar a localização das categorias de interesse.

- 6. Sup linhas zeradas (Suprimir linhas zeradas)(Opcional). Por padrão (*default*), a opção Suprimir colunas zeradas já aparece marcada.
- Testar CRC (Opcional), marcar a opção Testar CRC para verificar a integridade dos arquivos comprimidos. Este comando é criado durante a operação de compressão de arquivos DBF a fim de garantir a integridade dos arquivos comprimidos (arquivos DBC), isto é, verifica se alguns dos arquivos não foram deteriorados.
- 8. Salvar registros (Opcional), permite que os registros selecionados em uma tabulação sejam salvos em um novo arquivo DBF.

- 9. (Opcional) Há um campo no "Painel de Tabulação" que informa ao TabWin como tratar os dados não classificados, ou seja, como tratar os dados da variável incluída na Área de Linhas da tabela que não estiverem referenciados no respectivo arquivo de conversão (CNV). Você pode usar o campo "Não Classificados" para instruir o TabWin:
- ignorar os dados não classificados
- incluir esses dados na tabulação
- discriminar esses dados pelos respectivos códigos.
- Vejamos a utilidade de cada uma dessas opções.
- Opção Ignorar: Esta é a opção padrão e instrui o TabWin a não considerar, na tabulação, os dados do arquivo DBF que não estejam referenciados no arquivo de conversão que está sendo utilizado. Portanto, apenas os dados referenciados serão incluídos.
- Opção Incluir: Esta opção instrui o TabWin a incluir, na tabela, uma última linha com o valor total dos dados não classificados, caso haja esse tipo de dado. Se não houver, essa linha não será incluída. Essa linha é identificada pela expressão "Não classificados".
- Opção Discriminar: Esta opção instrui o TabWin a discriminar, ao final da tabela, os códigos das categorias cujos dados não foram classificados. Se houver esse tipo de dado, o programa irá inserir uma linha para cada código.
- 10. Para continuar e realizar a tabulação, clique no botão Executar.

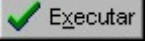

- 11. Caso desista de efetuar a tabulação, clique no botão **Sair**. La principal do **Tabwin** voltará a ser exibida.
- 12. Para acessar o arquivo de ajuda do Tabwin clique no botão Ajuda.

O programa Tabwin possui uma Barra de Menu com sete opções (Arquivo, Editar, Operações, Estatísticas, Quadro, Gráfico e Ajuda) e também Barra de Ferramentas com botões de atalho para algumas funções do programa.

| Arquivo  | Editar | Operações | Estatísticas | Quadro | Gráfico | Ajuda             |
|----------|--------|-----------|--------------|--------|---------|-------------------|
| <u>в</u> | 📑 🛃    | ) 📴 🔃 I   | a 🥵 🔳        | 🚳 🚳    | 🖹 😿     | 丽 医 😥 🖬 🔚 🜒 📖 🛛 📔 |

# **Opções do Menu Arquivo:**

| Abrir tabela           |
|------------------------|
| Abrir/importar mapa    |
| Nova                   |
| Salvar como            |
| Enviar para            |
| Incluir tabela         |
| Incluir dados de DBF   |
| Executar tabulação     |
| Imprimir               |
| Ver arquivo .DBF       |
| Ver Windows Metafile   |
| Comprime/Expande .DBF  |
| Consulta SQL Ctrl+Q    |
| Associar extensão .TAB |
| Sair                   |

- <u>Abrir tabela</u> abre uma tabela já existente, outra opção é clicar no botão. 🗎 da "Barra de Ferramentas".

- <u>Abrir/importar mapa</u> cria tabelas e mapas sem tabulação prévia com extensão MAP; importa os seguintes tipos de mapas ARC/INFO Export (e00), ArcView ShapeFile (shp), Atlas-GIS BNA (bna), EpiMap Boundary File (bnd), MapInfo (mif/mid), Map Maker Export (mme) e Garmin PCX5 (wpt); cria mapas a partir de dados de tabela, clicando no menu Gráfico/Mapa ou diretamente no botão
- Nova tabela cria uma nova tabela, outra opção é clicar no botão 🕒 da "Barra de Ferramentas"..
- <u>Salvar como</u>: Clique em Arquivo/Salvar como, ou clique direto no botão. Para salvar, ou seja, gravar em disco uma tabela, é necessário que ela esteja sendo exibida na tela Lembre-se que é possível usar nomes com mais de 8 caracteres.
- <u>Incluir tabela</u> permite unir os dados de duas ou mais tabelas em uma única tabela. Esse comando é útil para agrupar, numa única tabela, tanto tabelas contendo dados relativos a uma mesma base de dados, quanto tabelas contendo dados relativos a bases diferentes.
  - Nota: Podem ser anexados os seguintes tipos de arquivo:
  - Tabela do TabWin (extensões TAB e PRN)
  - Texto separado por vírgulas
  - Arquivo dBaseIII+
  - Comma Separated Values
- <u>Incluir dados de DBF</u> permite incluir dados de um arquivo de banco de dados (DBF) em outro arquivo de mesma extensão selecionando o outro arquivo DBF (dBaseIII+, Clipper, FoxPro etc...).
- <u>Executar tabulação</u> inicia uma tabulação, outra opção é clicar diretamente no botão *de Ferramentas*".
- <u>Imprimir</u> permite imprimir a tabela que está sendo exibida na tela, outra opção é clicar no botão da "Barra de Ferramentas".
- <u>Ver arquivo .DBF</u> ou da "*Barra de Ferramentas*" é um visualizador de arquivos no padrão DBF, com funções adicionais de pesquisa, indexação e alteração de dados. É especialmente útil para pesquisar arquivos DBF criados pelo Tab para Windows, quando se ativa o campo "Salvar registros" na Tela de Tabulação.
- Ver Windows Metafile: permite inserirmos figuras do Windows com a extensão .wmf.
- <u>Comprime/Expande .DBF</u>: comprime arquivos de dados no formato DBF, a fim de se tornarem menores e ocuparem menos espaço em disco. Os arquivos comprimidos assumem o formato DBC.
- Consulta SQL: O SQL não será desenvolvido neste manual.

Para que a opção de "Consulta SQL" esteja disponível no Menu Arquivo, faz-se necessário a instalação do aplicativo BDE.

Esta interface é ativada no início de execução do TabWin sempre que for detectado que o BDE está instalado na máquina. Neste caso ficam visíveis as opções de menu "Arquivo/Consulta SQL" e aparece na barra de ferramentas um botão com um "Q" vermelho no centro. Clicar em qualquer um deles vai ativar a janela "Consulta SQL".

 D
 B
 P:
 P:
 P:
 P:
 P:
 P:
 P:
 P:
 P:
 P:
 P:
 P:
 P:
 P:
 P:
 P:
 P:
 P:
 P:
 P:
 P:
 P:
 P:
 P:
 P:
 P:
 P:
 P:
 P:
 P:
 P:
 P:
 P:
 P:
 P:
 P:
 P:
 P:
 P:
 P:
 P:
 P:
 P:
 P:
 P:
 P:
 P:
 P:
 P:
 P:
 P:
 P:
 P:
 P:
 P:
 P:
 P:
 P:
 P:
 P:
 P:
 P:
 P:
 P:
 P:
 P:
 P:
 P:
 P:
 P:
 P:
 P:
 P:
 P:
 P:
 P:
 P:
 P:
 P:
 P:
 P:
 P:
 P:
 P:
 P:
 P:
 P:
 P:
 P:
 P:
 P:
 P:
 P:
 P:
 P:
 P:
 P:
 P:
 P:
 P:
 P:
 P:
 P:
 P:
 P:
 P:
 P:
 P:
 P:
 P:

- **Obs**: Definições de Tabwin + SQL, SQL, BDE encontra-se no Programa TABWIN Menu Ajuda Novidades versão 3.0.
- <u>Associar extensão .TAB:</u> associa automaticamente arquivos com a extensão "tab" ao Tab para Windows. Caso os arquivos com extensão "tab", no computador do usuário, não estejam associados ao TabWin, basta ativar esse comando uma única vez.

# Opções do MENU EDITAR:

| Copiar                                             |        |
|----------------------------------------------------|--------|
| Colar                                              |        |
| Localizar                                          | Ctrl+F |
| ✓ DBF com acentuação para DOS<br>Escolhe Font fixa |        |
| Editar Log<br>Editar arquivo DEF ou CNV            | Ctrl+L |

- Copiar, Colar e Localizar:
- <u>DBF com acentuação para DOS</u>: converte automaticamente, para o ambiente Windows, a acentuação de textos em arquivos DBF que tenham sido criados no ambiente DOS. Ao abrir O Tabwin este comando já está habilitado por padrão.
- <u>Escolhe font fixa</u>: muda fonte ou algum efeito especial na fonte, essa opção funciona somente para o arquivo de *log* e nos textos das variáveis do Painel de Tabulação do Tabwin.
- Editar Log: recupera o quadro "Log".
- <u>Editar arquivo DEF ou CNV</u>: permite que seus usuários editem os arquivos de definição (DEF) de modo a que se ajustem melhor aos seus interesses e necessidades.

**Obs:** Conceitos básicos de arquivos DEF ou CNV, como criar um novo arquivo ou editar um arquivo DEF ou CNV encontra-se no Menu Ajuda do Tabwin.

# Calcular indicador / Dividir + Somar \* Multiplicar - Subtrair Mínimo Máximo Multiplicar por fator %percentagem Acumular Normalizar Absoluto Inteiro Següência Recalcula total Nova coluna Ctrl+N

# **Opções do MENU OPERAÇÕES**

- <u>Calcular indicador</u>: permite cálculo de indicadores, outra opção é clicar direto no botão *"Barra de Ferramentas"*. Para que essa opção esteja disponível, é necessário que a tabela que esteja sendo exibida na tela apresente pelo menos duas colunas de valores.
- / Dividir: divide, linha a linha, os valores de duas colunas da tabela.
- <u>+ Somar</u>: soma, linha a linha, os valores de duas ou mais colunas da tabela.
- <u>\* Multiplicar</u>: multiplica, linha a linha, os valores de duas colunas da tabela.
- <u>- Subtrair</u>: subtrai, linha a linha, dos valores de duas colunas da tabela.

- <u>Mínimo</u>: identifica, dentre as colunas selecionadas pelo usuário, qual o menor valor apurado em cada linha. Esses valores mínimos são listados em uma nova coluna.
- <u>Máximo</u>: identifica, dentre as colunas selecionadas pelo usuário, qual o maior valor apurado em cada linha. Esses valores máximos são listados em uma nova coluna. 1. Clique no menu Operações/ Máximo. O programa exibe a caixa "Marque colunas... Colunas a serem comparadas".
- Multiplicar por fator: multiplica, linha a linha, os valores de uma coluna por determinado fator
- <u>% percentagem</u>: permite fazer cálculos percentuais com base nos valores de uma determinada coluna, ou seja, permite calcular o valor percentual de cada linha em relação ao total da coluna.
- Acumular: permite somar, linha a linha, os valores de uma coluna, a partir da primeira linha.
- Normalizar: Função estatística que calcula a variação dos valores em relação ao desvio padrão.
- <u>Absoluto</u>: cria uma nova coluna na tabela na qual os eventuais valores negativos da coluna de entrada são transformados em valores positivos. Essa operação é fundamental, por exemplo, no cálculo do desvio médio porque, quando os valores positivos e negativos dos desvios são somados, eles tendem a se anular.
- <u>Inteiro</u>: permite manter apenas os números inteiros nas linhas de uma coluna (quando as mesmas forem compostas por valores monetários), eliminando as casas decimais
- <u>Seqüência</u>: cria uma nova coluna na tabela que numera as linhas em ordem crescente. É importante salientar também que para usar este comando é necessário ordenar a coluna de Freqüência, por ser a variável que mais utilizamos nas tabulações.
- <u>Recalcula total</u>: Esta operação é útil quando, em virtude de operações efetuadas anteriormente (20 procedimentos de maior freqüência, por exemplo), a linha de total deixou de corresponder à soma das parcelas. Portanto, torna-se necessário recalcular o valor total.
- <u>Nova coluna</u>: permite inserir na tabela tanto uma nova coluna composta por valores constantes quanto uma nova coluna composta pelos resultados de operações matemáticas especificadas pelo usuário. Vamos ver ambas as operações.

# **Opções do MENU ESTATÍSTICA:**

Descritivas de coluna Coeficiente de correlação Regressão linear simples Histograma

- <u>Descritivas de coluna</u>: fornece, para cada coluna da tabela, as principais medidas de estatística descritiva, como média, mediana, variância, desvio-padrão etc.
- <u>Coeficiente de correlação</u>: fornece a medida do coeficiente de correlação de Pearson entre duas colunas selecionadas pelo usuário.
- <u>Regressão linear simples</u>: permite calcular a regressão linear simples de uma coluna de valor (tomada como variável dependente) segundo outra coluna de valor (tomada como variável independente). Além disso, estima valores para a coluna tomada como variável dependente.
- <u>Histograma</u>: O TabWin permite gerar um histograma de cada coluna de valor exibida na tabela.

### **Opções do MENU QUADRO**

- Ordenar Cabec das colunas Largura das colunas Decimais Tipo de total Eliminar coluna Mover colunas Suprimir/agregar linhas Trocar as linhas pelas colunas Esconder Chave Fixar comprimento da Chave Cabeçalho1 Cabeçalho2 Rodapé
- Ordenar: ordena os valores da coluna selecionada em crescente ou decrescente.
  - **Dica**: Uma maneira mais rápida de ordenar os valores de uma coluna consiste em clicar com o botão esquerdo do mouse no título dessa coluna. O primeiro clique coloca os valores da coluna em ordem decrescente. O segundo clique coloca em ordem crescente.
- Cabec das colunas: permite modificar o cabeçalho (ou título) de uma coluna.
  - **Dica:** Se você clicar com o botão direito do mouse sobre o cabeçalho da coluna, automaticamente essa ação abrirá uma outra janela com várias opções, além de modificar o cabeçalho da coluna, pode-se também modificar largura da coluna, inserir casas decimais, inserir nota técnica e finalizando modificar o tipo de total.
- Largura das colunas: permite alterar a largura de uma coluna.
  - **Dica**: Clicando com botão direito do mouse sobre o título da coluna, abrirá uma nova janela e lá está a opção largura da coluna. Você digita o número desejado obedecendo à quantidade de caracteres estabelecido no Programa.
- Decimais: permite alterar o número de casas decimais das linhas de uma coluna.
- <u>Tipo de total</u>: permite alterar o tipo de total definido para uma coluna ou grupo de colunas. Por padrão, o total das colunas de uma tabela é sempre do tipo "Soma.
  - O Tabwin aceita os seguintes tipos de total:
  - Sem total: a linha de total aparece em branco.
  - Soma: o total corresponde à soma dos valores da coluna.
  - Produto: o total corresponde ao produto dos valores da coluna.
  - Média: o total corresponde à média dos valores da coluna.
  - Inicial: a linha de total repete o valor da primeira linha da coluna.
  - Final: a linha de total repete o valor da última linha da coluna.
  - Mínimo: a linha de total repete o menor valor encontrado na coluna.
  - Máximo: a linha de total repete o maior valor encontrado na coluna.
  - Pré-calculado: o total é resultado de operações efetuadas anteriormente e não é recalculado no caso de novas operações na tabela.
- <u>Eliminar coluna</u>: elimina uma ou mais colunas de uma tabela.
  - Nota: O programa ainda não dispõe da opção "Desfazer". Se quiser colocar de novo na tabela uma coluna eliminada, será necessário refazer a tabulação.
- Mover colunas: muda a posição das colunas dentro de uma tabela.
- <u>Suprimir/agregar linhas</u>: permite suprimir todas as linhas de uma tabela que se ajustem a um critério de comparação. Além disso, permite, de modo opcional, que os valores das linhas eliminadas, sejam somados e apresentados numa nova linha que é inserida ao final da tabela com o rótulo "Outras" (ou o rótulo que você escolher).
- <u>Trocar as linhas pelas colunas</u>: permite inverter a posição inicial das variáveis, ou seja, a variável de linha passa para coluna e vice-versa.

- <u>Esconder Chave</u>: permite esconder o campo chave a fim de facilitar a visualização dos dados na tela. O comando Mostrar chave faz a operação inversa.
  - Nota: Se o menu Quadro não estiver exibindo o comando Esconder Chave ou o comando Mostrar chave, isto se deve ao fato de a variável da área de linhas da tabela não conter um campo chave.
- <u>Fixar comprimento da Chave</u>: calcula automaticamente o comprimento do campo chave, na Área de Linhas de uma tabela, baseando-se na existência de um espaço em branco ocupando a mesma posição em todas as categorias da variável.
- <u>Cabeçalho 1</u>: corresponde ao título da tabela que é exibido na parte superior da tela, logo acima da Barra de Menus.

Nota: Outra maneira de alterar o primeiro cabeçalho da tabela é através do menu Arquivo/Imprimir.

- <u>Cabeçalho 2</u>: é montado automaticamente pelo programa, com base nas variáveis selecionadas pelo usuário nos campos Linhas, Colunas e Incremento, do Painel de Tabulação. Esse cabeçalho não fica visível na tela do micro, mas é impresso como segundo título quando se imprime a tabela.
  - Nota: Outra maneira de alterar o segundo cabeçalho da tabela é através do menu Arquivo/ Imprimir. A partir da versão 3.0, você pode fazer as mesmas modificações através das barras de titulo que foram inseridas no **Tabwin** após ser executada uma tabulação; isso é verificado na parte superior do tabulador. Em titulo e subtítulo, apague o que está escrito e acrescente o titulo que mais lhe convier.
- <u>Rodapé</u>: permite incluir uma linha de rodapé nas tabelas e mapas impressos. A nota de rodapé nas ultimas versões já aparece na tela do micro. Basta apenas colocar o cursor na barra de rodapé, isso após ser executada uma tabulação, inserir o texto desejado e mandar imprimir.

# Nota: Outra maneira de entrar com a nota de rodapé é através do menu Arquivo/ Imprimir.

# **Opções do MENU GRÁFICO**

| Mostrar Form       |
|--------------------|
| Gráfico novo       |
| Linhas             |
| Barras             |
| Barras horizontais |
| Setores            |
| Areas              |
| Pontos             |
| Bolhas             |
| Setas              |
| Мара               |

- <u>Mostrar Form</u>: repete a sua ultima composição gráfica, seja de que formato for. Basta acessar a esse sub-menu e imediatamente você visualizará o gráfico feito anteriormente.
- <u>Gráfico novo</u>: permite que você abra a janela do modo gráfico sem escolher previamente qual o tipo de gráfico que deseja montar e qual a coluna (ou colunas) da tabela a ter os seus dados plotados no gráfico. Assim, se quiser, você pode começar com uma janela de gráfico vazia e construir os seus gráficos a partir dela.
- Linhas: permite construir um gráfico de linhas.
- Barras: permite construir um gráfico de barras:
- Mapa: permite construir um mapa a partir dos dados de uma tabela.
- Os arquivos de mapas operados pelo TabWin foram construídos pelo DATASUS a partir de base cartográfica fornecida pelo IBGE. Esses arquivos, com extensão MAP, estão disponíveis de duas formas principais:

- Através de download no sítio do DATASUS na Internet (http://www.datasus.gov.br/);
- Prontos para uso em todos os CD-ROM distribuídos pelo DATASUS relativos aos sistemas das bases nacionais.

# Opções do MENU AJUDA

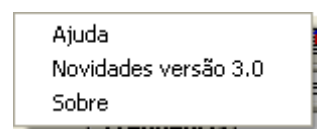

- <u>Ajuda</u>: acessa o arquivo de ajuda do programa Tabwin, Tabwin32.hlp, incluído no arquivo do programa Tabwin. Podem ser encontrados na página do DATASUS, em Sistemas e Aplicativos ⇔ Tabulação ⇔ Tabwin ⇔ Download Programa ⇔ o arquivo TabWin.pdf, com a versão imprimível do manual do Tabwin, sem atualização, referente à versão 2.2; e também o arquivo de ajuda no formato html, TabHelpHtm.zip, atualizado.
- Novidades versão 3.0: apresenta as Novidades no TabWin 3.0 a 3.5, TabWin + R e TabWin + SQL.
- Sobre: informa a versão do programa.

# MENU ANÁLISE COM R

Embora não vá ser objeto de demorada consideração, é importante observar que no momento em que instalamos o Software R no computador, e ao abrirmos o Tabwin, verificamos algumas modificações que ocorrem a partir da instalação do R. O menu Estatística passa a configurar-se como ANÁLISE COM R e são inseridos no menu Arquivo as opções Abre R em uma janela separada e Criar esquema de análise. Observe as figuras que ilustram as duas situações.

| Q.  | Tab' | Win3 | 32 |       |     |     |        |      |     |            |     |       |     |    |   |  |   |   |  |    |     |      |      |            |      | ð    | X  |
|-----|------|------|----|-------|-----|-----|--------|------|-----|------------|-----|-------|-----|----|---|--|---|---|--|----|-----|------|------|------------|------|------|----|
| Arq | uivo | Edit | ar | Opera | çõe | Esi | tatíst | icas | Qui | adro       | Gra | áfico | Aju | da |   |  |   |   |  |    |     |      |      |            |      |      |    |
| ß   | ₿    |      | ?{ |       | Q.  |     | ß      |      |     | <u>6</u> 6 | B.  |       |     |    | Ø |  | 1 | Q |  |    |     |      |      |            |      |      |    |
|     |      |      |    |       |     |     |        |      |     |            |     |       |     |    |   |  |   |   |  | Та | bwi | n se | em c | <b>R</b> i | nsta | alac | lo |
|     |      |      |    |       |     |     |        |      |     |            |     |       |     |    |   |  |   |   |  |    |     |      |      |            |      |      |    |

| 😫 Tabl  | Win32  |         |       |          |     |       |          |       |      |         |       |   |          |   |  |  |                       |
|---------|--------|---------|-------|----------|-----|-------|----------|-------|------|---------|-------|---|----------|---|--|--|-----------------------|
| Arquivo | Editar | Operaçõ | es Ar | álise co | m R | Quadr | o Gr     | áfico | Ajud | а       |       |   |          |   |  |  | States and the second |
| 00      | 階 ?{   | 1 1 1   | 七物    | 3        | 8   | 01    | <u>P</u> | 麗!    |      | i i i i | <br>E | Ð | <b>B</b> | R |  |  |                       |

**Obs**: Definições de Tabwin + R encontra-se no Programa TABWIN - Menu Ajuda – Novidades versão 3.0.

# **ARQUIVOS UTILIZADOS NO TABWIN**

Para o Sistema de Informações Ambulatoriais os arquivos de definição utilizados são: - de julho/1994 até julho/2003:

**PRODUÇÃO.DEF:** Produção das unidades com código SIA e tabela de procedimentos com 4 dígitos, de julho/1994 até outubro/1999.

**PROD\_SIA.DEF:** Produção das unidades com código SIA e tabela de procedimentos com 8 dígitos, de novembro/1999 até julho/2003.

**APAC\_SIA.DEF:** Procedimentos de Alta Complexidade (APAC) das unidades com código SIA e tabela de procedimentos com 8 dígitos, de novembro/1999 até julho/2003.

Disponibilizados no arquivo TABSIAatéJULHO2003.ZIP para tabular os arquivos de dados com prefixo PA (produção ambulatorial) e TA (procedimentos ambulatoriais de alta complexidade) do SIA/SUS.

- a partir de agosto/2003:

**PROD\_CNES.DEF:** Produção das unidades com código CNES e tabela de procedimentos com 8 dígitos.

**APAC\_CNES.DEF:** Procedimentos de Alta Complexidade (APAC) das unidades com código CNES e tabela de procedimentos com 8 dígitos.

Disponibilizados no arquivo TABSIA.ZIP para tabular os arquivos de dados com prefixo PA (produção ambulatorial) e TA (procedimentos ambulatoriais de alta complexidade) do SIA/SUS

Para download dos arquivos de definições, acesse a página do DATASUS na internet e clique no link Sistemas e Aplicativos ⇔ Tabulação ⇔ TABWIN ⇔ Download Definições

| Nome do arquivo | Descrição              | Disponível até |
|-----------------|------------------------|----------------|
| ATufaamm.DBC    | Atividade Profissional | Dezembro/2004  |
| CNufaamm.DBC    | Rede Ambulatorial      | Dezembro/2003  |
| PAufaamm.DBC    | Produção Ambulatorial  | Atualizado     |
| SRufaamm.DBC    | Serviço Ambulatorial   | Dezembro/2003  |
| TAufaamm.DBC    | Produção de APAC       | Atualizado     |

Arquivos de dados do SIA/SUS utilizados pelo TabWin:

A partir da competência janeiro/2004 os arquivos de dados estão disponíveis para *download* no endereço http://siasih.datasus.gov.br, no link Arquivos disponíveis para Tabulação. Observe que só estão sendo disponibilizados os arquivos referentes à Produção Ambulatorial (PA) e Produção de APAC – Reduzida da APAC (TA). Os arquivos de dados até competência janeiro/2003 estão disponíveis na página do DATASUS - *link* Arquivos ⇔ Arquivos de Dados ⇔ MS-BBS ⇔ Selecione o Estado desejado..

Para o Sistema de Informações Hospitalares, o arquivo de definição utilizado é o RD.DEF e os arquivos de dados utilizados são os RDufaamm.DBC (Reduzidos da AIH).

O arquivo de definição RD.DEF, os arquivos de conversão, as tabelas auxiliares e os cadastros hospitalares estão disponíveis no arquivo RDTAB.ZIP, periodicamente atualizado e que deve atender a todas as competências anteriores. Encontrado na página do DATASUS no link Sistemas e Aplicativos ⇔ Tabulação ⇔ TABWIN ⇔ Download Definições.

Os arquivos de dados são encontrados no *link* Arquivos ⇔ Arquivos de Dados ⇒ MS-BBS ⇒ Selecione o Estado desejado.

Uma outra forma de acessar os arquivos necessários está disponível pelo MS-BBS. O acesso a essa área requer um cadastramento prévio. Basta seguir os passos necessários e preencher os campos com as informações solicitadas. O cadastramento pode ser feito por qualquer pessoa interessada e a permissão de acesso é liberada em aproximadamente 48 horas. A partir daí o usuário será identificado no sistema mediante um nome de usuário e respectiva senha.

| DATASUS                                      | Início   Mapa  Índice A-Z  Contato   Per                                              | guntas Frequentes | WebMai                                            | Α Α 🤇         | 3           |
|----------------------------------------------|---------------------------------------------------------------------------------------|-------------------|---------------------------------------------------|---------------|-------------|
| Informações de Saúde Informações Financeiras | Sistemas e Aplicativos PNIIS Publicações O Datasus Ser                                | viços Facilidades |                                                   |               |             |
| Bem-vindo ao Sítio Datasus                   |                                                                                       |                   |                                                   |               |             |
| APRESENTAÇÃO                                 | DESTAQUES                                                                             | <u>c</u>          | urso de Noções Básicas sobre                      |               |             |
| INFORMAÇÕES DE SAÚDE                         | 05/11/07 Mecanismo de busca<br>Nova funcionalidade de Busca                           |                   | TABWIN                                            |               | 2           |
| BASES DE DADOS                               | Mais Destaques                                                                        | 2                 | do DATASUS                                        |               | 5           |
|                                              | 14/11/07 Informações de Saúde                                                         | <u>1D</u>         | 8-2006 - Indicadores e Dados<br>Básicos do Brasil |               | OB 2<br>Bra |
|                                              | Atualização das informações até setembro/2007 da<br>Atenção Básica<br>13/11/07 STASUS | 0                 | <u>a</u>                                          | <u>SIASIH</u> |             |
|                                              | Versão SIA1007B atualização SIASUS<br>13/11/07 VERSIA                                 |                   | TABLAB Laboratório                                |               | 42          |
|                                              | Versão VRS1007B atualização VERSIA<br>12/11/07 Informações de Saúde                   |                   | Permanente de Tabwin                              |               | 1           |
|                                              | Atualização das informações de 2007 (setembro) de<br>Imunizações                      |                   |                                                   |               |             |
|                                              | 05/11/07 BPA-MAGNETICO<br>Versão BPA07E atualização BPA Magnético                     |                   |                                                   |               |             |
|                                              | 26/10/07 Módulo Autorizador de AIH/APAC<br>Versões do MÓDULO AUTORIZADOR              |                   |                                                   |               |             |
|                                              | Mais Atualizações                                                                     |                   |                                                   |               |             |

Link para acesso ao MS-BBS:

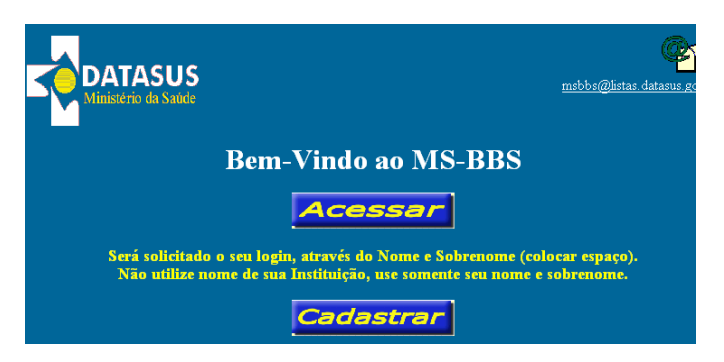

Usuários já cadastrados devem clicar no botão "Acessar". Os ainda não cadastrados devem clicar no botão "Cadastrar" e preencher os campos solicitados.

No sítio do DATASUS, na área referente ao Tabwin, estão disponíveis as seguintes opções de consulta sobre o programa tabulador:

| Informações de Saúde Informações Financeiras <mark>Sistemas e Aplicativos</mark> PNIIS Publicações O Datasus Serviços Facilidades                                                                                                    |
|----------------------------------------------------------------------------------------------------|
| Ambulatoriais   Cadastro Nacional   Epidemiológicos   Financeiros   Hospitalares   Outros Sistemas   Eventos Vitais   Tabulação   III SISTEMAS E APLICATIVOS Tabulação APRESENTAÇÃO   CADERNO   TABDOS   TABNET   TABW                                                                                                    |
| TABWIN                                                                                                    |
| Apresentação <u>Novidades</u> <u>Download</u> <u>Download</u> <u>Download</u> Instalação/Op <u>Versão 3</u> FAQ Versões - Fórum TabLab<br>Histórico TabWin                                                                                                    |
| <ul> <li>Encontra-se disponível para downlosd o programa Tab para Windows - TabWin. Este programa incorpora uma série de novos recursos em relação ao Tab para DOS facilitando ainda mais o trabelho de tabulação e tratamento dos dados. O TabWin permite que você:</li> <li>Importe as tabulações efetuadas na Internet (geradas pelo aplicativo TABNET, desenvolvido pelo DATASUS e utilizado na página Informações de Saúde deste site);</li> <li>realize operações aritméticas e estatísticas nos dados da tabela gerada ou importada pelo TabWin.</li> <li>elabore gráficos de vários tipos, inclusive mapas, a partir dos dados dessa tabela;</li> <li>efetue outras operações na tabela, ajustando-a às suas necessidades.</li> </ul> |
| <ul> <li>e a construção e aplicação de índices e indicadores de produção de serviços, de características epidemiológicas (incidência de doenças, agravos e mortalidade e dos aspectos demográficos de interesse (educação, saneamento, renda etc) - por estado e município;</li> <li>o planejamento e programação de serviços;</li> <li>a avaliação do impacto de intervenções nas condições de distribuição de recursos;</li> <li>a avaliação do impacto de intervenções nas condições de saúde.</li> </ul>                                                                                                    |
| Veja as alterações incluídas nesta versão, em comparação com as versões beta anteriores, consultando o histórico das versões ou o arquivo HISTORIA.TXT,<br>distribuído junto com o programa <b>TabWin</b> .                                                                                                    |

- Novidades: informações das alterações contidas nas novas versões;
- <u>Download de programa</u>: disponibiliza os arquivos compactados que contêm os componentes básicos que permitem o funcionamento do **Tab para Windows.**
- <u>Download de mapas</u>: disponibliza arquivos de mapas elaborados a partir dos CD-ROMs e da área de *download* de geociências do IBGE.
- <u>Download de definições</u>: disponibiliza arquivos compactados que contêm arquivos de definição (.def) e conversão (.cnv) para efetuar tabulações sobre as bases de dados distribuídas pelo Datasus.
- <u>Instalação/Operação</u>: Instruções de instalação do TabWin e do Dbf2Dbc, instruções de operação do TabWin e instruções de operação do Dbf2DBC.
- Versão 3.0: apresenta novidades no TabWin 3.0 a 3.5.
- FAQ: relação de perguntas feitas com mais freqüência sobre o aplicativo;
- <u>Versões Histórico</u>: apresenta um histórico desde a primeira versão do aplicativo, com as modificações implementadas;
- Fórum TabWin: ambiente de troca de informações sobre o aplicativo entre usuários e o DATASUS;
- <u>TabLab</u>: é um laboratório permanente voltado à disseminação do Tabwin + SQL + R, e também a continuação natural dos cursos e workshops organizados para iniciação e reciclagem no Tabwin. O TabLab possui sítio próprio, disponível em www.datasus.gov.br/tablab/tablab.php.

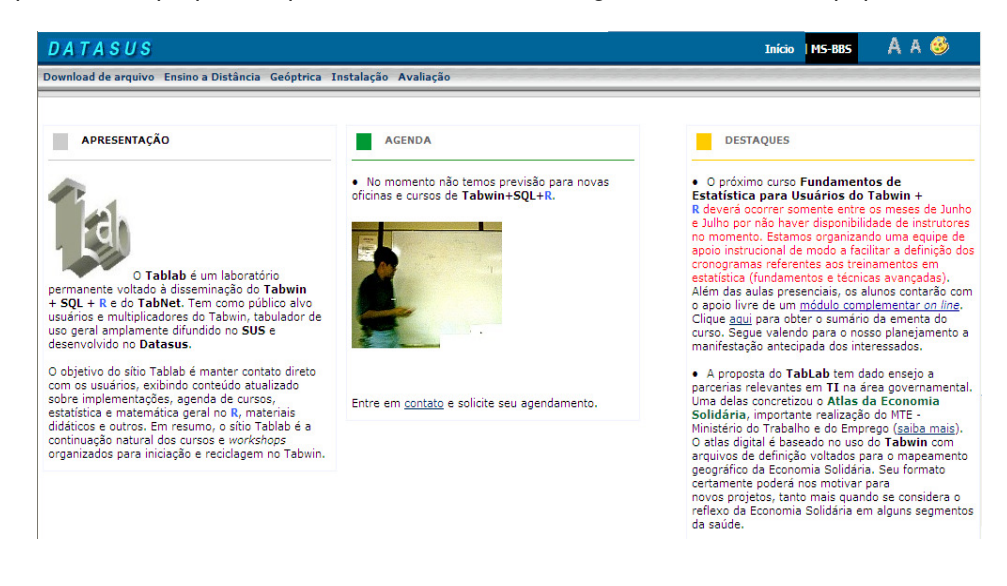

# **RECURSOS FINANCEIROS DO SUS**

O SUS é financiado com recursos do orçamento da seguridade social, da União, dos Estados, do Distrito Federal e dos Municípios, entre outras fontes. (Constituição Federal, arts. 195 e 198 e Lei nº 8.080/90, arts. 31 e 32). Os recursos são transferidos mediante Convênios, Contratos de repasse, Transferências Fundo a Fundo, Crédito por produção a prestadores e Projeto de expansão e consolidação do Programa Saúde da Família, dentre outros, visando financiar as ações e serviços de saúde.

"Convênio é qualquer instrumento que discipline a transferência de recursos públicos e tenha como participante órgão da administração pública federal direta, autárquica ou fundacional, empresa pública ou sociedade de economia mista que estejam gerindo recursos do orçamento da União, visando à execução de programas de trabalho, projeto/atividade ou evento de interesse recíproco, em regime de mútua cooperação (IN STN nº 01/1997)." NR1

"Contrato de repasse é o instrumento utilizado para transferência de recursos financeiros da União para Estados, Distrito Federal ou Municípios, por intermédio de instituição ou agência financeira oficial federal, destinados à execução de programas governamentais." Essa nova modalidade de transferências encontra-se disciplinada pelo Decreto nº 1.819/1996.

O contrato de repasse é firmado entre as instituições financeiras federais, na qualidade de mandatárias da União (Caixa Econômica Federal e Banco do Brasil), e o órgão ou entidade estadual ou municipal. Uma das atribuições dessas instituições financeiras é realizar o acompanhamento da aplicação dos recursos previamente à liberação das parcelas.

Esse instrumento vem sendo utilizado pelo Governo Federal predominantemente para execução de programas sociais nas áreas de habitação, saneamento e infra-estrutura urbana e de programas relacionados à agricultura.

Os principais órgãos e entidades responsáveis pelos programas executados com a participação de instituições financeiras oficiais são, atualmente: Secretaria Especial de Desenvolvimento Urbano – SEDU, da Presidência da República, Ministério do Desenvolvimento Agrário, Ministério da Agricultura e do Abastecimento, Instituto Nacional de Colonização e Reforma Agrária – INCRA, Instituto Nacional de Desenvolvimento do Esporte - INDESP, e o Fundo Nacional de Saúde – FNS" NR1

Existem repasses de recursos para atendimento ambulatorial e hospitalar, ações estratégicas, campanhas, incentivos e atenção básica, compreendidos pelos Programas de Saúde da Família, Programa de Agentes Comunitários de Saúde, Farmácia Básica, Epidemiologia e Controle de Doenças, Medicamentos de Saúde Mental, Incentivo para Ações Básicas de Vigilância Sanitária, Incentivo para Ações de Combate às Carências Nutricionais, Incentivo para Saúde Bucal e outros.

No repasse regular e automático fundo a fundo, as transferências de recursos são realizadas diretamente do Fundo Nacional de Saúde aos Fundos de Saúde Estaduais, Municipais e do Distrito Federal. As contas destinadas a receber tais recursos devem ser individualizadas e específicas dos fundos.

A NOB/SUS/96 criou o Teto Financeiro da Assistência – TFA, o Teto Financeiro para Vigilância Sanitária – TFVS e o Teto Financeiro de Epidemiologia e Controle de Doenças – TFECD, que juntos compõem o Teto Financeiro Global – TFG, que é o valor destinado a cada estado ou município. O TFG compreende todos os tipos de transferências de recursos federais, inclusive fundo a fundo.

Nas ações custeadas por transferências fundo a fundo, incluem-se o PAB (fixo e variável) e alta complexidade, procedimentos não pertencentes ao Fundo de Ações Estratégicas (portaria GM/MS nº 531, de 30 de abril de 1999).

As informações sobre os diversos tipos de transferências de Recursos Financeiros do SUS, pagamentos de atendimento ambulatorial/hospitalar (MAC+AIH), Programas de Saúde (PACS, PSF, Carências Nutricionais, Vigilância Sanitária, Assistência Farmacêutica), Farmácia Básica, de Procedimentos de Alta Complexidade e todos os seus Programas Específicos, podem ser consultadas no sítio do Datasus, no portal do Ministério da Saúde e no sítio do Fundo Nacional de Saúde.

### DATASUS

Na página principal do DATASUS, menu "Informações Financeiras – Recursos do SUS", as tabulações podem ser realizadas em nível nacional, por região ou unidade da Federação; por município, região metropolitana, microrregião ou aglomerado urbano. Faça a opção do tipo de informação desejada, se por Município ou prestador e a seguir escolha a abrangência geográfica. Os estados podem ser escolhidos pelo mapa também. O *link* "Nota Técnica" contém informações sobre os tipos de dados financeiros disponíveis. A forma de utilização é idêntica ao descrito no capítulo referente ao Tabnet.

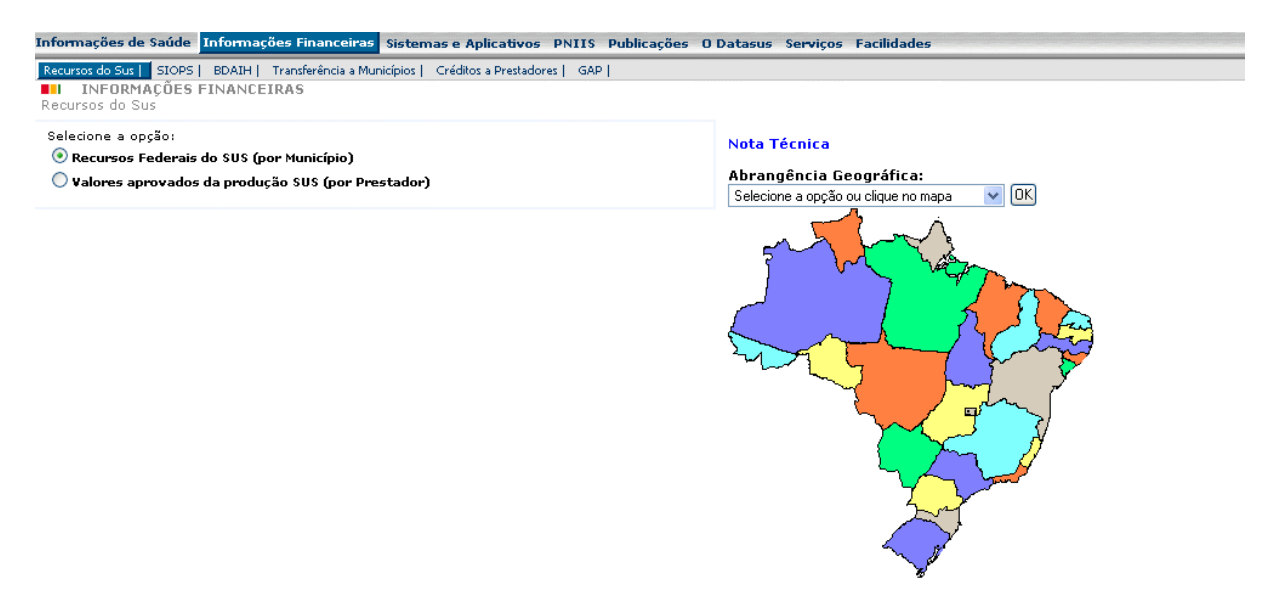

# Recursos do SUS – Informações por Município

Os tipos de dados financeiros disponíveis são os seguintes:

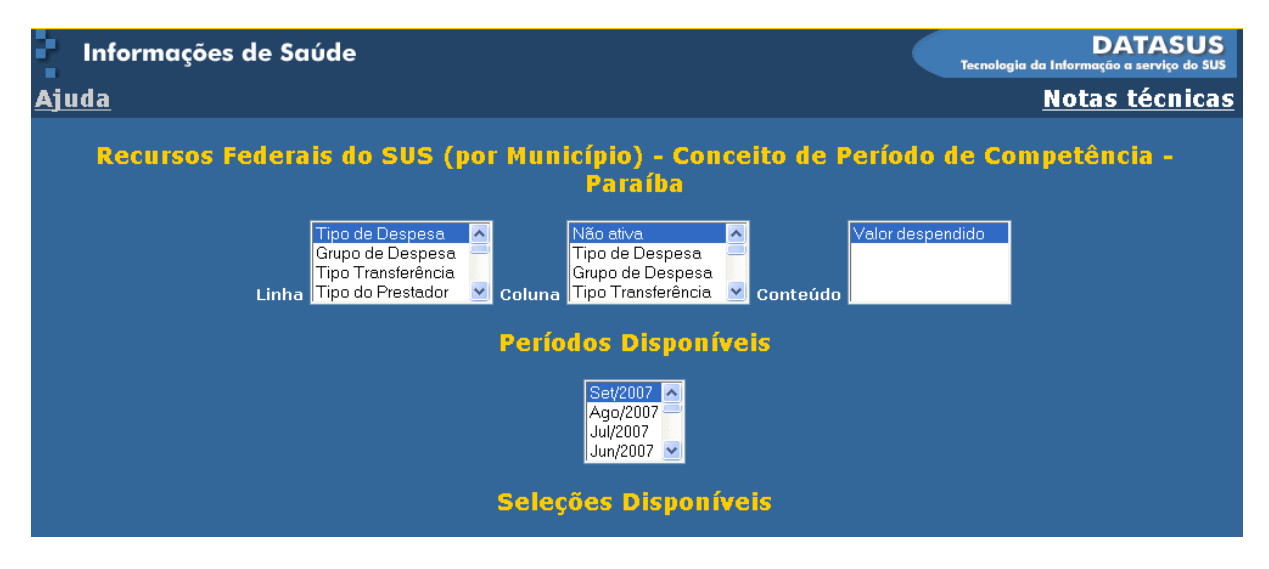

### Grupo e Tipo de Despesas:

<u>Tipo de Despesa</u>: Relaciona os diversos tipos de despesas referentes aos programas e ações de saúde desenvolvidos pelo Ministério da Saúde e objeto de transferência de recursos.

Grupo de Despesa: Composto das seguintes opções:

1. <u>Remuneração por serviços produzidos</u>: Pagamentos efetuados pelo Ministério da Saúde a prestadores referentes a internações hospitalares e atendimentos ambulatoriais.

2. Transferências - Alta e Média Complexidade, Atenção Básica e Ações Estratégicas.

A partir da publicação no Diário Oficial da União nº 64, de 3 de abril de 2006, da Portaria nº 698/GM/MS, de 30 de março de 2006, os recursos federais destinados ao custeio de ações e serviços de saúde passam a ser organizados e transferidos na forma de blocos de financiamento. Foram criados os seguintes blocos de financiamento:

I - Atenção Básica;

II - Atenção de Média e Alta Complexidade Ambulatorial e Hospitalar;

III - Vigilância em Saúde;

IV - Assistência Farmacêutica; e

V - Gestão do SUS.

**Tipos de Transferência** qualificam as despesas como Remuneração por serviços produzidos, Transferências a Estados, Transferências a Municípios.: transferidos do Fundo Nacional de Saúde aos Fundos Municipais.

**Tipo de Prestador** classifica as unidades em federeal, estadual, municipal, contratado, filantropico, universitário, público ou privado, sindicato, gestão plena de sistema municipal/plena de assistência básica.

Obs.: A partir da NOB/SUS de 1996, os municípios podem habilitar-se em duas condições: Gestão Plena da Atenção Básica e Gestão Plena do Sistema Municipal. Para os estados as condições passarem a ser: Gestão Avançada do Sistema Estadual e Gestão Plena do Sistema Estadual.

A partir da NOAS/SUS de 2002, os municípios podem habilitar-se em duas condições: Gestão Plena da Atenção Básica Ampliada e Gestão Plena do Sistema Municipal. Foram mantidas as condições para habilitação estadual.

A Portaria GM/MS nº 2.023/GM, de 23 de setembro de 2004, estabelece como única modalidade de habilitação de municípios, a Gestão Plena de Sistema Municipal.

À medida que forem disponibilizados, serão colocadas novas categorias de repasses efetuados a estados, municípios e prestadores.

# Recursos do SUS – Informações por Prestador

| Informações de Saúde                                                                                                    | DATASUS<br>Tecnologia da Informação a serviço do SUS |
|----------------------------------------------------------------------------------------------------|------------------------------------------------------|
| Ajuda                                                                                                    | <u>Notas técnicas</u>                                |
| Valores aprovados da produção SUS (por Prestador) - Conceito<br>Competência - Paraíba                                                                                                    | de Período de                                        |
| Tipo de Despesa ▲       Não ativa       ▲       Valor bruto         Gestão       Tipo de Despesa ■       Gestão       ■         Estabelecimento       Gestão       Gestão       ■         Linha       Unid.Fed ZI       ✓       Coluna       Valor bruto |                                                      |
| Períodos Disponíveis                                                                                                    |                                                      |
| Set/2007<br>Ago/2007<br>Jul/2007<br>Jun/2007 ✓                                                                                                    |                                                      |

Os tipos de dados financeiros disponíveis são os seguintes:

**Tipo de Despesa:** Representam informações referentes aos valores resultantes do faturamento das contas hospitalares e das contas ambulatoriais. Os valores aqui apresentados são brutos, incluindo impostos e descontos.

# MINISTÉRIO DA SAÚDE

### Transferências a Municípios, Créditos a Prestadores e Repasse

Portal do Ministério da Saúde, opção, menu "Gestão da Saúde Pública". Selecione a opção desejada "Indicadores Municipais de Saúde", "Créditos a Prestadores" ou "Repasse".

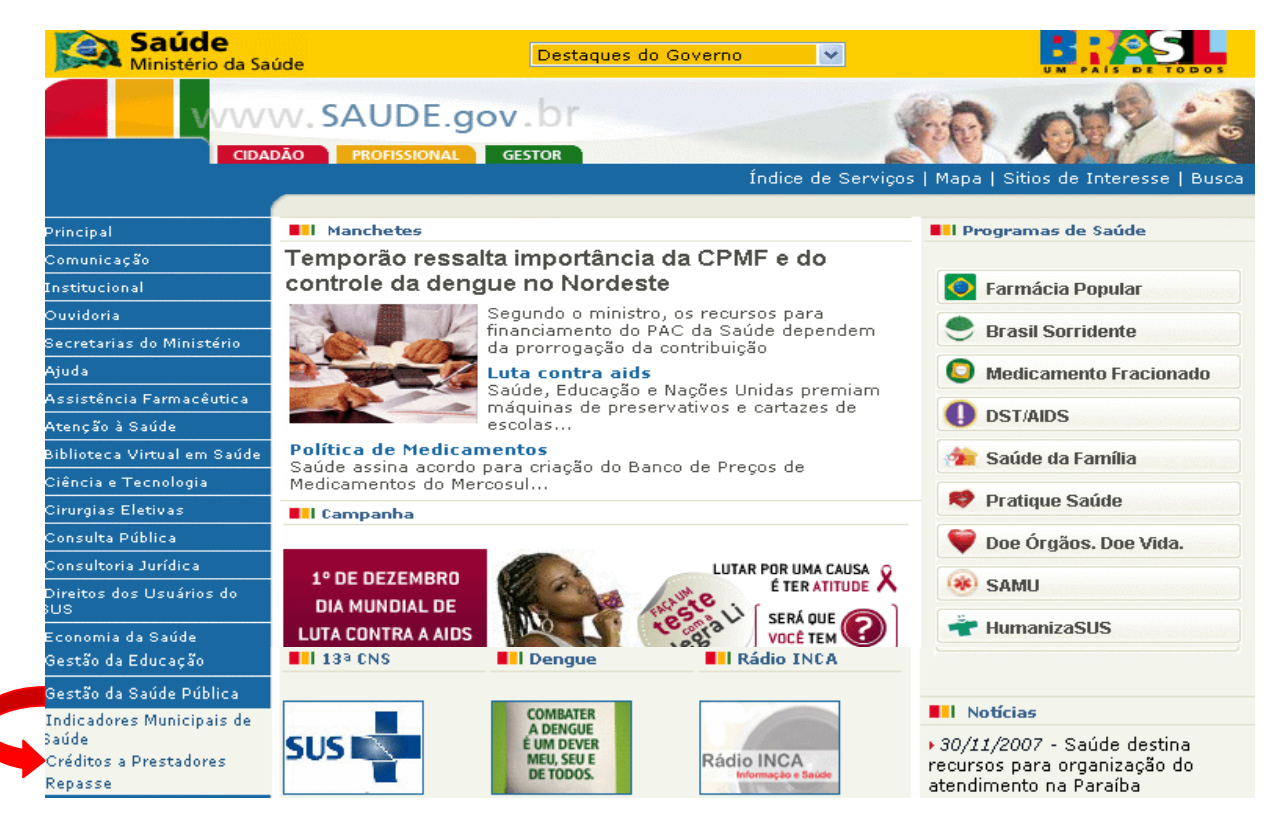

**Créditos a Prestadores** - há duas opções de consulta, uma por CNPJ/CPF (pessoa jurídica/pessoa física) e outra por código da Unidade Gestora/Gestão. Na caixa "Competência" o usuário escolhe um ou mais períodos ou até mesmo todos. Caso não seja conhecido o número do CNPJ de determinado prestador, clique no link "<u>clique aqui</u>" para pesquisar por nome.

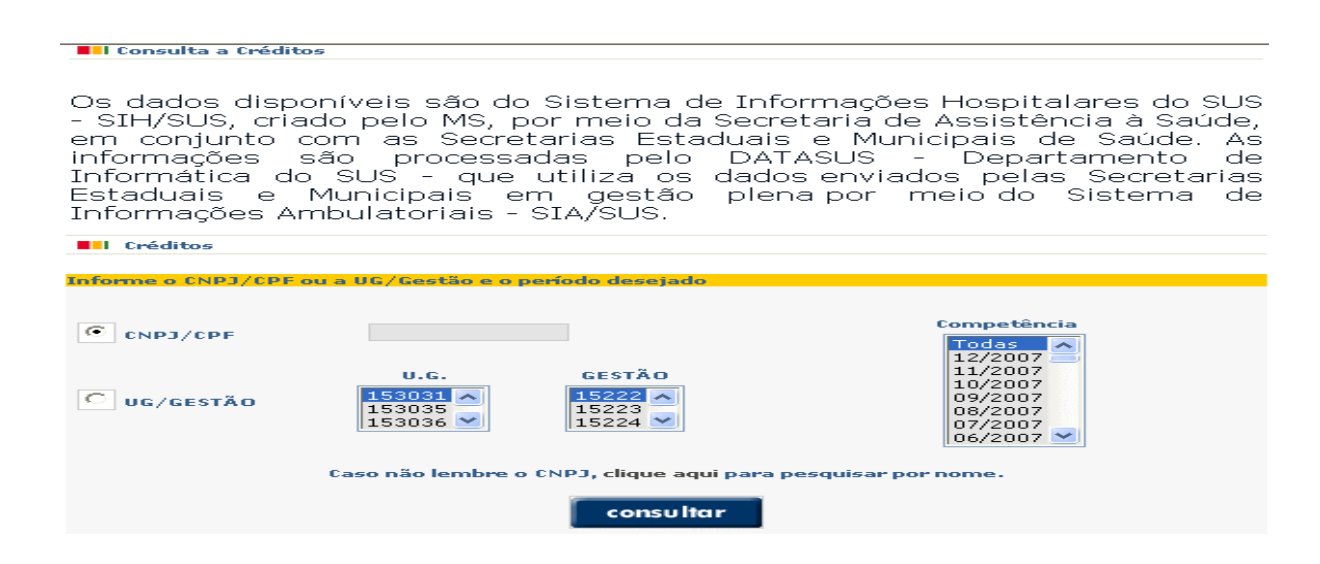

Clique no botão "Consultar" para ver o relatório.

# **Valores Apurados**

Consulta a Créditos em 12/11/2007 às 14:10:40 hs

CNPJ/CPF : 28.141.190/0005-00 - STA. CASA DE MISERICORDIA DE COLATINA

Foram encontrados 116 registros.

Os *links* para "Transferência a Municípios" e "Crédito a Prestadores", encontram-se também disponíveis na página do DATASUS, menu "Informações Financeiras".

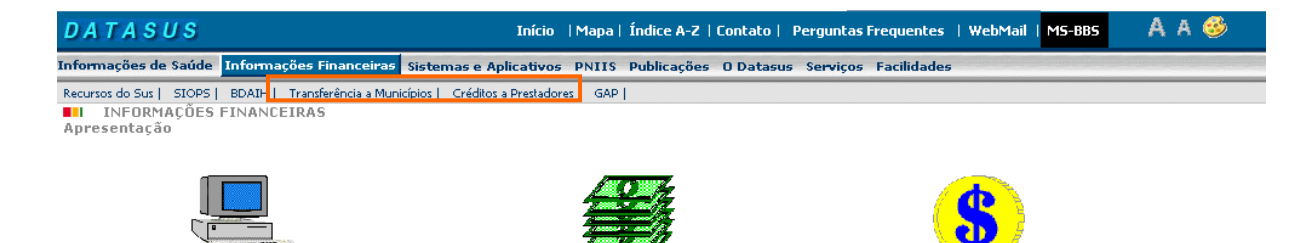

Repasse: Essa opção permite duas formas de consulta:

Transfe

#### Repasse

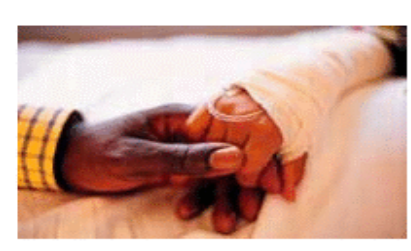

BDAIF

Os valores financeiros que o Ministério da Saúde transfere para os estados e municípios e onde eles estão sendo aplicados você encontra aqui.

Créditos a Prestadores (CGC)

Recursos Federais do SUS - Municípios

Repasses Financeiros Fundo a Fundo

< Voltar

Ministério da Saúde - Esplanada dos Ministérios - Bloco G - Brasília/DF - Fone: 3315-2425 - CEP: 70.058-900 DISQUE SAÚDE 0800 61 1997 9

<u>Recursos Federais do SUS</u> – Municípios: *Link* para a área de tabulação de Recursos Federais do SUS no sítio do DATASUS, já citado anteriormente .

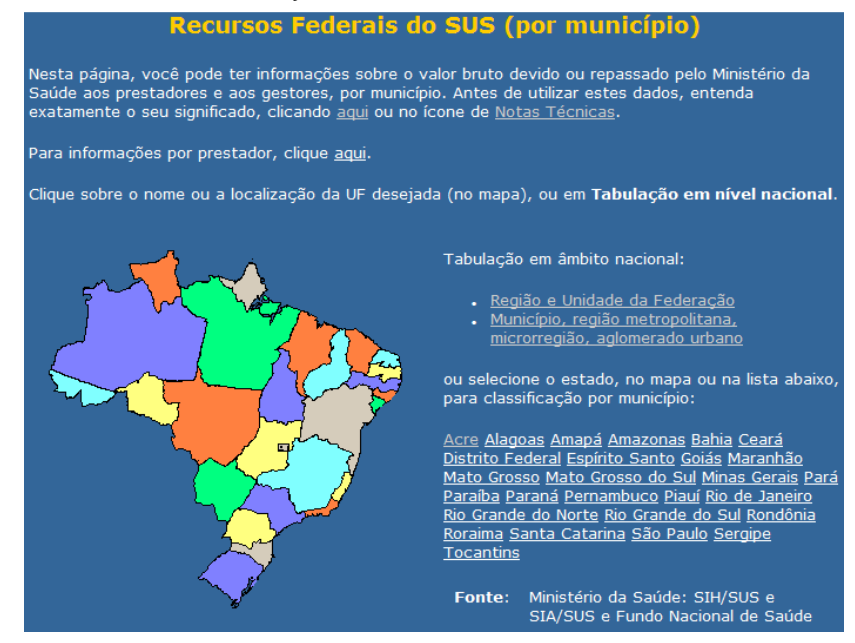

<u>Repasses Financeiros Fundo a Fundo</u>: Transferência de Recursos do Fundo Nacional de Saúde - FNS para os Fundos Estaduais e Municipais de Saúde. É o repasse automático e regular, onde os valores são transferidos do Fundo Nacional de Saúde aos Fundos de Saúde Estaduais, do Distrito Federal e Municipais, observadas as condições de gestão, a qualificação e a certificação aos programas e incentivos do Ministério da Saúde e os respectivos tetos financeiros, sendo também transferidos recursos destinados a outras ações realizadas por Estados e Municípios, ainda que não habilitados em qualquer condição de gestão. Os recursos transferidos fundo a fundo financiam as ações e serviços de saúde ambulatorial e hospitalar (SIA/SIH/SUS), assistência de média e alta complexidade e às ações básicas, cobertas pelo PAB fixo e variável.

Essa opção é um link para o menu "Gestão da Saúde Pública – Transferências", também comentado anteriormente.

**Obs.:** Os recursos transferidos para o Fundo Estadual de Saúde - FES, estão disponíveis somente na base de dados quando o Estado se encontrar na condição de Gestão Plena do Sistema Estadual.

# FUNDO NACIONAL DE SAÚDE

O Fundo Nacional de Saúde (FNS) é o gestor financeiro, na esfera federal, dos recursos do Sistema Único de Saúde (SUS), e tem como missão contribuir para o fortalecimento da cidadania, mediante a melhoria contínua do financiamento das ações de saúde.

O Fundo Nacional de Saúde é uma instituição criada em 24 de julho de 1969. Dentre as várias modificações pelas quais passou, em 11 de outubro de 2001, uma teve papel marcante na sua história: a publicação do Decreto 3.964, que dispõe sobre o Fundo Nacional de Saúde, fortalecendo-o como instituição indispensável na consolidação do Sistema Único de Saúde.

O Decreto dá autenticidade às atividades desenvolvidas pela Instituição, em especial, às transferências de recursos por meio dos Fundos Estaduais e Municipais de Saúde e a celebração de convênios com Órgãos e Entidades. Além disso, possibilita o parcelamento de débitos dos mesmos, junto ao Ministério da Saúde e o financiamento das ações de saúde para os Governos Estaduais e Municipais, Entidades Filantrópicas, Universidades e outras Instituições, além de consolidar as atividades de Acompanhamento e Prestação de Contas dos convênios celebrados.

As informações estão disponíveis no endereço eletrônico <u>www.fns.saude.gov.br</u>. Na página principal as consultas podem ser feitas diretamente na tela ou pelo menu "Consulta de Pagamentos".

# Consulta de Pagamentos – Fundo a Fundo

Podemos visualizar as informações diretamente na tela ou pelo menu "Consulta de Pagamentos – Fundo a fundo".

| FUNDO NACION                            | AL DE SAUDE                                                             |                                                                                                    |                                  |                                                 |                                                                 |
|-----------------------------------------|-------------------------------------------------------------------------|----------------------------------------------------------------------------------------------------|----------------------------------|-------------------------------------------------|-----------------------------------------------------------------|
| Instituição                             | Programas                                                               | Convênios                                                                                                    | onsulta de                       | e Pagar                                         | Informações                                                     |
| consulta de paga                        | imentos                                                                 |                                                                                                    | 1                                | notícias                                        |                                                                 |
|                                         | _                                                                       | 1 pp                                                                                                    | 1                                | 2007                                            |                                                                 |
| <ul> <li>Fundo a Fund</li> </ul>        | 0                                                                       | 15                                                                                                    | 1975                             | Definida                                        | data limite                                                     |
| C Convênios                             | <ul> <li>Contratos PROFAE</li> </ul>                                    | (States)                                                                                                    |                                  | para api<br>Propost                             | resentação da<br>a de Projeto                                   |
| CNPJ                                    | Município                                                               |                                                                                                    | The All                          | 2007                                            |                                                                 |
| Ano                                     | consultar                                                               | 17 - 2                                                                                                    | AN CAL                           |                                                 |                                                                 |
|                                         | <b>*</b>                                                                | ( and the second second |                                  | Droport                                         | a de Drejete                                                    |
| Consulta refere                         | nte à transferência de                                                  |                                                                                                    |                                  | Clique aqui pa                                  | ra acessar o sistema de                                         |
|                                         |                                                                         | Central de Aten                                                                                                    | dimento ENS                      | pleito ao Min <mark>i</mark>                    | tério da Saúde.                                                 |
|                                         | US<br>sistema de informações, criado                                    | 0800 64                                                                                                    | 4 8001                           | Módulo                                          | Parlamentar                                                     |
| para auxiliar gest<br>projetos de inves | tores e técnicos na elaboração de<br>timentos em infra-estrutura de sau | úde, Consulta de l<br>de Convênios. (                                                                                                    | Processos =<br>Clique aqui!      | Clique aqui pa<br>emendas parl<br>entidades ben | ra acessar o sistema de<br>amentares e indicar as<br>eficiadas. |
|                                         |                                                                         | Manual de Co                                                                                                    | operação                         | Módulo                                          | Secretaria                                                      |
|                                         |                                                                         | Técnica e Finar<br>Versão atua<br>em 04/10                                                                                                    | nceira 2007<br>alizada<br>/2007. | Estac<br>Clique aqui pa                         | iual de Saude                                                   |
|                                         |                                                                         | 2                                                                                                    |                                  | de projeto do :                                 | eu esiduo.                                                      |

Na tela selecione a opção "Fundo a Fundo", digite o CNPJ ou nome do município, escolha ano de competência e a UF que deseja pesquisar. Clique no botão "Consultar".

Na tela abaixo a consulta é mais específica, podendo ser feita por Blocos, Componente, Ação/Serviço/Estratégia, tipo de consulta e mês.

Ao selecionar a opção "Blocos" e optar por "Todos " a opção "Componente e Ação/Serviço/Estratégia" vão automaticamente selecionar "Todos". Ao optar apenas por um "Bloco" outras opções do "Bloco" serão abertas em Componente e ação/Serviço/Estratégia. Fazer a seleção, clicar em "Consultar".

| Faça sua Consulta - Fu  | indo a Fundo                                                                                         |   |
|-------------------------|----------------------------------------------------------------------------------------------------|---|
|                         |                                                                                                    |   |
| Estado                  | Acre                                                                                                 |   |
| Município               | Escolha um Município 👻                                                                               |   |
| Blocos                  | Todos                                                                                                |   |
| Componente              | Todos 🗸                                                                                              |   |
| Ação/Serviço/Estratégia | Todos 🗸                                                                                              |   |
| Tipo de Consulta        | <ul> <li>Caixa (Pagamento)</li> <li>Competência /</li> <li>Detalhado</li> <li>Consolidado</li> </ul> |   |
| Ano                     | 2007 🕶 Mês Todos N                                                                                   | ł |
| Data Inicial da OB      | Data Final da OB                                                                                     | _ |
| CNPJ                    |                                                                                                    |   |
| Repasse                 | v consultar limpar                                                                                   |   |
| UG                      |                                                                                                    |   |
| Gestão                  |                                                                                                    |   |
| Acessos Copyright (     | © Fundo Nacional de Saúde - 2002. Todos os direitos reservados. 👘                                    |   |

Clique sobre o nome da entidade que deseja consultar.

| consulta de pagamentos | transfarância fundo a fundo | (i) |
|------------------------|-----------------------------|-----|
|                        | transferencia fundo a fundo |     |
|                        |                             |     |

# :: Resultado da consulta:::

|   | U<br>M | F: AC<br>Iunicípio: 4140                                |             |
|---|--------|---------------------------------------------------------|-------------|
|   | #      | Nome da Entidade                                        | CNPJ        |
|   | 1      | FUNDHACRE                                               |             |
|   | 2      | HOSPITAL DE SAUDE MENTAL DO<br>ACRE                     |             |
|   | 3      | HOSPITAL INFANTIL IOLANDA<br>COSTA E SILVA              |             |
|   | 4      | MATERNIDADE DE CLINICA DE<br>MULHERES BARBARA HELIODORA |             |
| 0 | bs.    | : Para voltar à página inicial do FNS, clic             | ue sobre 🔟. |

Orientações básicas para utilização de Sistemas Informatizados em Auditoria no SUS – versão preliminar

Como resultado da consulta tem um quadro com toda a movimentação financeira por programa.

| :: Resulta                                          | do da co        | onsulta:::                            |                  |               |              |                  |          |             |
|-----------------------------------------------------|-----------------|---------------------------------------|------------------|---------------|--------------|------------------|----------|-------------|
| Município-<br>UF:                                   |                 |                                       |                  |               |              |                  |          |             |
| Entidade:                                           |                 |                                       |                  |               |              |                  |          |             |
| CNPJ:                                               |                 |                                       |                  |               |              |                  |          |             |
| População:                                          |                 |                                       |                  |               |              |                  |          |             |
| IBGE:                                               |                 |                                       |                  |               |              |                  |          |             |
| Clique aqui                                         | para visu       | alizar o Hist                         | órico d          | e Bloquei     | o do Prograi | mas.             |          |             |
| Bloco:<br>Componente:<br>Ação/Serviço/E             | ><br>stratégia: | ATENÇÃO BA<br>PISO DA ATE<br>PAB FIXO | ÁSICA<br>ENÇÃO I | BÁSICA FI     | XO - PAB FI> | (0               |          |             |
| Competência                                         | Número<br>da OB | Data OB                               | Banco<br>OB      | Agência<br>OB | Conta OB     | Valor<br>líquido | Desconto | Valor Total |
| 12/2006<br>01/2007<br>02/2007<br>03/2007<br>04/2007 |                 |                                       |                  |               |              |                  |          |             |

# Consulta de Pagamentos - Convênios

Convênios são projetos financiados pelo Ministério da Saúde, voltados para construções, reformas, aquisição de equipamentos, unidades móveis e/ou manutenção de hospitais. Também podemos visualizar as informações diretamente na tela ou pelo menu "Consulta de Pagamentos – Convênios".

Diretamente na tela, selecione a opção "Convênios", digite o CNPJ ou nome do município, escolha o ano de competência e a UF que deseja pesquisar. Clique no botão "Consultar".

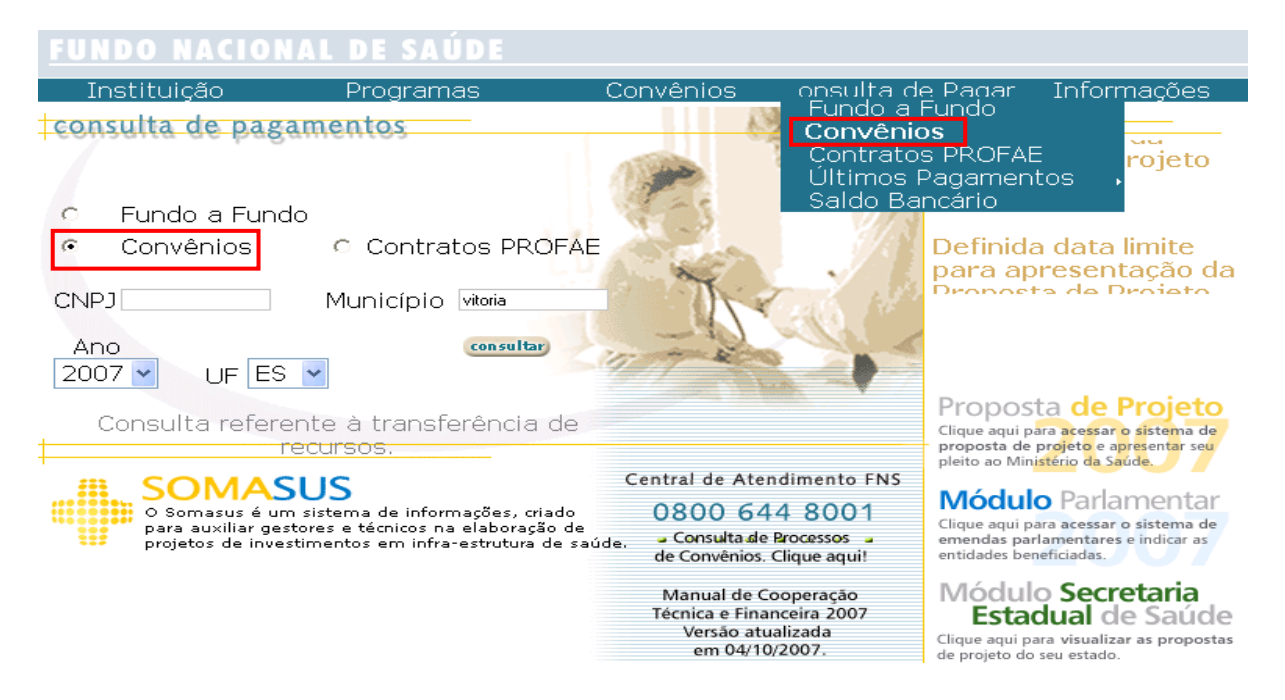

Clique no nome do favorecido que deseja consultar.

| con               | sul  | ta c | le proce              | ssos       |            |      | - 🛈 |
|-------------------|------|------|-----------------------|------------|------------|------|-----|
| :: Re             | esi  | ılta | do da c               | onsulta::: |            |      |     |
| UF:<br>Mu<br>Ano: | inic | ípio | ES<br>VITORIA<br>2001 |            |            |      |     |
|                   | #    | UF   | Cidade                | Processos  | Favorecido | CNPJ |     |
|                   | 1    | ES   | VITORIA               |            |            |      |     |
|                   | 2    | ES   | VITORIA               |            |            |      |     |
|                   | 3    | ES   | VITORIA               |            |            |      |     |

Pelo menu "Consulta de Pagamentos", selecione a opção Convênios. Nesta opção a consulta contém mais campos de detalhamento. O relatório é o mesmo mostrado na figura acima.

| consul                                 | ta de processos                                                                                                    | Û |
|----------------------------------------|----------------------------------------------------------------------------------------------------|---|
| Os convên<br>equipame                  | ios são projetos financiados pelo Ministério da Saúde, voltados para construções, reformas, aquisição de<br>ntos, unidades móveis e/ou manutenção de hospitais.                                                                                           |   |
| Esses conv<br>universida<br>Ministério | vênios são firmados entre o Ministério e entidades, fundações, hospitais, instituições filantrópicas,<br>des, prefeituras e órgãos federais. Podem originar-se de Emenda Parlamentar ou de programas específicos do<br>da Saúde.                          |   |
| Nesta pági<br>um dos ca<br>obrigatoria | ina você pode acompanhar o andamento dos processos. Ao realizar uma consulta, você pode preencher apena:<br>Impos abaixo (Processo, Convênio, CNP), entidade ou município). Os únicos campos que devem ser<br>amente preenchidos são: os do ano e estado. | ; |
| Dica.: Qua                             | ando você preenche os campos de Processo, Convênio ou CNPJ o resultado da consulta será mais rápido.                                                                                                    |   |
| Faça sua (                             | Consulta - Processos                                                                                                    |   |
| Estado                                 | Acre                                                                                                    |   |
| Município                              | Escolha um Município 💙                                                                                                    |   |
| Ano                                    | 2006 💙                                                                                                    |   |
| Processo                               | Ex.: (1234567890123456)                                                                                                    |   |
| Convênio                               |                                                                                                    |   |
| CNPJ                                   |                                                                                                    |   |
| Entidade                               |                                                                                                    |   |
| Situação                               | C Com Convênio Publicado com pagamento total ou parcial                                                                                                    |   |
|                                        | C Com Convênio Publicado sem pagamento                                                                                                    |   |
|                                        | consultar limp ar                                                                                                    |   |
|                                        |                                                                                                    |   |

A consulta de processos traz as informações mostradas na figura abaixo.

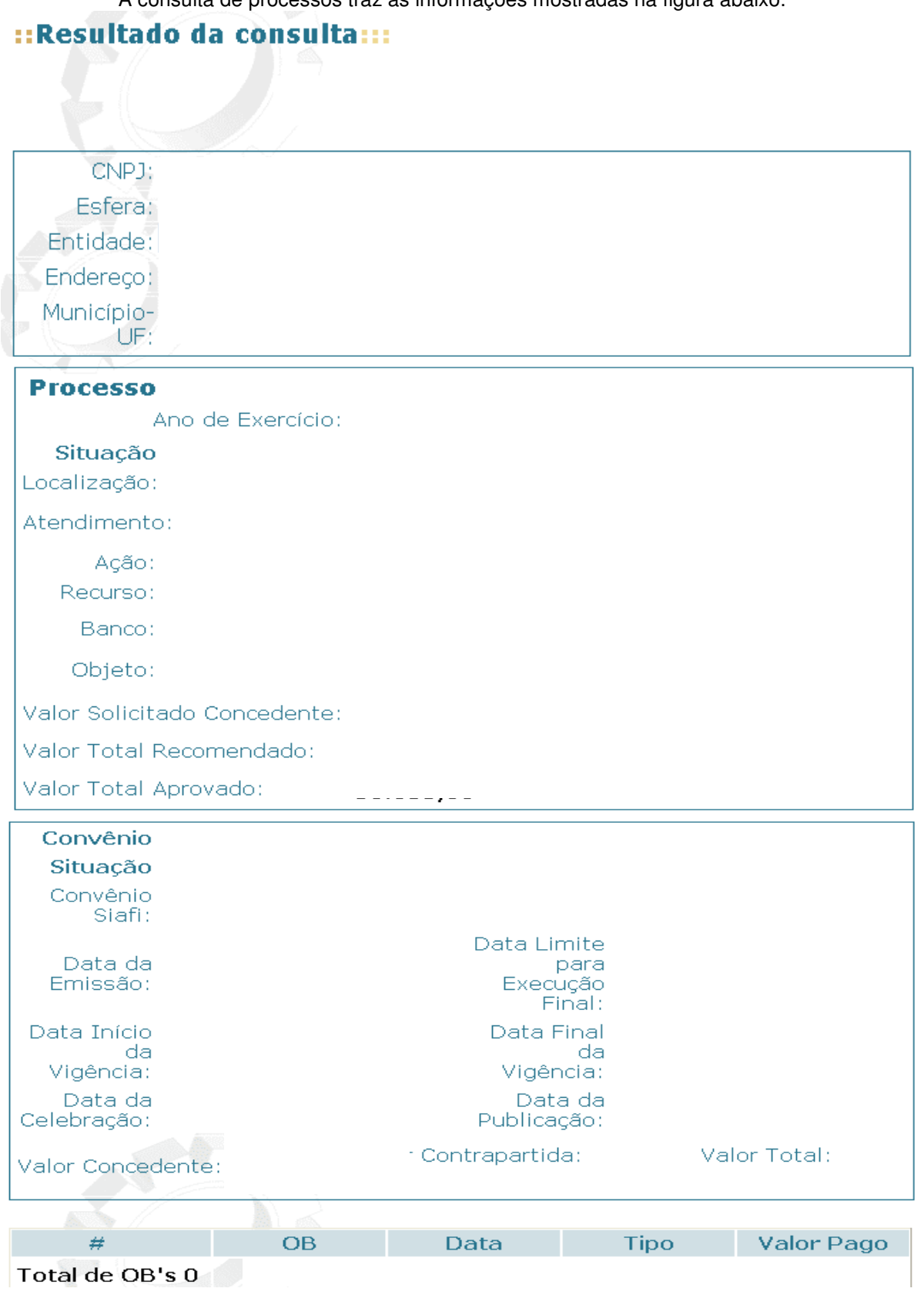

A profissionalização em grande escala dos trabalhadores da área da saúde de nível médio, especificamente os auxiliares e técnicos de enfermagem, teve início com o Profae, quando em 15 de outubro de 1999 foi publicada a Portaria nº 1262/GM, do Ministério da Saúde, instituindo o Projeto de Profissionalização dos Trabalhadores da Área de Enfermagem. Em 2003, o PROFAE já estava em todo o Brasil.

Coordenado pela Secretaria de Gestão do Trabalho e da Educação na Saúde, o PROFAE é o principal instrumento para a qualificação da força de trabalho atuante na área de saúde.

Busca também o fortalecimento das instituições que trabalham com Recursos Humanos da área de saúde, dando apoio técnico e financeiro para a qualificação e educação profissionais. Este processo envolve vários parceiros institucionais, comprometidos com o desenvolvimento humano dos trabalhadores, com a gestão dos serviços e com a regulação do mercado de trabalho na área de saúde. Dentre as ações que visam o fortalecimento institucional, estão o Curso de Formação Pedagógica para a especialização de Enfermeiros; a Modernização e Criação de Escolas Técnicas de Saúde do SUS; a elaboração e implantação de um Sistema de Certificação de Competências Profissionais; e a implementação de um Sistema de Informação sobre o Mercado de Trabalho em Saúde, com foco em Enfermagem.

O objetivo é executar uma política pública de capacitação de recursos humanos, abrangente e duradoura, adequada às necessidades do Sistema Único de Saúde (SUS), sintonizada com as inovações no campo da educação profissional e flexível, no que diz respeito às diversidades regionais.

# Consulta de Pagamentos – Contratos PROFAE

Como nas outras consultas, podemos visualizar as informações diretamente na tela ou pelo menu "Consulta de Pagamentos – Contratos PROFAE".

Diretamente na tela, selecione a opção "Contratos PROFAE", digite o CNPJ ou nome da entidade, escolha o ano de competência e a UF que deseja pesquisar. Clique no botão "Consultar".

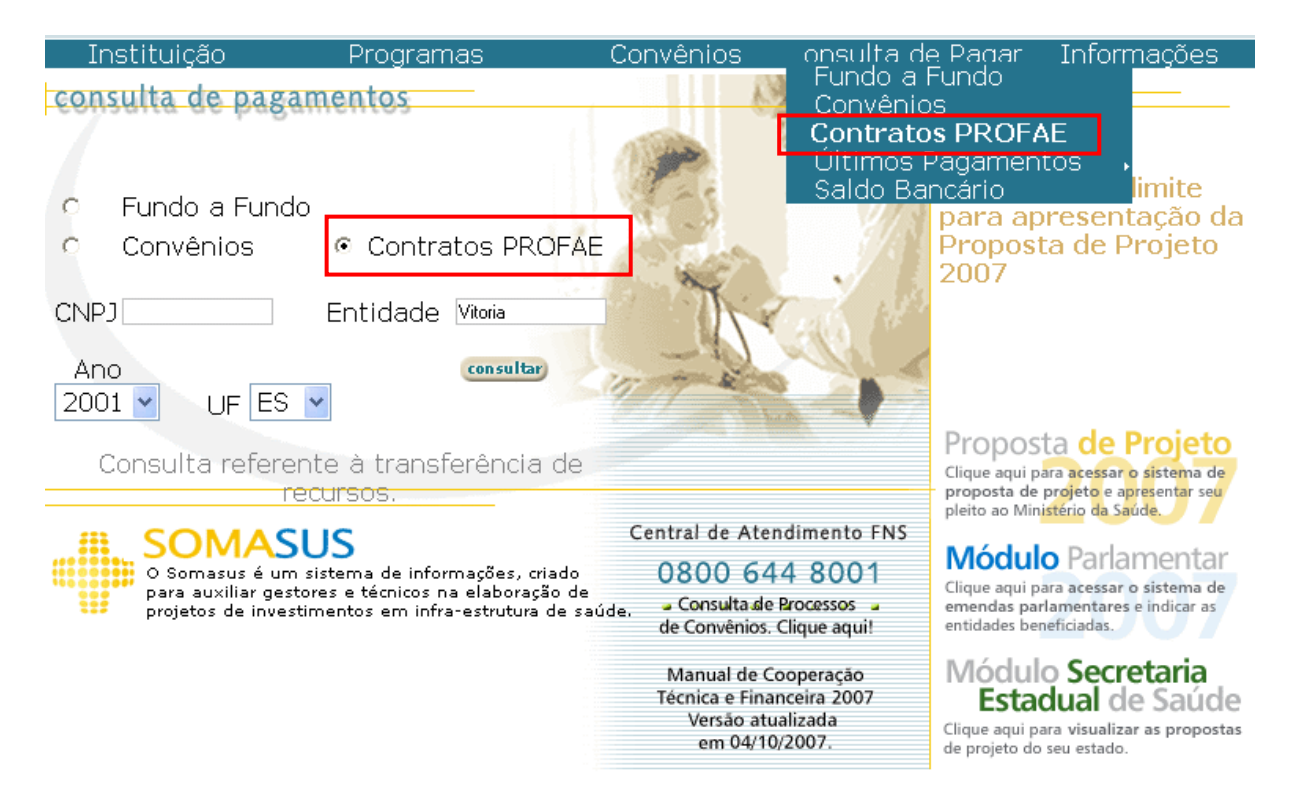

Caso o usuário não tenha o CNPJ ou o nome da entidade, deverá fazer a consulta pelo menu "Consulta de Pagamentos", selecionando a opção Contratos PROFAE. Esta opção permite fazer a consulta por estado e município, trazendo todos os contratos na competência escolhida. Clique no nome da entidade que deseja pesquisar.

| FUN         | DO                  | NACIONA                   | L DE SAÚDE   |          |         |           |      |        |        |
|-------------|---------------------|---------------------------|--------------|----------|---------|-----------|------|--------|--------|
| Ir          | nstiti              | uição                     | Programas    | Convênio | s onsi  | ulta de P | agar | Inforn | nações |
| cor         | nsul<br>esu         | ta de paga                | amentos      |          |         |           | cont | tratos |        |
|             | Cou                 | itudo du                  | consultan    |          |         |           |      |        |        |
| U<br>E<br>A | IF:<br>ntida<br>no: | RJ<br>ade: RIO DE<br>2001 | JANEIRO      |          |         |           |      |        |        |
| 9           | )uan                | tidade de Re              | egistros.: 2 |          |         |           |      |        |        |
| #           | UF                  | Cidade                    | Favorecido   | C        | ontrato | CNPJ      |      |        |        |
| 1           | RJ                  | RIO DE<br>JANEIRO         |              |          |         |           |      |        |        |
| 2           | RJ                  | RIO DE<br>JANEIRO         |              |          |         |           |      |        |        |

A consulta de pagamentos traz as informações mostradas na figura abaixo.

# ::Resultado da consulta:::

| Contrato:                                                                                                    |                |         |                |  |
|----------------------------------------------------------------------------------------------------|----------------|---------|----------------|--|
| Processo:                                                                                                    |                |         |                |  |
| CNPJ:                                                                                                    |                |         |                |  |
| Objeto: contratação de serviços educacionais, 30 turmas do curso de<br>qualificação profissional de auxiliar de enfermagem perfazen<br>1080 alunos, a serem prestados pela OPERADORA dos<br>trabalhadores cadastrados no PROFAE, de acordo com os<br>critérios e pré-requisitos estabelecidos na Carta Convite nº<br>30/2001. |                |         |                |  |
| Banco: 001                                                                                                    | Agência: 02234 | l9 C/C: | 2911965        |  |
| # OB                                                                                                    |                | Data    | Valor da<br>OB |  |
| 1                                                                                                    |                |         |                |  |
| 2                                                                                                    |                |         |                |  |

# Consulta de Pagamentos – Últimos Pagamentos – SUS/Convênios

As informações dos últimos pagamentos SUS ou Convênios realizados pelo Ministério da Saúde, podem ser visualizadas pelo menu "Consulta de Pagamentos – Últimos Pagamentos – SUS/Convênios".

No menu "Consulta de Pagamentos", selecione a opção Últimos Pagamentos – SUS ou Convênios. O resultado apresenta a relação dos últimos pagamentos efetuados. Para maior detalhamento, clique no link desejado.

| Institui | ição                                   | Programas                                                    | Convênios                              | onsulta de                                       | Pagar                           | Inform <u>ações</u>                          |
|----------|----------------------------------------|--------------------------------------------------------------|----------------------------------------|--------------------------------------------------|---------------------------------|----------------------------------------------|
| consulta | de pagam                               | entos                                                        | <u> </u>                               | <ul> <li>Fundo a F</li> <li>Convênio:</li> </ul> | -undo<br>S                      |                                              |
|          |                                        |                                                              | 1 pp                                   | Contratos<br>Últimos P                           | agament                         | tos ,                                        |
| O Fund   | do a Fundo                             |                                                              | Nº -S                                  | Saldo Bar                                        | ncário                          |                                              |
| Conv     | /ênios                                 | <ul> <li>Contratos PROFAE</li> </ul>                         | A Carto                                |                                                  | Prorrog                         | ada data                                     |
| CNPJ     |                                        | Município riodejaneiro                                       | N.                                     | 1. 18                                            | limite pa                       | ara                                          |
| Ano      |                                        | consultar                                                    |                                        | 1.9D                                             |                                 |                                              |
| 2001 🖌   | UF RJ 🔽                                |                                                              | 17 800                                 |                                                  |                                 |                                              |
| Consu    | lta referente                          | e à transferência de                                         |                                        |                                                  | Proposi                         | ta de Projeto                                |
|          | recu                                   | Irsos.                                                       |                                        |                                                  | proposta de<br>pleito ao Mini   | projeto e apresentar seu<br>stério da Saúde. |
| # SC     | OMASU                                  | S                                                            | Central de Atend                       | limento FNS                                      | Mádul                           | Daulausoutau                                 |
| O S      | omasus é um sist<br>a auxiliar gestore | tema de informações, criado<br>s e técnicos na elaboração de | 0800 644                               | 8001                                             | Clique aqui pa                  | Parlamentar<br>ara acessar o sistema de      |
| proj     | jetos de investime                     | entos em infra-estrutura de saú                              | de. Gonsulta de Pa<br>de Convênios. Cl | ocessos 🎍<br>ique aqui!                          | emendas par<br>entidades ben    | lamentares e indicar as<br>eficiadas.        |
|          |                                        |                                                              | Manual de Coo<br>Técnica e Financ      | operação<br>reira 2007                           | Módul                           | o <b>Secretaria</b>                          |
|          |                                        |                                                              | Versão atual<br>em 04/10/2             | izada<br>007.                                    | Clique aqui pa<br>de projeto do | ra visualizar as propostas<br>seu estado.    |

Ao consulta em "Ultimos Pagamentos/SUS" traz as informações na figura abaixo

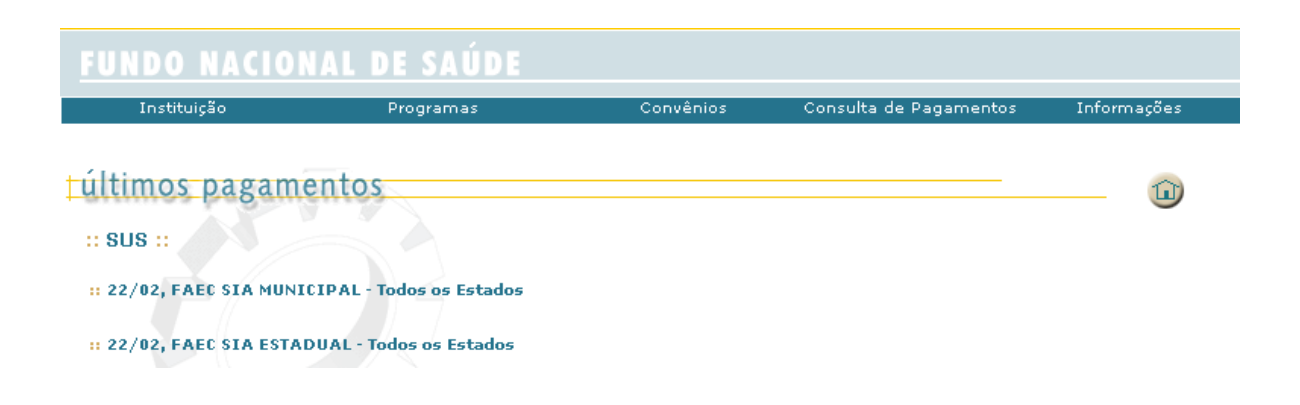

### SIOPS

O Sistema de Informações sobre Orçamentos Públicos de Saúde -. O sistema é uma importante fonte de dados para a realização, acompanhamento e fiscalização pelos órgãos de controle e para a gestão e avaliação das ações no âmbito do Sistema Único de Saúde. O SIOPS pode ser acessado no endereço <u>http://siops.datasus.gov.br</u>.

Essa é a página inicial do sistema. Além de *link* para notícias e destaques, exibe também várias opções no menu, que serão detalhadas a seguir.

| SIOPS - SISTEMA DE IN<br>PRINCIPAL Município Estado Legislação Teglos e Publicações Instâncias de Suporte I Acon<br>I O Que é o                   | FORMAÇÕES SOBRE ORÇAMENTOS PÚBLICOS EM SAÚDE<br>npanhamento Sirgemas<br>SIOPS   Mapa   Ajuda   Contato   Senhas   DATASUS   Funcionalidades Restritas   A A <sup>*</sup>                                                                     |   |
|----------------------------------------------------------------------------------------------------|----------------------------------------------------------------------------------------------------|---|
| Bem-vindo ao SIOPS.                                                                                                    |                                                                                                    | 1 |
| Atenção senhores usuários:                                                                                                    |                                                                                                    |   |
| INFORMAMOS QUE A FORMA DE IMPRIMIR O RECIBO                                                                                                    | DE TRANSMISSÃO E AS CARTAS MUDOU.                                                                                                    |   |
| Instruções para impressão do Recibo de transmissão e                                                                                              | das Cartas ao prefeito/governador e ao Conselho de Saúde - <u>clíque aqui</u>                                                                                                    |   |
| O SIOPS 2007 MUNICIPAL E O ESTADUAL SEMESTRAL                                                                                                    | JÁ ESTÃO DISPONÍVEIS NO SÍTIO DO SIOPS DESDE 14/08/2007.                                                                                                    |   |
| A alteração de prazo este ano deve-se aos seguintes f                                                                                             | atores:                                                                                                    |   |
| I. Padronização de receitas e despesas, com fina                                                                                                  | lidade de melhor captação e comparabilidade dos dados contábeis, segundo à legislação vigente;                                                                                                    |   |
| II. Introdução de novos códigos, principalmenter el<br>CMMS nº 680, de 302006 e ao Fundo de Man<br>em decorrência da publicação da Lei nº 11.494, | ativos: és transferências do SUS, para adequar-se a estrutura de financiamento, preconizada pela Portaria<br>tençõa e Desarvolvimento da Educação Básica e de Valorização dos Profissionais da Educação - FUNDEB,<br>de 20 de junho de 2007. |   |
| Atenciosamente,                                                                                                    |                                                                                                    |   |
| Equipe responsável pelo SIOPS                                                                                                    |                                                                                                    |   |
|                                                                                                    |                                                                                                    |   |
| Noticias                                                                                                    | Destaques                                                                                                    |   |

- **O que é o SIOPS:** Apresenta o Sistema de Informações sobre Orçamentos Públicos em Saúde/SIOPS da sua origem até sua implantação.
- Mapa: Apresenta todo conteúdo disponível no Sítio através de links.
- Ajuda: O usuário tem acesso as perguntas mais frequentes.
- Contato: Disponibiliza contato com DATASUS, e os Núcleos Estaduais de Apoio ao SIOPS para esclarecimento de duvidas referente a Assuntos Gerais, Orçamentários e Financeiros e Assuntos específicos de Informática.
- **Senhas:** Disponibiliza o Reenvio da Senha do Sistema. Esta opção pode ser utilizada apenas pelo usuário autenticado, quando necessário recuperar a senha cadastrada.
- DATASUS: Llink para página do DATASUS
- Funcionalidades restritas: Áreas restritas aos usúarios SIOPS com a opção "Concectar-se às funcionalidades restritas Tipo de Usuário".

| 🕼 P R I N C I P A L 📄 Município Estado Legislação Tegios e Publicações Enstâncias de Suporte Acompanigamento Sistemas            | <b>A A</b> <sup>*</sup> <b>A</b> <sup>*</sup> <b>A A ?</b> |
|----------------------------------------------------------------------------------------------------|------------------------------------------------------------|
| [1] Situação de Entrega   [2] Dados Informados   [3] Indicadores   [4] Demonstrativos   [5] Acompanhamento da EC29   [6] Sistema |                                                            |
| Área de Interesse dos Municípios. <u>inicio</u> > Municípios                                                                     |                                                            |

#### Município:

Situação de Entrega: Mostra os munícipios que transmitiram os dados, e os que não transmitiram os dados ao SIOPS. São disponibilizadas informações sobre municípios regularizados de acordo com o SIOPS e Municípios usuários autenticados (considerados como autenticados aqueles municípios que transmitiram os dados ao SIOPS e cujos usuários, que são os responsáveis pela transmissão dos dados, foram autenticados pela equipe responsável pelo SIOPS).

Dados Informados: Permite realizar as seguintes consultas:

#### Anos-Base a partir de 2002

- Consulta por Unidade Executora,
- Consulta de Determinado Código Contabil;
- Consulta de um ou mais códigos contábeis, por categoria econômica por município;
- Consulta de Despesa por Fonte e RP.

### Ano-Base 2001, 2000, 1999

- Receita Realizada e Despesa Empenhada.
- Receita Realizada e Despesa Paga (Realizada).

Indicadores: Permite consultar os indicadores municípais, com opção para seleção por ano, período e munícipio.

<u>Demonstrativo</u>: Apresenta relatório resumido da execução orçamentária, demonstrativo da receita de impostos líquida e das despesas próprias com ações e serviços públicos de saúde orçamentos fiscais e da seguridade social, por ano, período e município.

<u>Acompanhamento da EC29:</u> Mostra o histórico dos percentuais de recursos próprios aplicados em ações e serviços de saúde de Municípios, comparados com a regra de evolução progressiva de aplicação dos percentuais mínimos de vinculação proposta pela Resolução 322/CNS de 08 de maio de 2003. As Notas técnicas que apresentam à análise dos dados dos Municípios referentes à aplicação de recursos próprios em ações e serviços públicos de saúde, de acordo com a EC 29.

<u>Sistema:</u> Permite baixar o sistema de anos base 2000 a 2007, para atualização dos dados do município: é aberto o menu abaixo:

| * | Sistemas.<br>I <u>nício</u> > <u>Municípios</u> > Sistemas |                                                                                                    |
|---|------------------------------------------------------------|----------------------------------------------------------------------------------------------------|
|   |                                                            | BAIXAR O SISTEMA DE ANOS-BASE 2000 A 2007                                                                            |
|   |                                                            | AND-BASE: 2007 V Consultar                                                                                           |
|   |                                                            |                                                                                                    |
|   |                                                            |                                                                                                    |
|   |                                                            | ATUALIZAÇÃO DE INFORMAÇÕES DO SISTEMA DE ANOS ANTERIORES                                                             |
|   |                                                            | Para atualizar as informações de anos anteriores (inclusive a crítica 701) no programa do Siops <u>clique Aqui</u> . |
|   |                                                            |                                                                                                    |
|   |                                                            |                                                                                                    |

Para o ano Base 2007, será através das opções abaixo:

| Sistemas.<br>Início > Municípios > Sistemas                                                 | mas                                                                                                    |
|---------------------------------------------------------------------------------------------|----------------------------------------------------------------------------------------------------|
|                                                                                             | ANO-BASE 2007                                                                                                    |
|                                                                                             | Semestral - Versão 1.4.1                                                                                           |
|                                                                                             | <ul> <li>Opção em arquivo único, para cópia no disco rígido:</li> </ul>                                            |
|                                                                                             | Siops mun 2007 semestral.exe                                                                                       |
|                                                                                             | <ul> <li>Opção em 4 arquivos, para cópia em disquete:</li> </ul>                                                   |
|                                                                                             | <ul> <li>☐ Instalador</li> <li>☐ Disco dados A</li> <li>☐ Disco dados B</li> <li>☐ Disco dados C</li> </ul>        |
|                                                                                             | Voltar                                                                                                    |
| Para anos anteriores a 2007                                                                 | :                                                                                                    |
| Atualizar os dados do município.<br><u>Inicio</u> > <u>Sistema</u> > Atualização dos Dados. |                                                                                                    |
|                                                                                             | ATUALIZAR OS DADOS DO MUNICÍPIO                                                                                    |
|                                                                                             | Informe o Ano, Período e a UF que você deseja preencher os dados do SIOPS.<br>Em seguida clique no botão PROCURAR. |

Informe o Ano, Periodo e a UF que vocé deseja preencher os dados do SIDPS Em seguida clique no botão PROCURAR. Ano: 2007 V Periodo: Primeiro Semestre 2007 V UF: Acre V Procurar

1 – Após clicar "Procurar", será apresentado o link: <u>Para baixar o arquivo 12UF.zip (2007-1) para o seu município clique aqui</u>, para atualizar dados do município anteriores a 2007, com um passo a passo para o Dowload.

# Estado:

| PRINCIPAL Municipio Etiado Legistação Tegios e Publicações                    | SIOPS - SISTEMA DE INFORMAÇÕES SOBRE ORÇAMENTOS PÚBLICOS EM SAÚDE |  |
|-------------------------------------------------------------------------------|-------------------------------------------------------------------|--|
| [1] Situação de Entrega   [2] Dados Informados   [3] Indicadores   [4] Demons | trativos   [5] Acompanhamento da EC29   [6] Sistema               |  |

Área de Interesse dos Estado Início > Estados

<u>Situação de Entrega</u>: Mostra os Estados que transmitiram os dados, os Estados que não transmitiram, os dados do SIOPS e Estados com Usuários Autenticados, por Região.

Dados Informados:consulta por unidade executora - receitas e despesas - ano base a partir de 2002

- Ano Base 2002 a 2007
- Consulta por Unidade Executora;
- Consulta de Determinado Código Contabil Receitas e Despesas/Ano Base 2002 em diante.
- Consulta de um ou mais códigos contábeis, por categoria econômica, para um muncípio, por ano ou por série histórica
Indicadores: Permite consultar os indicadores estaduais, com opção para seleção por ano, período e Estado e estão divididas com demonstra a figura abaixo:

| Histórico/Consulta                                                                      | Anos Base 2002 a 2006 (anual)                                                                                                    | Anos Base 2002 a 2006 (semestral)                                                                                                    | Ano Base 2001                                 |
|-----------------------------------------------------------------------------------------|----------------------------------------------------------------------------------------------------|----------------------------------------------------------------------------------------------------|-----------------------------------------------|
| <u>Todos os Indicadores - 2002 em</u><br><u>diante</u> . <u>Indicadores Estaduais</u> . | <ul> <li><u>Dotação Atualizada</u>.</li> <li><u>Despesa Empenhada</u>.</li> <li><u>Despesa Liquidada</u>.</li> <li><u>Despesa Paga</u>.</li> <li><u>Dados Orçados</u>.</li> </ul> | <ul> <li><u>Dotação Atualizada</u>.</li> <li><u>Despesa Empenhada</u>.</li> <li><u>Despesa Liquidada</u>.</li> <li><u>Despesa Paga</u>.</li> </ul> | <ul> <li><u>Despesa Empenhada</u>.</li> </ul> |
| Ano Base 2000                                                                           |                                                                                                    |                                                                                                    |                                               |
| <ul> <li>Despesa Empenhada.</li> </ul>                                                  |                                                                                                    |                                                                                                    |                                               |

<u>Demonstrativo:</u> Apresenta o Demonstrativo da Lei de Responsabilidade Fiscal e o Percentual de Recursos Próprios Aplicados em Saúde conforme a EC 29.

<u>Acompanhamento da EC 29</u>: Demonstra o acompanhamento da EC 29; permite consultar os dados consolidados para os estados e municípios, em relação ao percentual de recursos próprios aplicados em ações e serviços públicos de saúde e ao cumprimento da EC 29.

<u>Sistemas</u>: Permite baixar o sistema - anos-base 2000 a 2007. Selecione o ano a consultar e clic em consultar, como demonstrado na figura abaixo:

| PRINCIPAL Municípia Estado Logistação Tegios e Publicaçã                    | SIOPS - SISTEMA DE INFORMAÇÕES SOBRE ORÇAMENTOS PÚBLICOS EM SAÚDE | E AN                                       |
|-----------------------------------------------------------------------------|-------------------------------------------------------------------|--------------------------------------------|
|                                                                             |                                                                   | A A <sup>+</sup> A <sup>++</sup> A A A 2 🧼 |
| [1] Situação de Entrega   [2] Dados Informados   [3] Indicadores   [4] Demo | onstrativos   (5) Acompanhamento da EC29   (6) Sistema            |                                            |
| Sistemas.                                                                   |                                                                   |                                            |

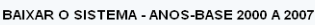

#### AND-BASE: 2007 💟 Consultar

Será apresentado como demonstrado abaixo, opções para dowload das versões disponíveis:

| SIOPS - SISTEMA DE INFORMAÇÕES SOBRE ORÇAMENTOS PÚBLICOS EM SAÚDE |
|-------------------------------------------------------------------|
| Sistemas.<br>Mikie > Bistemas > Estado.<br>ANO-BASE 2007          |
| <ul> <li>Senestral - Versão 1.10</li> <li>Sistema.</li> </ul>     |
| (Voltar)                                                          |

**Legislação:** Permite consultar Portarias e Resoluções pertinentes à criação e manutenção do SIOPS, inclusive no âmbito do Ministério da Saúde. Para acessar basta clicar sobre o tema desejado e selecionar o documento para consulta. Os arquivos estão no formato "pdf".

**Textos e Publicações**: Permite consultar os textos e publicações referentes a textos e publicações relacionados à área financeira. Os arquivos estão no formato "pdf".

**Instâncias de Suporte:** Apresenta as instâncias de suporte ao SIOPS: câmara técnica de orientação e avaliação, e os núcleos estaduais de apoio ao SIOPS.

#### Acompanhamento:

<u>Despesa com Saúde</u>: Disponibiliza tabelas de Despesa Total com Saúde nas Três Esferas de Governo: em R\$ Correntes por UF de 2000 a 2004 e em R\$ Correntes e % do PIB de 2000 a 2004.

Lei de Responsabilidade Fiscal: Disponibiliza Demonstrativos da Lei de Responsabilidade Fiscal por Municipio e Estado dos anos de 2004 a 2007.

<u>Acompanhamento da EC29</u>: Disponibiliza consulta de histórico dos percentuais de recursos próprios aplicados em ações e serviços de saúde, de Municípios e Estados, no período de 2000 a 2005 e Notas técnicas que apresentam a análise dos dados dos Municípios e Estados, referentes à aplicação de recursos próprios em ações e serviços públicos de saúde, de acordo com a EC 29.

<u>Pendências de Entrega:</u> Disponibiliza as pendências de alimentação dos quatro sistemas do ano, além das pendências dos sistemas anuais e semestrais, municipal e estadual, de anos anteriores (estoque de pendências anteriores).

<u>Arquivos STN</u>: Disponibiliza arquivos STN dos Municípios, anos 2002 a 2004 e dos Estados, anos 2002 a 2005.

Demanda para o Sistema: Disponibiliza consulta "Demanda para o sistema" por semestre.

Sistemas: Disponibiliza *link* de acesso para à atualização dos sistemas.

### CAIXA ECONÔMICA FEDERAL

A Lei que dispõe sobre o FGTS é a de nº 8.036, de 11/05/90, republicada em 14/05/90, já tendo sofrido várias alterações.

As informações sobre o FGTS estão disponíveis no endereço eletrônico www.caixa.gov.br.

| A CAUXA       REED EN ATREMENTIO       OLYDORIA       DAWNLOAD       MAMA DO SITE       SOURALCA       IMPRESA       IMPRESA         C QUE VOCÉ PROCURA?       VOCÊ       ENPRESA       GOUERNO         C QUE VOCÉ PROCURA?       VOCÊ       ENPRESA       COURDO         C Cique e soibor mais       © Cráduta Construção Cheque<br>Especial Capital de Gorta.       VOCÊ       ENPRESA       COURING         O Latriau de Conta.       © Catal de Gorta.       Outroina de Conta.       Adicação Financeira<br>Carlia de Contal de Gorta.       Adicação Financeira<br>Carlia de Contal de Gorta.       Depóstos Julicitais         O Latriaus Resultados Repases<br>Consocriaos CAIXA       Contratuação Sindical Urbana       Contratuação Sindical Urbana       Contratuação Sindical Urbana         O Tradita de Conta.       © Struçãos Sociatis: FES PIS Boto<br>Resultados Regazo Desemprego FOTO       Provadence Para de<br>Conso Caixo A FA FA       Porupanção<br>Provadence Privada         O SEE       Serviçãos Sociatis: FES PIS Boto<br>Resultados Caixo A FA FA       Porupanção<br>Provadence Privada       Porupanção<br>Provadence Privada       Contratuação Sindical Urbana         O SEE       Serviçãos Sociatis: FES PIS Boto<br>Resultados Compare Resultados Caixo A FA       Porupanção<br>Provadence Privada       Porupanção<br>Provadence Privada       Descade Contal De A FA         O SEE       Porta de Compare Resultados       O Compare,<br>Construa do<br>Resultados Caixo A FA       Poru                                                                                                    | CAIXA                                                             |                                                                                                    |                                                                                                    |
|----------------------------------------------------------------------------------------------------|-------------------------------------------------------------------|----------------------------------------------------------------------------------------------------|----------------------------------------------------------------------------------------------------|
| O CUE VOCÉ PROCURA?     VOCÊ     ENPRESA     COUERO       Circlato Construação Create<br>Local Capital de Const. <ul> <li>Circlato Internacional de Construação</li> <li>Circlato Internacional de Construação</li> <li>Circlato Internacional de Construação</li> <li>Circlato Internacional de Construação</li> <li>Circlato Internacional de Construação</li> <li>Circlato Internacional de Construação</li> <li>Circlato Internacional de Construação</li> <li>Circlato Internacional de Construação</li> <li>Circlato Construação Construção</li> <li>Circla Construação Construção</li> <li>Construação Sindical Utbano</li> <li>Circla Construação Sindical Utbano</li> <li>Circla Construação</li> <li>Circla Construação Sindical Utbano</li> <li>Circla Construação</li> <li>Circla Construação</li> <li>Circla Construação</li> <li>Circla Construação</li> <li>Circla Construação</li> <li>Circla Construação</li> <li>Circla Construação</li> <li>Circla Construação</li> <li>Ci</li></ul>                                                                                                    | A CAIXA REDE DE ATENDIME                                          | NTO OUVIDORIA DOWNLO                                                                                                    | AD MAPA DO SITE SEGURANÇA IMPRENSA 👔                                                                                                    |
| <ul> <li>Crédite Construction Construit de Construit de C</li></ul>                                      |                                                                   | O QUE VOCÊ PROCURA?                                                                                                    | VOCÊ EMPRESAS GOVERNO                                                                                                    |
| Sites Espectais     Selecione o Site:       Poture por palavra-chave:     Construation       HABITAÇÃO     Construation       Image: State Cancer     Construation       Image: State Cancer     Construation       Image: State Cancer     Construction       Image: State Cancer     Construction       Image: State Cancer     C                                                                                                    | Clique e saiba mais                                               | Crédito: Consignação Cheque<br>Especial Capital de Gro<br>Cuba Internacional: Renessas<br>Abertura de Conta<br>Loterians: Resultados por e-mai<br>Internas: Resultados por e-mai<br>Internas: Resultados por e-mai<br>Internas: Resultados por e-mai<br>Baternas le nota FGTS<br>Serviços Socialis: FIES. PIS Doles<br>Famila Seguro Desemprego FGTS | Aplicação Financeira     Depósitos Judicieis       Capitalização     Financiamento Imobiliário       Carifão do Cidadão     Fundos de Investimento       Carifões CARA     Contrabujício Sindical Urbana       Conta Corrente Pessoa Física     Linhas de Crédito       Conta Corrente Pessoa Física     Linhas de Crédito       Constroiros CAIXA     Poupança       Conta CAIXA Fácil     Previdência Privada       Conta Universitária     Seguros       Vaja todos os produtos e serviços para vocé |
| Selecione o Site:       Porcure por palavra-chave:       ©         Portal de Compres CALKA       ©       Porcure por palavra-chave:       ©         Portal de Compres CALKA       ©       Concurso par palavra-chave:       ©         Portal de Compres CALKA       ©       Concurso par palavra-chave:       ©       ©         Portal de Compres CALKA       ©       FGTS       ©       LOTERIAS       Concurso 924       Concurso 924                                                                                                    | the Band                                                          | SITES ESPECIAIS                                                                                                    | BUSCA                                                                                                    |
| ABJITAÇÃO     Fors     Fors     Fors     Compre-     construita ou     reforme     sua casa     com a     com a |                                                                   | Selecione o Site:<br>Portal de Compras CAIXA 🛛 💽                                                                                                    | Procure por palavra-chave:                                                                                                    |
| Image: Second training of the second second seco             | C HABITAÇÃO                                                       | G FGTS                                                                                                    |                                                                                                    |
| Pesquise imóveis residenciais ou Aproveite essa chance.                                                                                                    | Compre,<br>construa ou<br>reforme<br>sua casa<br>com a<br>CAXA.   |                                                                                                    | MEGA-SENA<br>Concurso 924<br>01/22007<br>02: 20 - 21 - 27 - 51 - 60<br>A Mega-sena acumulou!                                                                                                    |
| comprovers a vende nela CEIVA b Colda da FOTO                                                                                                    | Pesquise inóveis residenciais ou<br>comercipio à vande pela CAIXA | h out a rozo                                                                                                    | Aproveite essa chance.                                                                                                    |

Clique na opção Serviços Sociais – FGTS". Na próxima tela clique em "consulta certificado de regularidade do FGTS" e posteriormente informe a regularidade do empregador.

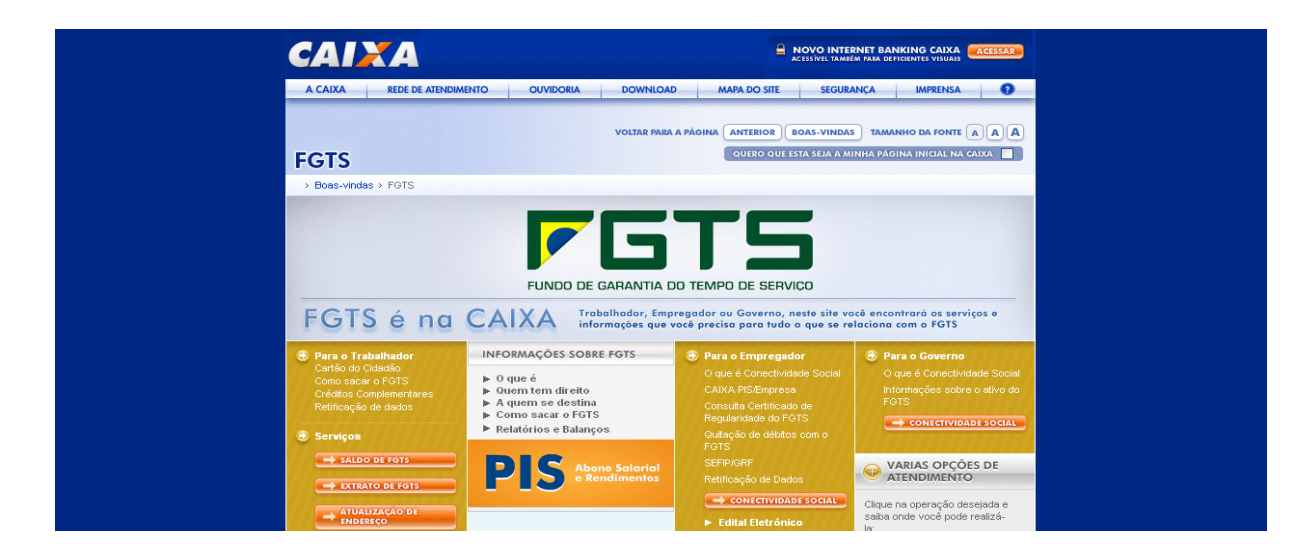

Informe a inscrição do CNPJ (Cadastro Nacional da Pessoa Jurídica) ou CEI (Cadastro Específico do INSS), a UF (caso informe só o CNPJ básico) e clique em "CONSULTAR", serão apresentadas as opções para selecionar: Certificado de Regularidade do FGTS e/ou histórico do empregador.

|                                                                                                    | (1000) |
|----------------------------------------------------------------------------------------------------|--------|
| SERVIÇOS AO CIDADÃO<br>Produtos e Serviços                                                                                                    | *      |
| Ajuda Home   Para SUA EMPRESA   FGTS   Consulta Regularidade do Empregador                                                                                                    |        |
| :: Consulta Regularidade do<br>Empregador                                                                                                    |        |
| Estar regular perante o FGTS é condição obrigatória para que o<br>empregador posas relacionar-se com os órgãos da Administração<br>Pública e com instituições oficiais de crédito. Nesta página você<br>poderá consultar a situação de regularidade do empregador e obter<br>o correspondente Certificado de Regularidade do FGTS - CRF, para<br>os fins previstos em Lei. |        |
| Critérios de Pesquisa<br>Informe a Inscrição da Empresa, CNPJ ou CEI, com 14 ou 12<br>posições, respectivamente, incluindo o digito verificador, sem<br>separadores, e deixe em branco a UF. Depois clique em<br>Consultar. Para efetura a pesquisa pelo CNPJ básico, 8 posições,<br>informe também a UF do estabelecimento.                                               |        |
|                                                                                                    |        |
|                                                                                                    |        |
| Dúvidas mais Freqüentes                                                                                                    |        |

Ao optar pela seleção "Certificado de Regularidade do FGTS – deverá informar a seguir qual a finalidade de estar requerendo o CRF, conforme tela abaixo e clique em prosseguir; Além de visualizar o CRF, o usuário poderá imprimir o certificado.

O mesmo procedimento será utilizado para as outras opções na tela "Pesquisa de Interesse".

| :               | : Pesquisa de Interesse                                                                                                    |
|-----------------|----------------------------------------------------------------------------------------------------|
| In<br>Ra<br>No  | scrição:<br>izão Social:<br>ome Fantasia:                                                                                                    |
| In<br>int<br>ne | forme a seguir qual a finalidade de estar requerendo o CRF. Sua<br>formação contribuirá para identificarmos adequadamente suas<br>reessidades quanto às informações de regularidade do FGTS e para<br>elhorarmos nosso serviço. |
| Fi              | nalidade da Emissão:                                                                                                    |
| -               | Habilitação em licitação                                                                                                    |
| 0               | Obtenção de empréstimos ou financiamentos junto a Orgãos<br>Públicos                                                                                                    |
| 0               | ) Isenções, auxílios, subsídios, concessão de serviços ou benefícios pelo poder público                                                                                                    |
| 0               | ) Transferência de domicílio do empregador para o exterior                                                                                                    |
| 0               | ) Alteração ou distrato de contrato social                                                                                                    |
| 0               | Empréstimos/financiamentos junto às instituições oficiais de crédito                                                                                                    |
| C               | ) Parcelamento de débitos junto às instituições oficiais de crédito                                                                                                    |
| 0               | Dispensa de juros, multa ou qualquer benefício junto às instituições oficiais de crédito                                                                                                    |
| 0               | ) Transação comercial de compra e venda com órgãos públicos                                                                                                    |
| C               | ) Contratação de prestação de serviços com órgãos públicos                                                                                                    |
| 0               | ) Acompanhamento da Regularidade da Empresa                                                                                                    |
| P               | ROSSEGUIR                                                                                                    |

#### Histórico do Empregador

Nesta consulta o usuário tem o histórico dos registros dos CRF concedidos nos últimos 24 meses e a situação de regularidade apurada na vigência da Circular CAIXA 204/2001 – de 08 de janeiro a 22 de abril de 2001.

| :: Histói                                                                                                    | rico do Empre    | egador        |  |  |  |  |  |  |
|----------------------------------------------------------------------------------------------------|------------------|---------------|--|--|--|--|--|--|
| O Histórico do Empregador apresenta os registros dos CRF<br>concedidos nos últimos 24 meses, bem como a situação de<br>regularidade apurada na vigência da Circular CAIXA 204/2001 - de<br>08 de janeiro a 22 de abril de 2001. |                  |               |  |  |  |  |  |  |
| Inscrição:<br>Razão Social:<br>Nome Fantasia:                                                                                                    |                  |               |  |  |  |  |  |  |
| Data de<br>Emissão/<br>Leitura                                                                                                    | Data de Validade | Número do CRF |  |  |  |  |  |  |

Para consultar a Circular CAIXA 229/2001, que disciplina os procedimentos para verificação da regularidade dos empregadores junto ao FGTS e para concessão do CRF, clique no *link* como aparece na figura abaixo ou acesse o arquivo pdf diretamente no endereço eletrônico <u>https://webp.caixa.gov.br/Empresa/Crf/Legislacao/circularcaixa 2001 229.pdf</u>.

## **RECEITA FEDERAL**

A partir de 02/05/2007, data da vigência da Lei nº 11.457, de 16/03/2007, ficam transferidas para a Secretaria da Receita Federal do Brasil – RFB as atividades de planejar, executar, acompanhar e avaliar as atividades relativas a tributação, fiscalização, arrecadação, cobrança e recolhimento das contribuições sociais previstas nas alíneas <u>a, b e c do parágrafo único do art. 11 da Lei no 8.212, de 24 de julho de 1991</u>, e das contribuições instituídas a título de substituição.

A Certidão Negativa de Débito é o documento de prova de inexistência de débito para com as contribuições destinadas à Seguridade Social, para que as empresas e equiparados se habilitem à prática de determinados atos previstos em lei.

As informações sobre a regularidade das empresas junto a **Previdência Social** estão disponíveis no endereço eletrônico <u>www.receita.fazenda.gov.br</u>.

No menu principal, selecione "Certidões", opção "Contribuições previdenciárias". Pessoa Jurídica.

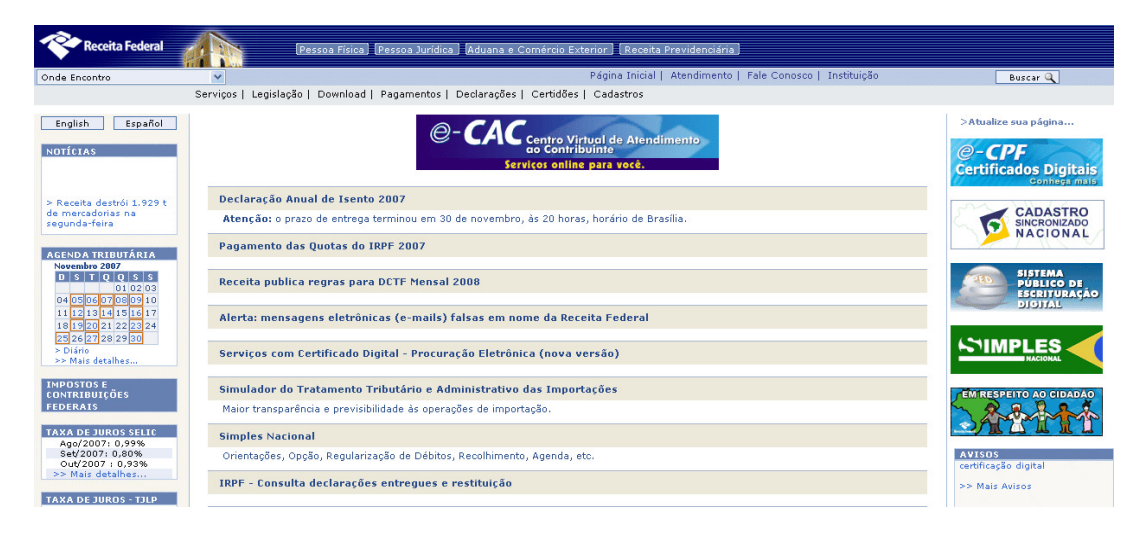

Na tela abaixo é apresenta links para consultas quanto a regularidade das empresas junto a previdência social.

| Ŷ       | Receita Federal                                                                                                    |                                                                                                    | (Pessoa Física) Pessoa Jurídica Áduana e Comércio E:                                                                                                    | terior Receita Previdenciária                                                                                                    |                                                           |
|---------|----------------------------------------------------------------------------------------------------|----------------------------------------------------------------------------------------------------|----------------------------------------------------------------------------------------------------|----------------------------------------------------------------------------------------------------|-----------------------------------------------------------|
| Onde En | contro                                                                                                    | ×                                                                                                    |                                                                                                    | Página Inicial   Atendimento   Fale Conosco   Instituição                                                                                                    | Buscar Q                                                  |
|         |                                                                                                    | Serviços   Le                                                                                                    | gislação   Download   Pagamentos   Declarações   Certidões                                                                                                    | Cadastros                                                                                                    |                                                           |
| Débi    | tos Relativo                                                                                                    | os a Contribu                                                                                                    | ições Previdenciárias - Pessoa Jurídica                                                                                                    |                                                                                                    |                                                           |
|         | Orientações<br>Pedido de Cer<br>Para pedra a CNI<br>Pedido de Bais<br>Para solicitar a l<br>Consulta à Auí<br>A consulta à Auí<br>A consulta deve<br>Certidão Posit<br>A consulta deve<br>Verificação de<br>Informe o CNPJ<br><b>Observação:</b><br>A partir de 027,<br>acompanhar e<br>art. 11 da Lei n | tidão Negativa de<br>Dinforme o número<br>alaxa, informe o CM<br>ser feita pelo número<br>va com Efeitos de<br>ser feita pela série,<br>Regularidades de<br>da empresa e sua<br>05/2007, data da<br>avaliar as ativida<br>no 8.212, de 24 d | PÓbito<br>do CNPJ/CEI e a finalidade<br>PJ, os dados dos responsá <u>veis e a senha da empresa</u><br>ão Negativa de Débito <u>CND ou CPD-EN</u><br>ro do CNPJ/CEI<br>Pegativa emitida até 08/02/2000<br>fiximero da Certidão<br>senha, obtida nas unidades da atendimento da Receita Federal d<br>a vigência da Lei nº 11.457, de 16/03/2007, ficam transferi<br>des relativas a tributação, fiscalização, arrecadação, cobr<br>e julho de 1991, e das contribuições instituídas a título de | o Brasil<br>das para a Secretaria da Receita Federal do Brasil – RFB as atividade<br>ança e recolhimento das contribuições sociais previstas nas alíneas a<br>substituição. | s de planejar, executar,<br>, b e c do parágrafo único do |
|         |                                                                                                    |                                                                                                    |                                                                                                    |                                                                                                    | Preparar página<br>para impressão                         |
| Ŷ       | Receita Federal                                                                                                    |                                                                                                    |                                                                                                    |                                                                                                    |                                                           |
|         |                                                                                                    |                                                                                                    | Consulta à Certidão Ne<br>Certidão Positiva de Débito co                                                                                                    | gativa de Débito (CND) /<br>n Efeitos de Negativa (CPD-EN)                                                                                                    |                                                           |
|         |                                                                                                    |                                                                                                    | Consulta Resoluções que prorrog                                                                                                    | am data de validade de certidão                                                                                                    |                                                           |
|         |                                                                                                    |                                                                                                    | Informe o CNPJ/CEI                                                                                                    | que deseja consultar.                                                                                                    |                                                           |
|         |                                                                                                    |                                                                                                    | ⊙ CNPJ ○ CEI                                                                                                    |                                                                                                    |                                                           |
|         |                                                                                                    |                                                                                                    | Número CNPJ ou CEI :                                                                                                    | Consulta Limpa                                                                                                    |                                                           |
|         |                                                                                                    | С                                                                                                    | ) número do CNPJ deve ser informado incluindo-se os 14<br>esqu                                                                                                    | · dígitos. Não são necessários os separadores ou zeros à<br>erda.                                                                                                    |                                                           |

A Receita Federal agradece a sua visita. Informações sobre política de privacidade e uso.

A próxima tela exibe todas as certidões emitidas para o CNPJ informado. Para visualizar a certidão, clique no número da CND desejada.

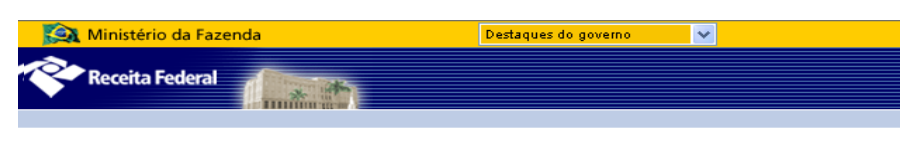

# **Certidões Emitidas**

| CGC:              |                 |     |                  |                      |                     |
|-------------------|-----------------|-----|------------------|----------------------|---------------------|
| CND               | Data<br>Emissão | FIN | Data<br>Validade | Data<br>Cancelamento | Hora de<br>Brasilia |
| 18892007-06021020 | 04/10/2007      | 4   | 01/04/2008       |                      |                     |
| 1412007-06021130  | 06/04/2007      | 4   | 03/10/2007       |                      |                     |
| 3612006-06021130  | 06/10/2006      | 4   | 04/04/2007       |                      |                     |
| 1152006-06021130  | 18/04/2006      | 4   | 15/10/2006       |                      |                     |
| 3412005-06021130  | 16/09/2005      | 4   | 15/03/2006       |                      |                     |
| 3602004-06021130  | 19/11/2004      | 4   | 17/02/2005       |                      |                     |
| 2552004-06021130  | 19/08/2004      | 4   | 17/11/2004       |                      |                     |
| 1052004-06021130  | 28/04/2004      | 4   | 27/07/2004       |                      |                     |
| 92004-06021022    | 07/01/2004      | 4   | 06/04/2004       |                      |                     |
| 4032003-06021022  | 19/09/2003      | 4   | 18/12/2003       |                      |                     |

A CND escolhida é exibida numa outra tela, com a CPD-EN pronta para impressão.

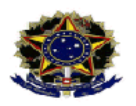

# Ministério da Fazenda Receita Federal do Brasil

#### CERTIDÃO POSITIVA DE DÉBITO COM EFEITOS DE NEGATIVA

 $N^o$ 

CNPJ:

NOME:

Ressalvado ao Instituto Nacional do Seguro Social(INSS) e à Receita Federal do Brasil o direito de cobrar e inscrever quaisquer dívidas de responsabilidade do sujeito passivo acima identificado que vierem a ser apuradas, é certificado que consta, até esta data, a existência dos débitos a seguir relacionados, cuja exigibilidade encontra-se suspensa, não sendo impeditivos à emissão desta certidão, para a finalidade discrimidada.

315614323 352189517 352189541 352734426 352734434 352734442 352734450 352734469 352734892 600334996 603041213 603115454 603157602 315614609

Esta certidão refere-se exclusivamente às contribuições previdenciárias e às devidas, por lei, a terceiros, inclusive às inscritas, até 14 de agosto de 2005, em Dívida Ativa do INSS, não abrangendo os demais tributos administrados pela Receita Federal do Brasil e os débitos inscritos em Dívida Ativa da União, administrados pela Procuradoria-Geral da Fazenda Nacional, objeto de certidões específicas.

Esta certidão tem as finalidades previstas na Lei nº 8.212, de 24 de Julho de 1991, e alterações, exceto para:

- averbação de obra de construção civil no Registro de Imóveis;
- redução de capital social, transferência de controle de cotas de sociedade limitada e cisão parcial ou transformação de entidade ou de sociedade empresária ou simples;
- baixa de firma individual ou de empresário, conforme definido pelo art.966 da Lei nº 10.406, de 2002 (Código Civil), cisão total ou extinção de entidade ou sociedade empresária ou simples.

Esta certidão é válida para todos os estabelecimentos da empresa: matriz e filiais.

Deverá ser observada a finalidade para a qual foi emitida esta certidão.

A aceitação desta certidão está condicionada à verificação de sua autenticidade na Internet, no endereço http://www.previdenciasocial.gov.br .

Emitida em 07/11/2005. Válida até 06/05/2006.

Modelo aprovado pela IN/RFB nº 558, de 19/08/2005.

As informações sobre a regularidade das empresas junto a **Receita Federal** estão disponíveis no endereço eletrônico <u>www.receita.fazenda.gov.br</u>.

No menu principal, selecione "Certidões", opção "Pessoa Jurídica".

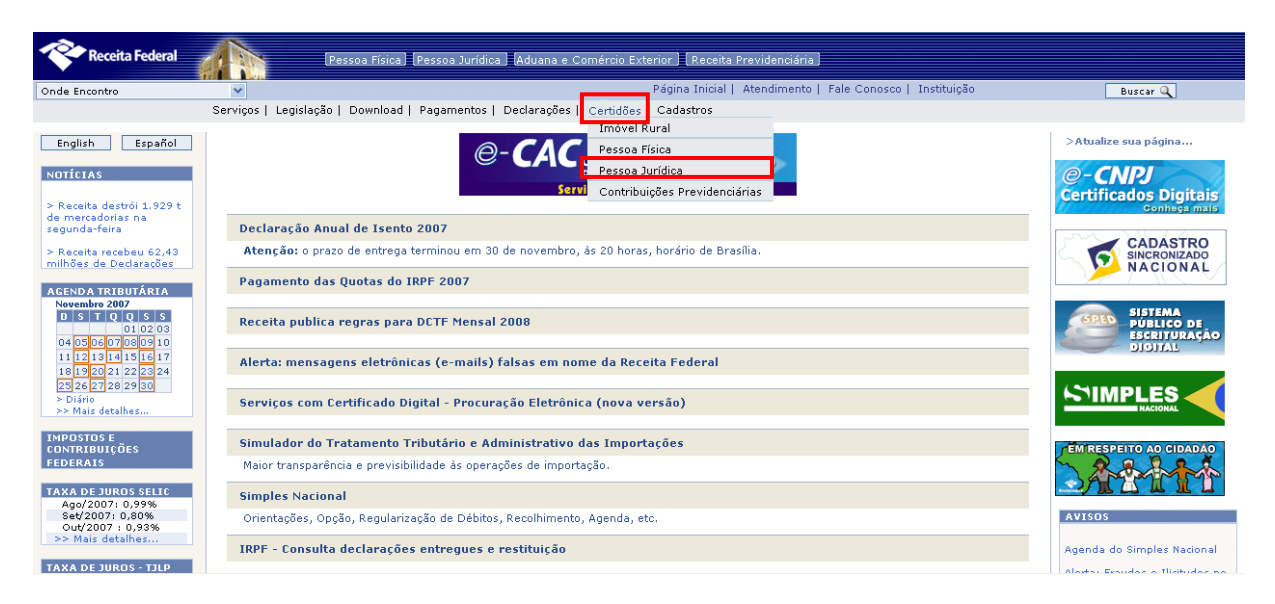

A próxima tela apresenta links para "Orientações gerais", "Emissão da Certidão" e "Confirmação da Autenticidade das Certidões".

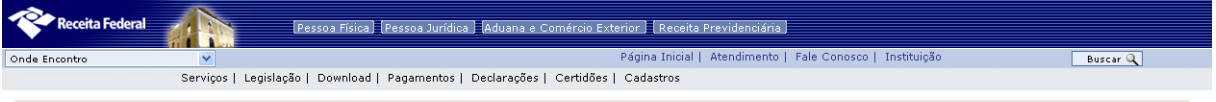

Certidão Conjunta de Débitos Relativos a Tributos Federais e à Dívida Ativa da União

#### Pessoa Jurídica

- Orientações Gerais
- Emissão da Certidão
   Emissão de 2ª Via de Certidão
- Confirmação da Autenticidade das Certidões

Preparar página para impressão

A Receita Federal do Brasil agradece a sua visita. Informações sobre política de privacidade e uso.

<u>Orientações Gerais</u> – traz todas as informações sobre as certidões negativas de débitos, por tópicos como descritos abaixo:

- Informações Gerais.
- Quem pode Requerer.
- Documentação Necessária
- Impressão de certidão obtida via internet
- 2ª via da certidão obtida via internet
- Local para Apresentação do Requerimento
- Base Legal.

**<u>Emissão da Certidão</u>** – Permite consultar a Certidão Conjunta de Débitos Relativos a Tributos Federais e a Dívida Ativa da União. Para consultar, informe o número do CNPJ no local indicado. Após, digite os caracteres que aparecem na imagem, conforme exemplo na figura abaixo, respeitando maiúsculas e minúsculas. Clique em "Consultar". Esta tela também disponibiliza link para consulta da Base Legal.

| Receita Federal                                                                                                    |  |  |  |  |  |  |  |
|----------------------------------------------------------------------------------------------------|--|--|--|--|--|--|--|
| CERTIDÃO CONJUNTA                                                                                                    |  |  |  |  |  |  |  |
|                                                                                                    |  |  |  |  |  |  |  |
|                                                                                                    |  |  |  |  |  |  |  |
| Certidão Conjunta de Débitos Relativos a Tributos Federais e à Dívida Ativa da União                                                            |  |  |  |  |  |  |  |
|                                                                                                    |  |  |  |  |  |  |  |
| Emissão da Certidão<br>🚏 Da certidão emitida por meio da Internet constará, obrigatoriamente, a hora, a data da emissão e o código de controle. |  |  |  |  |  |  |  |
| Base Legal<br>■ Portaria Conjunta PGFN/RFB/№ 3, de 02/05/2007.                                                                                  |  |  |  |  |  |  |  |
| Informe o número do CNPJ : Consultar Limpar                                                                                                    |  |  |  |  |  |  |  |
| O número do CNPJ deve ser informado incluindo-se os 14 dígitos numéricos.                                                                       |  |  |  |  |  |  |  |
| Por favor, repita os caracteres ao lado:                                                                                                    |  |  |  |  |  |  |  |

A próxima tela traz a certidão emitida. Para imprimir ou fazer uma nova consulta, clique nos *links* "Preparar página para impressão" e "Nova Consulta" respectivamente.

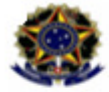

MINISTÉRIO DA FAZENDA PROCURADORIA-GERAL DA FAZENDA NACIONAL SECRETARIA DA RECEITA FEDERAL

CERTIDÃO CONJUNTA NEGATIVA DE DÉBITOS RELATIVOS A TRIBUTOS FEDERAIS E À DÍVIDA ATIVA DA UNIÃO

Nome: CNPJ:

Ressalvado o direito de a Fazenda Nacional cobrar e inscrever quaisquer dividas de responsabilidade do sujeito passivo acima identificado que vierem a ser apuradas, é certificado que não constam pendências em seu nome, relativas a tributos administrados pela Secretaria da Receita Federal (SRF) e a inscrições em Divida Ativa da União junto à Procuradoria-Geral da Fazenda Nacional (PGFN).

Esta certidão refere-se exclusivamente à situação do contribuinte no âmbito da PGFN e SRF.

A aceitação desta certidão está condicionada à verificação de sua autenticidade na Internet, nos endereços <http://www.receita.fazenda.gov.br> ou <http://www.pgfn.fazenda.gov.br>.

Certidão emitida com base na Portaria Conjunta PGFN/SRF/Nº 3, de 22/11/2005. Emitida às do dia <hora e data de Brasília>. Válida até 27/08/2006. Código de controle da certidão:

Certidão emitida gratuitamente.

Atenção: qualquer rasura ou emenda invalidará este documento.

Modelo aprovado pela Portaria Conjunta PGFN/SRF/Nº 3, de 22/11/2005.

**Emissão de 2ª via de Certidões**: Permite a emissão de 2ª via da última certidão negativa ou positiva com efeitos de negativa, que esteja dentro do período de validade, emitida por meio da Internet ou nas unidades da Receita Federal ou da Procuradoria-Geral da Fazenda Nacional. Não é possível a emissão de 2ª via de Certidão Conjunta PGFN/RFB Positiva.

Confirmação da Autenticidade das Certidões: confirma a autenticidade das certidões emitidas:

- Certidão Conjunta PGFN e SRF
- Certidão quanto a Dívida Ativa da União
- Certidão de Débitos e Tributos e Contribuições Federais

## MINISTÉRIO DA PREVIDÊNCIA SOCIAL

Também é possível consultar a regularidade das empresas junto a Previdência Social na tela principal da previdência social, no endereço eletrônico <u>www.previdenciasocial.gov.br</u>, selecione a opção "Serviços", clique no *link* "Certidão Negativa de Débito – CND : será apresentada ao usuário os links abaixo, para fazer a consulta que lhe for necessária,

Mais serviços » Certidão Negativa de Débito (CND)

- Orientações
- Pedido de Certidão Negativa de Débito
- Para pedir a CND informe o número do CNPJ/CEI e a finalidade
- Pedido de Baixa de Empresa

Para solicitar a baixa, informe o CNPJ, os dados dos responsáveis e a senha da empresa

- <u>Consulta à Certidão Negativa de Débito CND ou CPD-EN</u> A consulta deve ser feita pelo número do CNPJ/CEI
- <u>Certidão Positiva com Efeitos de Negativa emitida até 08/02/2000</u> A consulta deve ser feita pela série/número da Certidão
- <u>Verificação de Regularidades junto ao Fisco Previdenciário</u>
  Informe o CNPJ da empresa e sua senha, obtida junto às Agências da Previdência Social

#### Observação:

A partir de 1º de setembro de 2004, de acordo com o art. 536 da IN SRP nº 03, de 14 de julho de 2005, as Certidões Negativas de Débito (CND) e as Certidões Positivas de Débitos com efeitos de Negativa (CPD-EN) serão emitidas para as empresas que possuem mais de um estabelecimento em nome da matriz (CNPJ raiz), não sendo mais permitida a emissão de certidão individualizada no CNPJ de filiais. ANEXOS

UTILITÁRIOS

PLANILHA ELETRÔNICA

Uma planilha eletrônica é um tipo de programa que utiliza tabelas, mais conhecidas como planilhas, para realização de cálculos ou apresentação de dados. Cada tabela é formada por uma grade composta de linhas e colunas. O nome eletrônica se deve à sua implementação por meio de programas de computador.

O elemento do cruzamento entre uma linha e uma coluna chama-se célula. É na célula que cada informação é colocada. Para identificarmos uma célula, normalmente utilizamos o nome da coluna seguido do nome da linha. Por exemplo, se tomarmos a coluna de nome A e a linha de número 10, neste cruzamento teremos a célula A10.

As planilhas são utilizadas principalmente para cálculos e pequenos bancos de dados. Existem no mercado diversos aplicativos de planilha eletrônica. Os mais conhecidos são Excel, Lotus123 e Calc.

Muitas vezes o relatório precisa de um detalhamento maior, com informações mais específicas, como por exemplo, o número da Autorização de Internação Hospitalar – AIH. Para conseguir esse tipo de relatório, utilizamos a planilha eletrônica que abre vários tipos de arquivos, entre eles os de banco de dados. O arquivo reduzido de AIH, o RDufaamm.dbc é um arquivo desse tipo. Aqui demonstraremos como elaborar um relatório utilizando uma planilha eletrônica.

A planilha eletrônica permite a elaboração de gráficos, uso da tabela dinâmica, classificação de registros, filtro, etc., além de abrir os arquivos de banco de dados disponibilizados pelo DATASUS. A maioria desses arquivos está compactada, como os de Produção Ambulatorial (PAufaamm.dbc), de AIH Reduzida (RDufaamm.dbc), Procedimentos Especiais (PEufaamm.dbc), etc. O arquivo deve estar descompactado para ser aberto pela planilha eletrônica.

Observe também que alguns aplicativos apresentam um limite máximo de linhas. Este limite de 16.384 linhas nas versões mais antigas, até 65.536 linhas nas versões mais recentes. Considerando a quantidade de registros contidos na maioria dos arquivos de dados, que ultrapassam esse limite, faz-se necessário após a descompactação do arquivo, a aplicação de filtros para que se reduza o universo dessa informação. Para isso utilizam-se alguns utilitários mas o TABWIN, a partir da versão 2.2, tornou-se a maneira mais prática de realizar esse processo. Desse modo, evita-se que seja ultrapassado o limite máximo de linhas. Caso isso aconteça, o relatório será composto por informações incompletas, pois o programa não emite mensagem alguma de erro. Sendo assim, o arquivo original se dividirá em vários outros atendendo o interesse do usuário.

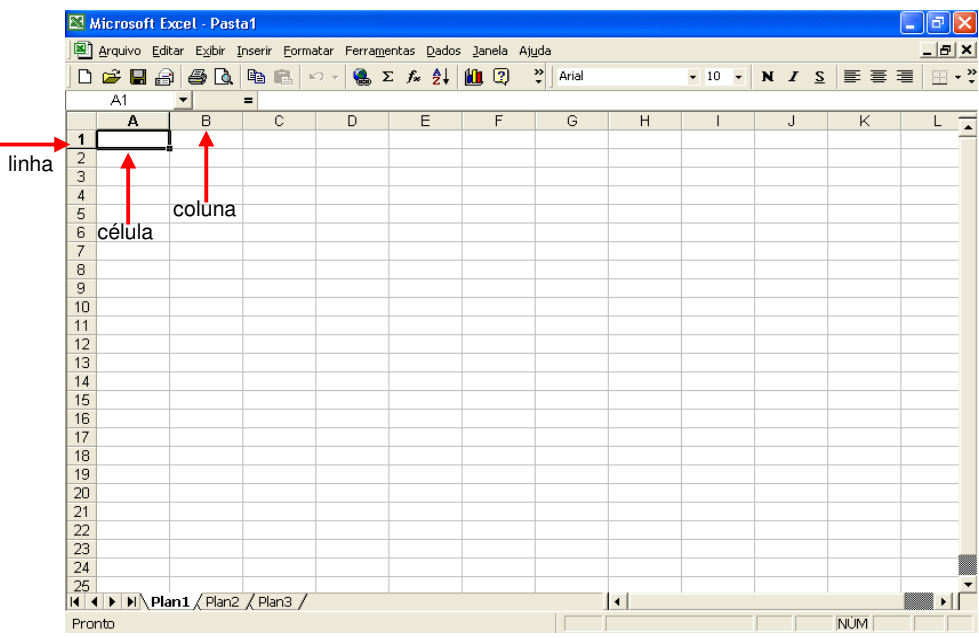

Destacaremos a seguir algumas das funções mais utilizadas para elaborar esse tipo de relatório. Usaremos um arquivo dbf como exemplo, para ser trabalhado no Excel.

#### Remover linhas ou colunas:

Para remover uma ou mais linhas/colunas, selecione, clicando com o mouse em cima da letra para coluna e/ou do número para linha. Em seguida clique no menu Editar, a opção Excluir.

| <b>I</b> | 🛚 Microsoft Excel - RDR.J0506. dbf 📃 🗗 🔀                                  |                      |                  |          |     |              |              |       |          |        |      |          |         |      |          |
|----------|---------------------------------------------------------------------------|----------------------|------------------|----------|-----|--------------|--------------|-------|----------|--------|------|----------|---------|------|----------|
|          | Arquivo Editar Exibir Inserir Eormatar Ferramentas Dados Janela Ajuda _ 8 |                      |                  |          |     |              |              |       |          |        |      | _ 8 ×    |         |      |          |
|          | 🛩 日                                                                       | 🖍 <u>D</u> esfazer L | argura da coluna | a Ctrl+Z |     | £≈ ĝ↓ 🛍      | 🔾 🙄 Arial    |       | - 1      | 0 -    | N Z  | <u>s</u> | <b></b> |      | <u> </u> |
| -        | F1                                                                        | X Recortar           |                  | Ctrl+X   | -   |              |              |       |          |        |      |          |         |      |          |
|          | A                                                                         |                      |                  | Ctrl+C   |     | E            | F            | G     | Н        |        |      |          | J       | K    |          |
| 1        | UF_ZI                                                                     | Colar                |                  | Chrl+V   |     | C_HOSP       | <u>N AIH</u> | IDENT | CEP      | MUNIC  | _RES | NAS      | sc      | SEXO |          |
| 2        | 33                                                                        | Colar ecne           |                  |          |     | 03308000179  | 2897167482   | 1     | 23900000 | 330010 | )    | 196      | 50731   | 1    |          |
| 3        | 33                                                                        | Colgr cope           |                  |          | _   | 03308000179  | 2897169693   | 1     | 23900000 | 330010 | )    | 1999     | 90817   | 1    |          |
| 4        | 33                                                                        | Preencher            |                  |          | •   | 03308000179  | 2897170188   | 1     | 23900000 | 330010 | )    | 2000     | 0505    | 1    |          |
| 5        | 33                                                                        | Limpar               |                  |          | •   | 03308000179  | 2897170200   | 1     | 23900000 | 330010 | )    | 200      | 11213   | 1    |          |
| 6        | 33                                                                        | Excluir              |                  |          |     | 03308000179  | 2897166030   | 1     | 23900000 | 330010 | )    | 1948     | 30716   | 1    |          |
| 7        | 33                                                                        | Excidin              |                  |          | -   | 03308000179  | 2897169913   | 1     | 23900000 | 330010 | )    | 1938     | 30701   | 1    |          |
| 8        | 33                                                                        | 🚧 Localizar          |                  | Ctrl+L   |     | 93385000160  | 2897171420   | 1     | 23900000 | 330010 | )    | 1936     | 50212   | 1    |          |
| 9        | 33                                                                        |                      |                  |          | -   | 03308000179  | 2897165788   | 1     | 23900000 | 330010 | )    | 1980     | 00404   | 1    |          |
| 10       | 33                                                                        | ⊻ínculos…            | ⊻ínculos         |          |     |              | 2897165800   | 1     | 23900000 | 330010 | )    | 1975     | 51029   | 1    |          |
| 11       | 33                                                                        |                      | ×                |          |     | 03308000179  | 2897165810   | 1     | 23900000 | 330010 | )    | 1968     | 31202   | 1    |          |
| 12       | 33                                                                        | 2005                 | 06               | 01       | 285 | 503308000179 | 2897165821   | 1     | 23900000 | 330010 | )    | 197      | 10822   | 1    |          |
| 13       | 33                                                                        | 2005                 | 06               | 01       | 285 | 503308000179 | 2897165832   | 1     | 23900000 | 330010 | )    | 1960     | 00415   | 1    |          |
| 14       | 33                                                                        | 2005                 | 06               | 01       | 285 | 503308000179 | 2897166008   | 1     | 23900000 | 330010 | )    | 1968     | 30229   | 1    |          |
| 15       | 33                                                                        | 2005                 | 06               | 01       | 285 | 503308000179 | 2897166701   | 1     | 23900000 | 330010 | )    | 1959     | 90502   | 1    |          |
| 16       | 33                                                                        | 2005                 | 06               | 01       | 285 | 503308000179 | 2897166756   | 1     | 23900000 | 330010 | )    | 1971     | 10930   | 1    |          |
| 17       | 33                                                                        | 2005                 | 06               | 01       | 285 | 503308000179 | 2897167284   | 1     | 23900000 | 330010 | )    | 1977     | 70819   | 1    |          |
| 18       | 33                                                                        | 2005                 | 06               | 01       | 285 | 503308000179 | 2897167340   | 1     | 23900000 | 330010 | )    | 1960     | 00604   | 1    |          |
| 19       | 33                                                                        | 2005                 | 06               | 01       | 285 | 503308000179 | 2897167350   | 1     | 23900000 | 330010 | )    | 1970     | 00812   | 1    |          |
| 20       | 33                                                                        | 2005                 | 06               | 01       | 285 | 503308000179 | 2897167361   | 1     | 23900000 | 330010 | )    | 1966     | 60318   | 1    |          |
| 21       | 33                                                                        | 2005                 | 06               | 01       | 285 | 503308000179 | 2897169792   | 1     | 23900000 | 330010 | )    | 1976     | 61012   | 1    |          |
| 22       | 33                                                                        | 2005                 | 06               | 01       | 285 | 503308000179 | 2897169803   | 1     | 23900000 | 330010 | )    | 196      | 10316   | 1    |          |
| 23       | 33                                                                        | 2005                 | 06               | 01       | 285 | 503308000179 | 2897170001   | 1     | 23900000 | 330010 | )    | 1966     | 50601   | 1    |          |
| 24       | 33                                                                        | 2005                 | 06               | 01       | 029 | 993385000160 | 2897171266   | 1     | 23900000 | 330010 | )    | 1947     | 70815   | 1    |          |
| 25       | 33                                                                        | 2005                 | Q6               | 01       | 285 | 503308000179 | 2897166844   | 1     | 23900000 | 330010 | )    | 196      | 10601   | 1    | -        |
|          |                                                                           | RDR J0506 /          |                  |          |     |              |              | •     |          |        |      |          |         |      |          |
| Pro      | nto                                                                       |                      |                  |          |     |              |              | Soma  | a=735    |        |      |          | NÚM     |      |          |

#### Classificação:

O Excel permite ordenar as informações de acordo com os critérios determinados, como por exemplo, em ordem alfabética ou numérica, ascendente ou descendente, especificando até três chaves de classificação.

Para estabelecer uma nova ordem (classificação) para as linhas de dados, selecione no menu Dados, a opção Classificar. Se quiser mais de uma chave de classificação dentro dessa primeira já escolhida, use os campos "Em seguida por". Ao final pressione "OK".

|     | 🛛 Microsoft Excel - RDRJ0506, dbf 🛛 👘 🗙 |                             |                             |                                 |                     |                        |            |          |         |              |            |
|-----|-----------------------------------------|-----------------------------|-----------------------------|---------------------------------|---------------------|------------------------|------------|----------|---------|--------------|------------|
|     | <u>A</u> rquivo <u>E</u> dita           | ar E <u>x</u> ibir <u>I</u> | nserir <u>F</u> ormatar Fer | rra <u>m</u> entas <u>D</u> ado | os <u>J</u> anela A | Aj <u>u</u> da         |            |          |         |              | _ 8 ×      |
|     | 🛩 🖪 🔗                                   | <i>a</i>                    | 🗈 🛍 🗠 + 🍕                   | 💄 Σ 🏂 🛃                         | 11 🕐                | 🍄 Arial                |            | ▼ 10     | - N I   | <u>s</u> = = | € 🗐 🔛 • 👯  |
|     | A2                                      | -                           | = 06                        |                                 |                     |                        |            |          |         |              |            |
|     | Α                                       | В                           | C                           | D                               | E                   | F                      | G          | Н        |         | J            | K -        |
| 1   | MES CMP                                 | T ESPEC                     | CGC HOSP                    | N AIH                           | CEP                 | NASC                   | SEXO F     | PROC REA | VAL TOT | DT INTER     | DT SAIDA   |
| 2   | 06                                      | 01                          | 28503308000179              | 2897167482                      | 23900000            | 19650731               | 1 3        | 1002072  | 219,83  | 8 20050612   | 20050614   |
| 3   | 06                                      | 01                          | 285033080001 C              | lassificar                      |                     |                        | ?          | 05       | 91,43   | 3 20050624   | 20050625   |
| 4   | 06                                      | 01                          | 285033080001                |                                 |                     |                        |            | 105      | 91,43   | 3 20050624   | 20050625   |
| 5   | 06                                      | 01                          | 285033080001                | lassificar por —                |                     |                        |            | 05       | 91,43   | 3 20050624   | 20050625   |
| 6   | 06                                      | 01                          | 285033080001                | CGC_HOSP                        |                     | Crescente              |            | 055      | 520,45  | 5 20050529   | 20050601   |
| 7   | 06                                      | 01                          | 285033080001                | , -                             |                     | Decrescent             | e          | 055      | 617,73  | 8 20050613   | 20050620   |
| 8   | 06                                      | 01                          | 029933850001 E              | m seguida por —                 |                     |                        |            | 055      | 520,45  | 5 20050522   | 20050524   |
| 9   | 06                                      | 01                          | 285033080001                | ESPEC                           | -                   | Crescente              |            | 098      | 219,05  | 5 20050510   | 20050511   |
| 10  | 06                                      | 01                          | 285033080001                | Jestice                         | ,                   | © Decrescent           | e          | 098      | 219,05  | 5 20050503   | 20050504   |
| 11  | 06                                      | 01                          | 285033080001                | denois nor                      |                     |                        | -          | 098      | 219,05  | 5 20050503   | 20050504   |
| 12  | 06                                      | 01                          | 285033080001                | l depois por                    |                     |                        |            | 098      | 219,05  | 5 20050503   | 20050504   |
| 13  | 06                                      | 01                          | 285033080001                |                                 |                     | Cre <u>s</u> cence     | _          | 098      | 219,05  | 5 20050517   | 20050518   |
| 14  | 06                                      | 01                          | 285033080001                | (nenhum)                        |                     | Decrescen              | e          | 098      | 219,05  | 5 20050531   | 20050531   |
| 15  | 06                                      | 01                          | 285033080001                | ESPEC                           |                     |                        |            | 098      | 219,05  | 5 20050607   | 20050607   |
| 16  | 06                                      | 01                          | 285033080001                | CGC_HOSP                        |                     | Nen <u>h</u> uma linha | ı de cabeç | alho j98 | 219,05  | 5 20050607   | 20050607   |
| 17  | 06                                      | 01                          | 285033080001                | N_AIH                           | <b>-</b>            |                        |            | 098      | 219,05  | 5 20050607   | 20050607   |
| 18  | 06                                      | 01                          | 285033080001                | Upçoes                          |                     | ок                     | Cancel     | ar 098   | 219,05  | 5 20050614   | 20050614   |
| 19  | 06                                      | 01                          | 285033080001                |                                 |                     |                        |            | 198      | 219,05  | 5 20050614   | 20050614   |
| 20  | 06                                      | 01                          | 28503308000179              | 2897167361                      | 23900000            | 19660318               | 1 3        | 31005098 | 219,05  | 5 20050614   | 20050614   |
| 21  | 06                                      | 01                          | 28503308000179              | 2897169792                      | 23900000            | 19761012               | 1 3        | 31005098 | 219,05  | 5 20050621   | 20050621   |
| 22  | 06                                      | 01                          | 28503308000179              | 2897169803                      | 23900000            | 19610316               | 1 3        | 31005098 | 219,05  | 5 20050621   | 20050621   |
| 23  | 06                                      | 01                          | 28503308000179              | 2897170001                      | 23900000            | 19660601               | 1 3        | 31005098 | 219,05  | 5 20050621   | 20050621   |
| 24  | 06                                      | 01                          | 02993385000160              | 2897171266                      | 23900000            | 19470815               | 1 3        | 81005128 | 584,59  | 20050425     | 20050502   |
| 25  | 06                                      | 01                          | 28503308000179              | 2897166844                      | 23900000            | 19610601               | 1, 3       | 31009034 | 808,62  | 2 20050427   | 20050517 💌 |
|     | RDF                                     | RJ0506 /                    |                             |                                 |                     |                        |            |          |         |              |            |
| Pro | nto                                     |                             |                             |                                 |                     |                        |            |          |         | NÚM          |            |

#### Filtro de seleção:

O AutoFiltro seleciona e mostra apenas os dados que desejamos ver na planilha.

| N 12 | Aicrosoft E                | xcel - RDR.                     | 10506.dbf                   |                     |          |                        |                 |          |        |    |        |           |      |         |                    |
|------|----------------------------|---------------------------------|-----------------------------|---------------------|----------|------------------------|-----------------|----------|--------|----|--------|-----------|------|---------|--------------------|
|      | <u>A</u> rquivo <u>E</u> d | itar E <u>×</u> ibir <u>I</u> r | nserir <u>F</u> ormatar Fer | ra <u>m</u> entas   | Dad      | os <u>J</u> anela A    | <u>ju</u> da    |          |        |    |        |           |      |         | _ 8 ×              |
|      | 🛩 🖪 🔒                      | ) 🖨 🖪                           | 🗈 🛍 🗠 + 🍕                   | <b>Σ</b> <i>f</i> * | ₽↓       | Classificar            |                 |          |        | 10 | -      | N Z       | S    | <b></b> | ≣ <b>⊒</b>   ⊡ • ∛ |
|      | A1                         | -                               | MES CMPT                    | _                   |          | <u>F</u> iltrar        |                 |          | Þ      |    | Auto   | Filtro    |      |         | 1                  |
|      | Α                          | Тв                              | C                           | D                   |          | <u>S</u> ubtotais      |                 |          |        |    | Most   | rar todos |      |         | K -                |
| 1    | MES CM                     | PTIESPEC                        | CGC HOSP                    | N AIH               |          | <u>V</u> alidação      |                 |          |        |    | Eiltro | avançad   | o    | ER      | DT SAIDA           |
| 2    | 06                         | 01                              | 28503308000179              | 2897167             |          |                        |                 |          |        | 2  |        | 219,83    | 2005 | 0612    | 20050614           |
| 3    | 06                         | 01                              | 28503308000179              | 2897169             |          | T <u>e</u> xto para co | lunas           |          |        | 15 |        | 91,43     | 2005 | 0624    | 20050625           |
| 4    | 06                         | 01                              | 28503308000179              | 2897170             | E7       | Relatório de ta        | abela e gráfico | o dinâmi |        | 15 |        | 91,43     | 2005 | 0624    | 20050625           |
| 5    | 06                         | 01                              | 28503308000179              | 2897170             | <u> </u> |                        | g               |          |        | 15 |        | 91,43     | 2005 | 0624    | 20050625           |
| 6    | 06                         | 01                              | 28503308000179              | 2897168             |          | Obter dados e          | <u>×</u> ternos |          | •      | 5  |        | 520,45    | 2005 | 0529    | 20050601           |
| 7    | 06                         | 01                              | 28503308000179              | 2897169             | 2        | Atualizar <u>d</u> ado | IS              |          |        | 5  |        | 617,73    | 2005 | 0613    | 20050620           |
| 8    | 06                         | 01                              | 02993385000160              | 2897171             |          |                        | ×               |          |        | 5  |        | 520,45    | 2005 | 0522    | 20050524           |
| 9    | 06                         | 01                              | 28503308000179              | 2897166             | 700      | 23900000               | 19600404        | 1        | 000010 | 98 |        | 219,05    | 2005 | 0510    | 20050511           |
| 10   | 06                         | 01                              | 28503308000179              | 2897165             | 800      | 23900000               | 19751029        | 1        | 310050 | 98 |        | 219,05    | 2005 | 0503    | 20050504           |
| 11   | 06                         | 01                              | 28503308000179              | 2897165             | 810      | 23900000               | 19681202        | 1        | 310050 | 98 |        | 219,05    | 2005 | 0503    | 20050504           |
| 12   | 06                         | 01                              | 28503308000179              | 2897165             | 821      | 23900000               | 19710822        | 1        | 310050 | 98 |        | 219,05    | 2005 | 0503    | 20050504           |
| 13   | 06                         | 01                              | 28503308000179              | 2897165             | 832      | 23900000               | 19600415        | 1        | 310050 | 98 |        | 219,05    | 2005 | 0517    | 20050518           |
| 14   | 06                         | 01                              | 28503308000179              | 2897168             | 008      | 23900000               | 19680229        | 1        | 310050 | 98 |        | 219,05    | 2005 | 0531    | 20050531           |
| 15   | 06                         | 01                              | 28503308000179              | 2897168             | 701      | 23900000               | 19590502        | 1        | 310050 | 98 |        | 219,05    | 2005 | 0607    | 20050607           |
| 16   | 06                         | 01                              | 28503308000179              | 2897168             | 756      | 23900000               | 19710930        | 1        | 310050 | 98 |        | 219,05    | 2005 | 0607    | 20050607           |
| 17   | 06                         | 01                              | 28503308000179              | 2897167             | 284      | 23900000               | 19770819        | 1        | 310050 | 98 |        | 219,05    | 2005 | 0607    | 20050607           |
| 18   | 06                         | 01                              | 28503308000179              | 2897167             | 340      | 23900000               | 19600604        | 1        | 310050 | 98 |        | 219,05    | 2005 | 0614    | 20050614           |
| 19   | 06                         | 01                              | 28503308000179              | 2897167             | 350      | 23900000               | 19700812        | 1        | 310050 | 98 |        | 219,05    | 2005 | 0614    | 20050614           |
| 20   | 06                         | 01                              | 28503308000179              | 2897167             | 361      | 23900000               | 19660318        | 1        | 310050 | 98 |        | 219,05    | 2005 | 0614    | 20050614           |
| 21   | 06                         | 01                              | 28503308000179              | 2897169             | 792      | 23900000               | 19761012        | 1        | 310050 | 98 |        | 219,05    | 2005 | 0621    | 20050621           |
| 22   | 06                         | 01                              | 28503308000179              | 2897169             | 803      | 23900000               | 19610316        | 1        | 310050 | 98 |        | 219,05    | 2005 | 0621    | 20050621           |
| 23   | 06                         | 01                              | 28503308000179              | 2897170             | 001      | 23900000               | 19660601        | 1        | 310050 | 98 |        | 219,05    | 2005 | 0621    | 20050621           |
| 24   | 06                         | 01                              | 02993385000160              | 2897171             | 266      | 23900000               | 19470815        | 1        | 310051 | 28 |        | 584,59    | 2005 | 0425    | 20050502           |
| 25   | 06                         | 01                              | 28503308000179              | 2897166             | 844      | 23900000               | 19610601        | 1        | 310090 | 34 |        | 808,62    | 2005 | 0427    | 20050517 💌         |
|      |                            | DRJ0506 /                       |                             |                     |          |                        |                 |          |        |    |        |           |      |         |                    |
| Pro  | nto                        |                                 |                             |                     |          |                        |                 |          |        |    |        |           | Ν    | JÚM 🗌   |                    |

Clique em qualquer célula, selecione no menu Dados, a opção Filtrar e clique em AutoFiltro. As setas de AutoFiltro são exibidas à direita do título de cada coluna.

Ao clicar em uma seta de AutoFiltro, é exibida uma lista. A lista contém todos os itens da coluna, em ordem alfabética ou numérica, para que se posa localizar rapidamente o item desejado.

Depois de filtrar uma coluna, se for necessário concentrar em informações ainda mais específicas, pode aplicar o filtro em outras colunas sucessivamente. Basta clicar na seta ao lado de qualquer título de qualquer coluna e aplicar um filtro.

Assim que for removido o filtro, todos os dados serão novamente exibidos exatamente da mesma maneira que antes.

### Tabela dinâmica:

É uma tabela interativa que resume uma grande quantidade de dados rapidamente ou os combina de tabelas diferentes. No menu dados, opção Relatório de tabela e gráfico dinâmicos.

| <b>1</b> | Microso | oft Excel - HO | SPITAIS DF.   | ibf        |        |                               | <b>.</b>         |           |             |               |        | Ū            |            |         |
|----------|---------|----------------|---------------|------------|--------|-------------------------------|------------------|-----------|-------------|---------------|--------|--------------|------------|---------|
|          | Arquivo | Editar Exibir  | Inserir Eorma | tar Ferrar | nentas | Dados Janel                   | a Ajuda          |           |             |               |        |              |            | _  &  × |
| 1 D      |         |                |               | 🙆          | Σ£.    | <br>∮↓ Classifica             |                  |           | -           |               | N Z    | = <i>۲</i>   |            | × ×     |
|          | D10     |                |               | . 89       | ~ ,~   | Filtrar                       |                  |           |             |               | ~ ~    | <u> </u>     |            |         |
|          | 016     | <u> </u>       | = 01          |            | _      | Subtotais                     |                  |           |             |               |        |              | 14         |         |
|          | A       | B              |               | U<br>FODFO | 0.00   | <u>U</u> aliala a Ka          |                  |           | -           | 1.41.15.11.0  |        | J            | K          | A 11771 |
|          | UF_ZI   | ANU_CMPT       | MES_CMPT      | ESPEC      | 00000  | Validação                     | •••              |           |             | MUNIC<br>COOM | _RES   | NASC 4000000 | SEXU       | 011_    |
| 2        | 53      | 2005           | 01            | 01         | 00038  | T <u>e</u> xto pa             | ra colunas       |           | Ľ           | 530010        | 1      | 10011000     |            |         |
| 3        | 53      | 2005           | 01            | 01         | 00030  |                               |                  |           |             | 530010        | ,      | 19011020     | 0 I<br>0 4 |         |
| 4        | 50      | 2005           | 01            | 01         | 00000  | <u>R</u> elatório             | de tabela e gráf | ico dinân | nicos       | 500010        | ,<br>1 | 10001002     | 2 7        |         |
| 6        | 53      | 2005           | 01            | 01         | 00030  | Obter da                      | dos externos     |           |             | 520110        | ,<br>1 | 20000313     | 3 1        |         |
| 7        | 53      | 2005           | 01            | 01         | 00036  | Obter da                      |                  |           | · · K       | 520110        | ,<br>1 | 19911223     | 33         |         |
| 8        | 53      | 2005           | 01            | 01         | 00038  | <ul> <li>Mcualizar</li> </ul> | gauos            |           | ĥ           | 530010        | ,<br>1 | 19240722     | 73         |         |
| 9        | 53      | 2005           | 01            | 01         | 00038  | 1740000000                    | ×                |           | 17115555911 | 530010        | 1      | 1973042      | 13         |         |
| 10       | 53      | 2005           | 01            | 01         | 00038  | 174000658                     | 2977138406       | 1         | 70335900    | 530010        | ì      | 19740623     | 21         |         |
| 11       | 53      | 2005           | 01            | 01         | 00038  | 174000658                     | 2977138890       | 1         | 75104290    | 520110        | )      | 19960504     | 4 1        |         |
| 12       | 53      | 2005           | 01            | 01         | 00038  | 174000658                     | 2977142377       | 1         | 70335900    | 530010        | )      | 19310713     | 3 1        |         |
| 13       | 53      | 2005           | 01            | 01         | 00038  | 174000658                     | 2977142070       | 1         | 70335900    | 530010        | )      | 19410813     | 3 1        |         |
| 14       | 53      | 2005           | 01            | 01         | 00038  | 174000658                     | 2977141035       | 1         | 70335900    | 530010        | )      | 19821008     | 3 1        |         |
| 15       | 53      | 2005           | 01            | 01         | 00038  | 174000658                     | 2977136701       | 1         | 70335900    | 530010        | )      | 19960625     | 5 1        |         |
| 16       | 53      | 2005           | 01            | 01         | 00038  | 174000658                     | 2977138990       | 1         | 70335900    | 530010        | )      | 19940103     | 3 1        |         |
| 17       | 53      | 2005           | 01            | 01         | 00038  | 174000658                     | 2977141101       | 1         | 70335900    | 530010        | )      | 20001221     | 1 1        |         |
| 18       | 53      | 2005           | 01            | 01         | 00038  | 174000658                     | 2977136866       | 1         | 70335900    | 530010        | )      | 19390210     | ] 1        |         |
| 19       | 53      | 2005           | 01            | 01         | 00038  | 174000658                     | 2977139660       | 1         | 70335900    | 530010        | )      | 19370329     | 9 1        |         |
| 20       | 53      | 2005           | 01            | 01         | 00038  | 174000658                     | 2977139737       | 1         | 70335900    | 530010        | )      | 19390808     | 5 1        |         |
| 21       | 53      | 2005           | 01            | 01         | 00038  | 174000658                     | 2977139781       | 1         | 70335900    | 530010        | )      | 19400620     | ] 1        |         |
| 22       | 53      | 2005           | 01            | 01         | 00038  | 174000658                     | 2977142465       | 1         | 70335900    | 530010        | )      | 19470612     | 2 1        |         |
| 23       | 53      | 2005           | 01            | 01         | 00038  | 174000658                     | 2977137086       | 1         | 70335900    | 530010        | )      | 19651207     | 7 1        |         |
| 24       | 53      | 2005           | 01            | 01         | 00038  | 174000658                     | 2977141046       | 1         | 70335900    | 530010        | )      | 19700409     | 3 1        |         |
| 25       | 53      | 2005           | 01            | 01         | 00038  | 174000658                     | 2977141068       | 1         | 70335900    | 530010        | )      | 1959032      | 1   1      |         |
|          |         | HUSPITAIS      | DF/           |            |        |                               |                  |           |             |               |        |              |            |         |
| Pro      | onto    |                |               |            |        |                               |                  |           |             |               |        | NUM          |            |         |

Acompanhe o passo a passo do processo de uma tabela dinâmica.

1.O Assistente de tabela e gráfico dinâmicos aparecerá, selecione a opção Banco de dados ou que serão utilizados para análise, clique em lista do Microsof Excel, em seguida a opção Avançar. Tabela dinâmica e clique em Avançar.

Assistente da tabela dinâmica e gráfico dinâmico - etapa 1 de 3 ? X Onde estão os dados que você deseja analisar? - - -🖲 Banco de dados ou lista do Microsoft Excel C Fonte de dados externos 🔿 Vários intervalos de consolidação 🔿 Outra tabela dinâmica ou gráfico dinâmico Que tipo de relatório você deseja criar? 🖲 Tabela dinâmica C Gráfico dinâmico (com tabela dinâmica) < Voltar Avançar > 2 Cancelar Concluir

3.Na última fase do assistente da tabela dinâmica, é recomendado selecionar a opção Nova Planilha, pois a tabela será salva em uma pasta de trabalho diferente da que esta ativa e depois clique em Concluir.

2.O Excel seleciona automaticamente os dados

| ER  | MICTUSU                                                                       | IT EXCEL - HU | SPITA | 15 DF. UUI |          |                                    |              |               |         |           |          | والك والك والك |              | -    |              |
|-----|-------------------------------------------------------------------------------|---------------|-------|------------|----------|------------------------------------|--------------|---------------|---------|-----------|----------|----------------|--------------|------|--------------|
|     | 🖺 Arquivo Editar Exibir Inserir Eormatar Ferramentas Dados Janela Ajuda 📃 🗗 🗙 |               |       |            |          |                                    |              |               |         |           |          |                |              |      |              |
|     | 2 L                                                                           | 1 6 6 G       | B     | 🛍 10 -     | 6        | $\Sigma = f_R = \frac{\Lambda}{2}$ | l 🛍 C        | ?) ? Arial    |         | • [1      | 10 • 1   | N Z            | <u>s</u> = 3 |      | ⊞ • <b>`</b> |
| Bar | ico_de_                                                                       | da 🔻          | = 0   | 1          |          |                                    |              |               |         |           |          |                |              |      |              |
|     | A                                                                             | В             |       | С          | D        | E                                  |              | F             | G       | Н         | 1        |                | J            | K    |              |
| 1   | UF_ZI                                                                         | ANO_CMPT      | MES   | CMPT E     | SPEC     | CGC_HC                             | /SP          | N_AH          | IDENT   | CEP       | MUNIC    | RES            | NASC         | SEXO | UTI          |
| 2   | 53                                                                            | 2005          | 01    | 01         |          | 00038174                           | 4000658      | 2977135513    | 3 1     | 70335900  | 530010   |                | 19930726     | 1    |              |
| 3   | 63                                                                            | 2005          | 01    | 01         |          | 00038174                           | 4000658      | 2977138461    | 1       | 70335900  | 530010   |                | 19811028     | 1    |              |
| 4   | 63                                                                            | 2005          | 01    | 01         |          | 00038174                           | 4000658      | 2977140210    | 1       | 70335900  | 530010   |                | 19601002     | 1    |              |
| 5   | 53                                                                            | 2005          | 01    | 01         |          | 00038174                           | 4000658      | 2977140375    | 5 1     | 70335900  | 530010   |                | 19980808     | 3    |              |
| 6   | 53                                                                            | 2005          | 01    | 01         |          | 00038174                           | 4000658      | 2977142368    | 6 1     | 75104290  | 520110   |                | 20000313     | 1    |              |
| 7   | 53                                                                            | 2005          | 01    | Accieton   | to da    | tabola di                          | oâmica (     | a aráfico din | âmico - | otana     | 2        |                | 19911223     | 3    |              |
| 8   | ,53                                                                           | 2005          | 01    | Moolotol   | 105 00   | tabota an                          | iumicu e     | s granco an   | unneo - | erapa (   | <u>.</u> |                | 19240727     | 3    |              |
| 9   | 53                                                                            | 2005          | 01    | Onde està  | io os da | idos que voc                       | :ê deseja i  | usar?         |         |           |          |                | 19730421     | 3    |              |
| 10  | 53                                                                            | 2005          | 01    |            |          |                                    |              |               |         |           |          |                | 19740622     | 1    |              |
| 11  | 53                                                                            | 2005          | 01    |            |          |                                    |              |               |         | -         |          |                | 19960504     | 1    |              |
| 12  | 63                                                                            | 2005          | 01    | Intervalo: | Bani     | co_de_dado                         | s            |               | -       | il Procur | ar       |                | 19310713     | 1    |              |
| 13  | 53                                                                            | 2005          | 01    |            |          |                                    |              |               |         |           |          |                | 19410813     | 1    |              |
| 14  | 53                                                                            | 2005          | 01    | 2          | Ca       | ancelar                            | < <u>V</u> o | iltar Av      | ançar > | Conc      | sluir    |                | 19821008     | 1    |              |
| 15  | 53                                                                            | 2005          | 01    | <u> </u>   | _        |                                    |              |               |         |           |          |                | 19960625     | 1    |              |
| 16  | 53                                                                            | 2005          | 01    | 01         |          | 00038174                           | 4000658      | 2977138990    | 1       | 70335900  | 530010   |                | 19940103     | 1    |              |
| 17  | 53                                                                            | 2005          | 01    | 01         |          | 00038174                           | 4000658      | 2977141101    | 1       | 70335900  | 530010   |                | 20001221     | 1    |              |
| 18  | 53                                                                            | 2005          | 01    | 01         |          | 00038174                           | 4000658      | 2977136866    | 5 1     | 70335900  | 530010   |                | 19390210     | 1    |              |
| 19  | 53                                                                            | 2005          | 01    | 01         |          | 00038174                           | 4000658      | 2977139660    | 1       | 70335900  | 530010   |                | 19370329     | 1    |              |
| 20  | 63                                                                            | 2005          | 01    | 01         |          | 00038174                           | 4000658      | 2977139737    | 1       | 70335900  | 530010   |                | 19390806     | 1    |              |
| 21  | 53                                                                            | 2005          | 01    | 01         |          | 00038174                           | 4000658      | 2977139781    | 1       | 70335900  | 530010   |                | 19400620     | 1    |              |
| 22  | 53                                                                            | 2005          | 01    | 01         |          | 00038174                           | 4000658      | 2977142465    | 51      | 70335900  | 530010   |                | 19470612     | 1    |              |
| 23  | 53                                                                            | 2005          | 01    | 01         |          | 00038174                           | 4000658      | 2977137088    | 5 1     | 70335900  | 530010   |                | 19651207     | 1    |              |
| 24  | 53                                                                            | 2005          | 01    | 01         |          | 00038174                           | 1000658      | 2977141048    | 5 1     | 70335900  | 530010   |                | 19700409     | 1    |              |
| 25  | 53                                                                            | 2005          | 01    | 01         |          | 00038174                           | 1000658      | 2977141068    | 3 1     | 70335900  | 530010   |                | 19590321     | 1    |              |
| IN  | • • •                                                                         | HUSPITAIS     | DF/   |            |          |                                    |              |               | 14      |           |          |                |              |      | <b>"</b> )   |
| Ap  | onte                                                                          |               |       |            |          |                                    |              |               |         |           |          |                | NÚM          |      |              |

4. Uma nova planilha será gerada contendo a tabela dinâmica. Agora basta arrastar os dados que serão analisados para a planilha.

| Assistente da tabela dinâmica e gráfico dinâmico - etapa 3 de 3 🛛 🔹 👔 | 전 Microsoft Excel - HOSPITAIS DF.dbf                                                                                                    |
|-----------------------------------------------------------------------|----------------------------------------------------------------------------------------------------|
|                                                                       | A3         •         •         •         •         •         •         •         •         •         •         •         •         •         •         •         •         •         •         •         •         •         •         •         •         •         •         •         •         •         •         •         •         •         •         •         •         •         •         •         •         •         •         •         •         •         •         •         •         •         •         •         •         •         •         •         •         •         •         •         •         •         •         •         •         •         •         •         •         •         •         •         •         •         •         •         •         •         •         •         •         •         •         •         •         •         •         •         •         •         •         •         •         •         •         •         •         •         •         •         •         •         •         •         •         •         •                                                                                                    |
| Onde você deseja colocar a tabela dinâmica?                           | Solte itens de dados aqui                                                                                                    |
| Clique em 'Concluir' para criar sua tabela dinâmica.                  | 17     Tableda dinkinka       18     Tableda dinkinka ·       19     Tableda dinkinka ·       20     Tableda dinkinka ·       21     UF_ZI       21     UF_ZI       23     SENO       24     SENO       25     H       26     Image: Seno util ple util ple util ple vtil ple vtil p |

#### Como trabalhar com os campos da Tabela Dinâmica

A criação de um relatório de Tabela Dinâmica lida com a movimentação de dados para ver a aparência. É fácil mover as peças tantas vezes quanto quiser. Isso se chama "mudar o layout", que, em geral, demora apenas alguns segundos para ser feito, e é uma parte normal do processo, como colocar um quadro em várias paredes para ver onde ele fica melhor, você pode mudar campos de linha, coluna, ou qualquer outro da Tabela Dinâmica de modo que facilite a análise.

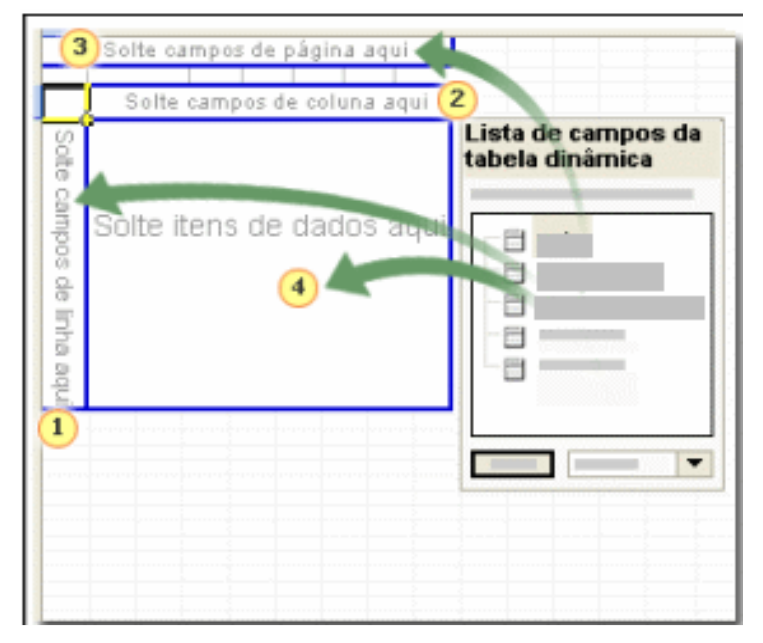

1 Campos de Linha exibe os dados verticalmente, um item por linha.

**2** Campos de Coluna exibe os dados horizontalmente, um item em cada coluna.

<sup>3</sup> Campos de Página exibe os dados como páginas, agrupando ou separando os itens dos dados inseridos aqui.

4 Itens de Dados é onde os dados numéricos são mostrados e resumidos.

O exemplo abaixo mostra uma tabela já pronta:

| 🛛 Microsoft Excel - HOSPITAIS DF.dbf 🛛 🗐 🔽                              |             |  |  |  |  |  |  |  |  |
|-------------------------------------------------------------------------|-------------|--|--|--|--|--|--|--|--|
| 🕙 Arquivo Editar Exibir Inserir Formatar Ferramentas Dados Janela Ajuda | _ 8 ×       |  |  |  |  |  |  |  |  |
| 🗋 🖆 🖬 🔐 🚳 🛍 🗠 + 🌭 Σ 🗲 🛃 🛍 🕄 🐥 Arial 🛛 + 10 + Ν Ζ Σ 🚍                    | ≣ ⊒   ⊡ • " |  |  |  |  |  |  |  |  |
| A3 Contagem de N_AIH                                                    |             |  |  |  |  |  |  |  |  |
| A B C D E F G H I                                                       | J           |  |  |  |  |  |  |  |  |
| 1 CGC HOSP (Tudo) ▼                                                     |             |  |  |  |  |  |  |  |  |
| 3 Contagem de N. AlH ESPEC V                                            |             |  |  |  |  |  |  |  |  |
| 4 MES CMPT ↓[01 02 03 06 07 Total Global                                |             |  |  |  |  |  |  |  |  |
| <b>5</b> 01 336 130 455 3 359 1283                                      |             |  |  |  |  |  |  |  |  |
| <b>6</b> 02 334 137 392 1 116 980                                       |             |  |  |  |  |  |  |  |  |
| 7 03 234 122 479 1 288 1124<br>104 177 414 4 128 1124                   |             |  |  |  |  |  |  |  |  |
| 0 04 194 173 414 4 424 1209<br>0 05 337 198 517 6 417 1475              |             |  |  |  |  |  |  |  |  |
| 10 Total Global 1435 760 2257 15 1604 6071                              |             |  |  |  |  |  |  |  |  |
| 11                                                                      |             |  |  |  |  |  |  |  |  |
| 12 Tabela dioŝosica                                                     |             |  |  |  |  |  |  |  |  |
|                                                                         |             |  |  |  |  |  |  |  |  |
|                                                                         |             |  |  |  |  |  |  |  |  |
| 16 UF_ZI ANO_CM MES_CM ESPEC CGC_HO A                                   |             |  |  |  |  |  |  |  |  |
| 17 N_AIH IDENT CEP MUNIC NASC                                           |             |  |  |  |  |  |  |  |  |
| 18 SEXO UTI_ME UTI_ME UTI_ME 🗸                                          |             |  |  |  |  |  |  |  |  |
|                                                                         |             |  |  |  |  |  |  |  |  |
| 20                                                                      |             |  |  |  |  |  |  |  |  |
| 22                                                                      |             |  |  |  |  |  |  |  |  |
| 23                                                                      |             |  |  |  |  |  |  |  |  |
| 24                                                                      |             |  |  |  |  |  |  |  |  |
|                                                                         |             |  |  |  |  |  |  |  |  |
|                                                                         |             |  |  |  |  |  |  |  |  |

#### ACROBAT READER

Adobe Acrobat Reader- Software desenvolvido pela Adobe Systems Incorporated, que permite a leitura de arquivos PDF (arquivos formatados nos mais diversos aplicativos e convertidos para o padrão *Portable Document Format* - PDF), mantendo a aparência original do documento (cores, fontes, imagens e leiaute), evitando que qualquer pessoa que tenha acesso ao documento possa editá-lo, proposital ou acidentalmente. No entanto é necessário que o proprietário criador, na hora da sua conversão, defina que o documento terá esse tipo de proteção. Para visualizar e imprimir um arquivo PDF, é necessário instalar o programa Adobe Reader disponível no sítio <u>http://www.adobe.com.br/</u>. Clique no *link "Get Adobe Reader*".

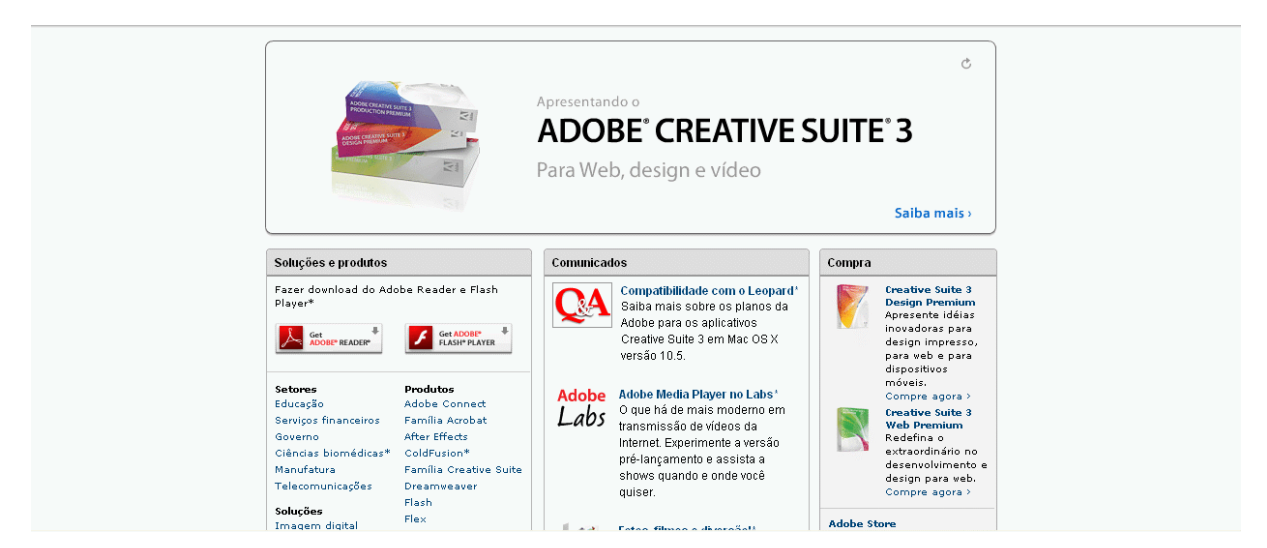

Nota: O sítio identifica o sistema operacional instalado no computador do usuário e uma versão mais recente do Adobe Reader compatível com o seu sistema. Na figura abaixo temos como exemplo a versão para Windowns XP. Clicar em continuar ou em Escolha uma versão diferente.

Clicando no *link* "Escolha outra versão", será aberta uma tela para que o usuário escolha o Sistema operacional, a versão do sistema e o idioma na Etapa 1 de 2. Faça as opções e clique no botão "continuar" para passar para a segunda etapa.

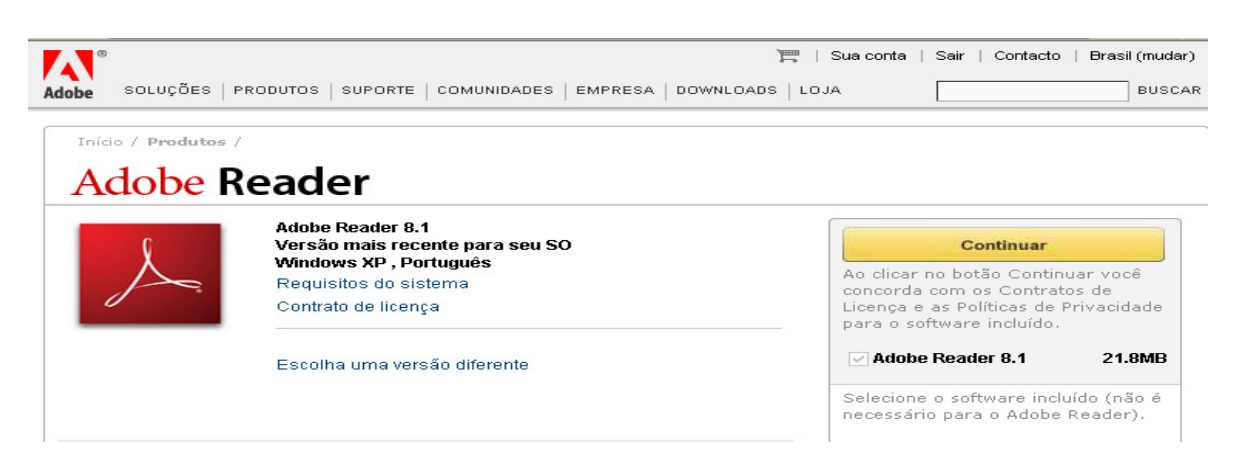

Escolha o idioma desejado

| Adobe Reader                                                        | tão "dourolood" |
|---------------------------------------------------------------------|-----------------|
| Faça o download de versões novas e anteriores do Adobe<br>Reader    | lao uowiiioau   |
| Etapa 1 de 2                                                        | Se você não     |
| Selecione um sistema operacional:   Windows   Selecione uma versão: | lesmarcado.     |
| Selecione um idioma:                                                |                 |
| Português 🗸                                                         |                 |
| Continuar                                                           |                 |

Se o download não começar automaticamente, escolher a opção clique aqui para fazer o download. Se a barra de informações aparecerem na parte superior da página, clique na barra para instalar ou salvar o Adobe Reader no seu computador.

| Etapa 2 de 2                                                       |                                                                                      |
|--------------------------------------------------------------------|--------------------------------------------------------------------------------------|
| Selecione uma versão do Adobe                                      | ® Reader® para Windows XP, Português:                                                |
| Adobe Reader 8.1     Versão mais recente                           | Faça também o download de:<br>✓ Adobe Photoshop® Album Starter Edition Saiba<br>mais |
| <ul> <li>Adobe Reader 7.0.9</li> <li>Adobe Reader 6.0.1</li> </ul> | Informações sobre o download                                                         |
| 0                                                                  | Tamanho do arquivo: 30.3MB<br>Requisitos do sistema                                  |
|                                                                    | Download do Adobe Reader                                                             |

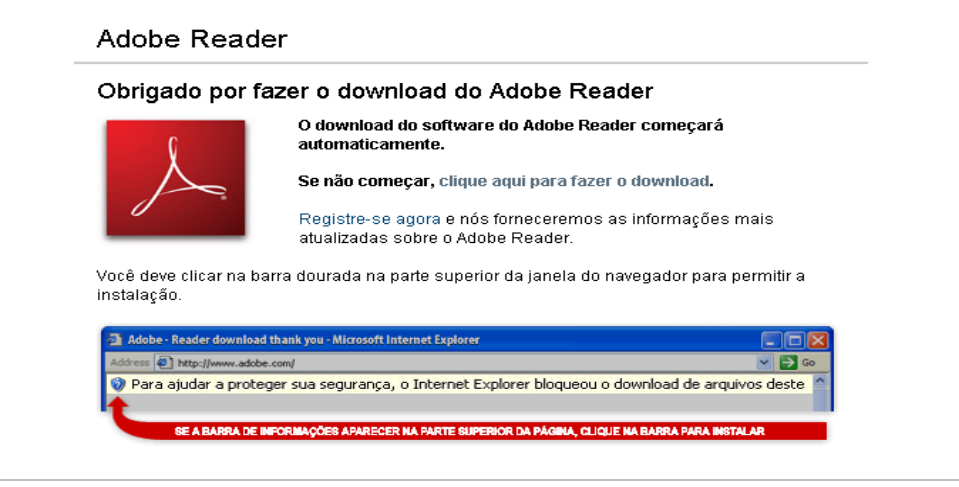

Na opção Executar você instala o programa diretamente no seu computador. Clique no botão salvar para armazenar o arquivo executável em seu computador.

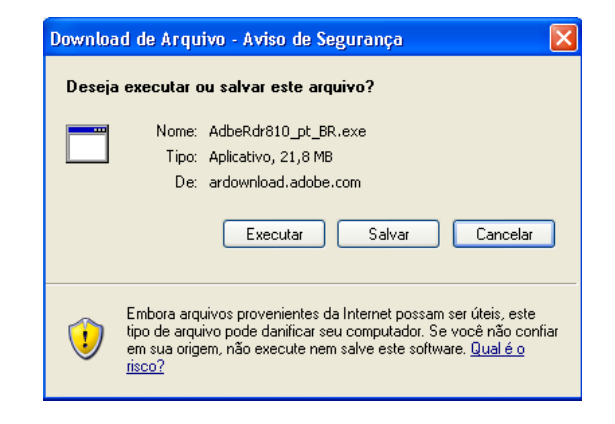

Execute o arquivo salvo dando um duplo clique sobre ele. Depois clique em "Executar".

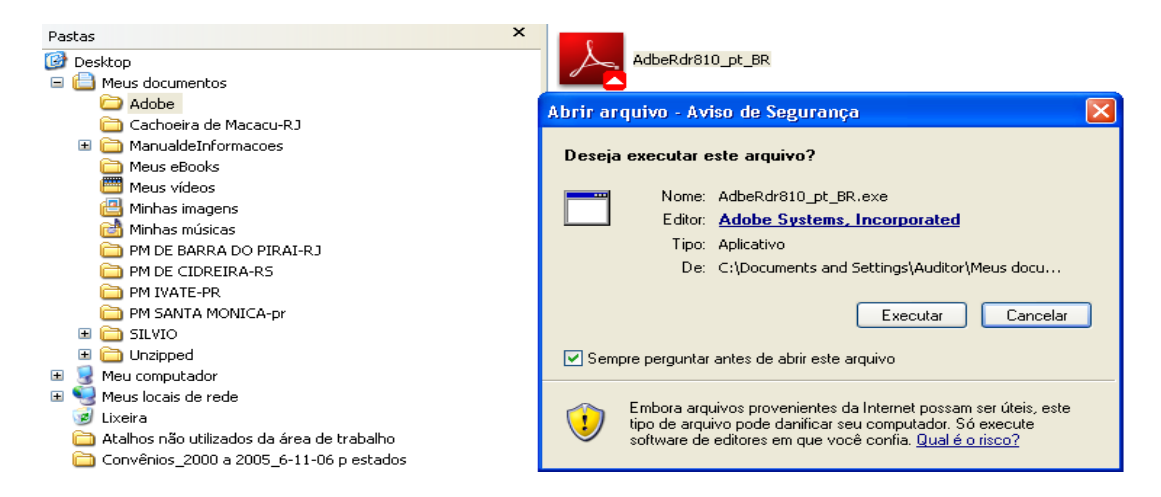

Será aberta a tela do gerenciador de *downloads*. Começa a baixar os arquivos de instalação. Isso pode demorar alguns minutos. Use a opção "Minimizar na bandeja" para continuar suas atividades no computador enquanto aguarda.

Depois de serem extraídos os arquivos, aparecerão automaticamente duas telas, uma seguida da outra, trazendo as mensagens como mostram as figuras abaixo.

| Adobe Reader 8.1.0 - Português - Setup                                                                                                    | Windows Installer                       |
|----------------------------------------------------------------------------------------------------|-----------------------------------------|
| Aguarde enquanto o Programa de Instalação do Adobe Reader 8.1.0 - Portugués está sendo<br>processado. Isso poderá demorar um pouco, dependendo do sistema operacional e do<br>hardware.<br>Processando o Adobe Reader 8.1.0 - Português 24.8 % | Preparando-se para instalar<br>Cancelar |
| (NOSSO @) Pausa Resuma Saida                                                                                                    |                                         |

A partir de agora, acompanhe o passo a passo da instalação. Caso esteja com alguma página aberta na internet, feche todas antes da instalação.

1. Começando a instalação

| 🧏 Adobe Reader 8.1.0 - Português - Setup                                                                                                    |                 |
|----------------------------------------------------------------------------------------------------|-----------------|
| <u>~</u>                                                                                                    |                 |
| Aguarde enquanto o Programa de Instalação do Adobe Reader 8.1.0 - Português e<br>processado. Isso poderá demorar um pouco, dependendo do sistema operacional e<br>hardware. | stá sendo<br>do |
| Processando o Adobe Reader 8.1.0 - Português 23.                                                                                                    | 5%              |
|                                                                                                    |                 |
|                                                                                                    |                 |
|                                                                                                    |                 |
|                                                                                                    |                 |
| (NOSSO®) Pausa Resuma                                                                                                    | Saída           |

2. Esta tela te guiará em todo o processo de configuração do programa

| COTIN        | gui uçub ub p                                      | Jiograma                    |                           |               |
|--------------|----------------------------------------------------|-----------------------------|---------------------------|---------------|
| 🔂 Ad         | be Reader 8.1.0 - P                                | rograma de Insta            | ilação                    |               |
| X            | 9.                                                 |                             |                           |               |
| Bem          | vindo à configuração d                             | le Adobe Reader 8           | 3.1.0                     |               |
| A co<br>prog | nfiguração de Adobe Read<br>rama. Espere um moment | ler 8.1.0 guiará você<br>o. | por todo o processo de co | nfiguração do |
|              |                                                    |                             |                           |               |
|              |                                                    |                             |                           |               |
|              |                                                    |                             |                           |               |
|              |                                                    |                             |                           |               |
| InstallS     | nield                                              |                             |                           |               |
|              |                                                    |                             | Avançar >                 | Cancelar      |
|              |                                                    |                             |                           |               |

3.Na opção abaixo você pode recuperar ou remover o programa. Clicar em avançar

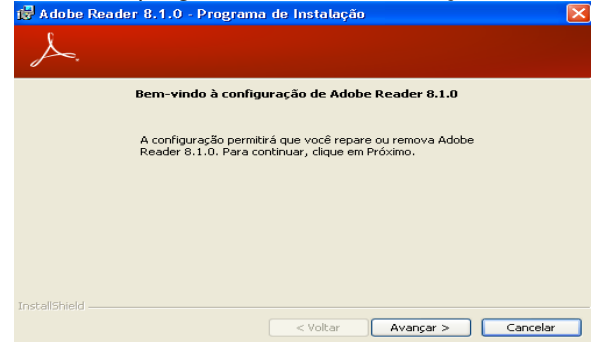

#### 4. Clicar em avançar

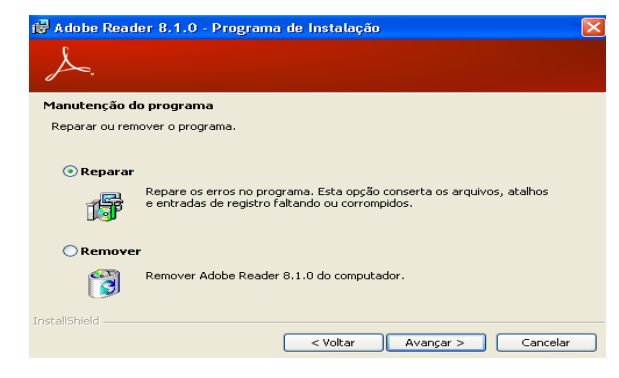

5. Clique em instalar para começar a instalação

# 

6. Instalando o Programa

| 🛃 Adobe       | Reader 8.1.0 - Programa de Instalação 📃 🗖 🔀                                                      |  |  |  |  |  |
|---------------|--------------------------------------------------------------------------------------------------|--|--|--|--|--|
| Å.            |                                                                                                  |  |  |  |  |  |
| Instalar      | do Adobe Reader 8.1.0                                                                            |  |  |  |  |  |
| Os rec        | ursos do programa que você selecionou estão sendo instalados.                                    |  |  |  |  |  |
| 12            | Aguarde enquanto a configuração instala Adobe Reader 8.1.0. Isso pode demorar<br>alguns minutos. |  |  |  |  |  |
|               | Status:                                                                                          |  |  |  |  |  |
|               |                                                                                                  |  |  |  |  |  |
|               |                                                                                                  |  |  |  |  |  |
|               |                                                                                                  |  |  |  |  |  |
|               |                                                                                                  |  |  |  |  |  |
|               |                                                                                                  |  |  |  |  |  |
| InstallShield | l                                                                                                |  |  |  |  |  |
|               | < Voltar Avançar > Cancelar                                                                      |  |  |  |  |  |

7 – Para encerrar a instalação clique em cloncluir

8 - Clique em sim para reiniciar o computador e carregar as configurações do programa

| de Adobe Reader 8,1.0 - Programa de Instalação 🛛 🔀                                                                                              | setup          | X                                                                       |
|----------------------------------------------------------------------------------------------------|----------------|-------------------------------------------------------------------------|
| <b>Configuração concluída</b><br>A Configuração instalou Adobe Reader 8,1,0 satisfatoriamente. Clique em Concluir para sair da<br>configuração. | 2 É necessário | reiniciar o sistema para concluir a instalação. Deseja reiniciar agora? |
| InstaliShield                                                                                                    |                | Sim Não                                                                 |

Tendo instalado o *Adobe Reader* no computador, o usuário poderá abrir um arquivo PDF.

Ο Adobe também DATASUS Reader está disponível no sítio do http://www.datasus.gov.br/arquivos/ftppublico.htm(versão 4.0) portal do SNA е no http://sna.saude.gov.br/download.cfm (versão 6.0) No entanto, as versões do Adobe nessas páginas poderão estar menos atualizadas que a versão do sítio do fabricante.

#### WinRAR

O WinRAR é o mais popular compressor RAR para Windows com gerenciador de arquivos integrado. Oferece suporte para RAR e ZIP, além de ACE, ARJ, BZ2, GZ, ISO, JAR, LZH, TAR e 7Z. Seu idioma é em inglês.

É um programa compactador/descompactador de arquivos, que retirando espaços que existem nos arquivos, pode deixá-los muito menores. Há duas grandes vantagens em comprimir arquivos: diminuir o espaço gasto para armazenamento no *drive* desejado e garantir uma transferência dos arquivos mais rápida entre computadores, via Internet.

Conta com a opção de recuperação de dados.

Para baixar o programa, entre na página http://www.winrar.de/edownload/winrar.html, clique no *link* "WinRAR 3.70".

Clicar em "Download" para começar a baixar o programa para o computador ou no icone "Download Now".

| R�G              | <u>Win</u> RAR                                                                                                    |
|------------------|----------------------------------------------------------------------------------------------------|
|                  | news/events info download licenses technical support 💻                                                                                    |
|                  | Welcome to winrar-rog.com, official WinRAR reseller!                                                                                      |
|                  | NEWSFLASH!                                                                                                    |
| DOWNLOAD NOW!    | WinRAR 3.70 is now available [ <u>Download</u> ]                                                                                          |
|                  | What is WinRAR?                                                                                                    |
|                  | WinRAR supports files and archives up to 8,589 BILLION GIGABYTES<br>in size                                                               |
| PURCHASE         | WinRAR provides functionality for creating a "solid" archive which can<br>raise the compression ratio by 10%-50% over more common methods |
| WINRAR<br>ONLINE | WinRAR provides complete support for original ZIP archives.                                                                               |
|                  | Try before you buy with WinRAR 40 trial period.                                                                                           |
|                  | more features                                                                                                    |
|                  |                                                                                                    |

Clicar na Opção "Winrar 3.70".

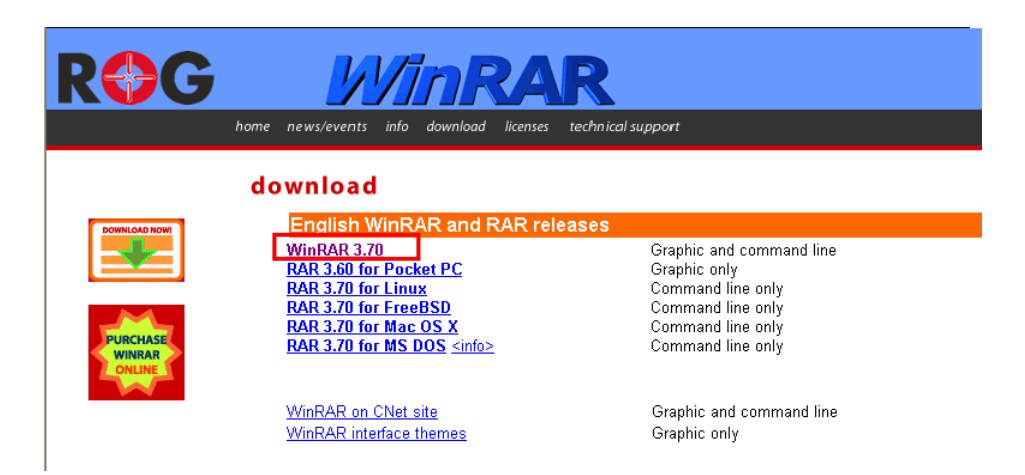

Na tela abaixo ao escolher a opção "Executar" inicia-se a instalação do arquivo diretamente no computador. Selecionando a opção "Salvar " o arquivo será salvo uma pasta que o usuário irá criar com o nome de Winrar.

| Download de Arquivo - Aviso de Segurança 🛛 🔀                                                                                                    |                                      |  |  |  |  |  |
|----------------------------------------------------------------------------------------------------|--------------------------------------|--|--|--|--|--|
| Deseja executar ou salvar este arquivo?                                                                                                    |                                      |  |  |  |  |  |
| Nome: wrar370.ex<br>Tipo: Aplicativo, :<br>De: surfoa.com                                                                                                    | e<br>I,15 MB<br>Itar Salvar Cancelar |  |  |  |  |  |
| Embora arquivos provenientes da Internet possam ser úteis, este<br>tipo de arquivo pode danificar seu computador. Se você não confiar<br>em sua origem, não execute nem salve este software. <u>Qual é o</u><br><u>risco?</u> |                                      |  |  |  |  |  |

Um ícone será salvo em uma pasta com o nome WinRAR no seu computador. Clicar

```
em "Abrir".
```

| Salvar como                                             |                                                                                                    | ? 🗙      |
|---------------------------------------------------------|----------------------------------------------------------------------------------------------------|----------|
| Salvarem:                                               | 🗎 Meus documentos 🛛 🕑 🎓 🖽 🗸                                                                                                    |          |
| Documentos<br>recentes<br>Desktop<br>Meus<br>documentos | Adobe Cachoeira de Macacu-RJ Cachoeira de Macacu-RJ Cachoeira de Macacu-RJ Meus etidos Minhas imágens Minhas músicas PM DE BARRA DO PIRAI-RJ PM DE CIDREIRA-RS PM TVATE-PR PM SANTA MONICA-pr SILVIO SILVIO Unzipped Winzip Winrar |          |
| S                                                       | Nome do arquivo wrar370                                                                                                    | Abrir    |
| Meus locais de<br>rede                                  | Salvar como tipo: Aplicativo                                                                                                    | Cancelar |

Pastas × wrar370 🚞 Cachoeira de Macacu-RJ ~ 🚞 Meus eBooks 🫅 Meus vídeos 🗉 📇 Minhas imagens 付 Minhas músicas 🚞 PM DE BARRA DO PIRAI-RJ DM DE CIDREIRA-RS 🚞 PM IVATE-PR 🚞 PM SANTA MONICA-pr 🗉 🚞 SILVIO 🗉 🚞 Unzipped 🚞 <u>Winrar</u> 표 🚞 Winzip 😼 Meu computador 🗉 🌉 Disquete de 3½ (A:) 🖃 🧼 Disco local (C:)

Clicar no ícone wrar370 para começar a instalação do programa no seu computador.

Na tela abaixo você irá clicar em "Executar" para continuar a instalação do programa no seu computador ou em "Cancelar" se desistir da instalação.

| Abrir ar          | quivo - Aviso de Segurança                                                                                                    | × |
|-------------------|----------------------------------------------------------------------------------------------------|---|
| 0 edito<br>execut | or não pôde ser verificado. Tem certeza de que deseja<br>tar este software?                                                                                                    |   |
|                   | Nome: wrar370.exe                                                                                                    |   |
|                   | Editor: Editor Desconhecido                                                                                                    |   |
|                   | Tipo: Aplicativo                                                                                                    |   |
|                   | De: C:\Documents and Settings\Auditor\Meus docu                                                                                                    |   |
| 🔽 Sem             | pre perguntar antes de abrir este arquivo                                                                                                    |   |
| <b>1</b>          | O arquivo não contém uma assinatura digital válida que verifique o<br>editor. Você só deve executar software de editores em que confia.<br><u>Como saber se devo executar um software?</u> |   |

Clicar na opção "Install". No menu "Browse" você pode optar por instlar o programa no local que desejar ou aceitar o arquivo que ele te indicar

| 🛅 WinRAR 3.70                                                                                                    |                                                                                                 |                                                                                                    |  |  |  |
|----------------------------------------------------------------------------------------------------|-------------------------------------------------------------------------------------------------|----------------------------------------------------------------------------------------------------|--|--|--|
| WINR                                                                                                    | AR                                                                                              | Copyright © 1993-2007<br>by Alexander Roshal                                                          |  |  |  |
| Destination folder<br>C:\Arquivos de programas\Win                                                                                                    | RAR                                                                                             | Browse                                                                                                |  |  |  |
| WinRAR is a powerful<br>unpacks 7Z, ACE, ARJ, BZ2,<br>features are strong compressi<br>facilities.                                                                                                    | archiver. It provides complete<br>CAB, GZ, ISO, JAR, LZH, TA<br>on, volumes, encryption, self-e | e support of <b>RAR</b> and <b>ZIP</b> files,<br>R, UUE, Z. Among WinRAR<br>ktracting modules, backup |  |  |  |
| This is a trial version. A<br>test period or less, if you wish                                                                                                    | nyone may use it during a test<br>to continue to use WinRAR, y                                  | period of 40 days. Following this<br>ou must purchase a license.                                      |  |  |  |
| There are no additional license fees, apart from the cost of purchasing a license,<br>associated with the creation and distribution of RAR archives or self-extracting archives. Users<br>who purchased WinRAR licenses may use their copies of WinRAR to produce and distribute<br>those archives free of any additional RAR royalties. |                                                                                                 |                                                                                                    |  |  |  |
| By installing this software you agree to the terms of the WinRAR license text                                                                                                    |                                                                                                 |                                                                                                    |  |  |  |
|                                                                                                    | Install Cano                                                                                    | el                                                                                                    |  |  |  |

Aguarde enquanto o programa está sendo instalado.

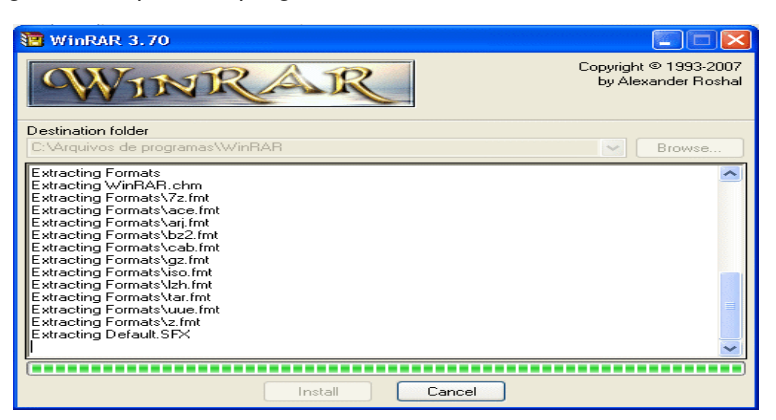

Clicar em "Ok" Nesta tela aparecem as terminações compatíveis com o Winrar.

| 🛅 WinRAR Se                                                                                                    | tup                           |                                                                                                    | $\times$ |  |  |  |
|----------------------------------------------------------------------------------------------------|-------------------------------|----------------------------------------------------------------------------------------------------|----------|--|--|--|
| - Associate Win                                                                                                    | RAB with                      | Interface                                                                                                    |          |  |  |  |
| ♥ BAB<br>♥ ZIP<br>♥ CAB<br>♥ ARJ                                                                                                    | TAR GZip UUE BZ2              | <ul> <li>Add WinRAR to Desktop</li> <li>Add WinRAR to Start Menu</li> <li>✓ Create WinRAR program group</li> <li>Shell integration</li> </ul> |          |  |  |  |
| V LZH JAR<br>V ACE V ISO<br>V 7-Zip V Z                                                                                                    |                               | Integrate WinBAB into shell     Cascaded context menus     Icons in context menus                                                             |          |  |  |  |
| These option                                                                                                    | Select all Context menu items |                                                                                                    |          |  |  |  |
| choose archive types to handle by WinRAR. The second group selects places to add links to the<br>WinRAR executable. And the last group controls integration into the Windows shell. Shell<br>integration provides handy facilities like "Extract" item in archive context menus, so usually there<br>is no reason to disable it.<br>Press "Help" button to read more detailed description of these options. |                               |                                                                                                    |          |  |  |  |
|                                                                                                    |                               |                                                                                                    |          |  |  |  |

O programa Winrar está instalado no seu computador. Para finalizar clicar em "Done".

| WinRAR Setup                                                                                                    |
|----------------------------------------------------------------------------------------------------|
| WinRAR has been successfully installed to C: Varquivos de programas/WinRAR                                                                                    |
| Use "Settings" command from the WinRAR "Options" menu for further customization.                                                                              |
| If you installed WinRAR for the first time, please do not forget to read the online help.                                                                     |
| Please note that WinRAR is not free software. Only if you purchase a licence, you will allow us<br>to continue to make improvements.                          |
| Please visit WinRAR home page to download the latest WinRAR version. Here you can also<br>purchase your licence for WinRAR via our secure transaction server. |
| Run WinRAR Read help View license Order Home page                                                                                                    |
| Thank you for using WinRAR !                                                                                                    |
| Done                                                                                                    |

Com o programa instalado é só clicar no icone "WinRar" para poder abrir o programa.

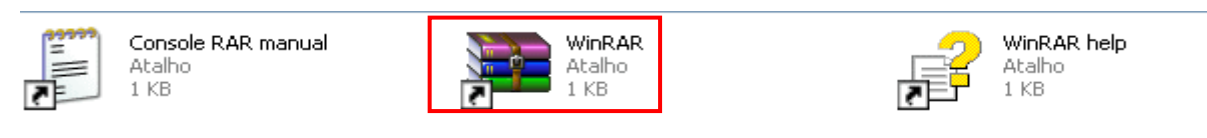

### Esta é a página principal do "Winrar"

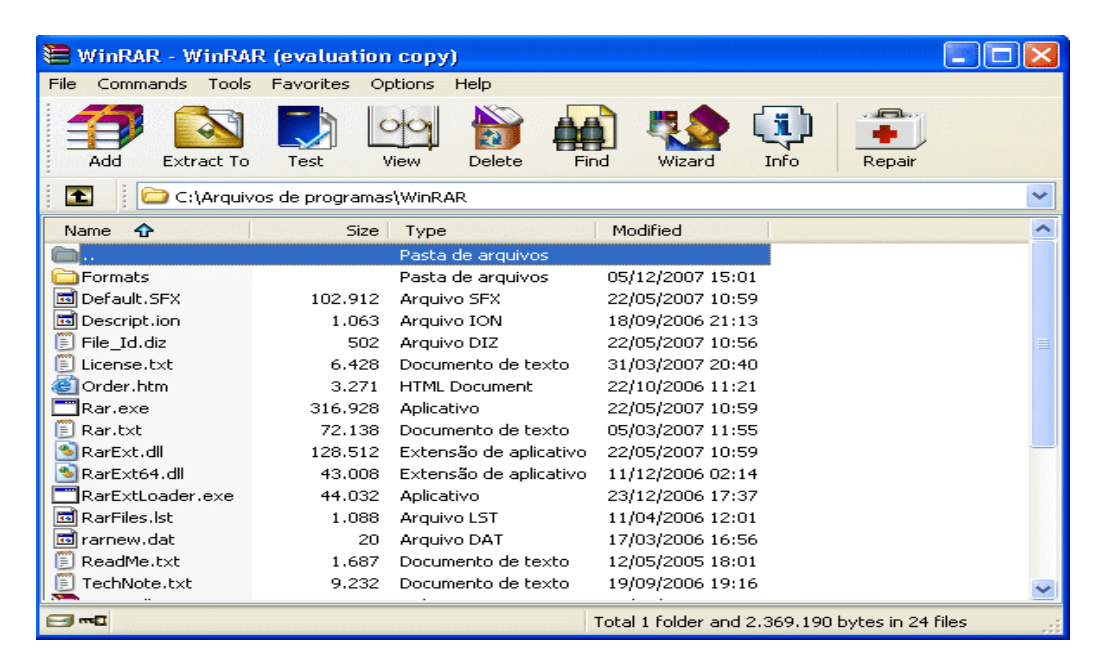

#### Compactando arquivos

Selecione os arquivos que deseja compactar, clique sobre eles com o botão direito do mouse, clique na opção "Add to archive".

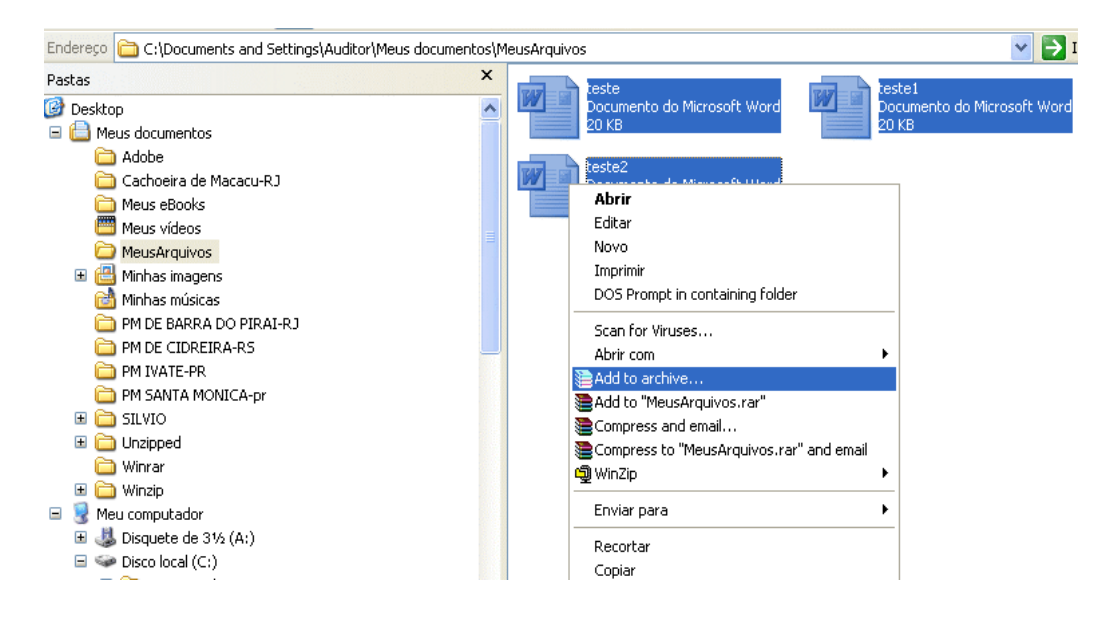

Nessa janela no botão "Browse"... indique para qual pasta será enviado o arquivo. Você pode compactar um arquivo ou mais de uma vez só. No exemplo, temos arquivos a serem compactados. Portanto, além de indicar a pasta o usuário deverá indicar também o nome do arquivo que conterá os outros quatro arquivos compactados. Após, clique no botão "Ok".

| 🗎 Archive name and pa                                                                                                    | rameters 🛛 💽 🔀                                                                                                    |
|----------------------------------------------------------------------------------------------------|----------------------------------------------------------------------------------------------------|
| General Advanced Files                                                                                                    | Backup Time Comment                                                                                                    |
| Archive name                                                                                                    | Browse                                                                                                    |
| MeusArquivos.rar                                                                                                    | ×                                                                                                    |
|                                                                                                    | Update mode                                                                                                    |
| Profiles                                                                                                    | Add and replace files                                                                                                    |
| Archive format<br><ul> <li>RAR</li> <li>ZIP</li> </ul> <li>Compression method</li> <li>Normal <ul> <li>Split to volumes, bytes</li> </ul></li> | Archiving options<br>Delete files after archiving<br>Create SFX archive<br>Create solid archive<br>Put authenticity verification<br>Put recovery record<br>Test archived files<br>Lock archive |
|                                                                                                    | OK Cancelar Ajuda                                                                                                    |

Os arquivos compactados são mostrados na tela confirmando a compactação e quais foram compactados

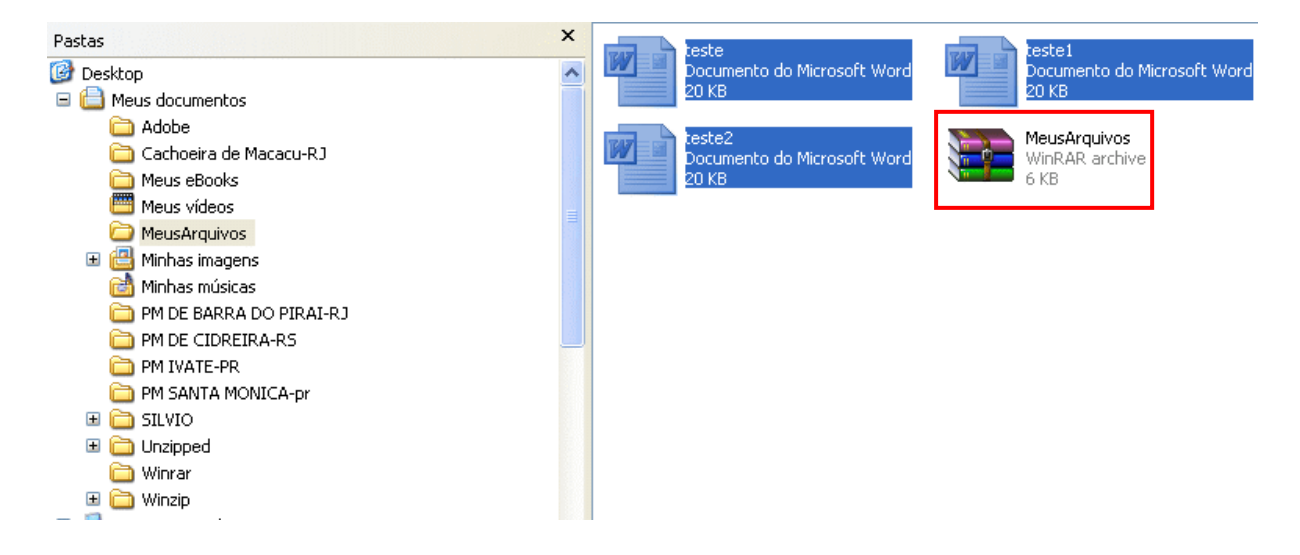

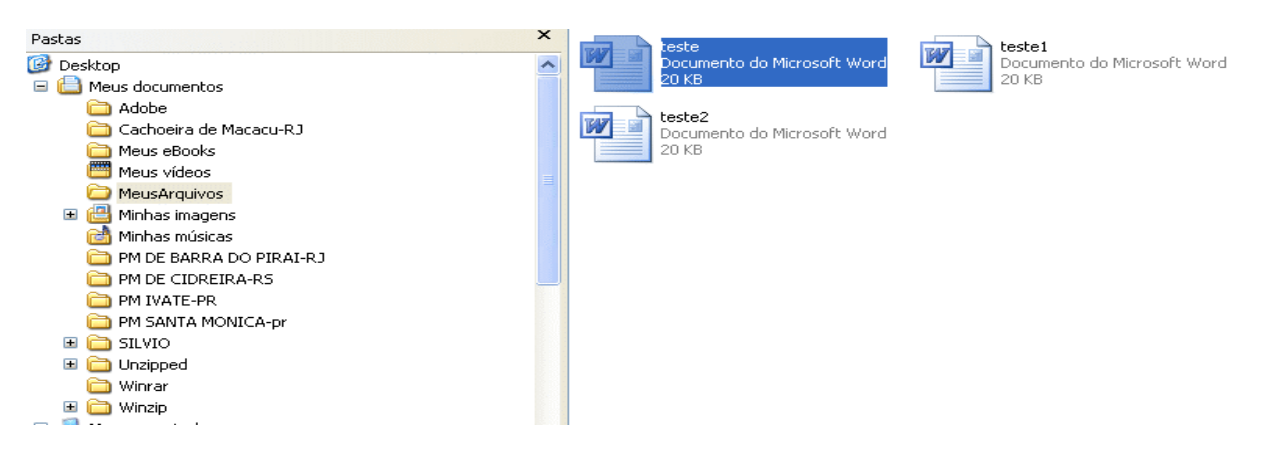

Se você quizer compactar um arquivo só, basta selecioná-lo e clicar em "Add to archive.

Na tela abaixo aparece o arquivo compactado.

| 📜 MeusArquivos - Y  | ∦inRAR (evaluatio      | in copy)            |                   |             |   |
|---------------------|------------------------|---------------------|-------------------|-------------|---|
| File Commands Tools | Favorites Options      | Help                |                   |             |   |
| Add Extract To      | Test View              | Delete Find         | ) <b>Vizard</b>   | Info Repair |   |
| 💽 📄 C:\Docum        | nents and Settings\Aud | litor\Meus document | os\MeusArquivos   |             | * |
| Name 🔂              | Size Typ               | e                   | Modified          |             |   |
| <b>b</b>            | Past                   | a de arquivos       |                   |             |   |
| 🔚 teste.rar         | 1.762 Winf             | AR archive          | 05/12/2007 18:04  | 4           |   |
| 💾 teste.doc         | 19.968 Docu            | imento do Micr      | 05/12/2007 17:33  | 7           |   |
| 💾 teste1.doc        | 19.968 Doci            | imento do Micr      | 05/12/2007 17:30  | 3           |   |
| teste2.doc          | 19.968 Doci            | imento do Micr      | 05/12/2007 17:30  | 3           |   |
|                     |                        |                     |                   |             |   |
|                     |                        |                     |                   |             |   |
|                     |                        |                     |                   |             |   |
|                     |                        |                     |                   |             |   |
|                     |                        |                     |                   |             |   |
|                     |                        |                     |                   |             |   |
|                     |                        |                     |                   |             |   |
|                     |                        |                     |                   |             |   |
|                     |                        |                     |                   |             |   |
|                     |                        |                     |                   |             |   |
|                     |                        | nonononon Tr        | ntal 61,666 bytes | in 4 files  |   |

#### **Descompactando arquivos**

Selecione o arquivo que deseja descompactar, clique sobre ele com o botão direito do mouse, clique na opção "Winrar" e depois em "*Extract files*". Essa opção permite a descompactação do arquivo na mesma pasta.

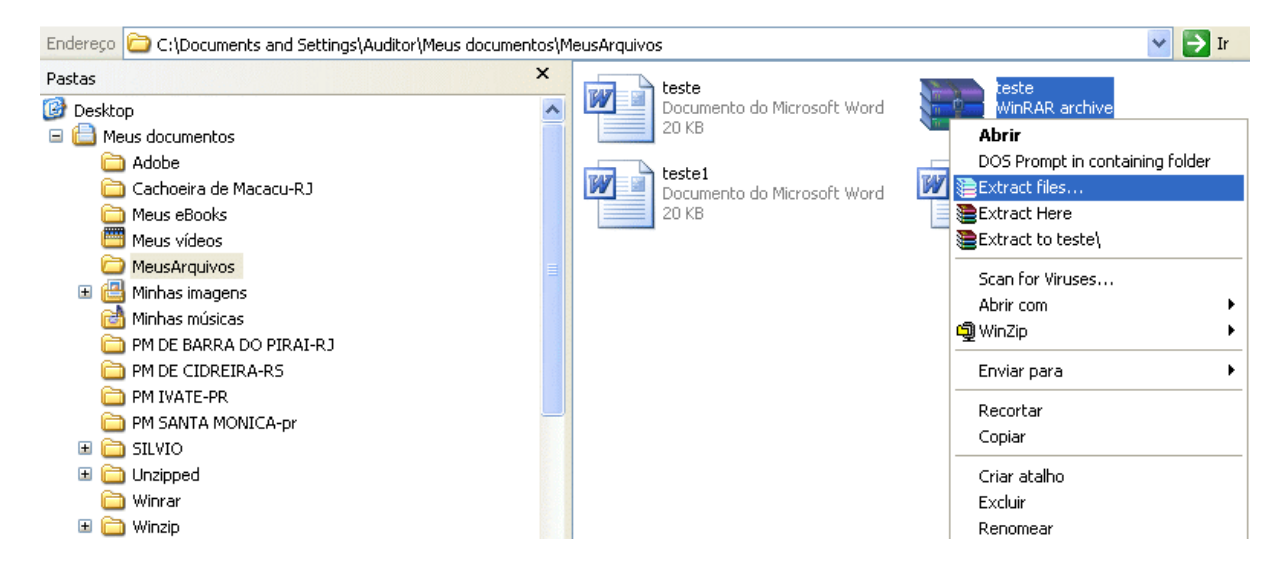

Caso você queira extrair os arquivos para uma outra pasta, utilize a opção "Abrir com", indique a pasta e clique no botão "WinRAR archiver".

| Pastas                    | × | teste        |                    | teste                           |
|---------------------------|---|--------------|--------------------|---------------------------------|
| 🞯 Desktop                 | ~ | Documento do | Microsoft Word 🛛 🔰 | Abrir                           |
| 🖃 븝 Meus documentos       |   | 20 KB        |                    | DOS Prompt in containing folder |
| 🛅 Adobe                   |   | teste 1      |                    | Extract files                   |
| 🚞 Cachoeira de Macacu-RJ  |   | Documento do | Microsoft Word 🛛 💆 | 🛛 َ 🔁 Extract Here              |
| 🚞 Meus eBooks             |   | 20 KB        |                    | Extract to teste                |
| 🕮 Meus vídeos             |   |              | -                  |                                 |
| 🗉 🗀 MeusArquivos          |   |              |                    | Scan for Viruses                |
| 🗉 📇 Minhas imagens        |   |              | WinRAR archiver    | Abrir com                       |
| 付 Minhas músicas          |   |              | Internet Explorer  | 🖳 WinZip 🔹 🕨                    |
| 🛅 PM DE BARRA DO PIRAI-RJ |   |              | scellar programs   | Enviar para                     |
| 🚞 PM DE CIDREIRA-RS       |   |              | scollier programa  |                                 |
| 🛅 PM IVATE-PR             |   |              |                    | Recortar                        |
| 🛅 PM SANTA MONICA-pr      |   |              |                    | Copiar                          |
| 🗉 🧰 SILVIO                |   |              |                    | Criar atalbo                    |
| 🗉 🧰 Unzipped              |   |              |                    | Excluir                         |
| 🛅 Winrar                  |   |              |                    | Reportear                       |
| 🗉 🚞 Winzip                |   |              |                    |                                 |
| 🖃 🗟 Meu computador        |   |              |                    | Propriedades                    |
| 🗉 🌉 Disquete de 3½ (A:)   |   |              |                    |                                 |

Para extrair o arquivo na pasta que desejar, clicar no arquivo e na pasta "Extract To".

| <b>1</b> | este.ra  | ar - WinRA    | R (evalua      | tion cop   | y)          |           |               |              |           |           |
|----------|----------|---------------|----------------|------------|-------------|-----------|---------------|--------------|-----------|-----------|
| File     | Comme    | nds Tools     | Tavorites      | Options    | Help        |           |               |              |           |           |
| ·····    | Add      | Extract To    | Test           | View       | belete      | Find      | Wizard        | Info         | VirusScan | Comment * |
|          |          | 🛢 teste.rar - | RAR archiv     | e, unpacke | ed size 19. | 968 bytes |               |              |           | *         |
| Na       | ame 🛧    | •             | s              | ize        | Packed      | Туре      |               | Modified     |           | CRC32     |
|          |          |               |                |            |             | Pasta     |               |              |           |           |
| <b>P</b> | teste.do | c             | 19.9           | 68         | 1.689       | Documento | do Micr       | 05/12/200    | 7 17:37 7 | D50E1CD   |
|          |          |               |                |            |             |           |               |              |           |           |
|          |          |               |                |            |             |           |               |              |           |           |
|          |          |               |                |            |             |           |               |              |           |           |
|          |          |               |                |            |             |           |               |              |           |           |
|          |          |               |                |            |             |           |               |              |           |           |
|          |          |               |                |            |             |           |               |              |           |           |
|          |          |               |                |            |             |           |               |              |           |           |
| 8.       | na Sele  | cted 19.968 b | oytes in 1 fil | e          |             | Tota      | l 19.968 byte | es in 1 file |           |           |

Na tela abaixo você seleciona em "Display" aonde deseja extrair o arquivo no seu computador. No final clicar no botão "Ok."

| 🔚 Extraction path and options                                                                                                    |                                                                                                    | ?×                                                                  |
|----------------------------------------------------------------------------------------------------|----------------------------------------------------------------------------------------------------|---------------------------------------------------------------------|
| General Advanced                                                                                                    |                                                                                                    | <b></b>                                                             |
| Destination path (will be created if does not e<br>C:\Documents and Settings\Auditor\Meus d                                                                                                    | xist)<br>ocumentos\MeusArquivos\teste                                                                                                    | Display                                                             |
| <ul> <li>Update mode</li> <li>Extract and replace files</li> <li>Extract and update files</li> <li>Fresh existing files only</li> <li>Overwrite mode</li> <li>Ask before overwrite</li> <li>Overwrite without prompt</li> <li>Skip existing files</li> <li>Rename automatically</li> </ul> Miscellaneous <ul> <li>Extract archives to subfolders</li> <li>Keep broken files</li> <li>Display files in Explorer</li> </ul> | <ul> <li>Desktop</li> <li>Meus documentos</li> <li>Meu computador</li> <li>Disquete de 3½ (A:</li> <li>Disco local (C:)</li> <li>Audio CD (D:)</li> <li>Audio CD (D:)</li> <li>Meus locais de rede</li> <li>Atalhos não utilizados o</li> <li>Convênios_2000 a 200</li> </ul> | )<br>61\nasdf04' (Y:)<br>da área de trabalho<br>15_6-11-06 p estado |
| Save settings                                                                                                    |                                                                                                    |                                                                     |
|                                                                                                    | OK Cancela                                                                                                    | ar Ajuda                                                            |

#### VERDBF

Aplicativo que permite abrir, visualizar, imprimir e/ou salvar arquivos no formato DBF, de qualquer tamanho, além de possibilitar pesquisa, seleção e edição de registros. O programa é especialmente útil para pesquisar arquivos DBF criados pelo aplicativo TabWin, quando se ativa o campo "Salvar registros" no Painel de Tabulação. Maiores informações sobre "Salvar registros" consulte no capítulo referente ao tabulador. A maioria das funções do VERDBF já está incorporada ao programa TabWin a partir da versão 3.0.

Na página do DATASUS, no Mapa, clique no link "Arquivos".

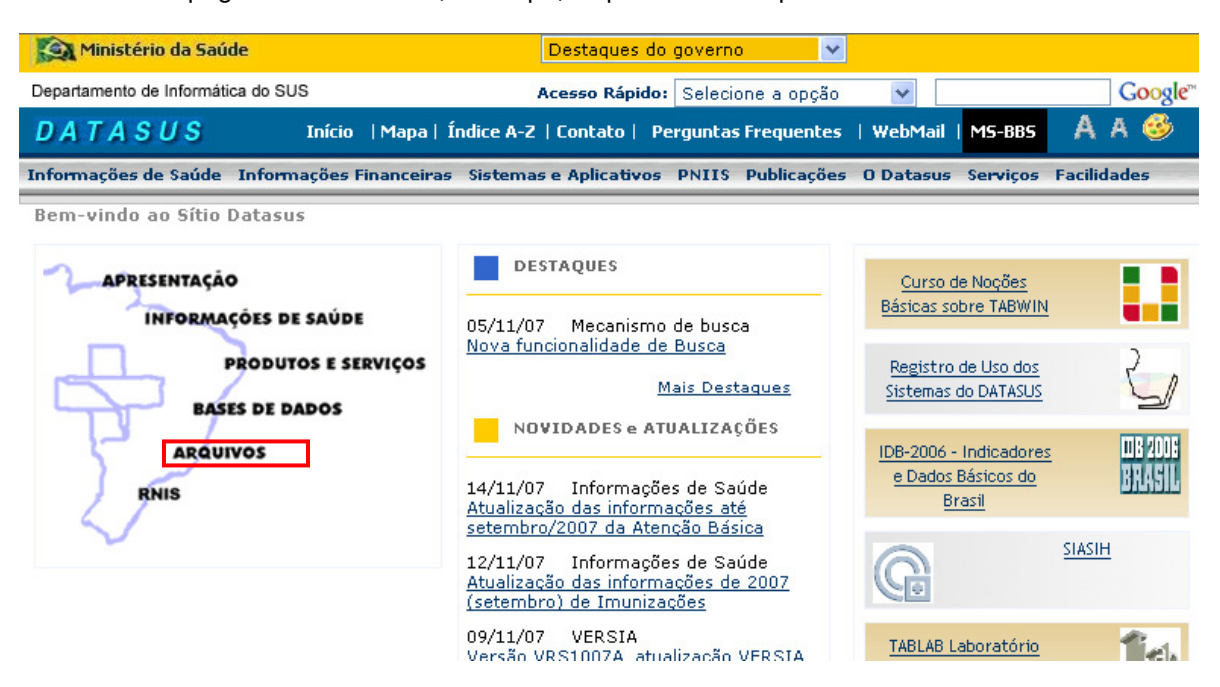

Download do Tabwin

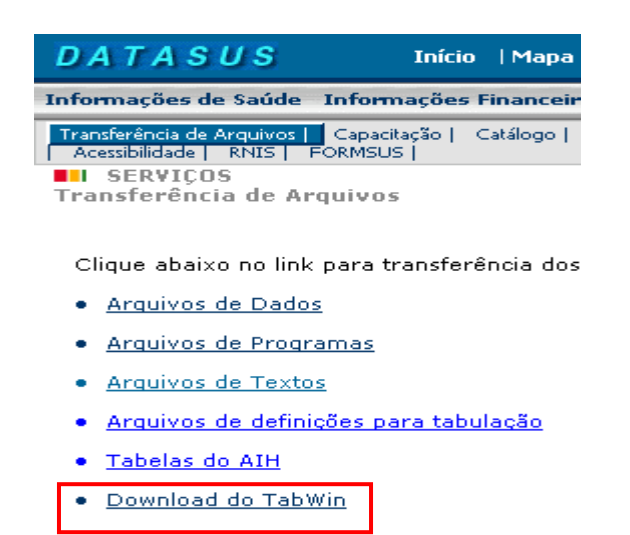

Ou então, no Menu Principal clique em "Sistemas e Aplicativos – Tabulação – TABWIN". Clique em "*Download* programa".

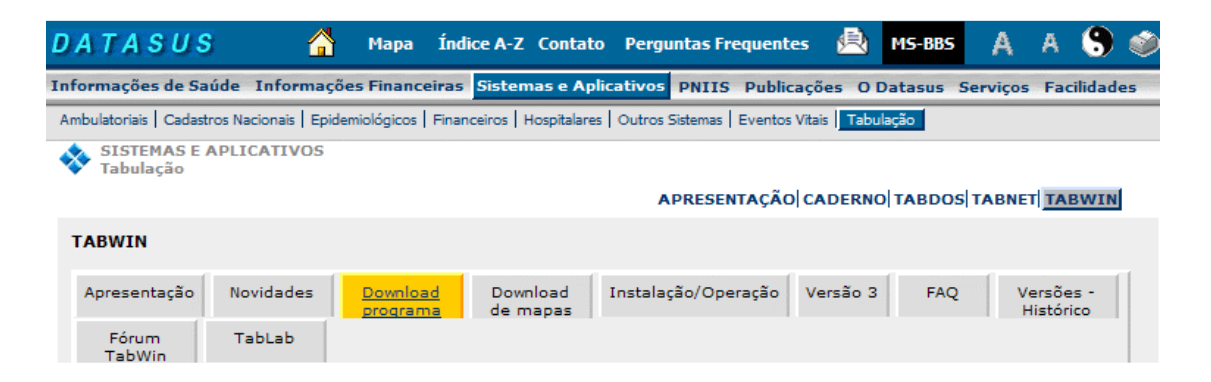

Clique no *link* do arquivo "VERDBF.zip" para iniciar o *download*. Salve em seu computador, de preferência na pasta do Tabwin.

Os arquivos compactados abaixo contêm os componentes básicos que permitem o funcionamento do Tab para Windows. Sugerimos que você crie uma pasta, em seu computador, chamada TabWin, e copie o arquivo abaixo para essa pasta. Clique no nome do arquivo para copiá-lo. Note que, como esse arquivo está compactado no formato .ZIP, você irá precisar dos programas PKUNZIP®, WINZIP® ou similares para descomprimi-lo, posteriormente, em sua máquina. Veja as Instruções de Instalação e Operação Tamanho Descrição Nome (Kb) VERDBF.zip 518 Programa VerDBF, versão 1.73. Este programa é um visualizador de arquivos no padrão DBF, com funções adicionais de pesquisa, indexação e alteração de dados. Para instalá-lo, descompacte o arquivo, de preferência no mesmo diretório de instalação do TabWin. Veja a ajuda do VerDBF para maiores detalhes (arquivo VerDBF.HLP, constante do pacote VERDBF.ZIP). Nota: A partir da versão 3.0 em diante, a maior parte das funções do VerDBF estão incorporadas ao TabWin, através do menu Arquivo/Ver arquivo .DBF. O VerDBF não está mais sendo mantido.

Acompanhe agora o passo a passo da instalação.

1. Execute o arquivo salvo, dando um duplo clique sobre o mesmo.

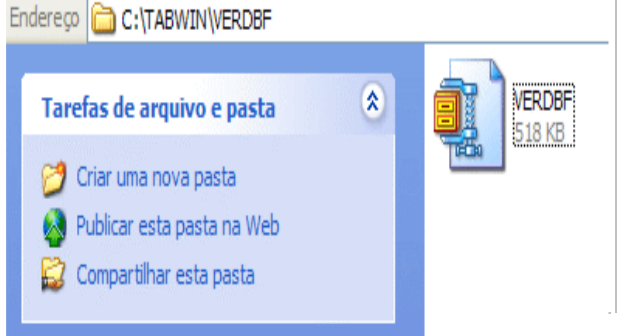

3. Direcione os arquivos para a pasta escolhida. exemplo, pasta VERDBF/TABWIN. O No programa é executado com um clique duplo sobre o aplicativo.

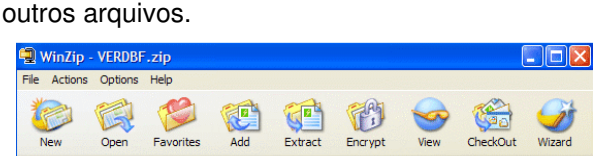

2. Ao ser descompactado o arquivo gera vários

| 18:21         749.312         63           18:19         546.212         87           02:14         101.840         66           08:00         81.920         56 | 13/04/2000 18:21<br>13/04/2000 18:19<br>24/03/1997 02:14 | Aplicati<br>Arquivo | bf.exe    |
|----------------------------------------------------------------------------------------------------|----------------------------------------------------------|---------------------|-----------|
| 18:19 546.212 87<br>02:14 101.840 66<br>08:00 81.920 56                                                                                                    | 13/04/2000 18:19<br>24/03/1997 02:14                     | Arquivo             | ihf blo   |
| 02:14 101.840 66<br>08:00 81.920 56                                                                                                    | 24/03/1997 02:14                                         | - · · ·             | ion inp   |
| 08:00 81.920 56                                                                                                    |                                                          | Extensi             | 2016.dll  |
|                                                                                                    | 15/02/1995 08:00                                         | Extens              | x11.dll   |
| 02:14 265.248 59                                                                                                    | 24/03/1997 02:14                                         | Extens              | <2016.dll |
|                                                                                                    |                                                          |                     |           |
|                                                                                                    |                                                          |                     |           |

4. Tela inicial do programa VERDBF.

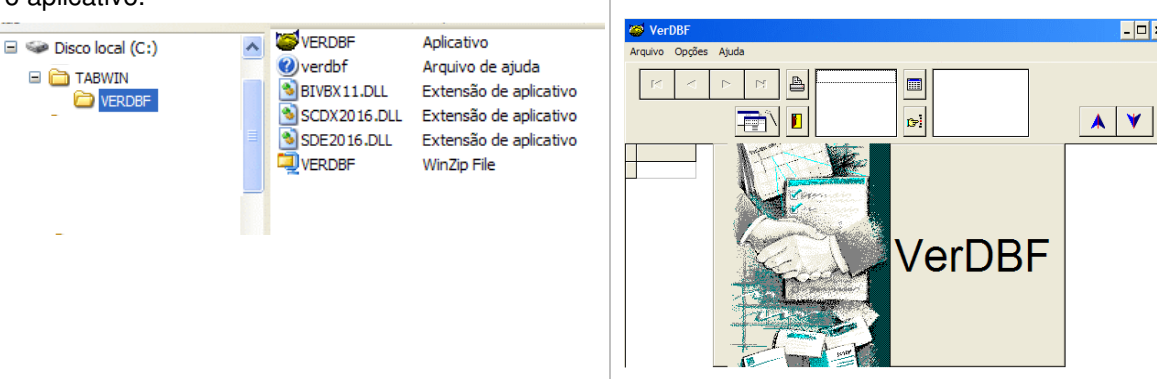

Obs.: O processo de descompactação de um arquivo com extensão zip está detalhado no tópico referente ao Winzip.

O VERDBF apresenta um menu bem simples de ser utilizado.

| 🍯 Ver   | DBF    |       |  |  |  |  |  | - 🗆 X |
|---------|--------|-------|--|--|--|--|--|-------|
| Arquivo | Opções | Ajuda |  |  |  |  |  |       |

## Menu Arquivo

| 🍯 VerDBF                        |        |       |  |  |  |  |  |  |
|---------------------------------|--------|-------|--|--|--|--|--|--|
| Arquivo                         | Opções | Ajuda |  |  |  |  |  |  |
| Novo<br>Abrir<br>Fechar         |        |       |  |  |  |  |  |  |
| Saída (impressora/tela/arquivo) |        |       |  |  |  |  |  |  |
| Termir                          | har    |       |  |  |  |  |  |  |

- Novo: permite ao usuário criar um novo arquivo.
- Abrir: permite ao usuário abrir um arquivo DBF existente em sua máquina.
- Fechar: permite ao usuário fechar o arguivo em uso.
- Saída (impressora/tela/arquivo): permite ao usuário unir arquivos, imprimir, selecionar os campos a serem impressos, gravar esta seleção.
- Terminar: permite ao usuário sair do programa.

Orientações básicas para utilização de Sistemas Informatizados em Auditoria no SUS – versão preliminar

#### Menu Opções

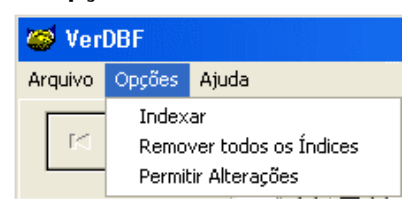

- <u>Indexar</u>: permite ao usuário ordenar os registros de um arquivo DBF de acordo com um campo selecionado.
- <u>Remover todos os Índices</u>: permite ao usuário remover a indexação feita.
- Permitir alterações: quando selecionado permite ao usuário fazer alterações no arquivo.

## Menu Ajuda

| 🧭 Ver   | DBF    |              |                                 |
|---------|--------|--------------|---------------------------------|
| Arquivo | Opções | Ajuda        |                                 |
|         | <      | Inst<br>Sobr | ruções de Uso F1<br>re o VerDBF |

- Instruções de uso: permite ao usuário tirar dúvidas quanto a uso do programa.
- Sobre o VerDBF: permite ao usuário saber a versão do programa.

## Iniciando a utilização do programa:

Para abrir um arquivo, clique no menu arquivo opção abrir.

Archit
 Control
 Control
 Control
 Control
 Control
 Control
 Control
 Control
 Control
 Control
 Control
 Control
 Control
 Control
 Control
 Control
 Control
 Control
 Control
 Control
 Control
 Control
 Control
 Control
 Control
 Control
 Control
 Control
 Control
 Control
 Control
 Control
 Control
 Control
 Control
 Control
 Control
 Control
 Control
 Control
 Control
 Control
 Control
 Control
 Control
 Control
 Control
 Control
 Control
 Control
 Control
 Control
 Control
 Control
 Control
 Control
 Control
 Control
 Control
 Control
 Control
 Control
 Control
 Control
 Control
 Control
 Control
 Control
 Control
 Control
 Control
 Control
 Control
 Control
 Control
 Control
 Control
 Control
 Control
 Control
 Control
 Control
 Control
 Control
 Control
 Control
 Control
 Control
 Control
 Control
 Control
 Control
 Control
 Control
 Control
 Control
 Control
 Control
 Control
 Control
 Control
 Control
 Control
 Control
 Control
 Control
 Control
 Control
 Control
 Control
 Control
 Control
 Control
 Control
 Control
 Control
 Control
 Control
 Control
 Control
 Control
 Control
 Control
 Control
 Control
 Control
 Control
 Control
 Control
 Control
 Control
 Control
 Control
 Control
 Control
 Control
 Control
 Control
 Control
 Control
 Control
 Control
 Control
 Control
 Control
 Control
 Control
 Control
 Control
 Control
 Control
 Control
 Control
 Control
 Control
 Control
 Control
 Control
 Control
 Control
 Control
 Control
 Control
 Control
 Contro
 Control
 Control
 Control
 Control
 Co

Localize o arquivo desejado em seu computador e clique no botão OK

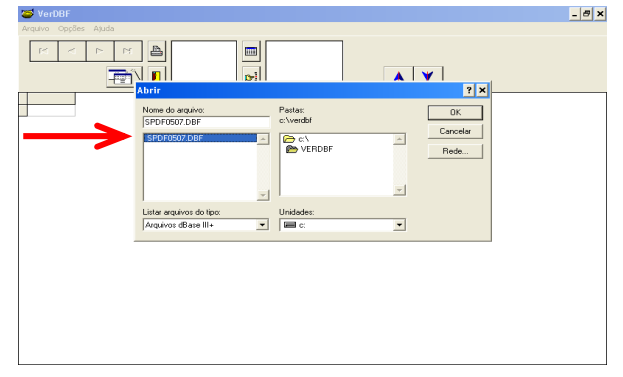

O arquivo é aberto, alguns botões tornam-se ativos automaticamente

Como exemplo, serão selecionados registros de uma unidade executando um filtro pelo CNPJ

| 😅 C:W        | /ERDBF\SP | DF0507.DE | BF                                           |            |            |            |            |           |                   | - 5 :     |
|--------------|-----------|-----------|----------------------------------------------|------------|------------|------------|------------|-----------|-------------------|-----------|
| Arquivo      | Opções Aj | uda       |                                              |            |            |            |            |           |                   |           |
| I∢<br>1/1022 | 01        | · •       | SP_UF<br>SP_AA<br>SP_MM<br>SP_COGC<br>SP_NAH |            | =<br>-1    |            | ٨          | ۷         |                   |           |
| SP_UF        | SP_AA     | SP_MM     | SP_COCHOSP                                   | SP_NAIH    | SP_PROCREA | SP_DTINTER | SP_DTSAIDA | SP_NUM_PR | SP_TIPO SP_CPFCGC | SP_ATOPRC |
| DF           | 2005      | 7         | 38174000658                                  | 3056514098 | 43000002   | 20050629   | 20050630   | 6016      | 4 8174000658      | 2500101   |
| DF           | 2005      | 7         | 38174000658                                  | 3056514098 | 43000002   | 20050629   | 20050630   | 6016      | 3 8174000658      | 1700604   |
| DF           | 2005      | 7         | 38174000658                                  | 3056514098 | 43000002   | 20050629   | 20050630   | 6016      | 3 8174000658      | 1700904   |
| DF           | 2005      | 7         | 38174000658                                  | 3056514098 | 43000002   | 20050629   | 20050630   | 6016      | 3 8174000658      | 1701803   |
| DF           | 2005      | 7         | 38174000658                                  | 3056514098 | 43000002   | 20050629   | 20050630   | 6016      | 3 8174000658      | 1701804   |
| DF           | 2005      | 7         | 38174000658                                  | 3056514098 | 43000002   | 20050629   | 20050630   | 6016      | 3 8174000658      | 1702304   |
| DF           | 2005      | 7         | 38174000658                                  | 3056514098 | 43000002   | 20050629   | 20050630   | 6016      | 3 8174000658      | 1705504   |
| DF           | 2005      | 7         | 38174000658                                  | 3056514098 | 43000002   | 20050629   | 20050630   | 6016      | 3 8174000658      | 1705804   |
| DF           | 2005      | 7         | 38174000658                                  | 3056514098 | 43000002   | 20050629   | 20050630   | 6016      | 3 8174000658      | 1705904   |
| DF           | 2005      | 7         | 38174000658                                  | 3056514098 | 43000002   | 20050629   | 20050630   | 6016      | 3 8174000658      | 1706404   |
| DF           | 2005      | 7         | 38174000658                                  | 3056514274 | 43000002   | 20050621   | 20050621   | 6016      | 4 8174000658      | 2500101   |
| DF           | 2005      | 7         | 38174000658                                  | 3056514285 | 43000002   | 20050621   | 20050622   | 6016      | 4 8174000658      | 2500101   |
| DF           | 2005      | 7         | 38174000658                                  | 3056514296 | 43000002   | 20050622   | 20050623   | 6016      | 4 8174000658      | 2500101   |
| DF           | 2005      | 7         | 38174000658                                  | 3056514428 | 31006078   | 20050628   | 20050628   | 6016      | 4 8174000658      | 3100607   |
| DF           | 2005      | 7         | 38174000658                                  | 3056514428 | 31006078   | 20050628   | 20050628   | 6016      | 4 8174000658      | 3100607   |
| DF           | 2005      | 7         | 38174000658                                  | 3056514428 | 31006078   | 20050628   | 20050628   | 6016      | 4 8174000658      | 3100607   |
| DF           | 2005      | 7         | 38174000658                                  | 3056514439 | 38003015   | 20050615   | 20050615   | 6016      | 4 8174000658      | 3800301   |
| DF           | 2005      | 7         | 38174000658                                  | 3056514439 | 38003015   | 20050615   | 20050615   | 6016      | 4 8174000658      | 3800301   |
| DF           | 2005      | 7         | 38174000658                                  | 3056514440 | 31018041   | 20050617   | 20050617   | 6016      | 4 8174000658      | 3101804   |
| DF           | 2005      | 7         | 38174000658                                  | 3056514440 | 31018041   | 20050617   | 20050617   | 6016      | 4 8174000658      | 3101804   |
| DF           | 2005      | 7         | 38174000658                                  | 3056514450 | 37003038   | 20050615   | 20050616   | 6016      | 4 8174000658      | 3700305   |

|        | obless ut | 000      |                         |           |                   |          |            |           |         |            |         |
|--------|-----------|----------|-------------------------|-----------|-------------------|----------|------------|-----------|---------|------------|---------|
| H      | •         | <b>H</b> | SP_UF<br>SP_AA<br>SP_MM | ÷.        |                   |          |            |           |         |            |         |
| 1/1023 | 101       | - TÎ     | SP_COC<br>SP_NAM        | HOSP -    | eri 🛑             |          |            | <b>¥</b>  |         |            |         |
| SP_UF  | SP_AA     | SP_MM    | SP_COCHOSP              | SP_NAIH   | Selecionar Regist | DTINTER  | SP_DTSAIDA | SP_NUM_PR | SP_TIPO | SP_CPFCGC  | SP_ATOP |
| DF     | 2005      | 7        | 38174000658             | 305651409 | 8 43000002        | 20050629 | 20050630   | 6016      | 4       | 8174000658 | 25001   |
| DF     | 2005      | 7        | 38174000658             | 305651409 | 8 4300002         | 20050629 | 20050630   | 6016      | 3       | 8174000658 | 17006   |
| DF     | 2005      | 7        | 38174000658             | 305651409 | 8 43000002        | 20050629 | 20050630   | 6016      | 3       | 8174000658 | 17009   |
| DF     | 2005      | 7        | 38174000658             | 305651409 | 8 4300002         | 20050629 | 20050630   | 6016      | 3       | 8174000658 | 17018   |
| DF     | 2005      | 7        | 38174000658             | 305651409 | 8 43000002        | 20050629 | 20050630   | 6016      | 3       | 8174000658 | 17018   |
| DF     | 2005      | 7        | 38174000658             | 305651409 | 8 4300002         | 20050629 | 20050630   | 6016      | 3       | 8174000658 | 17023   |
| DF     | 2005      | 7        | 38174000658             | 305651409 | 8 43000002        | 20050629 | 20050630   | 6016      | 3       | 8174000658 | 17055   |
| DF     | 2005      | 7        | 38174000658             | 305651409 | 8 43000002        | 20050629 | 20050630   | 6016      | 3       | 8174000658 | 17058   |
| DF     | 2005      | 7        | 38174000658             | 305651409 | 8 43000002        | 20050629 | 20050630   | 6016      | 3       | 8174000658 | 17059   |
| DF     | 2005      | 7        | 38174000658             | 305651409 | 8 43000002        | 20050629 | 20050630   | 6016      | 3       | 8174000658 | 17064   |
| DF     | 2005      | 7        | 38174000658             | 305651427 | 4 43000002        | 20050621 | 20050621   | 6016      | 4       | 8174000658 | 25001   |
| DF     | 2005      | 7        | 38174000658             | 305651428 | 5 43000002        | 20050621 | 20050622   | 6016      | 4       | 8174000658 | 25001   |
| DF     | 2005      | 7        | 38174000658             | 305651429 | 6 43000002        | 20050622 | 20050623   | 6016      | 4       | 8174000658 | 25001   |
| DF     | 2005      | 7        | 38174000658             | 305651442 | 8 31006078        | 20050628 | 20050628   | 6016      | 4       | 8174000658 | 31006   |
| DF     | 2005      | 7        | 38174000658             | 305651442 | 8 31006078        | 20050628 | 20050628   | 6016      | 4       | 8174000658 | 31006   |
| DF     | 2005      | 7        | 38174000658             | 305651442 | 8 31006078        | 20050628 | 20050628   | 6016      | 4       | 8174000658 | 31006   |
| DF     | 2005      | 7        | 38174000658             | 305651443 | 9 38003015        | 20050615 | 20050615   | 6016      | 4       | 8174000658 | 38003   |
| DF     | 2005      | 7        | 38174000658             | 305651443 | 9 38003015        | 20050615 | 20050615   | 6016      | 4       | 8174000658 | 38003   |
| DF     | 2005      | 7        | 38174000658             | 305651444 | 0 31018041        | 20050617 | 20050617   | 6016      | 4       | 8174000658 | 31018   |
| DF     | 2005      | 7        | 38174000658             | 305651444 | 0 31018041        | 20050617 | 20050617   | 6016      | 4       | 8174000658 | 31018   |
| DF     | 2005      | 7        | 38174000658             | 305651445 | 0 37003038        | 20050615 | 20050616   | 6016      | 4       | 8174000658 | 37003   |

No campo SP\_CGCHOSP, dê um duplo clique e verifique se no rodapé desta janela consta mesmo campo; clique no sinal de igualdade, seguido do número do CNPJ da unidade desejada e clique no botão execute.

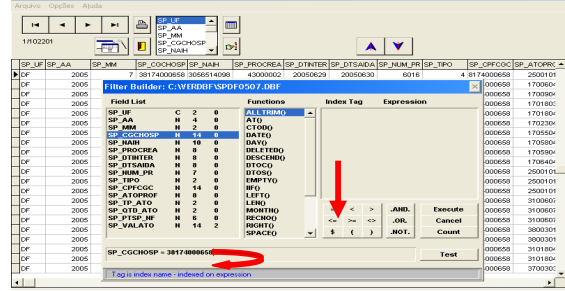

Com as informações disponíveis é necessário salvar, no menu arquivo a clique na opção Saída (impressora/tela/arquivo).

| Alexand and a |                 |         |             |            |            |            |            |           |         |            |           |
|---------------|-----------------|---------|-------------|------------|------------|------------|------------|-----------|---------|------------|-----------|
| Abric         |                 |         | SP_UF       | <b>_</b>   |            |            |            |           |         |            |           |
| Eachar        |                 |         | SP_AA       |            | 2          |            |            |           |         |            |           |
| recitar       |                 |         | SP CGC      | HOSP       |            |            |            | ¥ .       |         |            |           |
| Saída (imp    | iressora/tela/a | rquivo) | SP_NAIH     | P          | 11         |            |            |           |         |            |           |
| Terminar      |                 |         | CHOSP       | SP_NAIH    | SP_PROCREA | SP_DTINTER | SP_DTSAIDA | SP_NUM_PR | SP_TIPO | SP_CPFCGC  | SP_ATOPRC |
| DF            | 2005            | 7       | 38174000658 | 3056514098 | 43000002   | 20050629   | 20050630   | 6016      | 4       | 8174000658 | 2500101   |
| DF            | 2005            | 7       | 38174000658 | 3056514098 | 43000002   | 20050629   | 20050630   | 6016      | 3       | 8174000658 | 1700604   |
| DF            | 2005            | 7       | 38174000658 | 3056514098 | 43000002   | 20050629   | 20050630   | 6016      | 3       | 8174000658 | 1700904   |
| DF            | 2005            | 7       | 38174000658 | 3056514098 | 43000002   | 20050629   | 20050630   | 6016      | 3       | 8174000658 | 1701803   |
| DF            | 2005            | 7       | 38174000658 | 3056514098 | 43000002   | 20050629   | 20050630   | 6016      | 3       | 8174000658 | 1701804   |
| DF            | 2005            | 7       | 38174000658 | 3056514098 | 43000002   | 20050629   | 20050630   | 6016      | 3       | 8174000658 | 1702304   |
| DF            | 2005            | 7       | 38174000658 | 3056514098 | 43000002   | 20050629   | 20050630   | 6016      | 3       | 8174000658 | 1705504   |
| DF            | 2005            | 7       | 38174000658 | 3056514098 | 43000002   | 20050629   | 20050630   | 6016      | 3       | 8174000658 | 1705804   |
| DF            | 2005            | 7       | 38174000658 | 3056514098 | 43000002   | 20050629   | 20050630   | 6016      | 3       | 8174000658 | 1705904   |
| DF            | 2005            | 7       | 38174000658 | 3056514098 | 43000002   | 20050629   | 20050630   | 6016      | 3       | 8174000658 | 1706404   |
| DF            | 2005            | 7       | 38174000658 | 3056514274 | 43000002   | 20050621   | 20050621   | 6016      | 4       | 8174000658 | 2500101   |
| DF            | 2005            | 7       | 38174000658 | 3056514285 | 43000002   | 20050621   | 20050622   | 6016      | 4       | 8174000658 | 2500101   |
| DF            | 2005            | 7       | 38174000658 | 3056514296 | 43000002   | 20050622   | 20050623   | 6016      | 4       | 8174000658 | 2500101   |
| DF            | 2005            | 7       | 38174000658 | 3056514428 | 31006078   | 20050628   | 20050628   | 6016      | 4       | 8174000658 | 3100607   |
| DF            | 2005            | 7       | 38174000658 | 3056514428 | 31006078   | 20050628   | 20050628   | 6016      | 4       | 8174000658 | 3100607   |
| DF            | 2005            | 7       | 38174000658 | 3056514428 | 31006078   | 20050628   | 20050628   | 6016      | 4       | 8174000658 | 3100607   |
| DF            | 2005            | 7       | 38174000658 | 3056514439 | 38003015   | 20050615   | 20050615   | 6016      | 4       | 8174000658 | 3800301   |
| DF            | 2005            | 7       | 38174000658 | 3056514439 | 38003015   | 20050615   | 20050615   | 6016      | 4       | 8174000658 | 3800301   |
| DF            | 2005            | 7       | 38174000658 | 3056514440 | 31018041   | 20050617   | 20050617   | 6016      | 4       | 8174000658 | 3101804   |
| DF            | 2005            | 7       | 38174000658 | 3056514440 | 31018041   | 20050617   | 20050617   | 6016      | 4       | 8174000658 | 3101804   |
| DF            | 2005            | 7       | 38174000658 | 3056514450 | 37003038   | 20050615   | 20050616   | 6016      | 4       | 8174000658 | 3700303   |

Na figura temos as informações referentes à impressora, fonte utilizada, o total de páginas do relatório e o conteúdo do filtro selecionado. Clique no botão CAMPOS.

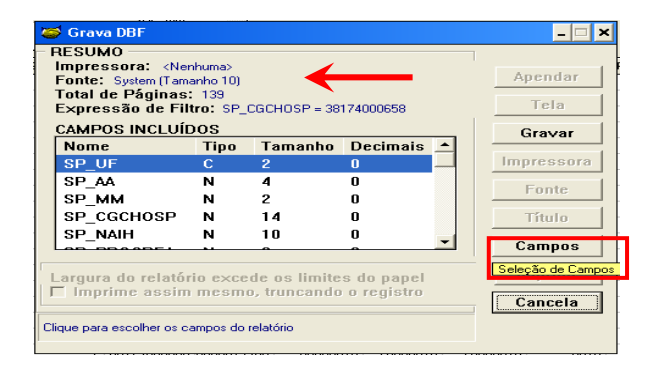

- @ X H H P P 10000000020000 2012 2012 2 **B** A ¥ ATOPRC -2005040 2005040 2005040 2005040 2005040 2005040 2005040 2005040 2005040 2005040 2005050 2005050 2005050 2005040 2005040 20050404 20050404 20050404 20050404 20050404 20050711 20050711 20050314 20050314 20050505 20050505 20050505

Será mostrado só o CNPJ selecionado.

Clicando na opção saída, os ícones do lado direito ficaram ativos, clique sobre o ícone gravar como mostra a figura.

| ۵, | rquivo | Opções Aj | uda          |                   |            |              |            |            |                   |              |           |
|----|--------|-----------|--------------|-------------------|------------|--------------|------------|------------|-------------------|--------------|-----------|
|    | 1002   | < >       | H            | SP_AA<br>SP_MM    | <u></u>    | 1            |            | 1          |                   |              |           |
|    | 111022 | 201       | - <b>-</b> ) | SP_CGC<br>SP_NAIH | HOSP -     |              | ň E        |            | V                 |              |           |
| 1  | SP_UF  | SP_AA     | SP_MM        | SP_COCHOSP        | SP_NAIH    | SP Gravar EA | SP_DTINTER | SP_DTSAIDA | SP_NUM_PR SP_TIPO | SP_CPFCGC    | SP_ATOPRC |
|    | DF     | 2005      | 7            | 38174000658       | 3056514098 | 43000002     | 20050629   | 20050630   | 6016              | 4 8174000658 | 2500101   |
|    | DF     | 2005      | 7            | 38174000658       | 3056514098 | 43000002     | 20050629   | 20050630   | 6016              | 3 8174000658 | 1700604   |
|    | DF     | 2005      | 7            | 38174000658       | 3056514098 | 43000002     | 20050629   | 20050630   | 6016              | 3 8174000658 | 1700904   |
|    | DF     | 2005      | 7            | 38174000658       | 3056514098 | 43000002     | 20050629   | 20050630   | 6016              | 3 8174000658 | 1701803   |
|    | DF     | 2005      | 7            | 38174000658       | 3056514098 | 43000002     | 20050629   | 20050630   | 6016              | 3 8174000658 | 1701804   |
|    | DF     | 2005      | 7            | 38174000658       | 3056514098 | 43000002     | 20050629   | 20050630   | 6016              | 3 8174000658 | 1702304   |
|    | DF     | 2005      | 7            | 38174000658       | 3056514098 | 43000002     | 20050629   | 20050630   | 6016              | 3 8174000658 | 1705504   |
|    | DF     | 2005      | 7            | 38174000658       | 3056514098 | 43000002     | 20050629   | 20050630   | 6016              | 3 8174000658 | 1705804   |
|    | DF     | 2005      | 7            | 38174000658       | 3056514098 | 43000002     | 20050629   | 20050630   | 6016              | 3 8174000658 | 1705904   |
|    | DF     | 2005      | 7            | 38174000658       | 3056514098 | 43000002     | 20050629   | 20050630   | 6016              | 3 8174000658 | 1706404   |
|    | DF     | 2005      | 7            | 38174000658       | 3056514274 | 43000002     | 20050621   | 20050621   | 6016              | 4 8174000658 | 2500101   |
|    | DF     | 2005      | 7            | 38174000658       | 3056514285 | 43000002     | 20050621   | 20050622   | 6016              | 4 8174000658 | 2500101   |
|    | DF     | 2005      | 7            | 38174000658       | 3056514296 | 43000002     | 20050622   | 20050623   | 6016              | 4 8174000658 | 2500101   |
|    | DF     | 2005      | 7            | 38174000658       | 3056514428 | 31006078     | 20050628   | 20050628   | 6016              | 4 8174000658 | 3100607   |
|    | DF     | 2005      | 7            | 38174000658       | 3056514428 | 31006078     | 20050628   | 20050628   | 6016              | 4 8174000558 | 3100607   |
|    | DF     | 2005      | 7            | 38174000658       | 3056514428 | 31006078     | 20050628   | 20050628   | 6016              | 4 8174000658 | 3100607   |
|    | DF     | 2005      | 7            | 38174000658       | 3056514439 | 38003015     | 20050615   | 20050615   | 6016              | 4 8174000658 | 3800301   |
|    | DF     | 2005      | 7            | 38174000658       | 3056514439 | 38003015     | 20050615   | 20050615   | 6016              | 4 8174000658 | 3800301   |
|    | DF     | 2005      | 7            | 38174000658       | 3056514440 | 31018041     | 20050617   | 20050617   | 6016              | 4 8174000658 | 3101804   |
|    | DF     | 2005      | 7            | 38174000658       | 3056514440 | 31018041     | 20050617   | 20050617   | 6016              | 4 8174000658 | 3101804   |
|    | DF     | 2005      | 7            | 38174000658       | 3056514450 | 37003038     | 20050615   | 20050616   | 6016              | 4 8174000658 | 3700303   |

É aberta uma janela para selecionar os campos que vão constar do relatório. Escolha os campos a incluir, clique com a seta única, passando campos da direita para a esquerda. e clique no botão OK.

| 😂 Grava DBF                                                                                                    |                                                                                                    |                                                                                                    | _ 🗆 🗙 |
|----------------------------------------------------------------------------------------------------|----------------------------------------------------------------------------------------------------|----------------------------------------------------------------------------------------------------|-------|
| RESUMO<br>Impressora:<br>Fonte: System<br>Total de Pági<br>Expressão di<br>CAMPOS INC<br>Nome<br>SP_UF<br>SP_AA<br>SP_MM<br>SP_CGCHO:<br>SP_NAIH<br>Largura do re | (Nenhuma)<br>ImpDBF - Seleção de C<br>Separa<br>SP JUF<br>SP AM<br>SP MM<br>SP NUM PR<br>SP CECHOSP<br>SP_PTSP_NF | Campos para Impressão<br>Campos Incluío<br>SP-NAIH<br>SP-PROCEAS<br>SP-DT SAIDA<br>SP-TTOPROF<br>SP-TTO ATO<br>SP-CPFCGC |       |
|                                                                                                    |                                                                                                    | <b>~</b>                                                                                                    |       |
#### Anexos – Utilitários

O relatório será apresentado com as opções feitas, mostrando apenas as colunas selecionadas Clique no botão GRAVAR para salvar o relatório gerado com as opções feitas. Os

| 😂 TESTE.D       | BF         |            |            |         |            |           |              |                    | - 8 × |
|-----------------|------------|------------|------------|---------|------------|-----------|--------------|--------------------|-------|
| Arquivo Opçi    | ões Ajuda  |            |            |         |            |           |              |                    |       |
| [<] <<br>1/7895 | ••         | · 🔺        | IP_UF      |         |            |           |              |                    |       |
| SP_NAIH         | SP_PROCREA | SP_DTINTER | SP_DTSAIDA | SP_TIPO | SP_ATOPROF | SP_TP_ATO | SP_QTD_ATO S | P_VALATO SP_CPFCGC | *     |
| 3056514098      | 43000002   | 20050629   | 20050630   | 4       | 25001019   | 7         | 1            | 9,9 8174000658     |       |
| 3056514098      | 43000002   | 20050629   | 20050630   | 3       | 17006040   | 15        | 1            | 1,81 8174000658    |       |
| 3056514098      | 43000002   | 20050629   | 20050630   | 3       | 17009049   | 15        | 1            | 2,71 8174000658    |       |
| 3056514098      | 43000002   | 20050629   | 20050630   | 3       | 17018030   | 15        | 1            | 3,62 8174000658    |       |
| 3056514098      | 43000002   | 20050629   | 20050630   | 3       | 17018048   | 15        | 1            | 3,62 8174000658    |       |
| 3056514098      | 43000002   | 20050629   | 20050630   | 3       | 17023041   | 15        | 1            | 1,45 8174000658    |       |
| 3056514098      | 43000002   | 20050629   | 20050630   | 3       | 17055040   | 15        | 1            | 1,45 8174000658    |       |
| 3056514098      | 43000002   | 20050629   | 20050630   | 3       | 17058040   | 15        | 1            | 1,45 8174000658    |       |
| 3056514098      | 43000002   | 20050629   | 20050630   | 3       | 17059046   | 15        | 1            | 1,45 8174000658    |       |
| 3056514098      | 43000002   | 20050629   | 20050630   | 3       | 17064040   | 15        | 1            | 1,45 8174000658    |       |
| 3056514274      | 43000002   | 20050621   | 20050621   | 4       | 25001019   | 7         | 1            | 9,9 8174000658     |       |
| 3056514285      | 43000002   | 20050621   | 20050622   | 4       | 25001019   | 7         | 1            | 9,9 8174000658     |       |
| 3056514296      | 43000002   | 20050622   | 20050623   | 4       | 25001019   | 7         | 1            | 9,9 8174000658     |       |
| 3056514428      | 31006078   | 20050628   | 20050628   | 4       | 31006078   | 1         | 1            | 82,77 8174000658   |       |
| 3056514428      | 31006078   | 20050628   | 20050628   | 4       | 31006078   | 2         | 1            | 24,75 8174000658   |       |
| 3056514428      | 31006078   | 20050628   | 20050628   | 4       | 31006078   | 3         | 1            | 16,24 8174000658   |       |
| 3056514439      | 38003015   | 20050615   | 20050615   | 4       | 38003015   | 1         | 1            | 84,76 8174000658   |       |
| 3056514439      | 38003015   | 20050615   | 20050615   | 4       | 38003015   | 2         | 1            | 25,24 8174000658   |       |
| 3056514440      | 31018041   | 20050617   | 20050617   | 4       | 31018041   | 1         | 1            | 56,55 8174000658   |       |
| 3056514440      | 31018041   | 20050617   | 20050617   | 4       | 31018041   | 2         | 1            | 16,77 8174000658   |       |
| 3056514450      | 37003038   | 20050615   | 20050616   | 4       | 37003038   | 1         | 1            | 133,49 8174000658  |       |
| 3056514461      | 33015112   | 20050613   | 20050613   | 4       | 33015112   | 1         | 1            | 87,1 8174000658    |       |

Clique no botão GRAVAR para salvar o relatório gerado com as opções feitas. Os campos selecionados estão dispostos no item "campos incluídos".

| -   | 👂 Grava DBF                                                                           |             |                 |            |   | _ 🗆 🗙   |
|-----|---------------------------------------------------------------------------------------|-------------|-----------------|------------|---|---------|
| - F | RESUMO                                                                                |             |                 |            |   |         |
|     | Impressora: <ner< th=""><th>nhuma&gt;</th><th></th><th></th><th></th><th></th></ner<> | nhuma>      |                 |            |   |         |
|     | Fonte: System (Tami                                                                   | anho 10)    |                 |            |   | Apendar |
|     | Total de Páginas:                                                                     | 139         |                 |            |   |         |
|     | Expressão de Fil                                                                      | tro: SP_    | CGCHOSP = 38    | 174000658  |   | Tela    |
|     | CAMPOS INCLUÍE                                                                        | os          |                 |            |   | Gravar  |
|     | Nome                                                                                  | Tipo        | Tamanho         | Decimais 🔺 |   |         |
|     | SP_NAIH                                                                               | N           | 10              | 0          |   | Gravar  |
|     | SP_PROCREA                                                                            | N           | 8               | 0          |   | Eante   |
|     | SP_DTINTER                                                                            | N           | 8               | 0          |   | 1 01110 |
|     | SP_DTSAIDA                                                                            | N           | 8               | 0          |   | Título  |
|     | SP_TIP0                                                                               | N           | 2               | 0          |   |         |
|     |                                                                                       | ••          | -0              | · ·        | 1 | Campos  |
| 5   |                                                                                       |             |                 |            |   | Imprime |
| ЪÈ  | argura do relator                                                                     | IO exce     | de os limite    | s do paper |   | Imprime |
| _   | imprime assim                                                                         | mesm        | u, truncantuu   | u registru |   | Cancela |
| -   |                                                                                       |             |                 |            | _ |         |
| լս  | ique para gravar os Heg                                                               | jistros/Lar | npos selecionad | os         |   |         |
|     |                                                                                       |             |                 |            |   |         |

Selecione a pasta onde deseja salvar o arquivo, dê um nome ao arquivo e clique em OK.

| 😂 G      | rava DBF                                                                                           |                                                  | _ <b>X</b>         |
|----------|----------------------------------------------------------------------------------------------------|--------------------------------------------------|--------------------|
| - RE     | Salvar Arquivo DBF como                                                                            |                                                  | ? ×                |
| Fo       | Nome do arquivo:                                                                                   | Pastas:                                          | ОК                 |
| E×       | TESTELdbf                                                                                          |                                                  | Cancelar           |
|          | SPDF0507.DBF                                                                                       | VERDBF                                           | Rede               |
| SI<br>SI |                                                                                                    |                                                  | _                  |
| S        |                                                                                                    |                                                  | <u>~</u>           |
| SI       | Salvar como tipo:                                                                                  | Unidades:                                        |                    |
| SI       | Arquivos DBase III+                                                                                | 🔲 C:                                             | •                  |
| Larg     | gura do relatório excede os i<br>mprime assim mesmo, trunc<br>para gravar os Registros/Campos sele | limites do papel<br>cando o registro<br>cionados | Imprime<br>Cancela |

#### Clique no botão imprimir,como mostra a figura.

|            | <b>F</b> FI |            | P_UF          |       | <u>_</u>  |              | 1            |          |            |  |
|------------|-------------|------------|---------------|-------|-----------|--------------|--------------|----------|------------|--|
| 1/7895     | -12         | N 🔳 🕯      | P_CGCHOSP     | r>-1  | <u> </u>  | Imprimit     | 🔺 🗡          |          |            |  |
| SP_NAH S   | P_PROCREA   | SP_DTINTER | SP_DTSAIDA SF | _TIPO | SP_ATOPR  | OF SP_TP_ATO | SP_QTD_ATO S | P_VALATO | SP_CPFCGC  |  |
| 3056514098 | 43000002    | 20050629   | 20050630      |       | 4 250010  | 19 7         | 1            | 9,9      | 8174000658 |  |
| 3056514098 | 43000002    | 20050629   | 20050630      |       | 3 170060  | 40 15        | 1            | 1,81     | 8174000658 |  |
| 3056514098 | 43000002    | 20050629   | 20050630      |       | 3 170090  | 49 15        | 1            | 2,71     | 8174000658 |  |
| 3056514098 | 43000002    | 20050629   | 20050630      |       | 170180    | 30 15        | 1            | 3,62     | 8174000658 |  |
| 3056514098 | 43000002    | 20050629   | 20050630      |       | 3 170180  | 48 15        | 1            | 3,62     | 8174000658 |  |
| 3056514098 | 43000002    | 20060629   | 20050630      |       | 3 170230  | 41 15        | 1            | 1,45     | 8174000658 |  |
| 056514090  | 43000002    | 20050629   | 20050630      |       | 170550    | 40 15        | 1            | 1,45     | 8174000658 |  |
| 3056514098 | 43000002    | 20050629   | 20050630      |       | 3 170580  | 40 15        | 1            | 1,45     | 8174000658 |  |
| 3056514098 | 43000002    | 20050629   | 20050630      |       | 3 170590  | 46 15        | 1            | 1,45     | 8174000658 |  |
| 3056514098 | 43000002    | 20050629   | 20050630      |       | 3 170640  | 40 15        | 1            | 1,45     | 8174000658 |  |
| 1056514274 | 43000002    | 20050621   | 20050621      |       | \$ 250010 | 19 7         | 1            | 9,9      | 8174000658 |  |
| 3056514285 | 43000002    | 20050621   | 20050622      |       | 4 250010  | 19 7         | 1            | 9,9      | 8174000658 |  |
| 3056514296 | 43000002    | 20060622   | 20050623      |       | \$ 250010 | 19 7         | 1            | 9,9      | 8174000658 |  |
| 1056514428 | 31005078    | 20050628   | 20050628      |       | \$ 310060 | 78 1         | 1            | 82,77    | 8174000658 |  |
| 056514428  | 31006078    | 20050628   | 20050628      |       | 4 310060  | 78 2         | 1            | 24,75    | 8174000658 |  |
| 3056514428 | 31006078    | 20050628   | 20050628      |       | 4 310060  | 78 3         | 1            | 16,24    | 8174000658 |  |
| 3056514439 | 38003015    | 20050615   | 20050615      |       | 4 380030  | 15 1         | 1            | 84,76    | 8174000658 |  |
| 056514439  | 38003015    | 20050615   | 20050615      |       | 4 380030  | 15 2         | 1            | 25,24    | 8174000658 |  |
| 3056514440 | 31018041    | 20050617   | 20050617      |       | 4 310180  | 41 1         | 1            | 56,55    | 8174000658 |  |
| 3056514440 | 31018041    | 20050617   | 20050617      |       | 4 310180  | 41 2         | 1            | 16,77    | 8174000658 |  |
| 1056514450 | 37003038    | 20050615   | 20050616      |       | \$ 370030 | 30 1         | 1            | 133,49   | 8174000658 |  |
| 2056554484 | 33015112    | 20050613   | 20050613      |       | 330151    | 12 1         | 4            | 87.1     | 8174000658 |  |

Nesta tela digite o título que o relatório vai receber para impressão. Em seguida clique no botão OK

| <u> </u>                   |                                                                                                   |         |
|----------------------------|---------------------------------------------------------------------------------------------------|---------|
|                            | 🝯 Imprime DBF                                                                                     | _ 🗆 🗙   |
| 9                          | RESUMO                                                                                            | )_@1    |
| 77                         | Impressora: Wauditoria05Werox DocuPrint 4512 on Ne00: (Default<br>Fonte: Courier New (Tamanho 10) | Apendar |
| 38                         | Total de Páginas: 6                                                                               | Tele    |
| 98                         | Expressão de Filtro: <nenhum></nenhum>                                                            | Teta    |
| 38                         | CAMPOS INCLUIDOS                                                                                  |         |
| a Di                       | gite o Título para o seu Relatório                                                                | ×       |
|                            |                                                                                                   | Cancela |
| 77                         | IMPRESSÃO                                                                                         | Campos  |
|                            |                                                                                                   |         |
| 17                         | Largura do relatório excede os límites do papel                                                   | Imprime |
| 77                         | Largura do relatòrio excede os límites do papel<br>I Imprime assim mesmo, truncando o registro    | Cancela |
| 77<br>77<br>77             | Largura do relatório excede os limites do papel                                                   | Cancela |
| 77<br>77<br>77<br>77<br>77 | Largura do relatório excede os limites do papel<br>la Imprime assim mesmo, truncando o registro   | Cancela |

Ao final da gravação o programa apresentará esta tela.

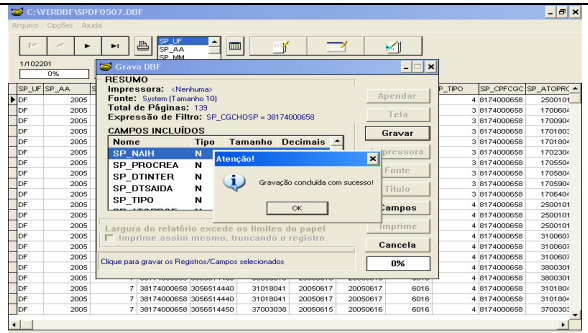

#### Clique no botão Título. Imprime DBF RESUMO Impressora: \\auditoria05\Verox DocuPrint 4512 on N Fonte: Courier New (Tamanho 10) Total de Páginas: 132 Expressão de Filtro: SP\_CGCHOSP = 38174000556 - 🗆 X cuPrint 4512 on Ne00: (Defaul CAMPOS INCLUÍDOS Nome SP NAIH Tamanho Decimais Гіро Impressora SP\_NAIH SP\_PROCREA SP\_DTINTER SP\_DTSAIDA NNN Fonte 8 8 8 2 0 0 Título SP\_TIPO N 0 Campos IPRESSÃO irgura do relatório excede os limites do pape Imprime assim mesmo, truncando o registro Imprime Cancela

O Verdbf permite que sejam feitos ajustes na Fonte.

| RESUMO<br>Impressora: \\au<br>Fonte: Courier New<br>Total de Páginas<br>Expressão de Fil | Apendar<br>Tela |         |            |            |
|------------------------------------------------------------------------------------------|-----------------|---------|------------|------------|
| Nome                                                                                     | Tipo            | Tamanho | Decimais 🔺 | Gravar     |
| SP_NAIH                                                                                  | N               | 10      | 0          | Impressora |
| SP PROCREA                                                                               | N               | 8       | 0          | E          |
| SP_DTINTER                                                                               | N               | 8       | 0          | Fonte      |
| SP_DTSAIDA                                                                               | N               | 8       | 0          | Título     |
|                                                                                          | N               | 2       | 0          |            |
| SP_TIPO                                                                                  |                 |         | _          |            |

#### Anexos – Utilitários

Como em outros programas, ajusta-se o tipo, estilo, tamanho, cor, etc.

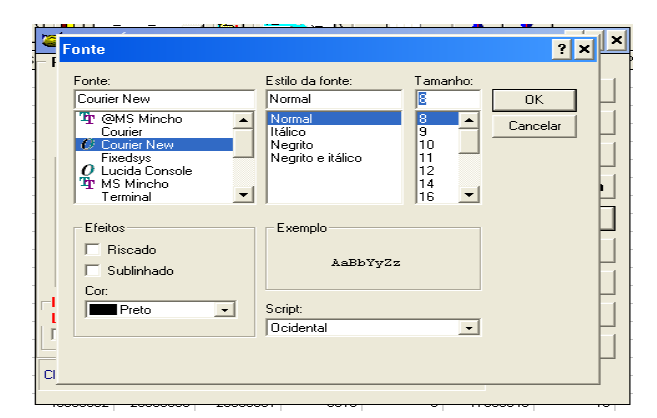

Se necessário modifique a orientação do papel para que o mesmo fique adequado para impressão.

| Щ   | Configurar i                            | mpressão                                      | ? × -                             |   |
|-----|-----------------------------------------|-----------------------------------------------|-----------------------------------|---|
|     | Impressora                              |                                               |                                   | × |
| 1   | Nome:                                   | Nauditoria05Werox DocuPrint 4512              | Propriedades                      | 1 |
|     | Status:<br>Tipo:<br>Onde:<br>Comentário | Pronta<br>Xerox DocuPrint 4512<br>LPT1:       |                                   |   |
|     | Papel<br>Tamanho:<br>Origem:            | A4  Seleção automática                        | Orientação<br>Retrato<br>Paisagem |   |
|     | Rede<br>Imprime as<br>que para configu  | ssim mesmo, truncando o re<br>rar a Impressão | OK Cancelar<br>gistro Cancela     |   |
| L., |                                         |                                               |                                   | _ |

É apresentada uma caixa de diálogo para confirmação de impressão, nela é informando o número de páginas a serem impressas, estando tudo correto clique em sim e o relatório será impresso

| 5                   | Imprime DBF                                                                       |                                                                                                    | _ 🗆 ×           |
|---------------------|-----------------------------------------------------------------------------------|----------------------------------------------------------------------------------------------------|-----------------|
| R II<br>F<br>T<br>E | ESUMO<br>mpressora: \\a<br>onte: Courier New<br>otal de Páginas<br>xpressão de Fi | uditoria05%erox DocuPrint 4512 on LPT1: (Default<br>(Negrito, Tamanho 8)<br>:: 8<br>Itro: <nenhum></nenhum> | Apendar<br>Tela |
| C                   | AMPOS INCLUÍ                                                                      | DOS                                                                                                    | Gravar          |
|                     | Nome<br>SP_CGCHOSP                                                                | Confirme ou cancele 🛛 🗙                                                                                     | Impressora      |
|                     | SP_NAIH                                                                           | Confirma impressão de 8 páginas?                                                                            | Fonte           |
|                     | SP_PROCREA<br>SP_DTINTER                                                          |                                                                                                    | Título          |
|                     | SP_DTSAIDA                                                                        | Sim Não                                                                                                    | Campac          |
|                     | IPRESSÃO                                                                          |                                                                                                    | Campos          |
|                     | Relatório com                                                                     | oati∨el com largura do papel                                                                                | Imprime         |
|                     |                                                                                   |                                                                                                    | Cancela         |
| Cliq                | ue para iniciar a impr                                                            | essão                                                                                                    |                 |

Clique no botão impressora e faça os ajustes de acordo com o relatório a ser impresso.

| 🧉 RELATÓRIO DE AIH PAGAS SPDF 📃 🛛 🗙                                                   |                                                              |         |            |            |  |  |  |
|---------------------------------------------------------------------------------------|--------------------------------------------------------------|---------|------------|------------|--|--|--|
| RESUMO<br>Impressora: \\a<br>Fonte: Courier Nev<br>Total de Página:<br>Expressão de F | Apendar<br>Tela                                              |         |            |            |  |  |  |
| CAMPOS INCLU                                                                          | ÍDOS                                                         |         |            | Gravar     |  |  |  |
| Nome                                                                                  | Tipo                                                         | Tamanho | Decimais 🔺 |            |  |  |  |
| SP_NAIH                                                                               | N                                                            | 10      | 0          | Impressora |  |  |  |
| SP_PROCREA                                                                            | N                                                            | 8       | 0          |            |  |  |  |
| SP_DTINTER                                                                            | N                                                            | 8       | 0          | Fuilte     |  |  |  |
| SP_DTSAIDA                                                                            | N                                                            | 8       | 0          | Título     |  |  |  |
| SP_TIPO                                                                               | N                                                            | 2       | 0          |            |  |  |  |
| Lon Transport                                                                         |                                                              | •       | · ·        | Campos     |  |  |  |
| IMPRESSÃO<br>Largura do relató                                                        | IMPRESSÃO<br>Largura do relatório excede os limites do papel |         |            |            |  |  |  |
| i imprime assi                                                                        | I Imprime assim mesmo, truncando o registro                  |         |            |            |  |  |  |
|                                                                                       |                                                              |         |            |            |  |  |  |

Quando os ajustes estiverem de acordo surgirá uma mensagem em vermelho, como mostra a figura, clique no botão Imprime.

| ~   | RELATÓRIO DE A                                                                              | IH PAGA  | S NO HBDF       |          |          | _ 🗆 🗙      |  |  |
|-----|---------------------------------------------------------------------------------------------|----------|-----------------|----------|----------|------------|--|--|
| - 1 | RESUMO<br>Impressora: \\au<br>Fonte: Courier New  <br>Total de Páginas:<br>Expressão de Fil |          | Apendar<br>Tela |          |          |            |  |  |
|     | CAMPOS INCLUÍE                                                                              | DOS      |                 |          | _        | Gravar     |  |  |
|     | Nome                                                                                        | Tipo     | Tamanho         | Decimais | <u> </u> |            |  |  |
|     | SP_CGCHOSP                                                                                  | N        | 14              |          |          | Impressora |  |  |
|     | SP_NAIH                                                                                     | N        | 10              | 0        |          | Easta      |  |  |
|     | SP_PROCREA                                                                                  | N        | 8               | 0        |          | Funte      |  |  |
|     | SP_DTINTER                                                                                  | N        | 8               | 0        |          | Título     |  |  |
|     | SP_DTSAIDA                                                                                  | N        | 8               | 0        |          |            |  |  |
|     |                                                                                             | · · ·    |                 |          | <u> </u> | Campos     |  |  |
| Γ   | MPRESSÃO<br>Belatório como                                                                  | ativel c | om largura i    | do nanel |          | Imprime    |  |  |
|     | Cancela                                                                                     |          |                 |          |          |            |  |  |
| P   | que para iniciar a impressão                                                                |          |                 |          |          |            |  |  |
|     |                                                                                             |          |                 |          |          |            |  |  |

## SISTEMAS E APLICATIVOS RELACIONADOS AO SUS

Embora não sejam objetos de estudo nesta etapa, apresentamos a seguir alguns Sistemas e Aplicativos que auxiliam na recuperação e compreensão das informações do SUS e que deverão ser conhecidas por todos nós.

| SIGLA    | DEFINIÇÃO                                                                                | OBJETIVOS                                                                                                    | INFORMAÇÕES                                                                                                    | CONTATO                                                                                                    |
|----------|------------------------------------------------------------------------------------------|----------------------------------------------------------------------------------------------------|----------------------------------------------------------------------------------------------------|----------------------------------------------------------------------------------------------------|
| DÉBITO   | Sistema de<br>Atualização de<br>Débitos                                                  | O Sistema Débito permite a atualização de valores desde 01/01/1964, considerando as várias mudanças de moeda e índices de correção, inclusive com aplicação de juros de mora (1% ao mês), compreendidos entre o período informado para o cálculo                                                                                                    | As informações estão<br>disponíveis no sítio<br><u>www.tcu.gov.br</u> , Serviços ao<br>cidadão, Atualização de débito                                                                                                    | adcon@tcu.gov.br                                                                                                    |
| HEMOVIDA | Sistema de<br>Gerenciamento<br>em Serviços de<br>Hemoterapia                             | Fomentar a criação da Rede Nacional de Informações de Sangue e<br>Hemoderivados, que implementada e implantada permita aos diversos<br>gestores nas esferas Federal, Estadual e Municipal, o pleno acesso<br>aos dados indispensáveis à tomada de decisões quanto ao<br>gerenciamento em todo o processo do sangue na hemorrede                                                                                                    | Está previsto para sair em 2006<br>uma versão <i>on line</i>                                                                                                    | Não informa contato na página<br>do DATASUS                                                                                                    |
| HIPERDIA | Sistema de<br>Cadastramento<br>e<br>Acompanhame<br>nto de<br>Hipertensos e<br>Diabéticos | Permite cadastrar e acompanhar os portadores de hipertensão arterial<br>e/ou diabetes captados no plano nacional de reorganização da atenção<br>a hipertensão arterial e ao diabetes em todas as unidades<br>ambulatoriais do SUS gerando informações para os gerentes locais,<br>gestores da SMS e MS.                                                                                                    | Acesso na página do Datasus,<br>em Produtos e serviços,<br>Hiperdia.                                                                                                    | <u>sishiperdia@saude.gov.br</u>                                                                                                    |
| HOSPUB   | Sistema<br>Integrado de<br>Informatização<br>de Ambiente<br>Hospitalar                   | O HOSPUB é um sistema "on line" e multiusuário, que tem por objetivo<br>suprir as necessidades operacionais dos diversos setores/serviços<br>existentes em uma unidade Hospitalar, para atendimento secundário<br>e/ou terciário. Além disso, e´ uma ferramenta eficaz para prestar<br>informações que possam subsidiar os diferentes níveis hierárquicos<br>que compõem o SUS, seja no processo de planejamento, de operação<br>ou de controle das ações em saúde. | Página principal do Datasus, em<br>Produtos e Serviços,<br>Informações Hospitalares,<br>HOSPUB.<br>O HOSPUB é de domínio<br>público e encontra-se<br>disponível a qualquer<br>interessado vinculado à rede<br>assistencial do SUS.<br>http://hospub.datasus.gov.br | Empresas interessadas em<br>implantar o sistema HOSPUB<br>deverão entrar em contato com<br>e Gerência de Credenciamento<br>- GCRED, e os EAS -<br>Estabelecimentos de<br>Assistência à Saúde, que<br>queiram ser contemplados com<br>o produto deverão entrar em<br>contato com a Gerência de<br>Desenvolvimento do HOSPUB -<br>GEIUH |

| SIGLA     | DEFINIÇÃO                                                                               | OBJETIVOS                                                                                                    | INFORMAÇÕES                                                                                                    | CONTATO                                                                                                    |
|-----------|-----------------------------------------------------------------------------------------|----------------------------------------------------------------------------------------------------|----------------------------------------------------------------------------------------------------|----------------------------------------------------------------------------------------------------|
| PVC       | Programa de<br>Volta pra Casa                                                           | Auxílio-reabilitação psicossocial para assistência, acompanhamento e integração social, fora da unidade hospitalar, de pessoas acometidas de transtornos mentais, com história de longa internação psiquiátrica                                                                                                    | Visite o sítio do programa:<br>http://pvc.datasus.gov.br                                                                                          |                                                                                                    |
| REDOMENET | Sistema de<br>Armazenament<br>o de Dados<br>Doadores e<br>Receptores de<br>Medula Óssea | Tem como um de seus objetivos, dinamizar os processos decisórios de<br>planejamento e de gestão.<br>Captar doadores de medula óssea de voluntários não aparentados e<br>respectivos exames nas Centrais de Transplantes e Laboratórios de<br>Histocompatibilidade, com objetivo de agilizar, controlar, e armazenar<br>dados dos doadores, acelerando o processo captação/transplante,<br>carregando a base de dados do REDOME no INCA                               |                                                                                                    | <u>www.saude.gov.br/transplantes</u><br><u>www.datasus.gov.br</u> ou<br>Tels: (61) 3315-2021 - (21)<br>3974-7813<br>Fax: (21) 3974-7277 - (21)<br>3974-7072ou<br>E-mail:<br><u>snt.suporte@datasus.gov.br</u> |
| SIAB      | Sistema de<br>Informação da<br>Atenção Básica                                           | Subsidia Municípios, Estados e o Ministério da Saúde com informações<br>fundamentais para o planejamento, acompanhamento e avaliação das<br>ações desenvolvidas pelos Agentes Comunitários de Saúde (PACS) e<br>as equipes de saúde da Família (PSF).<br>Possui os módulos Estadual/Regional e Municipal.<br>Permite obter informações estatísticas a respeito da situação de saúde,<br>produção, cadastramento familiar e situação de saneamento dos<br>municípios. | Os dados podem ser<br>consultados na página do<br>DATASUS, em Produtos e<br>Serviços, Informações<br>Epidemiológicas, SIAB.<br>www.datasus.gov.br | <u>siab@datasus.gov.br</u>                                                                                                    |
| SIAFI     | Sistema<br>Integrado de<br>Administração<br>Financeira do<br>Governo<br>Federal         | Sistema on-line que se constitui no principal instrumento de<br>administração orçamentária e financeira da União, provendo os órgãos<br>centrais, setoriais e executores da gestão pública de mecanismos<br>adequados à realização, ao acompanhamento e ao controle da<br>execução orçamentária e financeira, tornando a contabilidade fonte<br>segura de informações gerenciais.                                                                                    | Acesso através da página da<br>Secretaria do Tesouro Nacional,<br>SIAFI.<br>www.stn.fazenda.gov.br                                                | stn@fazenda.gov.br                                                                                                    |
| SIASI     | Sistema de<br>Informações de<br>Saúde Indígena                                          | Promoção, proteção e recuperação da saúde dos povos indígenas,<br>segundo as peculiaridades, o perfil epidemiológico e a condição<br>sanitária de cada comunidade.<br>Organização das atividades de atendimento integral à saúde dos povos<br>indígenas, no âmbito do Sistema Único de Saúde.                                                                                                    | Informações disponíveis na<br>página www.funasa.gov.br,<br>Saúde Indígena, Distritos<br>Sanitários.                                               | www.funasa.gov.br                                                                                                    |

| SIGLA | DEFINIÇÃO                                                                  | OBJETIVOS                                                                                                    | INFORMAÇÕES                                                                                                    | CONTATO                                                    |
|-------|----------------------------------------------------------------------------|----------------------------------------------------------------------------------------------------|----------------------------------------------------------------------------------------------------|------------------------------------------------------------|
| SIDRA | Sistema IBGE<br>de<br>Recuperação<br>Automática                            | Sítio de consulta de preços médios de produtos, índice de preços, população, registro civil, entre outros.                                                                                                    | Os dados podem ser acessados<br>na página do IBGE, SIDRA.<br>www.sidra.ibge.gov.br                                                                                                    | webmaster@ibge.gov.br                                      |
| SIG   | Sistema de<br>Informações<br>Geográficas da<br>FIOCRUZ                     | O principal objetivo no desenvolvimento do SIG/FIOCRUZ é a geração de bases de dados e desenvolvimento de metodologias de análise espacial e georeferenciamento de dados em microregiões.                                                                                                    | As informações estão<br>disponíveis na página da<br>Fiocruz, em Informação.<br>www.fiocruz.br                                                                                                    | monica@cict.fiocruz.br                                     |
| SIGAE | Sistema de<br>Gerenciamento<br>de Unidade<br>Ambulatorial<br>Especializada | Oferece ao administrador da unidade ambulatorial especializada do<br>SUS informações essenciais para a gestão, permitindo a<br>racionalização dos atendimentos.<br>Fornece informações estratificadas de endemias e morbidade relativas<br>a população atendida pelo ambulatório.                                                                                                    | Os dados estão disponíveis na<br>página do DATASUS, em<br>Produtos e Serviços, Sistemas e<br>Aplicativos,<br>SIGAE.                                                                                                    |                                                            |
| SIM   | Sistema de<br>Informações<br>sobre<br>Mortalidade                          | O sistema oferece aos gestores de saúde, pesquisadores e entidades<br>da sociedade informações da maior relevância para a definição de<br>prioridades nos programas de prevenção e controle de doenças, a<br>partir das declarações de óbito coletadas pelas Secretarias Estaduais<br>de Saúde.<br>Os dados coletados são de grande importância para a vigilância<br>sanitária e análise epidemiológica, além de estatísticas de saúde e<br>demografia. | Os dados podem ser tabulados<br>na página do DATASUS em<br><u>Informações de Saúde –</u><br><u>Estatísticas Vitais Mortalidade</u><br>(Tabnet) e também em<br>Arquivos, Arquivos de dados,<br>SIM.<br>Informações sobre o sistema<br>podem ser encontradas na<br>página da Secret. de Vigil. em<br>Saúde, Menu, Sistemas de<br>Informações, SIM.<br><u>www.saude.gov.br/svs</u> | <u>sim@datasus.gov.br</u><br><u>simsinasc@saude.gov.br</u> |
| SINAN | Sistema de<br>Informação de<br>Agravos de<br>Notificação                   | Tem por objetivo o registro e processamento dos dados sobre agravos de notificação em todo o Território nacional, fornecendo informações para análise do perfil da morbidade e contribuindo desta forma para a tomada de decisões ao nível municipal, estadual e federal.                                                                                                    | Acesso na página da Secret. de<br>Vigil. em Saúde, em Acesso<br>rápido, Doenças e agravos não-<br>transmissíveis, Menu, Sistemas<br>de Informações, SINAN.<br><u>www.saude.gov.br/svs</u>                                                                                                    | <u>sinan@saude.gov.br</u>                                  |

| SIGLA    | DEFINIÇÃO                                                                                                    | OBJETIVOS                                                                                                    | INFORMAÇÕES                                                                                                    | CONTATO                                                |
|----------|----------------------------------------------------------------------------------------------------|----------------------------------------------------------------------------------------------------|----------------------------------------------------------------------------------------------------|--------------------------------------------------------|
| SINASC   | Sistema de<br>Informações<br>sobre Nascidos<br>Vivos                                                               | O SINASC propicia um aporte significativo de dados sobre nascidos<br>vivos, com suas características mais importantes, como sexo, local<br>onde ocorreu o nascimento, tipo de parto e peso ao nascer, entre<br>outras. Os dados, são de grande importância para análise<br>epidemiológica, estatística e demográfica.                                                                                                    | Os dados podem ser tabulados<br>na página do DATASUS em<br><u>Informações de Saúde –</u><br><u>Estatísticas Vitais</u> <u>Mortalidade</u><br>(Tabnet) e também em<br>Arquivos, Arquivos de dados,<br>SIM.<br>Informações sobre o sistema<br>podem ser encontradas na<br>página da Secret. de Vigil. em<br>Saúde, em Acesso rápido,<br>Doenças e agravos não-<br>transmissíveis, Menu, Sistemas<br>de Informações, SINASC.<br><u>www.saude.gov.br/svs</u> | <u>sinasc@datasus.gov.br</u><br>simsinasc@saude.gov.br |
| SINITOX  | Sistema<br>Nacional de<br>Informações<br>Tóxico-<br>Farmacológicas                                                 | Foi constituído em 1980, pelo MS, a partir da constatação entre as prioridades do governo, da necessidade de se criar um sistema abrangente de informação e documentação em Toxicologia e Farmacologia de alcance nacional, capaz de fornecer informações sobre medicamentos e demais agentes tóxicos existentes em nosso meio, às autoridades de saúde pública, profissionais de saúde e áreas afins e à população em geral. | As informações estão<br>disponíveis Na página da<br>Fiocruz, em Informação.<br><u>www.fiocruz.br</u>                                                                                                    | rosany@cict.fiocruz.br<br>sinitox@cict.fiocruz.br      |
| SINTEGRA | Sistema<br>Integrado de<br>Informações<br>sobre<br>Operações<br>Interestaduais<br>com<br>Mercadorias e<br>Serviços | Sistema que está sendo implantado em todo o País, com a finalidade<br>de facilitar o fornecimento de informações dos contribuintes aos fiscos<br>estaduais e de aprimorar o fluxo de dados nas Administrações<br>Tributárias.<br>Possibilita verificar a situação legal de uma empresa.                                                                                                    | Acesso através da página<br>própria:<br><u>www.sintegra.gov.br</u>                                                                                                    | Link Críticas e Sugestões,<br>escolha o Estado         |

| SIGLA          | DEFINIÇÃO                                                              | OBJETIVOS                                                                                                    | INFORMAÇÕES                                                                                                    | CONTATO                                                                                  |
|----------------|------------------------------------------------------------------------|----------------------------------------------------------------------------------------------------|----------------------------------------------------------------------------------------------------|------------------------------------------------------------------------------------------|
| SI-PNI         | Sistema de<br>Informações do<br>Programa<br>Nacional de<br>Imunizações | Tem por objetivo possibilitar aos gestores a avaliação do risco quanto à ocorrência de surtos ou epidemias, a partir do registro dos imunos aplicados e quantitativo populacional vacinado, que é agregado por faixa etária, em determinado período de tempo, em uma área geográfica. Possibilita o controle do estoque de imunos, necessário aos administradores que têm a incumbência de programar sua aquisição e distribuição.                                                                                                    | Os dados podem ser<br>consultados na página do<br>DATASUS em Produtos e<br>Serviços, Informações<br>Epidemiológicas, SI-PNI    | pni@listas.datasus.gov.br                                                                |
| SISREG         | Sistema de<br>Centrais de<br>Regulação                                 | O Sisreg é um sistema de informações on-line, disponibilizado pelo<br>DATASUS, para o gerenciamento e operação das Centrais de<br>Regulação.<br>O Sisreg é composto por dois módulos independentes, a Central de<br>Marcação de Consultas (CMC) e a Central de Internação Hospitalar<br>(CIH).                                                                                                    | Acesso pela página do Datasus,<br>em Produtos e Serviços.<br>Sistemas e Aplicativos<br>SISREG                                  | Link Fale conosco na página do<br>sistema                                                |
| SISVAN         | Sistema de<br>Vigilância<br>Alimentar e<br>Nutricional                 | Permite monitorar as condições dos grupos desfavorecidos da população de risco, e proporcionar um método de avaliação rápida e permanente de todos os fatores que influenciam os padrões de consumo alimentar e o estado nutricional                                                                                                    | Acesso na página do Ministério<br>da Saúde, em Acesso Rápido,<br>Assunto Alimentação e Nutrição.<br><u>www.saude.gov.br</u>    | <u>sisvan@saude.gov.br</u>                                                               |
| SISCAM/SISCOLO | Sistema de<br>Informação do<br>Câncer da<br>Mulher.                    | Encontra-se disponível para download o sistema de informação<br>laboratorial para exame colpocitopatológico utilizado para a entrada<br>dos dados constantes na ficha de requisição de exame citopatológico e<br>histopatológico. Este programa permite:<br>- emissão de laudo de exames citopatológicos e histopatológicos;<br>- emissão de relatórios de produção laboratorial por período desejado;<br>- exportação da base de dados em um disquete para que possa ser<br>realizada a consolidação no nível estadual, pelas coordenações<br>estaduais do Programa Nacional de Combate ao Câncer de Colo<br>Uterino e nacional pelo Ministério da Saúde/DATASUS. | Os dados podem ser<br>consultados na home page do<br>DATASUS em Produtos e<br>Serviços, Informações<br>Epidemiológicas, SISCAM | <u>siscolo@listas.datasus.gov.br</u><br><u>Disque Saúde Mulher</u><br><u>08006440803</u> |
| SisPPI         | Sistema de<br>Programação<br>Pactuada e<br>Integrada                   | A PPI é um processo instituído no âmbito do SUS para a alocação dos recursos da assistência à saúde nos estados e municípios brasileiros, bem como os limites financeiros destinados para cada município.                                                                                                    | Acesso na página da SAS, no<br>link SISPPI.<br>http://dtr2001.saude.gov.br/sas/                                                | ppiassistencial@saude.gov.br                                                             |

| SIGLA       | DEFINIÇÃO                                                                                 | OBJETIVOS                                                                                                    | INFORMAÇÕES                                                                                                    | CONTATO                                                                                                    |
|-------------|-------------------------------------------------------------------------------------------|----------------------------------------------------------------------------------------------------|----------------------------------------------------------------------------------------------------|----------------------------------------------------------------------------------------------------|
| SNT         | Sistema<br>Nacional de<br>Transplante                                                     | É responsável pela manutenção das Listas de Receptores de Órgãos<br>Sólidos e Tecidos (Córneas) através de uma ferramenta que apresenta<br>suas informações de forma transparente aos usuários e gestores. | A Versão anterior (existem<br>várias), está implantada em<br>mais de 20 Estados do Brasil.<br>A versão 5.0 foi desenvolvida<br>objetivando a equalização do<br>sistema e está em fase inicial,<br>implantada em 8 Estados no<br>Brasil. São eles: RS, SC, PR,<br>RJ, PB, PE, BA e CE, além da<br>CGSNT- DF | <u>www.saude.gov.br/transplantes</u><br><u>www.datasus.gov.br</u> ou<br>Tels: (61) 3315-2021 - (21)<br>3974-7813<br>Fax: (21) 3974-7277 - (21)<br>3974-7072 ou<br>E-mail:<br><u>snt.suporte@datasus.gov.br</u> |
| SISPRENATAL | Sistema de<br>Informação do<br>Programa de<br>Humanização<br>no Pré-Natal e<br>Nascimento | Sistema com a finalidade de permitir o acompanhamento adequado<br>das gestantes inseridas no Programa de Humanização no Pré-Natal e<br>Nascimento (PHPN) do SUS.                                           | Acesso pela página do Datasus<br>Em Produtos e Serviços<br>Sistemas e Aplicativos.<br>Acesso rápido<br>SISPRENATAL                                                                                                    | <u>sisprenatal@datasus.gov.br</u><br>prenatal@saude.gov.br                                                                                                    |

#### FLUXO DE DADOS MAGNÉTICOS

O DATASUS disponibiliza programas de entrada de dados para as secretarias, o que não impede que as mesmas utilizem outros programas desde que sejam compatíveis com o modelo exigido pelo DATASUS. Mostraremos a seguir como é o fluxo desses dados magnéticos, ou seja, do momento em que são gerados pelas secretarias municipais e/ou estaduais até sua publicação pelo Ministério da Saúde. A coleta dos dados compilados e publicados pelo DATASUS, são de responsabilidade dos gestores estaduais, municipais e prestadores de serviços.

#### SISTEMA DE INFORMAÇÃO AMBULATORIAL DO SUS – SIA/SUS

O município ou estado, dependendo da gestão em que se encontra, processa o SIA de Atenção Básica e APAC, define o banco de dados e faz a verificação com o VERSIA.

O banco de dados é enviado para o DATASUS, que após o processamento das informações, as disponibiliza ao público através da Internet e CD-ROM, para uso nos aplicativos disponibilizados pelo DATASUS.

#### SISTEMA DE INFORMAÇÃO HOSPITALAR DO SUS – SIH/SUS

Nos procedimentos realizados em caráter eletivo, o fluxo inicia-se com a Consulta Médica em consultório ou em Unidade Ambulatorial prestadores de serviços do SUS onde é emitido o Laudo Médico. Nos Procedimentos realizados em caráter de urgência, o fluxo iniciase com a internação hospitalar ou seja, o Laudo Médico é emitido no hospital.

O prestador do serviço realiza a entrada dos dados referentes ao seu movimento hospitalar. Estes dados são enviados ao Gestor, onde ocorre a crítica, validação e consolidação dos dados. Se necessário, é feito o bloqueio após avaliação das AIH (antes de seu processamento). O SGAIH passou a ser obrigatório a partir de novembro/99, em substituição ao PGFAIH. Noutro momento, é feito o controle do teto financeiro do município ou estado, pelo CTF.

Depois esses arquivos são enviados ao DATASUS, a quem cabe o processamento das AIH. Após o processamento, o DATASUS envia relatórios ao gestor e ao prestador e disponibiliza ao público as informações referentes ao movimento de internação hospitalar, através de CD-ROM e Internet para uso em seus aplicativos.

#### Siglas:

VERSIA – Utilizado pelo gestor para verificar a correta entrada de dados no SIA

SGAIH – Sistema de Gerenciamento de AIH feito pelo Gestor que analisa e efetua bloqueio de pagamentos de AIH, caso necessário

PGFAIH – Programa de Gestão Financeira da AIH

CTF – Sistema de Controle de Teto Financeiro, utilizado pelo Gestor

#### ESTRUTURA DOS ARQUIVOS DE DADOS

#### DETALHAMENTO, IMPORTÂNCIA E INFORMAÇÕES DOS ARQUIVOS SIA/SUS

1 - Arquivo de **Atividades Profissionais das Unidades Ambulatoriais** de cada Estado, para cada mês de competência:

- Nomenclatura: **ATUFAAMM.DBF** (uf = sigla da Unidade da Federação, aa = ano de referência, mm = mês de referência)

- Formato: DBF

- Descrição: contém registros com informações das especialidades/atividades profissionais, de cada Unidade Prestadora de Serviços Ambulatoriais da rede ambulatorial do SUS

- Utilizado por: aplicativos TAB, TABX, TABWIN e CADSIA

Descrição dos registros

| Campo | Nome       | Descrição do Campo                                                              |
|-------|------------|---------------------------------------------------------------------------------|
| 01    | ESP_CONDIC | Sigla do Tipo de Gestão que o Estado ou Município está habilitado:              |
|       |            | EC= Estado Convencional                                                         |
|       |            | PB= Município em Gestão PAB                                                     |
|       |            | MP= Munic. em Gestão Plena do Sistema Municipal                                 |
|       |            | MS= Município em Gestão Semiplena                                               |
| 02    | ESP_GESTAO | UF + Código Município de Gestão ou UF9999 se a Unidade está sob Gestão Estadual |
| 03    | ESP_CODUNI | Código da Unidade Prestadora de Serviços (s/ o dv)                              |
| 04    | ESP_DATREF | Data de Competência (AAAAMM)                                                    |
| 05    | ESP_CODESP | Especificação da Atividade Profissional                                         |
| 06    | ESP_QTPROF | Nº Profissionais que desempenham a Especial/Ativ. Prof.                         |
| 07    | ESP_QTHORA | Nº de Horas de trabalho/semana dos profissionais                                |
| 08    | ESP_MUNLOC | Cód. do Munic.de Localização da Unidade seg. o IBGE                             |
| 09    | EPS_TIPPRE | Caract. da unidade quanto ao tipo de Prestador de Serviços                      |
| 10    | ESP_TIPUNI | Tipo da unidade em função da Estrutura/Complexidade                             |
| 11    | ESP_NIVHRQ | Nível de Hierarquia considerando as Atividades Profissionais                    |

2 - Arquivo de Acompanhamento Orçamentário das Unidades Ambulatoriais de cada Estado, para cada mês de competência:

- Nomenclatura: IPUFAAMM.DBF (uf = sigla da Unidade da Federação, aa = ano de referência, mm = mês de referência)

- Formato: DBF

- Descrição: contém registros com o Acompanhamento Orçamentário das Unidades Prestadoras de Serviços Ambulatoriais, da rede ambulatorial do SUS

- Utilizado por: CADSIA

Descrição dos registros

| Campo | Nome       | Descrição do Campo                                                                                    |
|-------|------------|----------------------------------------------------------------------------------------------------|
| 1     | IPU_CONDIC | Sigla do Tipo de Gestão que o Estado ou Município está habilitado:                                    |
|       |            | EC= Estado Convencional                                                                               |
|       |            | PB= Município em Gestão PAB                                                                           |
|       |            | MP= Munic. em Gestão Plena do Sistema Municipal                                                       |
|       |            | MS= Município em Gestão Semiplena                                                                     |
| 2     | IPU_GESTAO | Unidade de Federação + Código Município de Gestão, ou UF9999 se a<br>Unidade está sob Gestão Estadual |
| 3     | IPU_UID    | Código da Unidade Prestadora de Serviços (s/ o dv)                                                    |
| 4     | IPU_CMP    | Data de competência (AAAAMM)                                                                          |
| 5     | IPU_IP     | Item de programação                                                                                   |
| 6     | IPU_QT_O   | Quantidade programada                                                                                 |
| 7     | IPU_QT_P   | Quantidade apresentada                                                                                |
| 8     | IPU_QT_A   | Quantidade aprovada                                                                                   |
| 9     | IPU_VL_O   | Valor do orçamento                                                                                    |
| 10    | IPU_VL_P   | Valor produzido                                                                                       |
| 11    | IPU_VL_A   | Valor aprovado                                                                                        |
| 12    | IPU_BLOQ   | Campo para futuras implementações                                                                     |
| 13    | IPU_VL_J   | Valor do ajuste (difer. de pagamento)                                                                 |
| 14    | IPU_SINAL  | Sempre negativo, a partir de 01/01/99 (BDP de débito)                                                 |
| 15    | IPU_FILLER | Campo para futuras implementações                                                                     |

3 - Arquivo de Mantenedoras das Unidades Ambulatoriais de cada Estado, para cada mês de competência

- Nomenclatura: MNUFAAMM.DBF (uf = sigla da Unidade da Federação, aa = ano de referência, mm = mês de referência)

- Formato: DBF

- Descrição: contém registros com o cadastro das Unidades Mantenedoras das Unidades Prestadoras de Serviços Ambulatoriais, da rede ambulatorial do SUS

- Utilizado por: CADSIA

| Campo | Nome       | Descrição do Campo                                                                                    |
|-------|------------|----------------------------------------------------------------------------------------------------|
| 1     | MNT_CONDIC | Sigla do Tipo de Gestão que o Estado ou Município está habilitado:                                    |
|       |            | EC= Estado Convencional                                                                               |
|       |            | PB= Município em Gestão PAB                                                                           |
|       |            | MP= Munic. em Gestão Plena do Sistema Municipal                                                       |
|       |            | MS= Município em Gestão Semiplena                                                                     |
| 2     | MNT_GESTAO | Unidade de Federação + Código Município de Gestão, ou UF9999 se a<br>Unidade está sob Gestão Estadual |
| 3     | MNT_RS     | Região de saúde                                                                                       |

| Campo | Nome       | Descrição do Campo                                    |
|-------|------------|-------------------------------------------------------|
| 4     | MNT_MN     | Código do Município (seg. o IBGE), com zero na frente |
| 5     | MNT_ID     | Oito primeiros dígitos do CGC                         |
| 6     | MNT_CGCFI  | Quatro dígitos finais do CGC (após barra)             |
| 7     | MNT_CGCDV  | Dígito Verificador do CGC                             |
| 8     | MNT_RZSC   | Razão Social da UPS                                   |
| 9     | MNT_IR     | 01, se desconta IR ou 02, se não desconta IR          |
| 10    | MNT_LOGR   | Logradouro                                            |
| 11    | MNT_NUM    | Número                                                |
| 12    | MNT_COMPL  | Complemento                                           |
| 13    | MNT_BAIRRO | Bairro                                                |
| 14    | MNT_CEP    | CEP                                                   |
| 15    | MNT_DDD    | DDD                                                   |
| 16    | MNT_TELE   | Telefone                                              |
| 17    | MNT_BANCO  | Código do Banco (sempre 001, Banco do Brasil)         |
| 18    | MNT_AB     | Agência do banco                                      |
| 19    | MNT_NU_CC  | Conta Corrente do banco                               |
| 20    | MNT_DT_PR  | Data da competência da informação (AAMMDD)            |
| 21    | MNT_DT_IN  | Data de inclusão no cadastro (AAMMDD)                 |
| 22    | MNT_DT_UA  | Data da última alteração no cadastro (AAMMDD)         |

Anexos – Estrutura dos Arquivos de Dados SIA/SUS

4 - Arquivo de Serviços (SADT e Programas) das Unidades Ambulatoriais de cada Estado, para cada mês de competência:

- Nomenclatura: SRUFAAMM.DBF (uf = sigla da Unidade da Federação, aa = ano de referência, mm = mês de referência)

- Formato: DBF

- Descrição: contém registros com informações dos Serviços (SADT e Programas), cadastrados em cada Unidade Prestadora de Serviços Ambulatoriais, da rede ambulatorial do SUS

- Utilizado por: aplicativos TAB, TABX, TABWIN e CADSIA

| Campo | Nome       | Descrição do Campo                                                                                   |
|-------|------------|----------------------------------------------------------------------------------------------------|
| 01    | SRV_CONDIC | Sigla do Tipo de Gestão que o Estado ou Município está habilitado:                                   |
|       |            | EC= Estado Convencional                                                                              |
|       |            | PB= Município em Gestão PAB                                                                          |
|       |            | MP= Munic. em Gestão Plena do Sistema Municipal                                                      |
|       |            | MS= Município em Gestão Semiplena                                                                    |
| 02    | SRV_GESTAO | Unidade de Federação + Código Município de Gestão ou UF9999 se a<br>Unidade está sob Gestão Estadual |
| 03    | SRV_CODUNI | Código da Unidade Prestadora de Serviços (s/ o dv)                                                   |
| 04    | SRV_DATREF | Data de competência (AAAAMM)                                                                         |

| Campo | Nome       | Descrição do Campo                                          |
|-------|------------|-------------------------------------------------------------|
| 05    | SRV_SERV   | Serviço Ambulatorial oferecido conforme Tabela do MS/SAS    |
| 06    | SRV_CLASS  | Classificação do Serviço conforme Tabela do MS/SAS          |
| 07    | SRV_MUNLOC | Cód. do Munic. de Localização da unidade seg. o IBGE        |
| 08    | SRV_TIPPRE | Caracterização quanto ao tipo de Prestador de Serviços      |
| 09    | SRV_TIPUNI | Tipo de Unidade da UPS em função dos Serviços que presta    |
| 10    | SRV_NIVHRQ | Nível de Hierarquia quanto aos tipos de Serviços que presta |

5 - Arquivo de Cadastro das Unidades Ambulatoriais de cada Estado, para cada mês de competência:

- Nomenclatura: UAUFAAMM.DBF (uf = sigla da Unidade da Federação, aa = ano de referência, mm = mês de referência)

Formato: DBF
Descrição: contém registros com o cadastro das Unidades Prestadoras de Serviços Ambulatoriais, da rede ambulatorial do SUS

- Utilizado por: aplicativos TAB, TABX, TABWIN e CADSIA

| Campo | Nome       | Descrição do Campo                                                                                   |
|-------|------------|----------------------------------------------------------------------------------------------------|
| 01    | CAD_CONDIC | Sigla do Tipo de Gestão que o Estado ou Município está habilitado:                                   |
|       |            | EC= Estado Convencional                                                                              |
|       |            | PB= Município em Gestão PAB                                                                          |
|       |            | MP= Município em Gestão Plena do Sistema Municipal                                                   |
|       |            | MS= Município em Gestão Semiplena                                                                    |
| 02    | CAD_GESTAO | Unidade de Federação + Código Município de Gestão ou UF9999 se a<br>Unidade está sob Gestão Estadual |
| 03    | CAD_UFMUN  | Cód. do munic. de localização da unidade - IBGE                                                      |
| 04    | CAD_CODREG | Código da regional administrativa de saúde                                                           |
| 05    | CAD_CODSA  | Código do Distrito sanitário                                                                         |
| 06    | CAD_CODUNI | Código da uni. prest. de serv. (s/ o dígito verificador)                                             |
| 07    | CAD_DATREF | Data de competência (AAMM)                                                                           |
| 08    | CAD_RAZSOC | Razão social da unidade prestadora de serviço                                                        |
| 09    | CAD_NOME   | Nome de fantasia da unidade prestadora de serviço                                                    |
| 10    | CAD_TIPREG | (1-CPF, 2-CGC)                                                                                       |
| 11    | CAD_NUMREG | Número do cadastro na Receita Federal (CGC/CPF)                                                      |
| 12    | CAD_INDIR  | Tipo de Abatim. ref. a retenção de IR (1-sim, 2-não)                                                 |
| 13    | CAD_ENDLOG | Identificação do logradouro da unidade                                                               |
| 14    | CAD_ENDNUM | Número correspondente ao logradouro da unidade                                                       |
| 15    | CAD_ENDCPL | Complemento do logradouro da unidade                                                                 |
| 16    | CAD_ENDBRO | Bairro onde se situa o logradouro da unidade                                                         |
| 17    | CAD_ENDCEP | Código de endereçamento postal do logradouro                                                         |

| Anexos – Estrutura dos | Arquivos de | Dados SIA/SUS |
|------------------------|-------------|---------------|
|------------------------|-------------|---------------|

| Campo | Nome       | Descrição do Campo                                  |
|-------|------------|-----------------------------------------------------|
| 18    | CAD_TELDDD | Código do DDD do telefone na unidade                |
| 19    | CAD_TELNUM | Número do telefone da unidade                       |
| 20    | CAD_CODBCO | Código do Banco onde a unidade recebe o crédito     |
| 21    | CAD_CODAGE | Código da Agência Bancária                          |
| 22    | CAD_NUMCCE | Número da conta corrente                            |
| 23    | CAD_TIPUNI | Caracterização (Tipo) da unidade                    |
| 24    | CAD_TIPPRE | Caracter. quanto ao Tipo de Prestador de Serviços   |
| 25    | CAD_NUMCON | Nº contrato/convênio firmado pela unidade com o SUS |
| 26    | CAD_DATPUB | Data da Publicação do contrato/convênio (AAMMDD)    |
| 27    | CAD_QTDMED | Número de consultórios médicos existentes           |
| 28    | CAD_QTDEQP | Número de equipamentos odontológicos                |
| 29    | CAD_QTDSIG | Número de salas de gesso existentes na unidade      |
| 30    | CAD_QTDSPC | Número de salas de pesquisas cirúrgicas na unidade  |
| 31    | CAD_QTDSCA | Número de salas de cirurgia ambulatorial            |
| 32    | CAD_TURNS  | Período de abrangência do horário atendimento       |
| 33    | CAD_FLUXOS | Fluxo de clientela atendida na unidade              |
| 34    | CAD_NIVHRQ | Nível de Hierarquia da unidade                      |
| 35    | CAD_INDMAN | Subord. ou não Ent. Mantenedora (0 - não, 1 - sim)  |
| 36    | CAD_DATFIS | Data de preenchimento do FCA (AAMMDD)               |
| 37    | CAD_DATORC | Data de preenchimento do FPO (AAMMDD)               |
| 38    | CAD_DATCAD | Data de cadastramento no SIA (AAMMDD)               |
| 39    | CAD_DATATU | Data processam. ref. a última atualiz. (AAMMDD)     |
|       |            |                                                     |

6 - Arquivo de Registro Cadastral Único das Unidades Ambulatoriais de cada Estado, para cada mês de competência:

- Nomenclatura: CNUFAAMM.DBF (uf = sigla da Unidade da Federação, aa = ano de referência, mm = mês de referência)

Formato: DBF
Descrição: contém registros do cadastro das Unidades Prestadoras de Serviços da rede ambulatorial do SUS

- Utilizado por: aplicativos TAB, TABX, TABWIN

| Descrição dos registros | Descrie | ção | dos | reg | jistros |
|-------------------------|---------|-----|-----|-----|---------|
|-------------------------|---------|-----|-----|-----|---------|

| Campo | Nome       | Descrição do Campo                                                            |
|-------|------------|-------------------------------------------------------------------------------|
| 01    | CAD_UF     | Código do município de localização da unidade segundo o IBGE                  |
| 02    | CAD_GESTAO | Algorítimo para identificar em qual(is) Gestão(ões) a Unidade está cadastrada |
| 03    | CAD_CODUNI | Código da Unidade Prestadora de Serviços                                      |
| 04    | CAD_NUMREG | № do cadastro na Receita Federal (CNPJ/CPF)                                   |

| Anexos – Estrutura | dos | Arquivos | de | Dados | SIA/SUS |
|--------------------|-----|----------|----|-------|---------|
|--------------------|-----|----------|----|-------|---------|

| Campo | Nome       | Descrição do Campo                                                          |
|-------|------------|-----------------------------------------------------------------------------|
| 05    | CAD_UFMUN  | Código do município de localização da unidade seg. IBGE                     |
| 06    | CAD_DATREF | Data de Competência (AAMM)                                                  |
| 07    | CAD_TIPUNI | Caracterização (Tipo de Unidade) da UPS em função dos Serviços que presta   |
| 08    | CAD_TIPPRE | Caracterização da unidade quanto ao tipo de Prestador de Serviços           |
| 09    | CAD_NIVHRQ | Nível de Hierarquia da Unidade considerando os tipos de Serviços que presta |
| 10    | CAD_QTDMED | Nº de consultórios médicos existentes na Unidade                            |
| 11    | CAD_QTDEQP | Nº de equipamentos odontológicos existentes na Unidade                      |
| 12    | CAD_QTDSIG | № de salas de gesso existentes na Unidade                                   |
| 13    | CAD_QTDSPC | № de salas de pesquisas cirúrgicas na Unidade                               |
| 14    | CAD_QTDSCA | № de salas de cirurgia ambulatorial existentes na Unidade                   |
| 15    | CAD_FREQ   | Constante igual a um                                                        |

7 - Arquivo da Produção Ambulatorial de cada Estado, para cada mês de competência:

- Nomenclatura: PAUFAAMM.DBC (uf = sigla da Unidade da Federação, aa = ano de referência, mm = mês de referência)

- Formato: DBC (DBF comprimido)

- Descrição: contém registros com informações sobre a produção ambulatorial de cada Unidade Prestadora de Serviços Ambulatoriais, da rede ambulatorial do SUS

- Utilizado por: aplicativos TAB, TABX, TABWIN e CADSIA

| Campo | Nome      | Descrição do Campo                                                                                                    |
|-------|-----------|----------------------------------------------------------------------------------------------------|
| 01    | PA_CONDIC | Sigla do Tipo de Gestão que o Estado ou Município está habilitado:                                                                                                    |
|       |           | EC= Estado Convencional                                                                                                    |
|       |           | EP= Estado em Gestão Plena                                                                                                    |
|       |           | PB= Município em Gestão PAB (NOB)                                                                                                    |
|       |           | MP= Município em Gestão Plena do Sistema Municipal                                                                                                    |
|       |           | MS= Município em Gestão Semiplena                                                                                                    |
|       |           | MN= Município em Gestão Plena NOAS                                                                                                    |
| 02    | PA_GESTAO | Unidade de Federação + Código Município de Gestão ou UF9999 se a<br>Unidade está sob Gestão Estadual                                                                                                    |
| 03    | PA_CODUNI | Código da unidade prestadora de serviço (s/ o dv) - Até julho de 2003<br>o conceito foi o do "Código de Unidades Prestadoras de Serviço do<br>SIASUS" estipulado por cada Secretaria Estadual de Saúde. De<br>agosto de 2003 em diante o conceito é o de "Estabelecimento de<br>Saúde pelo Código Nacional de Estabelecimento de saúde – CNES –<br>código estabelecido em âmbito nacional. |
| 04    | PA_DATREF | Data da realização do procedimento (AAMM ou AAAAMM a partir de novembro de 1999)                                                                                                    |
| 05    | PA_CODPRO | Código de procedimento Ambulatorial Ambulatorial (três posições ou sete posições a partir de novembro de 1999)                                                                                                    |

| Anexos – Estrutura dos | Arquivos de | e Dados SIA/SUS |
|------------------------|-------------|-----------------|
|------------------------|-------------|-----------------|

| Campo | Nome       | Descrição do Campo                                                   |
|-------|------------|----------------------------------------------------------------------|
| 06    | PA_DOCORIG | Documento original: B = BPA, A = APAC                                |
| 07    | PA_CODESP  | Código da Atividade Ambulatorial Médica                              |
| 08    | PA_TIPPRO  | Código Grupo de atendimento a que se refere o procedimento realizado |
| 09    | PA_TIPATE  | Tipo de atendimento                                                  |
| 10    | PA_FXETAR  | Faixa etária do paciente                                             |
| 11    | PA_QTDPRO  | Quantidade produzida (apresentada)                                   |
| 12    | PA_QTDAPR  | Quantidade aprovada                                                  |
| 13    | PA_INDICA  | Indicativo de situação quando do processamento:                      |
|       |            | 0 = não aprovado,                                                    |
|       |            | 5 = aprovado total,                                                  |
|       |            | 6 = aprovado parcial                                                 |
| 14    | PA_TIPPRE  | Tipo de prestador                                                    |
| 15    | PA_DATPR   | Data de processamento (AAMM)                                         |
| 16    | PA_VALPRO  | Valor apresentado                                                    |
| 17    | PA_VALAPR  | Valor aprovado                                                       |
| 18    | PA_UFMUN   | Unidade da Federação + município de localização                      |
| 19    | PA_MUNAT   | Município de atendimento (campo não utilizado)                       |
| 20    | PA_NUMAPA  | Número da APAC (caso seja documento APAC)                            |
| 21    | PA_CODOCO  | Código de ocorrência                                                 |
|       |            | S01 – totalmente aprovado                                            |
|       |            | S02 – parcialmente aprovado                                          |
| 22    | PA_CIDPRI  | Código da CID 10 principal (caso seja APAC)                          |
| 23    | PA_CIDSEC  | Código da CID 10 secundário (caso seja APAC)                         |
| 24    | PA_MORFOL  | Código do CID 10 de morfologia (caso seja APAC)                      |
| 25    | PA_CNPJ_CC | CNPJ do órgão que recebeu por cessão de crédito                      |
| 26    | PA_RCB     | Campo sem utilização                                                 |
| 27    | PA_RCBDF   | Campo sem utilização                                                 |
| 28    | PA_NH      | Nível hierárquico do estabelecimento                                 |

#### DETALHAMENTO, IMPORTÂNCIA E INFORMAÇÕES DOS ARQUIVOS APACSIA/SUS

1 - Arquivo de **APAC dos Pacientes em** <sup>1</sup><u>Terapia Renal Substitutiva</u> de cada Estado, para cada mês de competência:

- Nomenclatura: ACUFAAMM.DBF (uf = sigla da Unidade da Federação, aa = ano de referência, mm = mês de referência)

- Formato: DBF

- Descrição: contém registros com informações cadastrais dos pacientes em <sup>2</sup><u>Terapia</u> <u>Renal Substitutiva</u>

- Utilizado por: aplicativos TAB, TABX, TABWIN

| Campo | Nome       | Descrição do campo                                                                                      |
|-------|------------|----------------------------------------------------------------------------------------------------|
| 01    | APA_CONDIC | CONDIÇÃO DE GESTÃO DO MUNICÍPIO:                                                                        |
|       |            | PB = ATENÇÃO BÁSICA                                                                                     |
|       |            | MP = MUNICÍPIO PLENO                                                                                    |
|       |            | MS = MUNICÍPIO SEMI-PLENO                                                                               |
|       |            | EC = ESTADUAL CONVENCIONAL                                                                              |
|       |            | EA = ESTADUAL AVANÇADO                                                                                  |
|       |            | EP = ESTADUAL PLENO                                                                                     |
| 02    | APA_GESTAO | CÓDIGO DE GESTÃO DO MUNICÍPIO                                                                           |
| 03    | APA_CODUNI | CÓDIGO DA UNIDADE PRESTADORA DO SERVIÇO (SEM DÍGITO VERIFICADOR)                                        |
| 04    | APA_NUM    | NÚMERO DA APAC                                                                                          |
| 05    | APA_DATREF | DATA DE COMPETÊNCIA DO ATENDIMENTO                                                                      |
| 06    | APA_DATEM  | DATA DE EMISSÃO DA APAC                                                                                 |
| 07    | APA_DTINIV | DATA DE INICIO DE VALIDADE DA APAC                                                                      |
| 08    | APA_DTFIM  | DATA DE FIM DE VALIDADE DA APAC                                                                         |
| 09    | APA_TIPATE | TIPO DE ATENDIMENTO COBRADO POR APAC. <sup>3</sup> ( <u>13-TRS; 14-RADIOTERAPIA; 15-QUIMIOTERAPIA</u> ) |
| 10    | APA_TIPAPA | TIPO DE APAC EMITIDA. (1-INICIAL; 2-CONTINUAÇÃO)                                                        |
| 11    | APA_CPFPCN | CPF DO PACIENTE                                                                                         |
| 12    | APA_CPFRES | CPF DO MÉDICO RESPONSÁVEL PELO ATENDIMENTO                                                              |
| 13    | APA_NOMERE | NOME DO MÉDICO RESPONSÁVEL PELO ATENDIMENTO                                                             |
| 14    | APA_PRIPAL | CÓDIGO DO PROCEDIMENTO PRINCIPAL COBRADO PELO ATENDIMENTO                                               |
| 15    | APA_MOTCOB | CÓDIGO DO MOTIVO DA COBRANÇA DO PROCEDIMENTO                                                            |
| 16    | APA_DTOCOR | DATA DA OCORRENCIA NO CASO DE ALTA ÓBITO, MUDANÇA DE PROCEDIMENTO OU TRANSFERÊNCIA                      |
| 17    | APA_CPFDIR | CPF DO DIRETOR DA UNIDADE PRESTADORA DO ATENDIMENTO                                                     |

<sup>1</sup> Esse arquivo contempla os pacientes em procedimentos de APAC e não só de TRS.

<sup>2</sup> Procedimentos de APAC e não só de TRS.

<sup>3</sup> Os códigos corretos são: 27-TRS; 28-RADIOTERAPIA; 29-QUIMIOTERAPIA.

| Campo | Nome       | Descrição do campo                                   |
|-------|------------|------------------------------------------------------|
| 18    | APA_NOMEDI | NOME DO DIRETOR DA UNIDADE PRESTADORA DO ATENDIMENTO |
| 19    | APA_CONTN  | INDICADOR DE CONTINUAÇÃO DE APAC                     |

2 - Arquivo de Pacientes em Tratamento de Radioterapia de cada Estado, para cada mês de competência:

- Nomenclatura: PRUFAAMM.DBF (uf = sigla da Unidade da Federação, aa = ano de referência, mm = mês de referência)

Formato: DBF
Descrição: contém registros com informações cadastrais dos pacientes em tratamento de radioterapia

- Utilizado por: aplicativos TAB, TABX, TABWIN

| Campo | Nome       | Descrição do campo                                                          |
|-------|------------|-----------------------------------------------------------------------------|
| 01    | PAR_CONDIC | CONDIÇÃO DE GESTÃO DO MUNICÍPIO:                                            |
|       |            | PB = ATENÇÃO BÁSICA                                                         |
|       |            | MP = MUNICÍPIO PLENO                                                        |
|       |            | MS = MUNICÍPIO SEMI-PLENO                                                   |
|       |            | EC = ESTADUAL CONVENCIONAL                                                  |
|       |            | EA = ESTADUAL AVANÇADO                                                      |
|       |            | EP = ESTADUAL PLENO                                                         |
| 02    | PAR_GESTAO | CÓDIGO DE GESTÃO DO MUNICÍPIO                                               |
| 03    | PAR_CODUNI | CÓDIGO DA UNIDADE PRESTADORA DO SERVIÇO (SEM DÍGITO VERIFICADOR)            |
| 04    | PAR_NUM    | NÚMERO DA APAC                                                              |
| 05    | PAR_DATREF | DATA DE COMPETÊNCIA DO ATENDIMENTO                                          |
| 06    | PAR_CPFPCN | CPF DO PACIENTE                                                             |
| 07    | PAR_UFNASC | UNIDADE DA FEDERAÇÃO ONDE NASCEU O PACIENTE                                 |
| 08    | PAR_CEPPCN | CEP DO ENDEREÇO DO PACIENTE                                                 |
| 09    | PAR_MUNPCN | MUNICÍPIO DO ENDEREÇO DO PACIENTE (CÓDIGO DA UF+CÓDIGO DO MUNICÍPIO)        |
| 10    | PAR_NASCPC | DATA DO NASCIMENTO DO PACIENTE                                              |
| 11    | PAR_SEXOPC | SEXO DO PACIENTE. (M-MASCULINO; F-FEMININO)                                 |
| 12    | PAR_INITRA | DATA DO PRIMEIRO TRATAMENTO REALIZADO                                       |
| 13    | PAR_DIAGPR | CID (CODIGO INTERNACIONAL DE DOENÇAS) DA PATOLOGIA QUE<br>ORIGINOU A DOENÇA |
| 14    | PAR_DIAGSE | CID (CODIGO INTERNACIONAL DE DOENÇAS) DA DOENÇA                             |
| 15    | PAR_METAST | INDICAÇÃO DE METASTASE (S-SIM; N-NÃO)                                       |
| 16    | PAR_FINALI | FINALIDADE DO TRATAMENTO                                                    |
| 17    | PAR_DTDIAG | DATA (AAMM) DO DIAGNÓSTICO DO TUMOR                                         |

| Campo | Nome       | Descrição do campo                  |
|-------|------------|-------------------------------------|
| 18    | PAR_DTTRA1 | DATA (AAMM) DO 1º TRATAMENTO        |
| 19    | PAR_DTTRA2 | DATA (AAMM) DO 2º TRATAMENTO        |
| 20    | PAR_DTTRA3 | DATA (AAMM) DO 3º TRATAMENTO        |
| 21    | PAR_ESTAD  | CÓDIGO DO ESTÁDIO DO TUMOR          |
| 22    | PAR_AREA1  | CID TOPOGRÁFICO DA ÁREA IRRADIADA 1 |
| 23    | PAR_AREA2  | CID TOPOGRÁFICO DA ÁREA IRRADIADA 2 |
| 24    | PAR_AREA3  | CID TOPOGRÁFICO DA ÁREA IRRADIADA 3 |
| 25    | PAR_CAMPOS | NÚMERO DE CAMPOS PLANEJADOS         |

3 - Arquivo de Pacientes em Tratamento de Quimioterapia de cada Estado, para cada mês de competência:

- Nomenclatura: PQUFAAMM.DBF (uf = sigla da Unidade da Federação, aa = ano de referência, mm = mês de referência)

 Formato: DBF
 Descrição: contém registros com informações cadastrais dos pacientes em tratamento de quimioterapia

- Utilizado por: aplicativos TAB, TABX, TABWIN

| Campo | Nome       | Descrição do campo                                                   |  |  |
|-------|------------|----------------------------------------------------------------------|--|--|
| 01    | PAQ_CONDIC | CONDIÇÃO DE GESTÃO DO MUNICÍPIO:                                     |  |  |
|       |            | PB = ATENÇÃO BÁSICA                                                  |  |  |
|       |            | MP = MUNICÍPIO PLENO                                                 |  |  |
|       |            | MS = MUNICÍPIO SEMI-PLENO                                            |  |  |
|       |            |                                                                      |  |  |
|       |            | EA = ESTADUAL AVANÇADO                                               |  |  |
|       |            | EP = ESTADUAL PLENU                                                  |  |  |
| 02    | PAQ_GESTAO | CODIGO DE GESTAO DO MUNICIPIO                                        |  |  |
| 03    | PAQ_CODUNI | CÓDIGO DA UNIDADE PRESTADORA DO SERVIÇO (SEM DÍGITO VERIFICADOR)     |  |  |
| 04    | PAQ_NUM    | NÚMERO DA APAC                                                       |  |  |
| 05    | PAQ_DATREF | DATA DE COMPETÊNCIA DO ATENDIMENTO                                   |  |  |
| 06    | PAQ_CPFPCN | CPF DO PACIENTE                                                      |  |  |
| 07    | PAQ_UFNASC | UNIDADE DA FEDERAÇÃO ONDE NASCEU O PACIENTE                          |  |  |
| 08    | PAQ_CEPPCN | CEP DO ENDEREÇO DO PACIENTE                                          |  |  |
| 09    | PAQ_MUNPCN | MUNICÍPIO DO ENDEREÇO DO PACIENTE (CÓDIGO DA UF+CÓDIGO DO MUNICÍPIO) |  |  |
| 10    | PAQ_NASCPC | DATA DO NASCIMENTO DO PACIENTE                                       |  |  |
| 11    | PAQ_SEXOPC | SEXO DO PACIENTE. (M-MASCULINO; F-FEMININO)                          |  |  |
| 12    | PAQ_INITRA | DATA DO PRIMEIRO TRATAMENTO REALIZADO                                |  |  |

| Campo | Nome       | Descrição do campo                                                          |
|-------|------------|-----------------------------------------------------------------------------|
| 13    | PAQ_DIAGPR | CID (CODIGO INTERNACIONAL DE DOENÇAS) DA PATOLOGIA QUE<br>ORIGINOU A DOENÇA |
| 14    | PAQ_DIAGSE | CID (CODIGO INTERNACIONAL DE DOENÇAS) DA DOENÇA                             |
| 15    | PAQ_METAST | INDICAÇÃO DE METASTASE (S-SIM; N-NÃO)                                       |
| 16    | PAQ_DTDIAG | DATA (AAMM) DO DIAGNÓSTICO DO TUMOR                                         |
| 17    | PAQ_DTTRA1 | DATA (AAMM) DO 1º TRATAMENTO                                                |
| 18    | PAQ_DTTRA2 | DATA (AAMM) DO 2º TRATAMENTO                                                |
| 19    | PAQ_DTTRA3 | DATA (AAMM) DO 3º TRATAMENTO                                                |
| 20    | PAQ_ESTAD  | CÓDIGO DO ESTÁDIO DO TUMOR                                                  |
| 21    | PAQ_MEPREV | NÚMERO DE <sup>4</sup> CAMPOS PLANEJADOS                                    |

4 - Arquivo de **Pacientes em** <sup>5</sup><u>Terapia Renal Substitutiva</u> de cada Estado, para cada mês de competência:

- Nomenclatura: PCUFAAMM.DBF (uf = sigla da Unidade da Federação, aa = ano de referência, mm = mês de referência)

- Formato: DBF

- Descrição: contém registros com informações cadastrais dos pacientes em tratamento de terapia renal substitutiva

- Utilizado por: aplicativos TAB, TABX, TABWIN

| Campo | Nome       | Descrição do campo                                               |
|-------|------------|------------------------------------------------------------------|
| 01    | PAC_CONDIC | CONDIÇÃO DE GESTÃO DO MUNICÍPIO:                                 |
|       |            | PB = ATENÇÃO BÁSICA                                              |
|       |            | MP = MUNICÍPIO PLENO                                             |
|       |            | MS = MUNICÍPIO SEMI-PLENO                                        |
|       |            | EC = ESTADUAL CONVENCIONAL                                       |
|       |            | EA = ESTADUAL AVANÇADO                                           |
|       |            | EP = ESTADUAL PLENO                                              |
| 02    | PAC_GESTAO | CÓDIGO DE GESTÃO DO MUNICÍPIO                                    |
| 03    | PAC_CODUNI | CÓDIGO DA UNIDADE PRESTADORA DO SERVIÇO (SEM DÍGITO VERIFICADOR) |
| 04    | PAC_NUM    | NÚMERO DA APAC                                                   |
| 05    | PAC_DATREF | DATA DE COMPETÊNCIA DO ATENDIMENTO                               |
| 06    | PAC_CPFPCN | CPF DO PACIENTE                                                  |

<sup>&</sup>lt;sup>4</sup> MESES e não CAMPOS

<sup>&</sup>lt;sup>5</sup> Procedimentos de APAC e não só de TRS

| Campo | Nome       | Descrição do campo                                                          |
|-------|------------|-----------------------------------------------------------------------------|
| 07    | PAC_NOMEPC | NOME DO PACIENTE                                                            |
| 08    | PAC_UFNASC | UNIDADE DA FEDERAÇÃO ONDE NASCEU O PACIENTE                                 |
| 09    | PAC_NOMEMA | NOME DA MÃE DO PACIENTE                                                     |
| 10    | PAC_LOGPCN | LOGRADOURO DO PACIENTE                                                      |
| 11    | PAC_NUMPCN | NÚMERO DO LOGRADOURO                                                        |
| 12    | PAC_CPLPCN | COMPLEMENTO DO LOGRADOURO                                                   |
| 13    | PAC_CEPPCN | CEP DO ENDEREÇO DO PACIENTE                                                 |
| 14    | PAC_MUNPCN | MUNICÍPIO DO ENDEREÇO DO PACIENTE (CÓDIGO DA UF+CÓDIGO DO MUNICÍPIO)        |
| 15    | PAC_NASCPC | DATA DO NASCIMENTO DO PACIENTE                                              |
| 16    | PAC_SEXOPC | SEXO DO PACIENTE. (M-MASCULINO; F-FEMININO)                                 |
| 17    | PAC_INITRA | DATA DO PRIMEIRO TRATAMENTO REALIZADO                                       |
| 18    | PAC_DIAGPR | CID (CODIGO INTERNACIONAL DE DOENÇAS) DA PATOLOGIA QUE<br>ORIGINOU A DOENÇA |
| 19    | PAC_DIAGSE | CID (CODIGO INTERNACIONAL DE DOENÇAS) DA DOENÇA                             |
| 20    | PAC_INDTRA | INDICAÇÃO PARA TRANSPLANTE (S-SIM; N-NÃO)                                   |
| 21    | PAC-INSTRA | INSCRIÇÃO PARA TRANSPLANTE (S-SIM; N-NÃO)                                   |
| 22    | PAC_DTINSC | DATA (DDAAMM) DE INSCRIÇÃO                                                  |
| 23    | PAC_DTTRS1 | DATA (AAMM) DO 1º TRANSPLANTE                                               |
| 24    | PAC_DTTRS2 | DATA (AAMM) DO 2º TRANSPLANTE                                               |
| 25    | PAC_DTTRS3 | DATA (AAMM) DO 3º TRANSPLANTE                                               |
| 26    | PAC_SITTRA | SITUAÇÃO DE TRANSPLANTE                                                     |

5 - Arquivo de **Pacientes que recebem Medicamentos Excepcionais** de cada Estado, para cada mês de competência:

- Nomenclatura: PFUFAAMM.DBF (uf = sigla da Unidade da Federação, aa = ano de referência, mm = mês de referência)

- Formato: DBF

- Descrição: contém registros com informações cadastrais dos pacientes que recebem medicamentos excepcionais

- Utilizado por: aplicativos TAB, TABX, TABWIN

| Campo | Nome       | Descrição do campo                                                                                                    |
|-------|------------|----------------------------------------------------------------------------------------------------|
| 01    | PAF_CONDIC | CONDIÇÃO DE GESTÃO DO MUNICÍPIO:<br>PB = ATENÇÃO BÁSICA<br>MP = MUNICÍPIO PLENO<br>MS = MUNICÍPIO SEMI-PLENO<br>EC = ESTADUAL CONVENCIONAL<br>EA = ESTADUAL AVANÇADO<br>EP = ESTADUAL PLENO |
|       |            |                                                                                                    |

| Anexos – Estrut | ura dos Arc | uivos de Dad | os APACSIA/SUS |
|-----------------|-------------|--------------|----------------|
|-----------------|-------------|--------------|----------------|

| Campo | Nome       | Descrição do campo                                                          |  |
|-------|------------|-----------------------------------------------------------------------------|--|
| 02    | PAF_GESTAO | CÓDIGO DE GESTÃO DO MUNICÍPIO                                               |  |
| 03    | PAF_CODUNI | CÓDIGO DA UNIDADE PRESTADORA DO SERVIÇO (SEM DÍGITO VERIFICADOR)            |  |
| 04    | PAF_NUM    | NÚMERO DA APAC                                                              |  |
| 05    | PAF_DATREF | DATA DE COMPETÊNCIA DO ATENDIMENTO                                          |  |
| 06    | PAF_CPFPCN | CPF DO PACIENTE                                                             |  |
| 07    | PAF_NOMEPC | NOME DO PACIENTE                                                            |  |
| 08    | PAF_UFNASC | UNIDADE DA FEDERAÇÃO ONDE NASCEU O PACIENTE                                 |  |
| 09    | PAF_NOMEMA | NOME DA MÃE DO PACIENTE                                                     |  |
| 10    | PAF_LOGPCN | LOGRADOURO DO PACIENTE                                                      |  |
| 11    | PAF_NUMPCN | NÚMERO DO LOGRADOURO                                                        |  |
| 12    | PAF_CPLPCN | COMPLEMENTO DO LOGRADOURO                                                   |  |
| 13    | PAF_CEPPCN | CEP DO ENDEREÇO DO PACIENTE                                                 |  |
| 14    | PAF_MUNPCN | MUNICÍPIO DO ENDEREÇO DO PACIENTE (CÓDIGO DA UF+CÓDIGO DO MUNICÍPIO)        |  |
| 15    | PAF_NASCPC | DATA DO NASCIMENTO DO PACIENTE                                              |  |
| 16    | PAF_SEXOPC | SEXO DO PACIENTE. (M-MASCULINO; F-FEMININO)                                 |  |
| 17    | PAF_INITRA | DATA DO PRIMEIRO TRATAMENTO REALIZADO                                       |  |
| 18    | PAF_DIAGPR | CID (CODIGO INTERNACIONAL DE DOENÇAS) DA PATOLOGIA QUE<br>ORIGINOU A DOENÇA |  |
| 19    | PAF_DIAGSE | CID (CODIGO INTERNACIONAL DE DOENÇAS) DA DOENÇA                             |  |
| 20    | PAF_INDTRA | INDICAÇÃO PARA TRANSPLANTE (S-SIM; N-NÃO)                                   |  |
| 21    | PAF_INSTRA | INSCRIÇÃO PARA TRANSPLANTE (S-SIM; N-NÃO)                                   |  |
| 22    | PAF_DTINSC | DATA (DDAAMM) DE INSCRIÇÃO                                                  |  |
| 23    | PAF_DTTRS1 | DATA (AAMM) DO 1º TRANSPLANTE                                               |  |
| 24    | PAF_DTTRS2 | DATA (AAMM) DO 2º TRANSPLANTE                                               |  |
| 25    | PAF_DTTRS3 | DATA (AAMM) DO 3º TRANSPLANTE                                               |  |
| 26    | PAF_SITTRA | SITUAÇÃO DO TRATAMENTO                                                      |  |

6 - Arquivo de **Resultado de Exames dos Pacientes em Terapia Renal Substitutiva** de cada Estado, para cada mês de competência:

- Nomenclatura: EXUFAAMM.DBF (uf = sigla da Unidade da Federação, aa = ano de referência, mm = mês de referência)

- Formato: DBF

- Descrição: contém registros com informações cadastrais de resultados de exames dos pacientes que estão em Terapia Renal Substitutiva

- Utilizado por: aplicativos TAB, TABX, TABWIN

| Campo | Nome       | Descrição do campo                                               |
|-------|------------|------------------------------------------------------------------|
| 01    | EXA_CONDIC | CONDIÇÃO DE GESTÃO DO MUNICÍPIO:                                 |
|       |            | PB = ATENÇÃO BÁSICA                                              |
|       |            | MP = MUNICÍPIO PLENO                                             |
|       |            | MS = MUNICÍPIO SEMI-PLENO                                        |
|       |            | EC = ESTADUAL CONVENCIONAL                                       |
|       |            | EA = ESTADUAL AVANÇADO                                           |
|       |            | EP = ESTADUAL PLENO                                              |
| 02    | EXA_GESTAO | CÓDIGO DE GESTÃO DO MUNICÍPIO                                    |
| 03    | EXA_CODUNI | CÓDIGO DA UNIDADE PRESTADORA DO SERVIÇO (SEM DÍGITO VERIFICADOR) |
| 04    | EXA_NUM    | NÚMERO DA APAC                                                   |
| 05    | EXA_DATREF | DATA DE COMPETÊNCIA DO ATENDIMENTO                               |
| 06    | EXA_CPFPCN | CPF DO PACIENTE                                                  |
| 07    | EXA_INDCRE | RESULTADO DE EXAME DE CREATININA                                 |
| 08    | EXA_INDUPR | RESULTADO DE EXAME DE UREIA PRÉ-TRATAMENTO                       |
| 09    | EXA_INDUPS | RESULTADO E EXAME DE UREIA PÓS-TRATAMENTO                        |
| 10    | EXA_HEPAT  | RESULTADO EXAME DE HEPATITE (P-POSITIVO / N-NEGATIVO)            |
| 11    | EXA_HBSAG  | RESULTADO ANTIGENO DE HBSAG                                      |
| 12    | EXA_HIV    | RESULTADO DE EXAME DE HIV                                        |
| 13    | EXA_HLA    | RESULTADO DE EXAME DE HLA                                        |

7 - Arquivo de **Cadastro Complementar das Unidades Ambulatoriais de Diálise** de cada Estado, para cada mês de competência:

- Nomenclatura: UDUFAAMM.DBF (uf = sigla da Unidade da Federação, aa = ano de referência, mm = mês de referência)

- Formato: DBF

- Descrição: contém registros com informações cadastrais complementares de cada Unidade Prestadora de Atendimentos APAC de Diálise da rede ambulatorial do SUS

- Utilizado por: aplicativos TAB, TABX, TABWIN

| Campo | Nome       | Descrição do campo                                                                                                    |
|-------|------------|----------------------------------------------------------------------------------------------------|
| 01    | UDI_CONDIC | CONDIÇÃO DE GESTÃO DO MUNICÍPIO:<br>PB = ATENÇÃO BÁSICA<br>MP = MUNICÍPIO PLENO<br>MS = MUNICÍPIO SEMI-PLENO<br>EC = ESTADUAL CONVENCIONAL<br>EA = ESTADUAL AVANÇADO<br>EP = ESTADUAL PLENO |
| 02    | UDI_GESTAO | CÓDIGO DE GESTÃO DO MUNICÍPIO                                                                                                    |
| 03    | UDI_CODUNI | CÓDIGO DA UNIDADE PRESTADORA DO SERVIÇO (SEM DÍGITO<br>VERIFICADOR)                                                                                                    |
| 04    | UDI_DATREF | DATA DE REFERÊNCIA                                                                                                    |
| 05    | UDI_QTDAG1 | NÚMERO DE SALAS DE "HBSAG + "                                                                                                    |
| 06    | UDI_QTDAG2 | NÚMERO DE SALAS DE "HBSAG - "                                                                                                    |
| 07    | UDI_QTDDPI | NÚMERO DE SALAS DE DPI                                                                                                    |
| 08    | UDI_QTDDPA | NÚMERO DE SALAS DE DPAC                                                                                                    |
| 09    | UDI_QTDMQP | NÚMERO DE MÁQUINAS DE PROPORÇÃO                                                                                                    |
| 10    | UDI_QTDMQO | NÚMERO DE OUTRAS MÁQUINAS                                                                                                    |
| 11    | UDI_QTDMQD | NÚMERO DE MÁQUINAS DE DPI                                                                                                    |
| 12    | UDI_INDTR1 | FILTRO DE AREIA                                                                                                    |
| 13    | UDI_INDTR2 | FILTRO DE CARVAO                                                                                                    |
| 14    | UDI_INDTR3 | ABRANDADOR                                                                                                    |
| 15    | UDI_INDTR4 | DEIONIZADOR                                                                                                    |
| 16    | UDI_INDTR5 | MAQ. OSMOSE REVERSA                                                                                                    |
| 17    | UDI_INDTR6 | OUTROS                                                                                                    |
| 18    | UDI_HTPMN  | HOSPITAL PARA TRANSPLANTE – CÓDIGO                                                                                                    |
| 19    | UDI_HTPCGC | HTP - CGC                                                                                                    |
| 20    | UDI_HTPRZ  | HTP – NOME                                                                                                    |
| 21    | UDI_LHCMN  | LAB. DE HISTOCOMPATIBILIDADE – CÓDICO                                                                                                    |
| 22    | UDI_LHCCGC | LHC – CGC                                                                                                    |
| 23    | UDI_LHCRZ  | LHC – NOME                                                                                                    |

| Anexos – Estrutura dos | Arquivos de | e Dados A | APACSIA/SUS |
|------------------------|-------------|-----------|-------------|
|------------------------|-------------|-----------|-------------|

| Campo | Nome       | Descrição do campo                        |
|-------|------------|-------------------------------------------|
| 24    | UDI_HGMN1  | HOSPITAL GERAL 1 – CÓDIGO MUNICIPIO       |
| 25    | UDI_HGCGC1 | HGE – CGC                                 |
| 26    | UDI_HGRZ1  | HGE – NOME                                |
| 27    | UDI_HGMN2  | HOSPITAL GERAL 2 – CÓDIGO MUNICIPIO       |
| 28    | UDI_HGCGC2 | HGE – CGC                                 |
| 29    | UDI_HGRZ2  | HGE – NOME                                |
| 30    | UDI_PCMN1  | PATOLOGIA CLÍNICA 1                       |
| 31    | UDI_PCCGC1 | PATOLOGIA CLÍNICA - CGC                   |
| 32    | UDI_PCRZ1  | PATOLOGIA CLÍNICA – NOME                  |
| 33    | UDI_PCMN2  | PATOLOGIA CLÍNICA 2                       |
| 34    | UDI_PCCGC  | PATOLOGIA CLÍNICA - CGC                   |
| 35    | UDI_PCRZ2  | PATOLOGIA CLÍNICA - NOME                  |
| 36    | UDI_MEDMN  | MANUT. EQUIPO. DE DIALISE – CÓDIGO        |
| 37    | UDI_MEDCGC | MED – CGC                                 |
| 38    | UDI_MEDRZ  | MED – NOME                                |
| 39    | UDI_MTAMN  | MANUT. TRATAMENTO ÁGUA – CÓDIGO MUNICIPIO |
| 40    | UDI_MTACGC | MTA – CGC                                 |
| 41    | UDI_MTARZ  | MTA – NOME                                |
| 42    | UDI_LAAMN  | LAB. PARA ANÁLISE DA ÁGUA – CÓDIGO        |
| 43    | UDI_LAACGC | LAA – CGC                                 |
| 44    | UDI_LAARZ  | LAA – NOME                                |
| 45    | UDI_RDMN1  | SERVIÇO RADIOLOGIA 1                      |
| 46    | UDI_RDCGC1 | SERV. RADIOLOGIA – CGC                    |
| 47    | UDI_RDRZ1  | SERV. RADIOLOGIA – NOME                   |
| 48    | UDI_RDMN2  | SERVIÇO RADIOLOGIA 2                      |
| 49    | UDI_RDCGC2 | SERV. RADIOLOGIA – CGC                    |
| 50    | UDI_RDRZ2  | SERV. RADIOLOGIA – NOME                   |
| 51    | UDI_USMN1  | SERVIÇO ULTRASSONOGRAFIA 1                |
| 52    | UDI_USCGC1 | SERV. ULTRASSONOGRAFIA – CGC              |
| 53    | UDI_USRZ1  | SERV. ULTRASSONOGRAFIA – NOME             |
| 54    | UDI_USMN2  | SERVIÇO ULTRASSONOGRAFIA 2                |
| 55    | UDI_USCGC2 | SERV. ULTRASSONOGRAFIA – CGC              |
| 56    | UDI_USRZ2  | SERV. ULTRASSONOGRAFIA – NOME             |
| 57    | UDI_APMN1  | SERVIÇO DE ANATOMIA E CITOPATOLOGIA 1     |
| 58    | UDI_APCGC1 | SERV. ANATOMIA CITOPATOLOGIA – CGC        |
| 59    | UDI_APRZ1  | SERV. ANATOMIA CITOPATOLOGIA - NOME       |

| Campo | Nome       | Descrição do campo                  |
|-------|------------|-------------------------------------|
| 60    | UDI_APMN2  | SERV. DE ANATOMIA E CITOPATOLOGIA 2 |
| 61    | UDI_APCGC2 | SERV. ANATOMIA CITOPATOLOGIA – CGC  |
| 62    | UDI_APRZ2  | SERV. ANATOMIA CITOPATOLOGIA - NOME |
| 63    | UDI_NFRNM  | NOME NEFROLOGISTA RESPONSÁVEL       |
| 64    | UDI_NFRCPF | CPF NEFROLOGISTA RESPONSÁVEL        |
| 65    | UDI_DIRNM  | NOME DO DIRETOR                     |
| 66    | UDI_DIRCPF | CPF DO DIRETOR                      |

# 8 - Arquivo de **Ocorrências de APAC (Autorização de Procedimentos Ambulatoriais de Alta Complexidade**/**Alto Custo)** de cada <sup>6</sup><u>Município</u>, para cada mês de competência:

- Nomenclatura: TAUFAAMM.DBC (uf = sigla da Unidade da Federação, aa = ano de referência, mm = mês de referência)

- Formato: DBC (compactador COMPDBF)

- Descrição: contém registros correspondentes a cada autorização de procedimentos ambulatoriais de alta complexidade/alto custo paga no município no período

- Utilizado por: aplicativos TAB, TABX, TABWIN

| Campo | Nome       | Descrição do campo                                                   |
|-------|------------|----------------------------------------------------------------------|
| 01    | APA_CONDIC | CONDIÇÃO DE GESTÃO DO MUNICÍPIO:                                     |
|       |            | PB = ATENÇÃO BÁSICA                                                  |
|       |            | MP = MUNICÍPIO PLENO                                                 |
|       |            | MS = MUNICÍPIO SEMI-PLENO                                            |
|       |            | EC = ESTADUAL CONVENCIONAL                                           |
|       |            | EA = ESTADUAL AVANÇADO                                               |
|       |            | EP = ESTADUAL PLENO                                                  |
| 02    | APA_GESTAO | CÓDIGO DE GESTÃO DO MUNICÍPIO                                        |
| 03    | APA_CODUNI | CÓDIGO DA UNIDADE PRESTADORA DO SERVIÇO (SEM DÍGITO VERIFICADOR)     |
| 04    | APA_DATREF | DATA DE COMPETÊNCIA DO ATENDIMENTO                                   |
| 05    | APA_DATPR  | DATA DO PROCESSAMENTO                                                |
| 06    | APA_TIPPRE | CARACTERIZAÇÃO DA UNIDADE QUANTO AO TIPO DE<br>PRESTADOR DE SERVIÇOS |
| 07    | APA_TIPUNI | CARACTERIZAÇÃO DA UNIDADE QUANTO A ESTRUTURA E<br>COMPLEXIDADE       |
| 08    | APA_MUNUNI | CÓDIGO DO MUNICÍPIO A QUE PERTENCE A UNIDADE                         |
| 09    | APA_PRIPAL | CÓDIGO DO PROCEDIMENTO PRINCIPAL COBRADO PELO<br>ATENDIMENTO         |
| 10    | APA_MOTCOB | CÓDIGO DO MOTIVO DA COBRANÇA DO PROCEDIMENTO                         |
| 11    | APA_CIDPRI | CID PRINCIPAL – MORFOLOGIA DO TUMOR                                  |

<sup>&</sup>lt;sup>6</sup> UF e não Município

| Anexos – Estrutura dos | Arquivos d | de Dados | APACSIA/SUS |
|------------------------|------------|----------|-------------|
|------------------------|------------|----------|-------------|

| Campo | Nome       | Descrição do campo                                                                |
|-------|------------|-----------------------------------------------------------------------------------|
| 12    | APA_CIDSEC | CID SECUNDÁRIO – TOPOGRAFIA DO TUMOR                                              |
| 13    | APA_CIDMOR | CID DE MORFOLOGIA                                                                 |
| 14    | APA_MUNRES | CÓDIGO DO MUNICÍPIO DE RESIDÊNCIA DO PACIENTE                                     |
| 15    | APA_NATNAC | NATURALIZADO/NACIONALIDADE DO PACIENTE                                            |
| 16    | APA_SEXO   | SEXO DO PACIENTE                                                                  |
| 17    | APA_INDTRA | INDICAÇÃO PARA TRANSPLANTE? (S;N)                                                 |
| 18    | APA_TRANSP | QUANTIDADE DE TRANSPLANTES                                                        |
| 19    | APA_INVAZM | INDICADOR DE SERVIÇO UTILIZADO EM MUNICÍPIO DIFERENTE<br>DO DE RESIDÊNCIA - (S;N) |
| 20    | APA_INVAZE | INDICADOR DE SERVIÇO UTILIZADO EM ESTADO DIFERENTE DO<br>DE RESIDÊNCIA - (S;N)    |
| 21    | APA_IDDAAA | IDADE DO PACIENTE EM ANOS                                                         |
| 22    | APA_IDDMM  | IDADE DO PACIENTE EM MESES                                                        |
| 23    | APA_TPATEN | TIPO DE ATENDIMENTO (Grupo do Procedimento Principal)                             |
| 24    | APA_TOTAL  | VALOR TOTAL DA APAC                                                               |
| 25    | APA_NUM    | NÚMERO DA APAC                                                                    |

#### DETALHAMENTO, IMPORTÂNCIA E INFORMAÇÕES DOS ARQUIVOS SIH/SUS

1 - Arquivo de Movimento Reduzido da Autorização de Internação Hospitalar de cada Estado, para cada mês de competência:

- Nomenclatura: RDUFAAMM.DBF (uf = sigla da UF, aa = ano de competência, mm = mês de competência)

- Formato: DBC. Está compactado pelo software COMPDBF, no arquivo RDuuaamm.DBC

- Descrição: contém registros correspondentes a cada AIH paga na Unidade da Federação no período, com os campos mais utilizados.

| Campo | Nome       | Descrição do Campo                                                                                                    |
|-------|------------|----------------------------------------------------------------------------------------------------|
| 01    | UF_ZI      | Código da unidade da federação                                                                                                    |
| 02    | ANO_CMPT   | Ano de competência da AIH, no formato aaaa                                                                                                    |
| 03    | MES_CMPT   | Mês de competência da AIH, no formato mm                                                                                                    |
| 04    | ESPEC      | Especialidade da AIH, segundo a tabela de Especialidades                                                                                                    |
| 05    | CGC_HOSP   | CGC do hospital; veja Cadastro de Hospitais                                                                                                    |
| 06    | N_AIH      | Número da AIH                                                                                                    |
| 07    | IDENT      | Identificação da AIH:                                                                                                    |
|       |            | 1: AIH normal                                                                                                    |
|       |            | 3: AIH de continuação; este tipo só é utilizado no momento da entrada<br>de dados para o sistema, por só conter os atos realizados e<br>procedimentos autorizados que não puderam ser especificados na AIH<br>de tipo 1 |
|       |            | 5: AIH de longa permanência e FPT; corresponde a internações de<br>longa duração (notadamente na área de psiquiatria) ou casos FPT<br>(Fora de Possibilidade Terapêutica)                                               |
| 08    | CEP        | CEP do paciente                                                                                                    |
| 09    | MUNIC_RESC | Código do município de residência do paciente                                                                                                    |
| 10    | NASC       | Data de nascimento do paciente, no formato aaaammdd                                                                                                    |
| 11    | SEXO       | Sexo do paciente:                                                                                                    |
|       |            | 0: Ignorado                                                                                                    |
|       |            | 1: Masculino                                                                                                    |
|       |            | 3: Feminino                                                                                                    |
| 12    | UTI_MES_IN | Dias de UTI no mês em que se iniciou a internação em UTI                                                                                                    |
| 13    | UTI_MES_AN | Dias na UTI no mês anterior ao da alta                                                                                                    |
| 14    | UTI_MES_AL | Dias na UTI no mês da alta                                                                                                    |
| 15    | UTI_MES_TO | Total de dias de UTI durante a internação                                                                                                    |

| Campo | Nome       | Descrição do Campo                                                                                         |
|-------|------------|----------------------------------------------------------------------------------------------------|
| 16    | MARCA_UTI  | Indica qual o tipo de UTI utilizado pelo paciente desta AIH, conforme<br>Tabela de Tipos de UTI utilizada: |
|       |            | 00: Leito sem especialidade ou não utilizou UTI                                                            |
|       |            | 01: UTI adulto nível II                                                                                    |
|       |            | 02: UTI adulto nível III                                                                                   |
|       |            | 03: UTI neonatal nível III                                                                                 |
|       |            | 04: UTI neonatal nível II                                                                                  |
|       |            | 05: UTI pediátrica nível II                                                                                |
|       |            | 06: UTI pediátrica nível III                                                                               |
|       |            | 07: Transplante pediátrico                                                                                 |
|       |            | 08: Transplante adulto                                                                                     |
| 17    | UTI_INT_IN | Dias de UTI no mês em que se iniciou a internação em UTI intermediária                                     |
| 18    | UTI_INT_AN | Dias na UTI intermediária no mês anterior ao da alta                                                       |
| 19    | UTI_INT_AL | Dias na UTI intermediária no mês da alta                                                                   |
| 20    | UTI_INT_TO | Total de dias de UTI intermediária durante a internação                                                    |
| 21    | PROC_REA   | Procedimento realizado; veja Tabela de Procedimentos                                                       |
| 22    | VAL_SH     | Valor de serviços hospitalares                                                                             |
| 23    | VAL_SP     | Valor de serviços profissionais                                                                            |
| 24    | VAL_SADT   | Valor de SADT (serviços auxiliares de diagnose e terapia)                                                  |
| 25    | VAL_RN     | Valor de recém-nato                                                                                        |
| 26    | VAL_ORTP   | Valor de órtese e prótese                                                                                  |
| 27    | VAL_SANGUE | Valor de sangue                                                                                            |
| 28    | VAL_SADTSR | Valor referente a tomografias e ressonância nuclear magnética pagas diretamente a terceiros, sem rateio.   |
|       |            | Observação: este valor está somado em VAL_TOT, mas não em VAL_SADT.                                        |
| 29    | VAL_TRANSP | Valor referente a transplantes <sup>7</sup> (retirada de órgãos), incluindo:                               |
|       |            | - taxa de sala cirúrgica (SH)                                                                              |
|       |            | <ul> <li>retirada de órgão (SP)</li> </ul>                                                                 |
|       |            | <ul> <li>exames no cadáver (SADT)</li> </ul>                                                               |
|       |            | - avaliação auditiva (SADT)                                                                                |
|       |            | <ul> <li>exames dos transplantados (SADT)</li> </ul>                                                       |
|       |            | Observação: este valor está somado em VAL_TOT, mas não em VAL_SH, VAL_SP e VAL_SADT.                       |
| 30    | VAL_OBSANG | Valor de analgesia obstétrica                                                                              |
| 31    | VAL_PED1AC | Valor de pediatria - primeira consulta                                                                     |

<sup>&</sup>lt;sup>7</sup> O correto é: (retirada de órgãos, busca ativa e intercorrência)

| Campo | Nome       | Descrição do Campo                                                                                                    |
|-------|------------|----------------------------------------------------------------------------------------------------|
| 32    | VAL_TOT    | <sup>8</sup> Valor total da AIH: VAL SH + VAL SP + VAL SADT + VAL RN +<br>VAL ORTP + VAL SANGUE + VAL SADTSR + VAL TRANSP +<br>VAL OBSANG + VAL PED1AC |
| 33    | VAL_UTI    | Valor referente aos gastos em UTI                                                                                                    |
| 34    | US_TOT     | Valor total da AIH (VAL_TOT), convertido para dólares.                                                                                                 |
| 35    | DT_INTER   | Data de internação, no formato aaaammdd                                                                                                    |
| 36    | DT_SAIDA   | Data de saída, no formato aaaammdd                                                                                                    |
| 37    | DIAG_PRINC | Diagnóstico principal, segundo a CID                                                                                                    |
| 38    | DIAG_SECUN | Diagnóstico secundário, segundo a CID                                                                                                    |
| 39    | COBRANCA   | Cobrança, segundo a tabela de motivos de cobrança                                                                                                    |
| 40    | NATUREZA   | Natureza da relação do hospital com o SUS                                                                                                    |
| 41    | GESTAO     | Indica o tipo de gestão do hospital:<br>0: Gestão estadual<br>1: Gestão plena municipal<br>2: Gestão plena estadual                                    |
| 42    | MUNIC_MOV  | Código do município onde se localiza o hospital                                                                                                    |
| 43    | COD_IDADE  | Unidade de medida da idade:<br>0: ignorada<br>2: dias<br>3: meses<br>4: anos                                                                           |
| 44    | IDADE      | Idade, na unidade do campo COD IDADE                                                                                                    |
| 45    | DIAS PERM  | Dias de permanência                                                                                                    |
| 46    | MORTE      | Indica se o paciente teve saída com morte:<br>0: Não<br>1: Sim                                                                                         |
| 47    | COD_ARQ    | Código ident. do registro reduzido de AIH                                                                                                    |
| 48    | CONT       | Contador utilizado em aplicativos; constante = 1                                                                                                    |
| 49    | NACIONAL   | Nacionalidade do paciente                                                                                                    |
| 50    | NUM_PROC   | Número do processamento                                                                                                    |
| 51    | CAR_INT    | Caráter da internação                                                                                                    |
| 52    | TOT_PT_SP  | Número de pontos de Serviços Profissionais nesta AIH                                                                                                   |
| 53    | CPF_AUT    | CPF do auditor que autorizou o pagamento da AIH em caso de homônimos                                                                                   |
| 54    | HOMONIMO   | Indicador se o paciente da AIH é homônimo do paciente de outra AIH:<br>em branco: não é homônimo<br><sup>9</sup> 1: é homônimo                         |

<sup>&</sup>lt;sup>8</sup> Em alguns períodos os arquivos de dados disponibilizados pelo DATASUS apresentaram erro, não tendo sido somados todos os valores.

<sup>&</sup>lt;sup>9</sup> O correto é o código 2: é homônimo e não o código 1

| Campo | Nome       | Descrição do Campo                                                                                            |
|-------|------------|----------------------------------------------------------------------------------------------------|
| 55    | NUM_FILHOS | Número de filhos                                                                                              |
| 56    | INSTRU     | Grau de instrução                                                                                             |
| 57    | CID_NOTIF  | CID de indicação para realização de laqueadura, conforme a Tabela da CID. Não utilizado em caso de vasectomia |
| 58    | CONTRACEP1 | Tipo de contraceptivo utilizado                                                                               |
| 59    | CONTRACEP2 | Segundo tipo de contraceptivo utilizado                                                                       |
| 60    | GESTRISCO  | Indicador se é gestante de risco:                                                                             |
|       |            | 0: não é gestante de risco                                                                                    |
|       |            | 1: é gestante de risco                                                                                        |
|       |            | Não utilizado em caso de vasectomia                                                                           |
| 61    | INSC_PN    | Número de inscrição da gestante no programa de Assistência Pré-<br>Natal                                      |
| 62    | SEQ_AIH5   | Seqüencial da AIH de longa permanência                                                                        |

**Obs.:** 1) Os campos 22 a 33, acima, estão na moeda corrente da época.

2) Os campos 55 a 60, são preenchidos em casos de procedimentos de laqueadura tubária (34.022.040), cesareana com laqueadura tubária (35.082.011, 35.083.018, 35.084.014 e 35.085.010) e vasectomia (31.005.098)

- 3) As estruturas dos arquivos acima citados, não são fixos, sofrendo alterações.
- 4) Fonte: CD de Movimento de AIH Dezembro/2001 © Datasus 2002

As informações destes arquivos também podem ser consultadas usando uma planilha eletrônica, que abre diretamente arquivos dbf. Uma vez abertos, os arquivos podem ser modificados, gerando o relatório que o usuário deseja obter.

#### Aplicativo

É todo arquivo executável destinado a auxiliar o usuário na realização de determinadas tarefas num computador, que possa rodar sob um sistema operacional. O aplicativo realiza uma tarefa por si só, ou seja, não depende de outros programas para funcionar. Por exemplo, o arquivo *winword.exe* é o *Microsoft Word*, aplicativo utilizado para edição de textos. Os arquivos de extensão \*.doc, por sua vez, são os documentos criados pelo *Word* e não realizam uma tarefa por si só. Sendo assim, arquivos \*.doc não constituem um aplicativo.

#### Bit

Bi(nary) (Digi)t (Dígito binário) Unidade mínima de informação possível de ser interpretada e armazenada pelo computador. Um bit pode assumir, apenas um de dois valores: 1(um) ou 0(zero).

#### Bitmap

Representação digital de uma imagem, por um conjunto de bits, em que cada bit corresponde a um pixel (um ponto).

#### Browser

(Folhear) Navegador: programa usado para ver páginas disponíveis na *internet*. Uma vez indicado o endereço de um sítio, o *browser* recebe as informações disponíveis no sítio e as interpreta, dispondo na tela do computador do usuário imagens, textos, sons, animações, etc.

#### Bug

(Inseto) Erro na lógica de um programa (erro de programação) que o impede de funcionar corretamente.

#### Byte

B(inar)y te(rm) (Termo Binário) Conjunto de oito *bits*. Cada *byte* corresponde a um caracter gráfico (letra, número, sinal de pontuação, acentuação, etc.); Unidade de quantidade de informações usado na especificação da capacidade de memória de computadores, tamanho de arquivos, etc, geralmente na forma seus múltiplos: *kilobyte, megabyte* e *gigabyte*.

#### CD-ROM

*Compact Disc Read Only Memory* (Disco Compacto com Memória Somente para Leitura) Discos compactos *laser*, que contém informação (dados, sons, música) que podem ser lidos, mas não alterados e regravados.

#### Compactador

Programa que reduz o tamanho de um arquivo, para ocupar menos espaço de armazenamento ou menos tempo para o envio/recepção do mesmo. Ex. *WinZip, ArjFolder*.

#### Computador

Toda máquina capaz de receber, armazenar e processar dados, de modo organizado e previamente programado e devolvê-los com a resposta para uma tarefa específica.

#### Default

É a opção que o programa pressupõe que você quer usar, que se torna padrão se você não informar algo diferente. A palavra *default* é francesa e significa falta.

#### Delete

(Apagar) A palavra *deletar* não existe em português, mas há um traço dela em nosso indelével, ou impossível de remover. Tanto *delete* quanto indelével vêm do latim *deletus*, remover.

#### Download

Down = baixo + load = carregar (Descarregar) Ato de transferir cópias de um arquivo ou programa de um sítio ou de uma página da *Web* do servidor para o computador do usuário. O mesmo que baixar.

#### Drive

(Acionador) Unidade periférica eletromagnética, geralmente instalada na CPU, que permite a gravação e leitura de dados em disquetes ou em CD e CD-ROM. Para cada um desse suportes de armazenamento de dados há um *drive* distinto.

#### E-mail

E(lectronic) Mail (Correio Eletrônico) Programa que permite a troca de mensagens pela Internet, criado, em 1971, por Ray Tomlison.

#### Extensão

Conjunto de três ou quatro letras que identificam um arquivo para que possa ser executado pelo computador. Por convenção toda extensão é precedida de um ponto. Ex. .doc, .html, etc.

#### FAQ

*Frequently Asked Questions* (Perguntas Mais Freqüentes) Área de um sítio ou sala de discussão em que estão listadas respostas às perguntas mais comuns em relação a um assunto específico ou serviço.

#### Freeware

Free + (soft) ware (Software gratuito) Programa de computador distribuído gratuitamente por seu autor, para livre utilização de qualquer usuário.

#### FTP

*File Transfer Protocol* (Protocolo para Transferência de Arquivos) Protocolo para transmitir ou receber arquivos pela Internet. Quando se deseja, por exemplo, hospedar um *site* na Internet, a transferência dos arquivos do computador local para o provedor se dá por meio desse protocolo.

#### Gigabyte

Múltiplo do byte igual a 230 ou 1.073.741.824 bytes. Com freqüência é usado como equivalente a um bilhão de bytes. Simb. GB.

#### Hiperlink

(Hipervínculo) Palavra, expressão ou imagem que permitem o acesso imediato à outra parte de um mesmo, ou outro documento, bastando ser acionado pelo ponteiro do mouse.

#### Hipertexto

Formato de arquivo no qual o texto tem ligações. O texto pode ser lido de forma não seqüencial (como se você fosse lendo e pulando as folhas de um livro para frente e para trás). É o formato usado na Internet. Exemplo: você clica e pula para a explicação de outro termo.

#### Homepage

(Página original; página Internet; página Web; página WWW) Página de entrada ou de abertura de um *site*, escrita em linguagem HTML. Contém uma apresentação geral, um menu e *hiperlinks* para as principais seções de seu conteúdo. Impropriamente é usada como sinônimo de *site*.

#### HTML

*Hypertext Markup Language* (Linguagem de Marcação de Hipertexto) Linguagem padrão para criação de páginas em um *site*. Derivada da linguagem SGML (*Standard Generalied Markup Language*) consiste num conjunto de códigos, denominados *tags* ou marcas, inseridos entre parênteses angulares < > e que determinam a função de cada elemento da página. Sua extensão é .html ou .htm. Está última, válida apenas para o *MS-DOS* e *Windows* 3x, porque ambos não reconhecem extensões de arquivos com mais de três letras.

#### HTTP

*Hyper Text Transfer Protocol* (Protocolo de Transferência de Hipertexto) Protocolo básico para o trânsito de dados e informações na Internet.

#### Interface

Ponto de contato e interação entre o computador e o usuário; interligação entre dois equipamentos com funções distintas.

#### Internet

Conjunto de redes de computadores a nível mundial, que se comunicam, por meio dos protocolos TCP/IP. Entre outros serviços, oferece a cópia de arquivos, correio eletrônico, participação em grupos de discussão e, o principal deles, o acesso à *World Wide Web* – WWW, o mesmo que rede mundial de computadores. Erroneamente, a Internet é usada como sinônimo de *World Wide Web*.

#### Intranet

Rede interna de informações em uma empresa, que usa o mesmo formato de armazenamento e busca de informações da *Internet*. Usada como forma de comunicação e divulgação de informações internas em uma empresa. O acesso às páginas só é possível aos funcionários da empresa e sempre por meio de senha.

#### IP

*Internet Protocol* (Protocolo *Internet*) Padrão de endereçamento, por meio do qual um computador é identificado na *Internet* por um número exclusivo. Baseia-se em um conjunto de 32 *bits* que atribui um endereço ao computador, a fim de identificá-lo na *Internet*. Desempenha funções como rastrear endereços dos nós, caminho para envio de mensagens, reconhecimento de mensagens recebidas.

#### Kilobyte

Múltiplo do *byte*, igual a 210 ou 1.024 *bytes*. Com freqüência é usado como equivalente a um mil de *bytes*. Simb. KB.

#### Link

(Vínculo) Forma reduzida de *Hyperlink*. Ligação na *Internet*; clicando em um local, podemos buscar informação referente em outro lugar. Um *link*, na forma de palavra ou expressão, vem sublinhado ou grafado em cor distinta da utilizada para o resto do texto.

#### Linux

Sistema operacional, multitarefa, para computadores pessoais (PC) desenvolvido pelo finlandês *Linus Torvalds*, em 1991. Disponibilizado gratuitamente na Internet, passou a receber a colaboração de outros programadores, o que tem contribuído para seu aperfeiçoamento.

#### Login

Código com o qual um usuário se identifica para acessar o servidor de uma rede. O mesmo que Logon.

#### Manager

Gerente

#### Megabyte

Múltiplo do byte. Equivale a 220 ou 1.048.576 bytes. Com freqüência é usado como equivalente a um milhão de bytes.Simb. MB

#### Menu

Lista de opções de comandos pertencentes a um programa ou a uma página da Web.

#### Microsoft

Empresa líder mundial em softwares para computadores pessoais e empresariais, fundada, em 1975, por Willian (Bill) H. Gates III e Paul Allen.

#### MS-DOS

*Microsoft Disk Operating Systems* (Sistema operacional) Desenvolvido pela *Microsoft*, por encomenda da IBM para equipar seu computador pessoal lançado em 1981, em uso até hoje. Está sendo gradativamente substituído pelo *Windows*, que tem interface mais amigável, gráfica. Ainda muito usado pelos usuários experientes, que extraem o máximo de seus equipamentos.

#### Multitarefa

É um recurso do sistema operacional que permite que vários aplicativos rodem ao mesmo tempo numa mesma máquina. Não se aplica ao ambiente do MS-DOS, onde um processo precisa ser finalizado para que outro possa começar. Este recurso só foi possível com o ambiente de janelas do *Windows*, onde o usuário pode alternar entre os diversos aplicativos operando em multi-tarefa com simples cliques do mouse

#### Navegador

Programa utilizado para navegar pela Internet, daí ser chamado também de navegador. Os mais conhecidos são o *Internet Explorer* (IE) da *Microsoft* e o *Navigator* da *Netscape*. Também conhecido como *Browser*.

#### On line

*On*, significando posição, em; ou continuidade + *Line*, linha (Em linha, linha contínua) Termo utilizado para designar quando um computador está conectado a uma rede ou qualquer tipo de comunicação entre computadores.

#### OpenOffice

É um conjunto de aplicativos em OpenSource (código aberto), um *software* gratuito. Está disponível para diferentes plataformas: incluindo *Microsoft Windows*, *Unix, Solaris, Linux e Mac OS X*. A Suíte é compatível com o *Microsoft Office*.

#### Portal

Site que oferece vínculos organizados por temas a outros sites ou serviços.

#### Programa

Conjunto ordenado de instruções escrito em linguagem específica, que deve ser executada por um computador. Ex. sistemas operacionais, aplicativos, jogos, etc. O mesmo que *software*.

#### Rede

Conjunto de computadores interligados, de modo a permitir aos usuários o compartilhamento de programas e arquivos. Uma rede pode ser permanente, quando a conexão é feita por cabo, ou temporária, quando por linha telefônica.

#### Shareware

Programa criado por autor independente. Uma cópia de avaliação, que se pode instalar gratuitamente, é disponibilizada, possibilitando ao usuário a instalação e o conhecimento do que o programa é capaz de fazer. Entretanto, a cópia pode ter um prazo para utilização ou pode não ser completa: - funciona durante um certo tempo, o período de avaliação, (geralmente 30 dias), ou - possui apenas algumas de suas funções ativadas. Após o prazo vencer ou se mais funções são desejadas o programa deverá ser registrado (ou seja, comprado).

#### Sistema Operacional

Programa que gerencia as funções básicas de um computador, armazenamento e recuperação de informações, que faz comunicação entre o hardware e os demais softwares. Ex. *Windows*, da *Microsoft, Macinstosh* da *Apple* e *Linux*.

#### Site

(Sítio) Conjunto de <u>documentos</u> escritos em linguagem HTML, pertencentes a um mesmo endereço (URL), disponível na <u>Internet</u>. Erroneamente é empregado como sinônimo de *homepage*.

#### Software

(Soft = suave ware = utensílio) Termo cunhado por analogia a *hardware*. Conjunto de instruções, programas e dados a eles associados, empregados durante a utilização do computador. O mesmo que programa ou aplicativo.

#### Unzip

Ato de descompactar um arquivo de extensão .zip

#### Upload

Up = para cima + *load* = carregar Ato de transferir para um computador remoto cópias de um arquivo ou programa.

#### URL

Uniform Resource Locator (Localizador de Recurso Uniforme). Padrão de endereçamento na Internet. Especifica o protocolo a ser utilizado para acessar o recurso (http, ftp, *gopher*, etc.); o servidor no qual o recurso está hospedado, nome da empresa ou instituição a qual o *site* pertence; o país de origem. O mesmo que endereço. Ex. http://www.nossosite.com.br.

#### Utilitário

Programa auxiliar utilizado para tarefas específicas. Ex. compactador de arquivos.

#### Web

(Teia) Forma reduzida de se referir à WWW.

#### Webmail

Serviço de correio eletrônico que pode ser utilizado em qualquer computador com acesso à Internet.

#### Windows

(Janela) Sistema operacional, multitarefa desenvolvido pela *Microsoft Corporation*, a partir de 1983. Apresenta um ambiente de trabalho em que os aplicativos são dispostos na forma de janelas; daí o nome.

#### Winzip

Um dos mais famosos programas de compactação de arquivo. Extensão .zip.

#### www

*World Wide Web* (Teia de Alcance Mundial) Conjunto interligado de documentos escritos em linguagem HTML armazenados em servidores HTTP ao redor do mundo. Foi concebida pelo físico inglês Tom Berners-Lee em 1989.
## LEGISLAÇÃO, NORMAS E TEXTOS CONSULTADOS

- 01. Apostila de TAB (TAB, TABNET, TABWIN) Departamento de Informação e Informática do SUS DATASUS Ministério da Saúde.
- 02. Manual de AIH Ministério da Saúde.
- 03. Manual do SIA/SUS Ministério da Saúde.
- 04. Manual do SIH/SUS Ministério da Saúde.
- 05. Portal do Serviço de Processamento de Dados da Previdência Social SERPRO.
- 06. Relatório de Gestão 1998/2001 Secretaria de Assistência à Saúde SAS Ministério da Saúde.
- 07. Série Saúde & Cidadania Sistemas de Informação em Saúde para Municípios, volume
  6. André de Oliveira Carvalho e Maria Bernadete de Paula Eduardo. IDS FSP/USP Banco Itaú. São Paulo. 1998.
- 08. Sítios:

| Sistema Nacional de Auditoria – SNA                               | http://sna.saude.gov.br             |
|-------------------------------------------------------------------|-------------------------------------|
| Ministério da Saúde – MS                                          | http://www.saude.gov.br             |
| Departamento de Informação e Informática do SUS - DATASUS         | http://www.datasus.gov.br           |
| Instituto Brasileiro de Geografia e Estatística – IBGE            | http://www.ibge.gov.br              |
| Ministério da Fazenda – MF                                        | http://www.fazenda.gov.br           |
| Tribunal de Contas da União – TCU                                 | http://www.tcu.gov.br               |
| Imprensa Nacional – IN (Diário Oficial da União)                  | http://www.in.gov.br                |
| Ministério da Previdência Social – MPS                            | http://www.previdenciasocial.gov.br |
| Cadastro Nacional de Estabelecimentos de Saúde - CNES             | http://cnes.datasus.gov.br          |
| Fundo Nacional de Saúde – FNS                                     | http://www.fns.saude.gov.br         |
| Receita Federal – RF                                              | http://www.receita.fazenda.gov.br   |
| Caixa Econômica Federal – CEF                                     | http://www.cef.gov.br               |
| Sistema de Informações sobre Orçamentos Públicos em Saúde - SIOPS | http://siops.datasus.gov.br         |